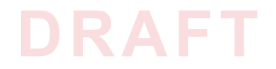

NIST CYBERSECURITY PRACTICE GUIDE

# DOMAIN NAME SYSTEMS-BASED ELECTRONIC MAIL SECURITY

**How-To Guides** 

**For Security Engineers** 

**Scott Rose** 

William Barker

Santos Jha

Chinedum Irrechukwu

**Karen Waltermire** 

NIST SPECIAL PUBLICATION 1800-6C

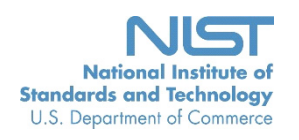

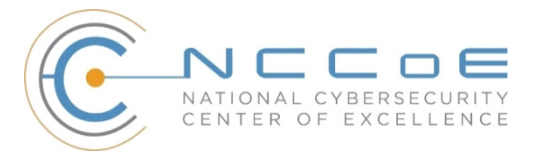

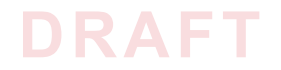

# DOMAIN NAME SYSTEMS-BASED ELECTRONIC MAIL SECURITY

### 1800-6C How-To Guides For Security Engineers

Information Technology Laboratory National Institute of Standards and Technology

> William C. Barker Dakota Consulting Silver Spring, MD

Scott Rose

Santos Jha Chinedum Irrechukwu The MITRE Corporation McLean, VA

Karen Waltermire National Cybersecurity Center of Excellence National Institute of Standards and Technology

November 2016

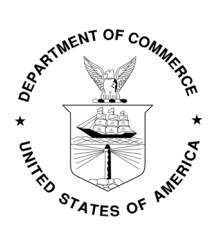

U.S. Department of Commerce Penny Pritzker, Secretary

National Institute of Standards and Technology Willie May, Under Secretary of Commerce for Standards and Technology and Director

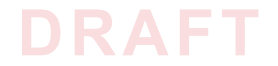

## DISCLAIMER

Certain commercial entities, equipment, products, or materials may be identified in this document in order to describe an experimental procedure or concept adequately. Such identification is not intended to imply recommendation or endorsement by NIST or NCCOE, nor is it intended to imply that the entities, equipment, products, or materials are necessarily the best available for the purpose.

National Institute of Standards and Technology Special Publication 1800-6C Natl Inst. Stand. Technol. Spec. Publ. 1800-6C, 144 pages (November 2016) CODEN: NSPUE2

Organizations are encouraged to review all draft publications during public comment periods and provide feedback. All publications from NIST's National Cybersecurity Center of Excellence are available at http://nccoe.nist.gov.

Comments on this publication may be submitted to: dns-email-nccoe@nist.gov

Public comment period: November 2, 2016 through December 19, 2016

National Cybersecurity Center of Excellence National Institute of Standards and Technology 100 Bureau Drive Gaithersburg, MD 20899 Mailstop 2002 Email: dns-email-nccoe@nist.gov

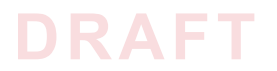

## NATIONAL CYBERSECURITY CENTER OF EXCELLENCE

The National Cybersecurity Center of Excellence (NCCoE) at the National Institute of Standards and Technology (NIST) addresses businesses' most pressing cybersecurity problems with practical, standards-based solutions using commercially available technologies. The NCCoE collaborates with industry, academic, and government experts to build modular, open, end-toend reference designs that are broadly applicable and repeatable. The center's work results in publicly available NIST Cybersecurity Practice Guides, Special Publication Series 1800, that provide users with the materials lists, configuration files, and other information they need to adopt a similar approach.

To learn more about the NCCoE, visit http://nccoe.nist.gov. To learn more about NIST, visit http://www.nist.gov.

## **NIST CYBERSECURITY PRACTICE GUIDES**

NIST Cybersecurity Practice Guides (Special Publication Series 1800) target specific cybersecurity challenges in the public and private sectors. They are practical, user-friendly guides that facilitate the adoption of standards-based approaches to cybersecurity. They show members of the information security community how to implement example solutions that help them align more easily with relevant standards and best practices.

The documents in this series describe example implementations of cybersecurity practices that businesses and other organizations may voluntarily adopt. The documents in this series do not describe regulations or mandatory practices, nor do they carry statutory authority.

## ABSTRACT

This document proposes a reference guide on how to architect, install, and configure a security platform for trustworthy email exchanges across organizational boundaries. The project includes reliable authentication of mail servers, digitally signing and encrypting email, and binding cryptographic key certificates to sources and servers. The example solutions and architectures presented here are based upon standards-based and commercially available products. The example solutions presented here can be used by any organization implementing Domain Name System-based electronic mail security.

## **KEYWORDS**

electronic mail, digital signature; encryption; domain name system; data integrity; authentication, named entities, internet addresses, internet protocols, privacy

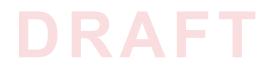

## ACKNOWLEDGMENTS

We gratefully acknowledge the contributions of the following individuals and organizations for their generous contributions of expertise, time, and products.

| Name              | Organization                                     |
|-------------------|--------------------------------------------------|
| Nate Lesser       | National Cybersecurity Center of Excellence      |
| Karen Waltermire  | National Cybersecurity Center of Excellence      |
| Doug Montgomery   | NIST ITL Advanced Networks Technologies Division |
| Janet Jones       | Microsoft Corporation                            |
| Paul Fox          | Microsoft Corporation                            |
| Joe Gersch        | Secure64                                         |
| Saksham Manchanda | Secure64                                         |
| Benno Overeinder  | NLnet Labs                                       |
| Ralph Dolmans     | NLnet Labs                                       |
| Willem Toorop     | NLnet Labs                                       |
| Bud Bruegger      | Fraunhofer IAO                                   |
| Victoria Risk     | Internet Systems Consortium                      |
| Eddy Winstead     | Internet Systems Consortium                      |

# Contents

| 1  | Intro     | oduction                                                                                   | . 1 |
|----|-----------|--------------------------------------------------------------------------------------------|-----|
|    | 1.1       | Practice Guide Structure                                                                   | 2   |
|    | 1.2       | Build Overview                                                                             | 3   |
|    | 1.3       | Typographical Conventions                                                                  | 7   |
| 2  | How       | to Install and Configure DNS-Protected Email Security Components                           | . 8 |
|    | 2.1       | Laboratory Set-up                                                                          | 9   |
|    | 2.2<br>18 | How to Install and Configure Microsoft Server-Based DNS-Protected Email Security Component | nts |
|    | 2.3       | How to Install and Configure BIND                                                          | 18  |
|    | 2.4       | NSD 4 Requirements, Installation, Setup, and Configuration Components                      | 24  |
|    | 2.5       | How to Install and Configure OpenDNSSEC                                                    | 29  |
|    | 2.6       | Unbound                                                                                    | 34  |
|    | 2.7       | How to Install and Configure a DNS Signer Platform                                         | 37  |
|    | 2.8       | How to Install and Configure a DNS Authority Platform                                      | 37  |
|    | 2.9       | How to Install and Configure DNS Cache                                                     | 37  |
|    | 2.10      | How to Install and Configure a Dovecot/Postfix Mail Transfer Agent                         | 38  |
|    | 2.11      | How to Install and Configure a Thunderbird Mail Client                                     | 50  |
| 3  | Dev       | ice Configuration and Operating Recommendations                                            | 53  |
|    | 3.1       | Using SSL for Cryptographic Certificate Generation                                         | 54  |
|    | 3.2       | Cryptographic Operations (User Actions)                                                    | 60  |
|    | 3.3       | Server-to-Server Encryption Activation and Use                                             | 67  |
|    | 3.4       | Utilities and Useful Tools                                                                 | 67  |
| Ар | pend      | ix A Acronyms                                                                              | 70  |
| Ар | pend      | ix B References                                                                            | 72  |
| Ар | pend      | ix C Platform Operation and Observations                                                   | 75  |
|    | C.1       | Operations Scenarios                                                                       | 75  |
|    | C.2       | Test Sequences                                                                             | 76  |
| Ар | pend      | ix D Secure Name System (DNS) Deployment Checklist                                         | 89  |
| Ар | pend      | ix E Overview of Products Contributed by Collaborators                                     | 94  |
|    | E.1       | Open Source MUA and MTA Components                                                         | 94  |
|    | E.2       | Microsoft Windows-Based Components                                                         | 96  |
|    | E.3       | NLnet Labs Name Server Daemon-Based Components                                             | 98  |

| E.4 | ISC BIND Component    | 0 |
|-----|-----------------------|---|
| E.5 | Secure64 Component103 | 3 |

# Appendix F Installation and Configuration Log for NSD4, Unbound, and OpenDNSSEC .. 106

| Appendix | G Microsoft Installation for the NCCoE                                 | 115 |
|----------|------------------------------------------------------------------------|-----|
| G.1      | Microsoft Server                                                       | 115 |
| G.2      | Active Directory Domain Services                                       | 116 |
| G.3      | Active Directory Certificate Services: Microsoft Certificate Authority | 118 |
| G.4      | Microsoft Domain Name Services: DNS Domain Server                      | 126 |
| G.5      | Microsoft Exchange                                                     | 127 |

#### Appendix H Installation and Configuration of DNS Authority, DNS Cache, and DNS Signer at the NCCoE H.1 DNS Signer H.2 DNS Authority 144

| · ··- | 21107.00.00 | •     |
|-------|-------------|-------|
| H.3   | DNS Cache   | <br>4 |

# **List of Figures**

| Figure 1.1 | DNS-Based Email Security Deployment Diagram    | . 6 |
|------------|------------------------------------------------|-----|
| Figure 2.1 | DNS-Based Email Security Test Set-up           | 10  |
| Figure 2.2 | S/MIME and SMIMEA Deployment Flowchart         | 15  |
| Figure 2.3 | TLS/TLSA Deployment Flowchart                  | 16  |
| Figure 2.4 | Adding Network Users for Trustworthy Email     | 17  |
| Figure 2.5 | Removing Network Users for Trustworthy Email   | 17  |
| Figure 3.1 | Example OpenSSL Configuration File             | 57  |
| Figure C.1 | Fraudulent DNS Address Spoofing Configurations | 82  |
| Figure C.2 | Man-in-the-Middle Event Configurations         | 84  |
| Figure C.3 | Failed Delivery Logs                           | 87  |

## **List of Tables**

| Table 2.1 | Test Sequence 11                                          | 1 |
|-----------|-----------------------------------------------------------|---|
| Table 2.2 | Test Sequence 212                                         | 2 |
| Table 2.3 | Test Sequence 31                                          | 3 |
| Table 2.4 | Test Sequence 41                                          | 3 |
| Table 2.5 | Postfix Default Settings and Optional Features44          | 4 |
| Table C.1 | Transaction Results Based on Sender TLS/DANE Connection88 | B |

iii

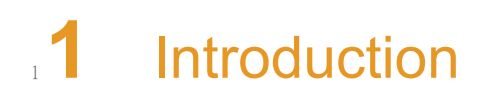

| 2 | 1.1 | Practice Guide Structure  | . 2 |
|---|-----|---------------------------|-----|
| 3 | 1.2 | Build Overview            | . 3 |
| 4 | 1.3 | Typographical Conventions | . 7 |
| 5 |     |                           |     |

6The following guide shows IT professionals and security engineers how we implemented7example solutions to the challenge of employing Domain Name System Security Extensions8(DNSSEC)<sup>1</sup>, and protocol-based digital signature and encryption technologies to protect9electronic mail (email). We cover all the products that we employed in our solution set. We do10not recreate the product manufacturer's documentation, which is presumed to be widely11available. Rather, this guide shows how we incorporated the products together in our12environment to provide composed security platforms.

Note: This is not a comprehensive tutorial. There are many possible service and security configurations for these products that are out of scope for this reference solution set.

## 15 1.1 Practice Guide Structure

21

2.2

- 16This National Institute of Standards and Technology (NIST) Cybersecurity Practice Guide17addresses the challenge of providing digital signature technologies to provide authentication18and integrity protection for electronic mail (email) on an end-to-end basis, and confidentiality19protection for email in transit between organizations.
- 20 The NIST Special Publication 1800-6 series of documents contain:
  - rationale for and descriptions of a Domain Name System-Based (DNS-Based) Electronic Mail (Email) Security platform that permits trustworthy email exchanges across organizational boundaries
- a series of How-To Guides, including instructions for installation and configuration of the
   necessary services, that show system administrators and security engineers how to achieve
   similar outcomes
- The solutions and architectures presented are built upon standards-based, commercially available products. These solutions can be used by any organization deploying email services that is willing to implement certificate-based cryptographic key management and DNS Security Extensions (DNSSEC). Interoperable solutions are provided that are available from different types of sources (e.g., both commercial and open source products) and function in different operating systems environments.
- This summary section describes the challenge addressed by this Volume C (How-To Guide) the solution demonstrated to address the challenge, the components provided by project 34 collaborators that have been used to compose the security platforms, an overview of how the components are configured to permit construction of platforms that cross product lines, and 36 typographical conventions used in the Practice Guide. Section 2, How to Install and Configure 37 DNS-Protected Email Security Components, provides mail and transport layer security 38 composition and component-centric requirements and recommendations intended to permit 39 using Mail User Agent (MUA)<sup>2</sup>, Mail Transfer Agent (MTA)<sup>3</sup>, and DNS Services components with 40 MUAs, MTAs, and DNS Services from different vendors and open sources. It includes system 41 requirements, installation instructions and advice and special settings requirements associated 42

1. RFC 4033, DNS Security Introduction and Requirements

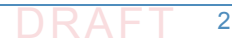

<sup>2.</sup>According to NIST Special Publication (SP) 800-177, a MUA is a software component (or web interface) that allows an end user to compose and send messages and to one or more recipients. A MUA transmits new messages to a server for further processing (either final delivery or transfer to another server). See Section 2, Definitions, at https://tools.ietf.org/html/rfc3888.

with each of the MUA, MTA, and DNS Services components. In most cases where the 43 components are commercial products, links are simply provided to vendor sites. More detailed 44 instructions are provided for downloading, installing, and configuring open-source products. 45 Section 3, Device Configuration and Operating Recommendations, provides some specific 46 advice and tools to support secure ands reliable integration and operation of the security 47 platforms. Topics include certificate acquisition and management options, managing mail 48 transfer agent operation where there are significant numbers of cases of non-delivery of 49 messages due to invalid digital signatures, device setup recommendations, email setup 50 recommendations, and management of exception conditions. Appendix A is a list of Acronyms. 51 Appendix B provides references. Appendix C describes test events and results from exercising 52 different combinations of components into composed security platforms, including system 53 responses to attempts to subvert DNSSEC protection mechanisms. Appendix D is a checklist for 54 recommended secure domain name system deployment practices. Finally, for readers 55 unfamiliar with any of the specific components employed by this project, Appendix E provides a 56 set of high-level collaborator product descriptions for contributed components. Appendix F 57 describes an example NCCoE installation and configuration of components provided by our 58 NLnet Labs collaborator. Appendix G describes an example NCCoE installation and configuration 59 of components provided by our Microsoft collaborator. Appendix H describes NCCoE 60 installation and configuration of components provided by our Secure64 collaborator. 61

## 62 1.2 Build Overview

## 63 1.2.1 Usage Scenarios Supported

64 The scenarios supported include:

- "ordinary" email where the email exchanges between two organizations' email servers
   communicate over Transport Layer Security (TLS)<sup>1</sup> with a STARTTLS<sup>2</sup> extension, and relevant
   TLSA<sup>3</sup> records are published in the receiver's DNS zone protected by DNSSEC (Scenario 1 in this document)
- end-to-end signed email, where the email exchanges between users in different
   organizations are carried over a channel protected by TLS (using the STARTTLS extension),
   and relevant artifacts used for signing and channel protection are published in a DNS zone
   protected by DNSSEC (Scenario 2). Subsequently, these artifacts are used for
   Secure/Multipurpose Internet Mail Extensions (S/MIME)<sup>4</sup> and TLS validation.

3. Also according to SP 800-177, mail is transmitted, in a "store and forward" fashion, across networks via Mail Transfer Agents (MTAs). MTAs communicate using the Simple Mail Transfer Protocol (SMTP) described below and act as both client and server, depending on the situation. See Section 2, Definitions, at https://tools.ietf.org/html/rfc3888.

- 1. RFC 5246, The Transport Layer Security (TLS) Protocol Version 1.2
- 2. See RFC 3207, SMTP Service Extension for Secure SMTP over Transport Layer Security.

3. RFC 6698, The DNS-Based Authentication of Named Entities (DANE) Transport Layer Security (TLS) Protocol: TLSA, Proposed Standard (August 2012; Errata) Updated by RFC 7671, RFC 7218 4. RFC 2633, S/MIME Version 3 Message Specification

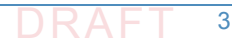

- <sup>74</sup> In both scenarios, end-entity and personal certificates were generated from Certificate
- Authorities (CAs)<sup>1</sup>. Use of "well known" (i.e. installed as trust anchors in hosts), local enterprise
   CAs and self-signed certificates were demonstrated.
- While the second scenario demonstrated signing of emails, it does not include an end-to-end
  encrypted email scenario. Signing addresses the main security concerns in enterprise
  environments, which are the target of the project, but may neglect concerns of individual users
  who may also want to reduce information disclosure to their email providers. The two
  scenarios that are included may, however, serve as enablers for end-to-end encryption.
- Participation by parties having a primarily end-to-end encryption focus may succeed in
- 83 generating industry support for the building blocks needed to support end-to-end encryption.
- In more detail, the project's security platforms use the STARTTLS extension to include
   encryption of communications between two MTAs, as well as the signature of individual
   messages using S/MIME. The encryption and decryption with S/MIME on the end user's client
   was excluded from the current platform demonstration.

## 88 1.2.2 Architectural Overview

The laboratory architecture for the DNSSEC-Based Email Security project was designed to 89 permit interconnection of Microsoft Outlook, Apple Mail, and Thunderbird MUAs with 90 Microsoft Exchange and Postfix/Dovecot MTAs. It demonstrates the interconnection of either 91 MTA with various DNS services contributed by collaborators. Two instantiations of each MTA 92 type were established to demonstrate email exchanges between MTAs of the same type or 93 different types. The various component combinations were demonstrated with three different 94 TLSA RR<sup>2</sup> parameters: a self-signed certificate, use of local certificate authorities, and use of 95 well-known certificate authorities. 96

- Figure 1.1 is a deployment diagram of the architecture used for demonstrating DNS-Based
   Email Security.
- The following subsections describe the architecture's MUA, MTA, and DNS service components
   and Cybersecurity Framework Core categories supported by those components. Component
   descriptions are provided in Appendix E for those not familiar with some of the individual
   components.

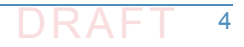

<sup>1.</sup> According to NIST SP 800-177, a trusted Certificate Authority (CA) is licensed to validate applicants' credentials, store their public key in a X.509 [RFC5280] structure, and digitally sign it with the CA's private key. TLS relies on public key cryptography and uses X.509 certificates [RFC5280] to encapsulate the public key, and the CA system to issue certificates and authenticate the origin of the key. An organization can generate its own root certificate and give its members a certificate generated from that root, or purchase certificates for each member from a well-known CA. 2. According to RFC 6698, The TLSA DNS resource record (RR) is used to associate a TLS server certificate or public key with the domain name where the record is found, thus forming a "TLSA certificate association".

## 103 1.2.2.1 Client Systems and Mail User Agents (MUAs)

- 104Client systems environments demonstrated were Microsoft Office, an open-source Linux-based105Thunderbird application, and Thunderbird with a Secure64-provided Apple Key Chain utility.106This set includes both commercial products and open-source software. MUA capabilities107associated with the client systems are used to invoke S/MIME digital signature and signature108verification for email, but user-to-user encryption is not demonstrated. Collaborators assisted
- in installation, integration tailoring as necessary, and testing of laboratory configurations.

## 110 1.2.2.2 Email Servers

Email servers include both Windows and Linux-based (Postfix/Dovecot) Mail Transfer Agents. Server-to-server encryption was demonstrated in Postfix environments. Authentication of domain and server identity was based on DNSSEC-signed DANE records. Use of these DANE records is only supported by Postfix at the time of this project. The servers were demonstrated in different DNS environments and different TLSA RR usage scenarios. In order to demonstrate representative TLSA parameters, the demonstrations used self-signed certificates, end-entity certificates generated by well-known CAs and end-entities generated by enterprise local CAs.

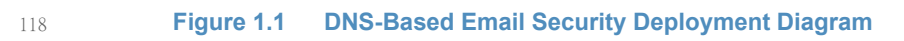

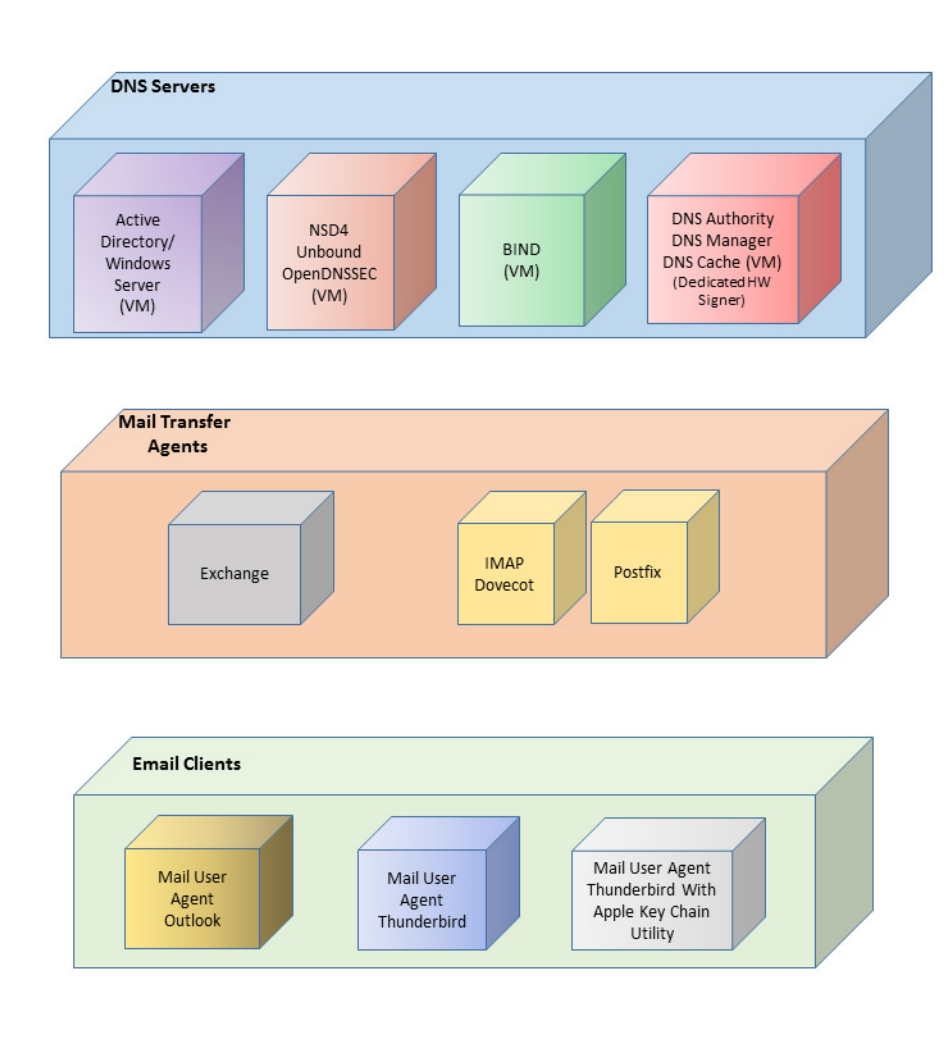

### 120 **1.2.2.3 DNS Servers**

- Both Windows and Linux-based DNS server and support components were contributed. DNS
- services provided include DNSSEC validating DNS resolvers (stub and recursive) and
- authoritative DNS servers for DNSSEC signed zones.<sup>1</sup> Support for SMIMEA and TLSA records was
- demonstrated. DNS components included Microsoft's Active Directory and DNS Server; Internet
- Systems Consortium's (ISC's) Berkeley Internet Name Domain (BIND); NLnet Labs' NSD4,
- Unbound, and OpenDNSSEC; and Secure64's DNS Signer, DNS Authority, DNS Cache, DNS
   Manager, and Apple Key Chain Utility.
- 127 Manager, and Apple Key Chain Utility.

# 128 1.3 Typographical Conventions

129

130

The following table presents typographic conventions used in this volume.

| Typeface/ Symbol | Meaning                                                                                                    | Example                                                                                                    |
|------------------|----------------------------------------------------------------------------------------------------|----------------------------------------------------------------------------------------------------|
| Italics          | filenames and pathnames<br>references to documents that are<br>not hyperlinks, new terms, and<br>placeholders | For detailed definitions of terms, see the <i>NCCoE Glossary</i> .                                                    |
| Bold             | names of menus, options,<br>command buttons and fields                                                        | Choose <b>File &gt; Edit</b> .                                                                                        |
| Monospace        | command-line input, on-screen<br>computer output, sample code<br>examples, status codes                       | mkdir                                                                                                    |
| Monospace Bold   | command-line user input contrasted with computer output                                                       | service sshd start                                                                                                    |
| blue text        | link to other parts of the<br>document, a web URL, or an email<br>address                                     | All publications from NIST's National<br>Cybersecurity Center of Excellence are<br>available at http://nccoe.nist.gov |

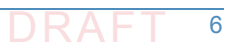

<sup>1.</sup> https://www.ietf.org/rfc/rfc1034.txt

# <sup>1</sup>**2** How to Install and Configure DNS-Protected <sup>2</sup> Email Security Components

| 3      | 2.1        | Laboratory Set-up                                                                          | 9  |
|--------|------------|--------------------------------------------------------------------------------------------|----|
| 4<br>5 | 2.2<br>Com | How to Install and Configure Microsoft Server-Based DNS-Protected Email Security ponents18 |    |
| 6      | 2.3        | How to Install and Configure BIND                                                          | 18 |
| 7      | 2.4        | NSD 4 Requirements, Installation, Setup, and Configuration Components                      | 24 |
| 8      | 2.5        | How to Install and Configure OpenDNSSEC                                                    | 29 |
| 9      | 2.6        | Unbound                                                                                    | 34 |
| 10     | 2.7        | How to Install and Configure a DNS Signer Platform                                         | 37 |
| 11     | 2.8        | How to Install and Configure a DNS Authority Platform                                      | 37 |
| 12     | 2.9        | How to Install and Configure DNS Cache                                                     | 37 |
| 13     | 2.10       | How to Install and Configure a Dovecot/Postfix Mail Transfer Agent                         | 38 |
| 14     | 2.11       | How to Install and Configure a Thunderbird Mail Client                                     | 50 |
| 15     |            |                                                                                            |    |

This section explains set up for the component sets provided by project collaborators. Set-up is 16 described for a virtual machine environment. The environment used for this project was the 17 Centos 7 Linux distribution running on VMware. This section includes a description of the 18 laboratory set-up for the capability demonstrations and flow charts for installation and 19 configuration of mail security and DNS security components in an enterprise. This configuration 20 overview is followed by some general instructions for installation and configuration of open 21 source components are provided, with links to source sites for more detailed instructions. Less 22 general installation is provided for commercial components, but links are provided to the 23 vendor sites. Specific installation and configuration instructions for the NCCoE environment are 24 provided as appendices (Appendix F, Appendix G, and Appendix H). 25

# 262.1 Laboratory Set-up

The design of the environment permits interconnection of components provided by different collaborators (see figure 2.1).

The depiction shows that the project security platform test/demonstration activity was based on three different clients, two MTAs, and four DNS service configurations in the lab at the NCCoE exchanging messages with NLnet Labs and Secure64. All messages were signed (a mail client function). Messages sent via a Postfix MTA were encrypted (server to server). The message exchanges, including DNS activity will be logged at each end (lab and remote correspondent).

The solid connectors in the depiction illustrate one case. The dotted lines depict the other cases we'll want to demonstrate. A switch convention is used to reflect configuration options, but the project team actually configures each component for each option.

The orange arrows between the mail clients and the Postfix MTA reflect the fact that clients submitted email directly to the SMTP server for relay, while using Dovecot only to get mail. (The depiction in figure 2.1 reflects that IMAP isn't used to submit mail, only retrieve it, so the MUA sent mail directly to the Postfix server, but received the reply through the Dovecot server.)

#### Figure 2.1 DNS-Based Email Security Test Set-up

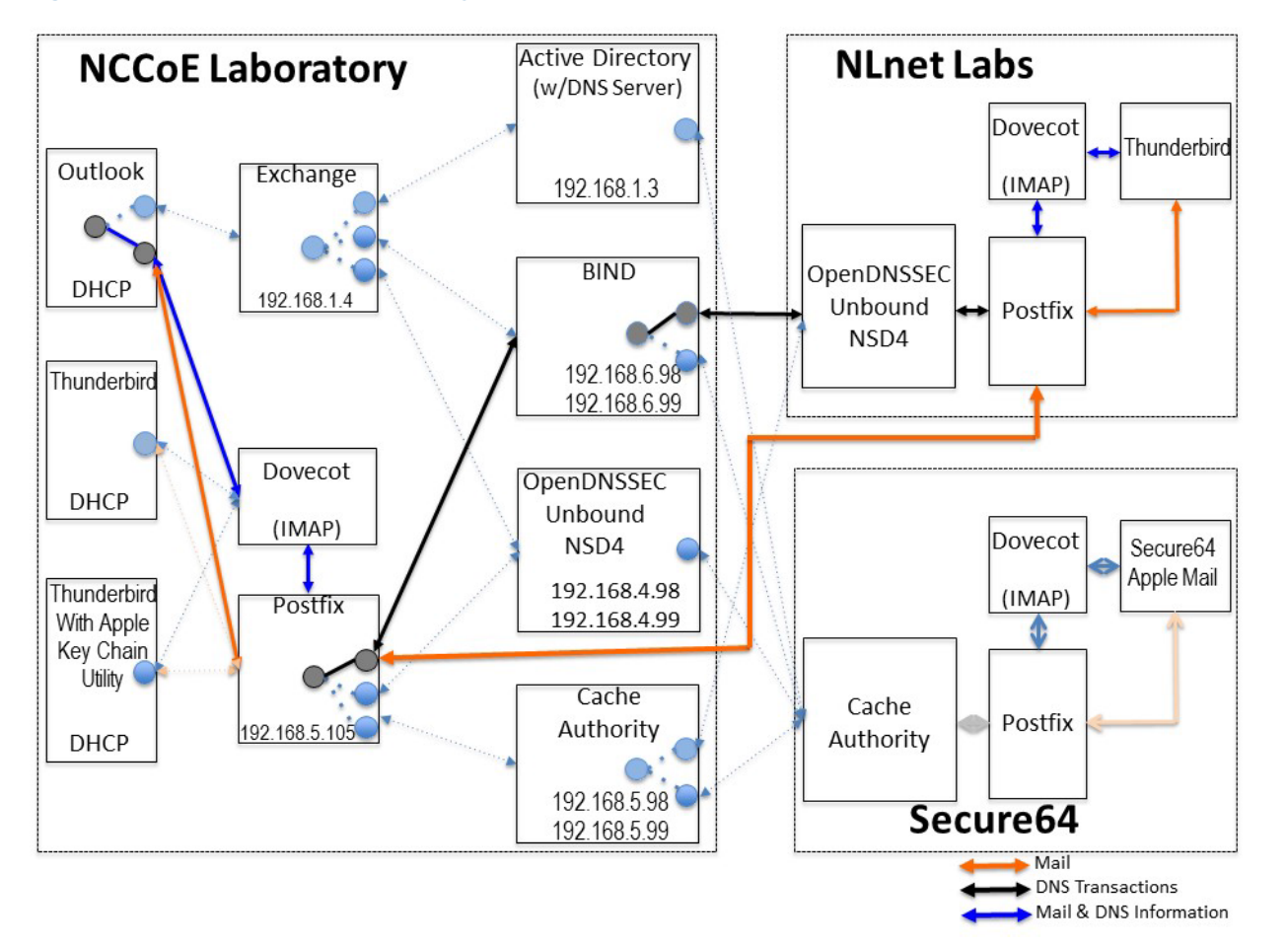

43

The project team demonstrated 30 different events using various combinations of MUA, MTA, and DNS Server components divided among five test sequences. In each sequence, signed and encrypted messages were sent from a sender to a recipient. Postfix encrypted mail by default. Most of the exchanges employed either self-signed certificates or local CAs (see Appendix C). The BIND configuration was set up to obtain and validate certificates from the NIST Advanced Networks Technology Division's (ANTD's) DNS source (acting as a root CA).

## 49 2.1.1 Sequence 1 Set-up

Sequence 1 demonstrated use of well-known CA issued cryptographic certificates (CU=1), 50 enterprise CA issued certificates (CU=2), and self-signed certificates (CU=3) with an 51 Outlook/Exchange/Active Directory and Outlook/Exchange/BIND MUA/MTA/DNS Server stack.<sup>1</sup> 52 Mail was exchanged between the NCCoE and two remote sites. The first site, Secure64 in Ft 53 Collins, Colorado, used a Thunderbird MUA with a utility for MacBook that can fetch SMIMEA 54 records and put them into a key store, a Postfix MTA, and Signer/Authority/Cache DNS servers. 55 The NLnet site used an Intel-hosted Thunderbird MUA, a Postfix/Dovecot MTA, NSD4 and 56 Unbound for processing received messages, and OpenDNSSEC for outbound messages. All 57 58 messages were S/MIME signed (Scenario 2 only).

| Sequence<br>1 | NCCoE Lab |          | Remote Sites                    | mote Sites Certificate on   |                                |
|---------------|-----------|----------|---------------------------------|-----------------------------|--------------------------------|
| Event         | MUA       | MTA      | DNS Service                     | Secure64 and NLnet Labs     |                                |
| 1             | Outlook   | Exchange | Active Directory<br>/DNS Server | Enterprise CA issued (CU=2) | Well-known CA issued<br>(CU=1) |
| 2             | Outlook   | Exchange | Active Directory<br>/DNS Server | Same as 1                   | Local CA issued<br>(CU=2)      |
| 3             | Outlook   | Exchange | Active Directory<br>/DNS Server | Same as 1                   | Self-Signed Cert<br>(CU=3)     |
| 4             | Outlook   | Exchange | BIND                            | Same as 1                   | Well-known CA issued<br>(CU=1) |
| 5             | Outlook   | Exchange | BIND                            | Same as 1                   | Local CA issued<br>(CU=2)      |
| 6             | Outlook   | Exchange | BIND                            | Same as 1                   | Self-Cert (CU=3)               |

## <sup>59</sup> Table 2.1 Test Sequence 1

## 60 2.1.2 Sequence 2 Set-up

| 61 | Sequence 2 demonstrated use of an Outlook/Postfix MUA/MTA configuration with a BIND DNS   |
|----|-------------------------------------------------------------------------------------------|
| 62 | Server, and a Thunderbird/Postfix MUA/MTA configuration with both BIND and DNS            |
| 63 | Signer/Authority/Cache set-ups. All three certificate usage approaches were demonstrated. |
| 64 | Mail was exchanged between the NCCoE and both Secure64 and NLnet Labs sites. As in        |
| 65 | Sequence 1, the secure64 site used a Thunderbird MUA, a Postfix MTA, and                  |
|    |                                                                                           |

66 OpenDNSSEC/Unbound/NSD4 DNS servers; and the NLnet Labs site used a Thunderbird MUA, a

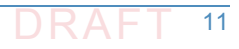

<sup>1.</sup> The integrity of cryptographic certificates is generally checked by verifying a digital signature generated for the certificate by its source. Certificates may be self-signed by an entity that both generates and uses it, signed by the parent enterprise that is responsible for generating and using the certificate, or be signed by some "well-known" third party certificate source that is trusted by organizations using the certificates for cryptographic protection processes. Certificate usage is designated "CU=1" for certificates issued by well-known CAs, "CU=2" for certificates issued by enterprise CAs (also known as Local CAs), and "CU=3" for certificates that are self-signed. CU=1 is generally considered most trustworthy, and CU=3 is considered least trustworthy.

- Postfix/Dovecot MTA, NSD4 and Unbound for DNS processing received messages, and
- 68 OpenDNSSEC for outbound messages. Email messages between MTAs were encrypted and
- <sup>69</sup> successfully decrypted via TLS; an intermediate processor verified that encryption occurred;
- <sup>70</sup> inspection of the received message verified that decryption was successful;
- encryption/decryption results were noted; and all messages were S/MIME signed (Scenarios 1 and 2).
- <sup>73</sup> Table 0

## Table 2.2Test Sequence 2

| Sequence<br>2 | NCCoE Lab   |                     |                                 | Remote Sites                                                                           | Certificate<br>on Receiver        |
|---------------|-------------|---------------------|---------------------------------|----------------------------------------------------------------------------------------|-----------------------------------|
| Event         | MUA         | MTA                 | DNS Service                     | Secure64 and NLnet Labs                                                                | Side                              |
| 7             | Outlook     | Postfix/<br>Dovecot | BIND                            | Thunderbird, Postfix/ Dovecot,<br>NSD4/Unbound/ Open DNSSEC<br>Self-Signed Cert (CU=3) | Well-known<br>CA issued<br>(CU=1) |
| 8             | Thunderbird | Postfix/<br>Dovecot | BIND                            | Same as 7                                                                              | Local CA<br>issued (CU=2)         |
| 9             | Thunderbird | Postfix/<br>Dovecot | BIND                            | Same as 7                                                                              | Self-Signed<br>Cert (CU=3)        |
| 10            | Thunderbird | Postfix/<br>Dovecot | DNS Authority/<br>Cache/ Signer | Same as 7                                                                              | Well-known<br>CA issued<br>(CU=1) |
| 11            | Thunderbird | Postfix/<br>Dovecot | DNS Authority/<br>Cache/ Signer | Same as 7                                                                              | Local CA<br>issued (CU=2)         |
| 12            | Thunderbird | Postfix/<br>Dovecot | DNS Authority/<br>Cache/ Signer | Same as 7                                                                              | Self-Cert<br>(CU=3)               |

## 74 2.1.3 Sequence 3 Set-up

| 75 | Sequence 3 used an Outlook/Exchange/Active Directory stack to pose as the remote suite used |
|----|---------------------------------------------------------------------------------------------|
| 76 | in Sequence 1 and attempt to spoof an Outlook/Exchange Active Directory stack and a         |
| 77 | Thunderbird/Postfix configuration served by each of three DNS server types                  |
| 78 | (OpenDNSSEC/NSD4/Unbound, DNS Signer/Authority/Cache, and BIND). All events were            |
| 79 | conducted using well-known CA and Enterprise CA-issued certificates for the impersonated    |
| 80 | sender. The email exchange between organizations was carried over TLS, and the email        |
| 81 | message was S/MIME signed on the fraudulent users' client device.                           |

| Sequence<br>3 | NCCoE Lab                 |                     |                                 | Remote Sites                                                                                         | Certificate<br>on Receiver |
|---------------|---------------------------|---------------------|---------------------------------|----------------------------------------------------------------------------------------------------|----------------------------|
| Event         | MUA                       | MTA                 | DNS Service                     | Secure64 and NLnet Labs                                                                              | Side                       |
| 13            | Outlook                   | Exchange            | Active Directory                | Thunderbird on MacBook,<br>Postfix/Dovecot, DNS<br>Authority/ Cache/Signer Local<br>CA issued (CU=2) | Local CA<br>(CU=1)         |
| 14            | Thunderbird               | Postfix/<br>Dovecot | NSD4/<br>Unbound/<br>OpenDNSSEC | Same as 13                                                                                           | Local CA<br>issued (CU=1)  |
| 15            | Thunderbird<br>on MacBook | Postfix/<br>Dovecot | DNS Authority/<br>Cache/Signer  | Same as 13                                                                                           | Local CA<br>issued (CU=1)  |
| 16            | Outlook                   | Exchange            | Active Directory                | Same as 13                                                                                           | Self-Signed<br>Cert (CU=3) |
| 17            | Thunderbird               | Postfix/<br>Dovecot | NSD4/Unbound/<br>Open DNSSEC    | Same as 13                                                                                           | Self-Signed<br>Cert (CU=3) |
| 18            | Thunderbird               | Postfix/<br>Dovecot | BIND                            | Same as 13                                                                                           | Self-Cert<br>(CU=3)        |

## <sup>82</sup> Table 2.3 Test Sequence 3

## 83 2.1.4 Sequence 4 Set-up

Attempts were made to send a TLS protected email from Exchange and Postfix MTAs (in turn) to 84 an external Postfix MTA using DNS Authority/Cache/Signer for DNS services. The NCCoE 85 Exchange MTA used Active Directory DNS Services, and the Postfix/Dovecot MTA uses BIND, 86 NSD4/Unbound/OpenDNSSEC, and DNS Signer/Authority/Cache DNS services. An S/MIME 87 signed email was sent to an external Postfix MTA. Events were conducted using Well-Known CA 88 issued certificates, events using Enterprise CA issued certificates (TLSA/SMIMEA RR parameter 89 of CU=2) for TLS and S/MIME on the receiver side, and three using self-signed certificates 90 (TLSA/SMIMEA RR parameter of CU=3) for TLS and S/MIME on the receiver side. An 91 Outlook/Exchange/Active Directory stack acted as a man-in-the-middle and attempted to 92 impersonate the legitimate receiver. 93

| 4 |   |   |   |    |   |    |
|---|---|---|---|----|---|----|
|   | T | - | h | 10 | 2 |    |
|   |   | a | D | ie | _ | -4 |

9

e 2.4 Test Sequence 4

| Sequence<br>3 | NCCoE Lab   |          |                              | Legitimate Remote Site | Certificate<br>on Receiver |  |
|---------------|-------------|----------|------------------------------|------------------------|----------------------------|--|
| Event         | MUA         | MTA      | DNS Service                  |                        | Side                       |  |
| 19            | Outlook     | Exchange | Active Directory             | Secure64               | Well-Known<br>CA (CU=1)    |  |
| 20            | Thunderbird | Exchange | BIND                         | Secure64               | Well-Known<br>CA (CU=1)    |  |
| 21            | Thunderbird | Postfix  | NSD4/Unbound/<br>Open DNSSEC | Secure64               | Well-Known<br>CA (CU=1)    |  |

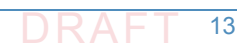

| Sequence<br>3 | NCCoE Lab                 |                     |                                | Legitimate Remote Site | Certificate<br>on Receiver |  |
|---------------|---------------------------|---------------------|--------------------------------|------------------------|----------------------------|--|
| Event         | MUA                       | MTA                 | DNS Service                    |                        | Side                       |  |
| 22            | Thunderbird<br>on MacBook | Postfix/<br>Dovecot | DNS Authority/<br>Cache/Signer | Secure64               | Well-Known<br>CA (CU=1)    |  |
| 23            | Outlook                   | Exchange            | Active Directory               | Secure64               | Local CA<br>(CU=2)         |  |
| 24            | Thunderbird               | Postfix/<br>Dovecot | BIND                           | Secure64               | Local CA<br>(CU=2)         |  |
| 25            | Thunderbird<br>on MacBook | Postfix/<br>Dovecot | NSD4/Unbound/<br>Open DNSSEC   | Secure64               | Local CA<br>(CU=2)         |  |
| 26            | Thunderbird<br>on MacBook | Postfix/<br>Dovecot | DNS Authority/<br>Cache/Signer | Secure64               | Local CA<br>(CU=2)         |  |
| 27            | Thunderbird               | Postfix/<br>Dovecot | Active Directory               | Secure64               | Self-Cert<br>(CU=3)        |  |
| 28            | Thunderbird               | Exchange            | BIND                           | Secure64               | Self-Cert<br>(CU=3)        |  |
| 29            | Thunderbird<br>on MacBook | Postfix/<br>Dovecot | NSD4/Unbound/<br>Open DNSSEC   | Secure64               | Self-Cert<br>(CU=3)        |  |

#### Table 2.4Test Sequence 4

## 952.1.5 Sequence 5 Set-up

This sequence used an Authoritative DNS Server, a DANE-aware Postfix server, and four
 Exchange MTAs (each set up differently). One ran without TLSA, one had good TLSA and a
 self-signed certificate (CU=3), one had bad PKIX and a certificate from a well-known CA (CU=1),
 and one had a bad TLSA with a self-signed certificate (CU=3). A script running on the Postfix
 server generates a message stream. Logs of failed DNS events were examined.

## 101 2.1.6 How to Deploy SMIMEA and TLSA Software for Trustworthy Email

Set-up for the test sequences required deploying SMIMEA and TLSA, and adding certificates and records for users. Figures 3 and 4 are flowcharts depicting the steps required for installation and configuration of MUAs, MTAs, and DNS servers necessary to trustworthy email. Figure 2.2 104 depicts the process for setting up secure/multipurpose Internet mail extensions (S/MIME and SMIMEA). Figure 2.3 depicts the process for setting up transport layer security (i.e., TLS and 106 TLSA). The figures assume that the enterprise has deployed DNSSEC, including DANE-aware components. The figures include questions regarding the installation and configuration status 108 of components, and provides recommendations based on the answers to those questions. 109 Together with the Secure Name System (DNS) Deployment Checklist provided as Appendix D, these flowcharts are intended to facilitate establishment of a trustworthy email capability in a 111 wide range of environments. 112

113

#### Figure 2.2 S/MIME and SMIMEA Deployment Flowchart

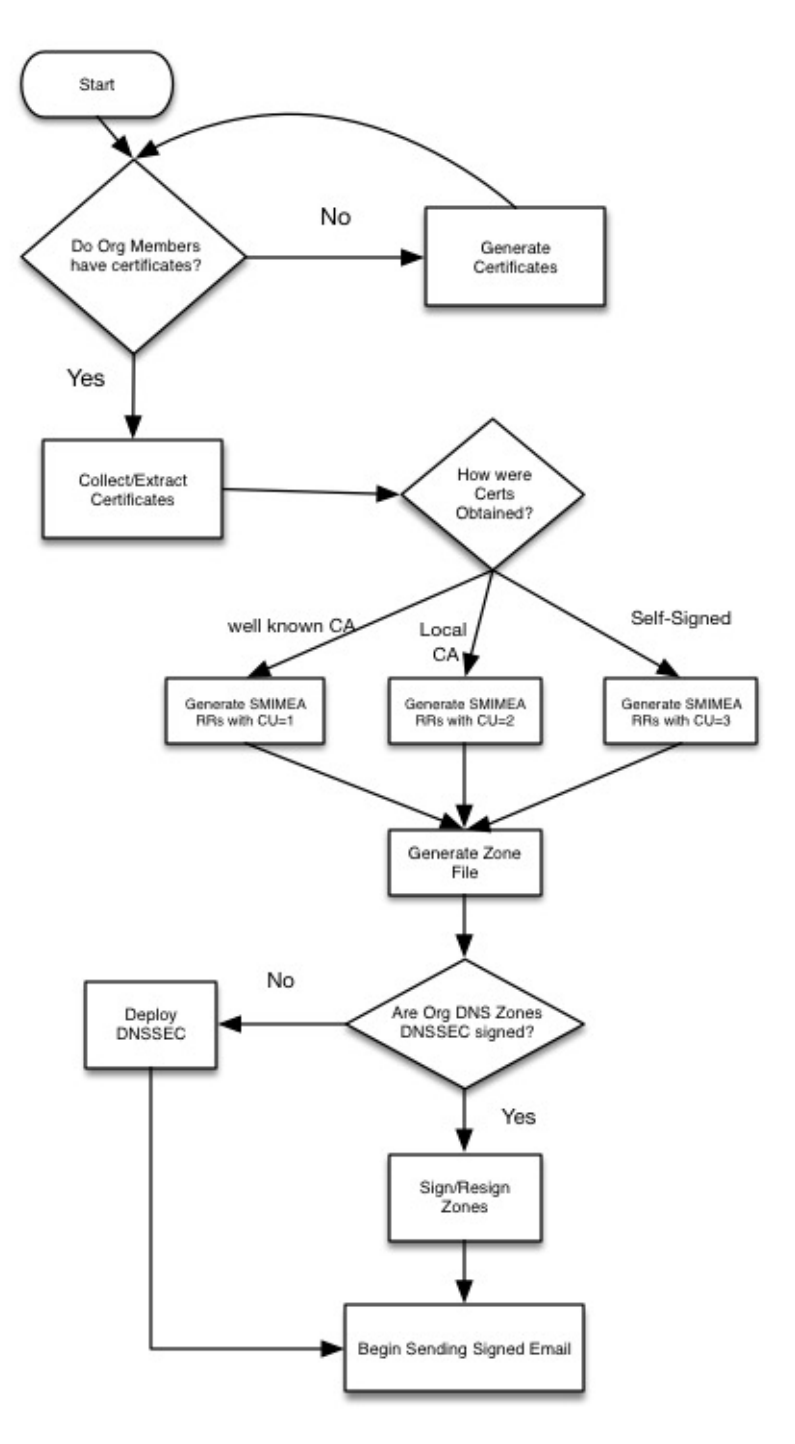

114

#### 115 **Figu**

#### Figure 2.3 TLS/TLSA Deployment Flowchart

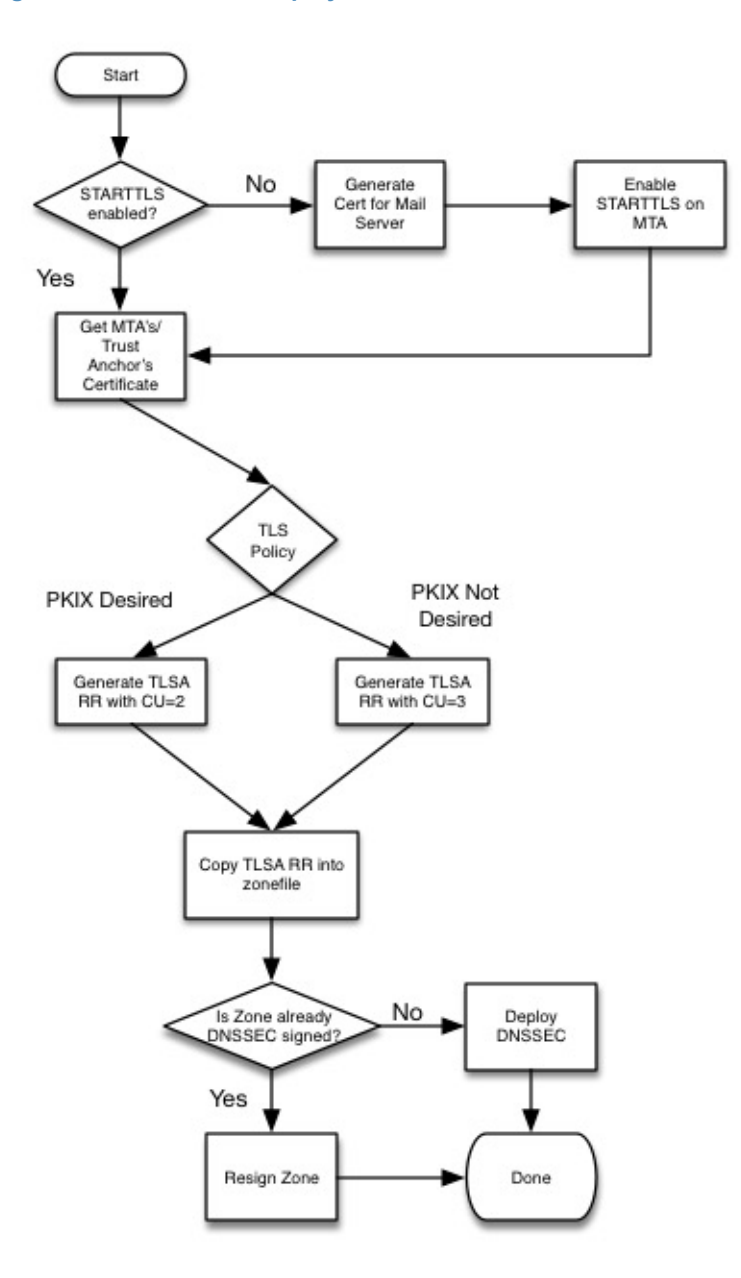

116

## 117 2.1.7 Adding and Removing Network Users

118Adding users to networks with trustworthy email enabled involves identity management119administrative, DNS administrative, and end user support activities. Figure 2.4 depicts the120process for generating user network identities, new S/MIME Certificates for users, and SMIMEA121resource records; publishing the records in the DNS, and configuring users' MUAs to use122S/MIME keys.

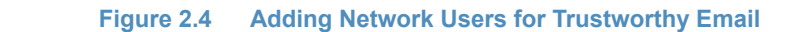

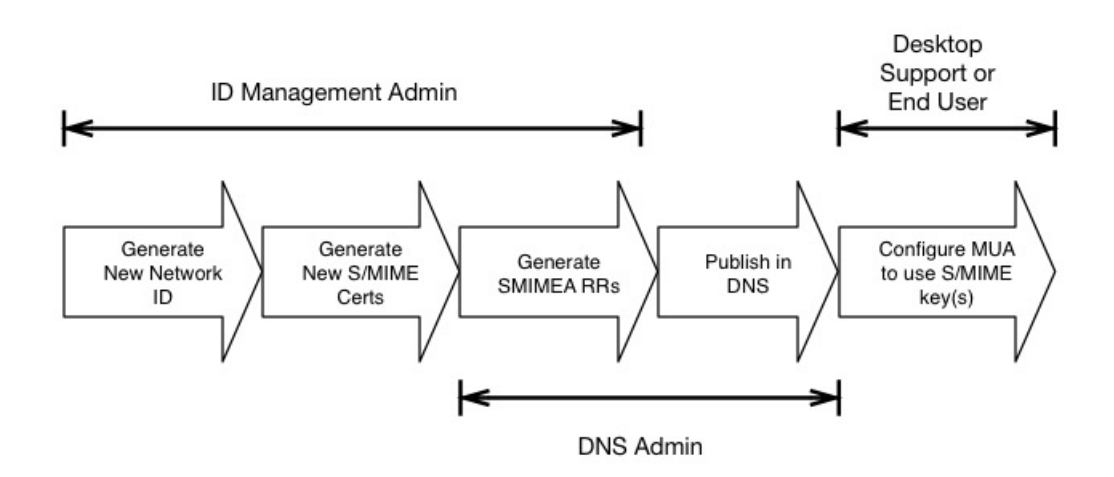

#### 124

123

When a user leaves an organization or access to network resources is revoked for other reasons,
it is necessary to revoke the credentials that associate the user with the organization. This
action requires the network or system administrator to disable the user's network ID, revoke
the user's S/MIME certificates, and archive the certificates and associated keys; and requires
the DNS administrator to remove the user's SMIMEA resource records (RRs). Figure 2.5 depicts
the flow for this process.

#### 131 Figure 2.5 Removing Network Users for Trustworthy Email

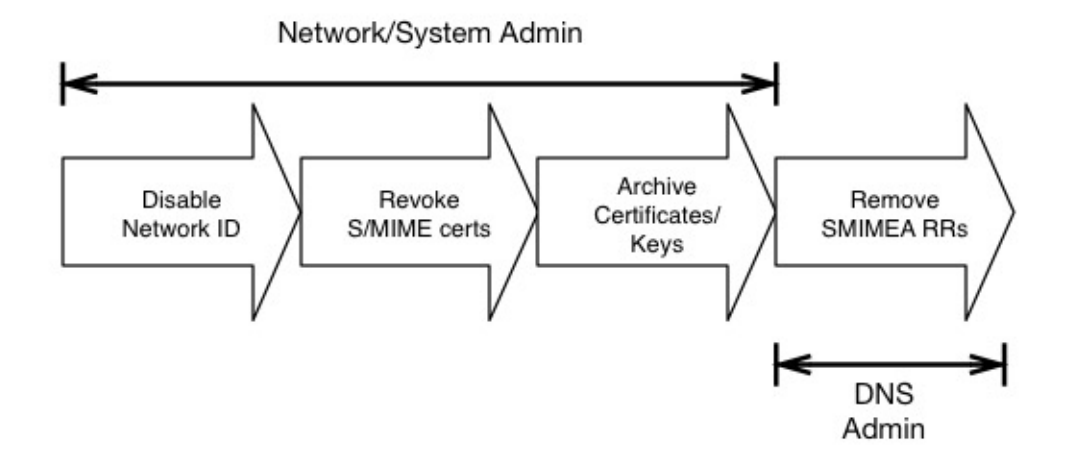

132

# How to Install and Configure Microsoft Server-Based DNS-Protected Email Security Components

Outlook, Exchange, Active Directory, and DNS Server are commercial products that can be accessed from Microsoft's web (e.g., https://www.microsoft.com/en-us/). Outlook is generally 136 bundled in Microsoft Office (e.g., Office365 for Windows 10), and DNS Server is bundled in Microsoft Server systems (e.g., Server 2016). Active Directory tools and applications are not 138 installed in Windows 10 by default, but instructions regarding how to get them can be found at 139 http://www.technipages.com/windows-install-active-directory-users-and-computers. DNS 140 Server is bundled with Server 2016. Please note that IP addresses, domain names, and mail 141 addresses are, in many cases, specific to the NCCoE laboratory configuration and must not be 142 used in actual implementations. 143

## 144 2.2.1 Installation Basics and System Requirements

- System requirements are product-specific, and installation instructions are highly dependent of
   version, intended configuration, and tools set employed. The installation process, tools
   employed, and configuration process followed in setting up the NCCoE Microsoft components
   are provided as Appendix G to this Practice Guide. Manual pages are provided for individual
   applications of products and tools (e.g.,
- 150 https://technet.microsoft.com/en-us/library/bb245702(v=exchg.80).aspx and
- 151 https://technet.microsoft.com/en-us/library/bb123543(v=exchg.141).aspx for Exchange,
- 152 https://technet.microsoft.com/en-us/library/dn626158(v=exchg.150).aspx for Outlook), and
- 153 https://technet.microsoft.com/en-us/library/cc732284(v=ws.11).aspx for configuring a DNS
- server for use with Active Directory domain services; and from a wide variety of third party
   sources.

# <sup>156</sup>2.2.2 Installation of Active Directory, Server, and Exchange in the NCCoE <sup>157</sup> Configuration

Appendix G describes installation and configuration of Active Directory, Server, and Exchange at
 the NCCoE.

## <sup>160</sup>2.3 How to Install and Configure BIND<sup>1</sup>

- 161 The current guide for getting started with BIND and instruction on how to build and run named 162 with a basic recursive configuration can be found at
- 163 https://kb.isc.org/article/AA-00768/46/Getting-started-with-BIND-how-to-build-and-run-nam
- ed-with-a-basic-recursive-configuration.html. The current BIND 9 Reference Manual can be
- found at https://www.isc.org/wp-content/uploads/2014/01/Bv910ARM.pdf&hl=en\_US. An
- overview of installation and configuration basics follow. Please note that IP addresses, domain
   names, and mail addresses are, in many cases, specific to the NCCoE laboratory configuration
- and must not be used in actual implementations.

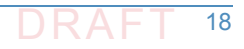

## 169 2.3.1 Installation Basics and System Requirements

- 170The NCCoE BIND installation was based on Centos 7. ISC specifies that BIND 9 currently requires171a UNIX system with an ANSI C compiler, basic POSIX support, and a 64 bit integer type.
- 172 ISC has also had success in building and testing on the following systems:
- COMPAQ Tru64 UNIX 5.1B
- **Fedora Core 6**
- **FreeBSD 4.10, 5.2.1, 6.2**
- 176 **HP-UX 11.11**
- 177 Mac OS X 10.5
- 178 NetBSD 3.x, 4.0-beta, 5.0-beta
- 179 OpenBSD 3.3 and up
- Solaris 8, 9, 9 (x86), 10
- 181 Ubuntu 7.04, 7.10
- Windows XP/2003/2008
- ISC also has recent reports from the user community that a supported version of BIND will build
   and run on the following systems:
- **AIX 4.3, 5L**
- **CentOS 4, 4.5, 5**
- 187 Darwin 9.0.0d1/ARM
- **Debian 4, 5, 6**
- **Fedora Core 5, 7, 8**
- 190 **FreeBSD 6, 7, 8**
- 191 HP-UX 11.23 PA
- 192 MacOS X 10.5, 10.6, 10.7
- 193 Red Hat Enterprise Linux 4, 5, 6
- 194 SCO OpenServer 5.0.6
- 195 Slackware 9, 10
- 196 **SuSE 9, 10**
- Note: As of BIND 9.5.1, 9.4.3, and 9.3.6, older versions of Windows, including Windows NT and
   Windows 2000, are no longer supported.

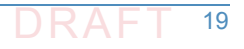

<sup>1.</sup> This product includes software developed by the OpenSSL Project for use in the OpenSSL Toolkit (http://www.openssl.org/), cryptographic software written by Eric Young (eay@cryptsoft.com), and software written by Tim Hudson (tjh@cryptsoft.com).

#### 199 Information regarding downloading BIND can be found at

200 https://www.isc.org/downloads/bind/

## 201 2.3.2 BIND Installation and Configuration

- ISC's recommended link for BIND starter information is:
   https://kb.isc.org/article/AA-00768/46/Getting-started-with-BIND-how-to-build-and-run-nam
   ed-with-a-basic-recursive-configuration.html. For authoritative configuration, refer to the
   BIND9 ARM (https://www.isc.org/downloads/bind/doc/bind-9-10/).
   To build, just enter:
- 207 ./configure
- 208 **make**
- 209 Do not use a parallel "make".

#### 210 2.3.2.1 Environmental Variables

Several BIND environment variables that can be set before running configure will affect 211 compilation: 212 CC 213 The C compiler to use. configure tries to figure out the right one for supported systems. 214 CFLAGS 215 C compiler flags. Defaults to include -g and/or -O2 as supported by the compiler. Please 216 include '-g' if you need to set CFLAGS. 217 STD\_CINCLUDES 218 System header file directories. Can be used to specify where add-on thread or IPv6 support 219 is, for example. STD\_CINCLUDES defaults to empty string. STD CDEFINES 221 Any additional preprocessor symbols you want defined. STD\_CDEFINES defaults to empty 222 string. 223 Possible settings: 224 Change the default syslog facility of **named/lwresd**. 225 -DISC FACILITY=LOG LOCALO 226 Enable DNSSEC signature chasing support in **dig**. 2.2.7 -DDIG SIGCHASE=1 (sets -DDIG SIGCHASE TD=1 and 228 -DDIG SIGCHASE BU=1) 229 Disable dropping queries from particular well known ports. 230 -DNS CLIENT DROPPORT=0 231 Sibling glue checking in named-checkzone is enabled by default. 232

| 233 | To disable the default check setDCHECK_SIBLING=0.                            |
|-----|------------------------------------------------------------------------------|
| 234 | <ul> <li>named-checkzone checks out-of-zone addresses by default.</li> </ul> |
| 235 | To disable this default set -DCHECK_LOCAL=0.                                 |
| 236 | • To create the default pid files in \${localstatedir}/run rather than       |
| 237 | <pre>\${localstatedir}/run/{named,lwresd}/set-DNS_RUN_PID_DIR=0</pre>        |
| 238 | <ul> <li>Enable workaround for Solaris kernel bug about /dev/poll</li> </ul> |
| 239 | -DISC_SOCKET_USE_POLLWATCH=1                                                 |
| 240 | <ul> <li>The watch timeout is also configurable, e.g.,</li> </ul>            |
| 241 | -DISC_SOCKET_POLLWATCH_TIMEOUT=20                                            |
| 242 | LDFLAGS                                                                      |
| 243 | Linker flags. Defaults to empty string.                                      |

#### 244 2.3.2.2 Cross Compiling

| 245 | The following need to be set when cross compiling:                 |
|-----|--------------------------------------------------------------------|
| 246 | BUILD_CC                                                           |
| 247 | The native C compiler.                                             |
| 248 | <ul> <li>BUILD_CFLAGS (optional)</li> </ul>                        |
| 249 | <ul> <li>BUILD_CPPFLAGS (optional)</li> </ul>                      |
| 250 | Possible Settings:                                                 |
| 251 | -DNEED_OPTARG=1 (optarg is not declared in <unistd.h>).</unistd.h> |
| 252 | <ul> <li>BUILD_LDFLAGS (optional)</li> </ul>                       |
| 253 | BUILD_LIBS (optional)                                              |

#### 254 2.3.2.3 Multithreading Support

- On most platforms, BIND 9 is built with multithreading support, allowing it to take advantage of multiple CPUs. You can configure this by specifying --enable-threads Or --disable-threads on the configure command line. The default is to enable threads, except on some older operating systems on which threads are known to have had problems in the past.
- Note: Prior to BIND 9.10, the default was to disable threads on Linux systems; this has been
   reversed. On Linux systems, the threaded build is known to change BIND's behavior with
   respect to file permissions; it may be necessary to specify a user with the -u option when running
   named.

#### 263 2.3.2.4 Shared Libraries

| To build shared libraries, specitywith-libtool on the configure | e command line. |
|-----------------------------------------------------------------|-----------------|
|-----------------------------------------------------------------|-----------------|

#### 265 2.3.2.5 Large Servers

266Certain BIND compiled-in constants and default settings can be increased to values better267suited to large servers with abundant memory resources (e.g, 64-bit servers with 12G or more268of memory) by specifying --with-tuning=large on the configure command line. This can269improve performance on big servers, but will consume more memory and may degrade270performance on smaller systems.

### 271 2.3.2.6 DNSSEC Support

For the BIND server to support DNSSEC, you need to build it with crypto support. You must have OpenSSL 0.9.5a or newer installed and specify --with-openss1 on the configure command line. If OpenSSL is installed under a nonstandard prefix, you can tell configure where to look for it using --with-openss1=/prefix.

#### 276 2.3.2.7 HTTP Statistics Channel Support

- 277To support the HTTP statistics channel, the BIND server must be linked with at least one of the278following: libxml2 (http://xmlsoft.org) or json-c (https://github.com/json-c). If these are279installed at a nonstandard prefix, use --with-libxml2=/prefix Or --with-libjson=/prefix.
- To support compression on the HTTP statistics channel, the server must be linked against libzlib (--with-zlib=/prefix).

#### 282 2.3.2.8 Python Support

Python requires 'argparse' and 'ply' to be available. 'argparse' is a standard module as of
Python 2.7 and Python 3.2.

#### 285 2.3.2.9 Files Larger than 2GB

286 On some platforms it is necessary to explicitly request large file support to handle files bigger 287 than 2GB. This can be done by --enable-largefile on the BIND configure command line.

#### 288 2.3.2.10 Fixed rrset-order Option

- 289Support for the **fixed** rrset-order option can be enabled or disabled by specifying290--enable-fixed-rrset Or --disable-fixed-rrset on the BIND configure command line. The
- default is **disabled**, to reduce memory footprint.

#### 292 2.3.2.11 IPv6 Support

293If your operating system has integrated support for IPv6, it will be used automatically. If you294have installed KAME IPv6 separately, use --with-kame [=PATH] to specify its location.

#### 295 2.3.2.12 Installing named and BIND 9 Libraries

The **make install** tool will install **named** and the various BIND 9 libraries. By default, installation is into /usr/local, but this can be changed with the --**prefix** option when running **configure**.

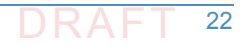

### 298 2.3.2.13 Directory Setting Options

You may specify the option --sysconfdir to set the directory where configuration files like named.conf go by default, and --localstatedir to set the default parent directory of run/named.pid. For backwards compatibility with BIND 8, --sysconfdir defaults to /etc and --localstatedir defaults to /var if no --prefix option is given. If there is a -prefix option, sysconfdir defaults to \$prefix/etc and localstatedir defaults to \$prefix/var.

### 304 2.3.2.14 Other Configure Options

To see additional configure options, run configure --help. Note that the help message does not reflect the BIND 8 compatibility defaults for sysconfdir and localstatedir. If you're planning on making changes to the BIND 9 source, you should also make depend. If you're using Emacs, you might find make tags helpful.

#### 309 2.3.2.15 Re-running Configure

If you need to re-run configure please run make distclean first. This will ensure that all the
 option changes take.

#### 312 2.3.2.16 Building with gcc

Building with gcc is not supported, unless gcc is the vendor's usual compiler (e.g. the various BSD systems, Linux).

#### 315 2.3.2.17 Known Compiler and OS Issues

| 316 | Kn | own compiler issues include the following:                                   |
|-----|----|------------------------------------------------------------------------------|
| 317 |    | gcc-3.2.1 and gcc-3.1.1 is known to cause problems with solaris-x86.         |
| 318 |    | gcc prior to gcc-3.2.3 ultrasparc generates incorrect code at -02.           |
| 319 |    | gcc-3.3.5 powerpc generates incorrect code at -02.                           |
| 320 |    | Irix, MipsPRO 7.4.1m is known to cause problems.                             |
| 321 |    | SunOS 4 requires <b>printf</b> to be installed to make the shared libraries. |
| 322 |    | sh-utils-1.16 provides a <b>printf</b> which compiles on SunOS 4.            |
| 323 |    | Linux requires kernel                                                        |

## 324 2.3.3 Testing

A limited BIND test suite can be run with make test. Many of the tests require you to configure a set of virtual IP addresses on your system, and some require Perl. (See bin/tests/system/README for details).

## 328 2.3.4 BIND Documentation

The BIND 9 Administrator Reference Manual is included with the source distribution in DocBook XML and HTML format, in the doc/arm directory.

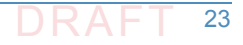

- 331 Some of the programs in the BIND 9 distribution have man pages in their directories. In
- particular, the command line options of **named** are documented in **/bin/named/named.8**.
- 333 There is now also a set of man pages for the **lwres** library.
- For upgrading from BIND 8, please read the migration notes in **doc/misc/migration**. If you are upgrading from BIND 4, read **doc/misc/migration-4to9**.
- <sup>336</sup> Frequently asked questions and their answers can be found in **FAQ**.
- Additional information on various subjects can be found in the other **README** files.

## 338 2.3.5 BIND Support

Although BIND is open source software, support is available from ISC.

# <sup>340</sup>2.4 NSD 4 Requirements, Installation, Setup, and <sup>341</sup> Configuration Components

The links for NSD 4.1.13 tar files, manual pages, and SVN repository can be found at https://www.nlnetlabs.nl/projects/nsd/. This repository provides for downloading of the latest NSD 4 version. NSD 4 can be installed on Unix-based systems (e.g., FreeBSD, OpenBSD, NetBSD, Mac OS X, and Solaris), including Linux systems such as Red Hat Enterprise, Centos, Debian, Ubuntu, and Gentoo. Please note that IP addresses, domain names, and mail addresses are, in many cases, specific to the NCCoE laboratory configuration and must not be used in actual implementations.

## 349 2.4.1 NSD 4 Installation Basics

- NSD4 is available in distribution repositories such that a package manager can install it with a
   single command:
- <sup>352</sup> For Red Hat Enterprise and Centos (Centos 7 was used in the NCCoE example):
- 353 yum install nsd
- 354 For Debian and Ubuntu:
- 355 sudo apt-get install nsd
- 356 For Gentoo:
- 357 emerge nsd

## 358 2.4.2 NSD 4 Configuration (nsd.conf)

- <sup>359</sup> Different paths exist for NSD4 (nsd.conf). Their paths depend on your distribution:
- 360 Centos Red Hat Enterprise: /etc/nsd/nsd.conf
- 361 Debian Ubuntu: /etc/nsd/nsd.conf

#### 362 2.4.2.1 Master Configuration

```
The following is a master configuration for NSD4 for a Centos system. This example shows nsd4
363
           serving the domain dnslabs.dnsops.gov on the IP address 129.6.45.38. The log file for the actual
364
           NCCoE installation and configuration of NSD4 with Unbound and OpenDNSSEC for the
365
           DNS-Based Email Security project is provided as Appendix F.
366
           #
367
           # nsd.conf -- the NSD(8) configuration file, nsd.conf(5).
368
           #
369
           # Copyright (c) 2001-2011, NLnet Labs. All rights reserved.
370
           #
371
           # See LICENSE for the license.
372
           #
373
374
           # This is a configuration file commented out, you just need to change
375
           the IP and the zone file to customize it.
376
377
           # options for the nsd server
378
           server:
379
           # uncomment to specify specific interfaces to
380
           bind (default wildcard interface).
381
           # ip-address: localhost
382
           ip-address: 129.6.45.38
383
384
           # don't answer VERSION.BIND and VERSION.SERVER
385
           CHAOS class gueries
386
           # Keep yes for security reasons.
387
           hide-version: yes
388
389
           # enable debug mode, does not fork daemon process into the background.
390
           # debug-mode: no
391
392
           # do-ip4
393
           default: yes
394
395
           # do-ip6
396
           default: yes
397
398
           # Enable IPv6 as advice.
399
400
           # the database to use, this is the standard path.
401
           # disable database mode. Explicitly set database: ""
402
           # database: ""
403
404
```

```
# identify the server (CH TXT ID.SERVER entry).
405
          identity: ""
406
407
          # NSID identity (hex string). default disabled.
408
          # nsid: "aabbccdd"
409
410
          # log messages to file. Default to stderr and
411
           syslog (with facility LOG DAEMON).
412
          # logfile: "/var/log/nsd.log"
413
414
          # Number of NSD servers to fork, keep 1 for low
415
          memory VPS
416
          server-count: 1
417
418
          # Maximum number of concurrent TCP connections
419
           per server.
420
          # This option should have a value below 1000, 10
421
           is good for a low memory VPS
42.2
          tcp-count: 10
423
474
          # Maximum number of queries served on a single
42.5
           TCP connection.
426
          # By default 0, which means no maximum.
427
          # tcp-query-count: 0
428
429
430
          # Override the default (120 seconds) TCP timeout.
          # tcp-timeout: 120
431
432
          # Preferred EDNS buffer size for IPv4.
433
          # ipv4-edns-size: 4096
434
435
          # Preferred EDNS buffer size for IPv6.
436
          # ipv6-edns-size: 4096
437
438
          # File to store pid for nsd in.
439
          # pidfile: "/var/run/nsd/nsd.pid"
440
441
          # port to answer queries on. default is 53.
442
          # port: 53
443
444
          # statistics are produced every number of
445
           seconds.
446
          # statistics: 3600
447
```

```
448
          # if per zone statistics is enabled, file to
449
           store statistics.
450
          # zone-stats-file: "/var/log/nsd.stats"
451
452
          # The directory for zonefile: files.
453
          zonesdir: "/etc/nsd/zones"
454
455
           #This is the definition of the first zone, you
456
           must have 1 for every domain.
457
          zone:
458
           name: dnslabs.dnsops.gov
459
           #file in the zonesdir that contains the domain
460
           information.
461
           zonefile: dnslabs.dnsops.gov.conf
462
463
          # See https://www.nlnetlabs.nl/projects/nsd/nsd-control.8.html for
464
          nsd-control config
465
```

#### 466 2.4.2.2 NSD Zone File

```
The next step is setting up zone files. The following instructions set up a simple zone file that
467
           just defines the SOA, the NS, MX and some address for the domain:
468
           ;## NSD authoritative only DNS
469
470
471
           $ORIGIN dnslabs.dnsops.gov. ; default zone domain
           $TTL 86400 ; default time to live
472
473
           @ IN SOA nev1 admin@dnslabs.dnsops.gov (
474
           2012082703 ; serial number
475
           28800 ; Refresh
476
           14400 ; Retry
477
           864000 ; Expire
478
           86400 ; Min TTL
479
480
           )
481
           NS nev1.dnslabs.dnsops.gov .
482
           NS nev2.dnslabs.dnsops.gov .
483
           MX 10 mail.dnslabs.dnsops.gov .
484
485
                 IN A 129.6.45.38
           mail
486
           www IN A 129.6.45.38
487
           nev1 IN A 129.6.45.38
488
           nev2 IN A 129.6.45.38
489
```

| 490 | * IN A 129.6.45.38                                                                              |
|-----|-------------------------------------------------------------------------------------------------|
| 491 | @ IN A 129.6.45.38                                                                              |
| 492 |                                                                                                 |
| 493 | ;## NSD authoritative only DNS                                                                  |
| 494 |                                                                                                 |
| 495 | For NSD it is a requisite to set your NS name server hostname (nev1.dnslabs.dnsops.gov to       |
| 496 | 129.6.45.38 in this example) to the same IP address NSD is listening on, the one we have set in |
| 497 | the nsd.conf file. This is so important because a resolving DNS server, like BIND, will ask NSD |
| 498 | what the current authoritative name server IP address is. NSD will say the name server for      |
| 499 | dnslabs.dnsops.gov is nev1.dnslabs.dnsops.gov and its IP is 129.6.45.38. And so                 |
| 500 | 129.6.45.38 is the address that another service like BIND will use to connect.                  |
| 501 | * IN A 129.6.45.38                                                                              |
| 502 | includes the names in the domain .dnslabs.dnsops.gov.                                           |

#### 503 2.4.2.3 Compile the NSD Database and Start Daemon

- 504 Note: NLnet Labs advises against running NSD4 in the database mode unless there is a 505 compelling local reason.
- 506 **1. General**

507

513

- Nsd-control stop/start
- Restart Command: If a message is received that there are errors in the zone file, correct them; otherwise restart as follows:
- a. For Red Hat or Centos Server:
- 511 /etc/init.d/nsd restart
- 512 b. For Debian or Ubuntu server:
  - /etc/init.d/nsd4 restart
- 514 Note: A restart is not needed to reload zonefile. Use reload or reconfig.

### 515 2.4.2.4 Testing NSD4

516The easiest way to test the NSD4 configuration is to run a dig from the resolver querying the<br/>NSD server for the domain you just defined, such as:518dig @129.6.45.38 dnslabs.dnsops.gov519The output should look something like the following:<br/>; &lt;&lt;&gt;&gt ; DIG 9.3.6-20.P1.e15\_8.2 ;<br/>&lt;&lt;&gt;&gt; @129.6.45.38 dnslabs.dnsops.gov

- 522 ; 1(1 server found)
- 523 ;; global options: printcmd
- 524 ;; Got answer:
- 525 ;; ->>HEADER<

In this output you should see in the answer section the correct association between your DNS
 name and IP, and in the AUTHORITY section the correct association between your NS and the
 configured IP.

## 529 2.4.2.5 NSD4 Support

Although NSD4 is open source software, support is available from NLnet Labs via its subsidiary Open Netlabs (http://www.opennetlabs.com).

# <sup>532</sup> 2.5 How to Install and Configure OpenDNSSEC

- The log file for an actual NCCoE installation and configuration of OpenDNSSEC with Unbound and NSD4 for the DNS-Based Email Security project is provided as Appendix F. For cryptographic operations, OpenDNSSEC uses the PKCS#11 interface supported by hardware security modules (HSMs). As an alternative to real HSMs, the OpenDNSSEC project developed SoftHSM, a drop-in replacement that uses the Botan or OpenSSL cryptographic library. SQLite or MySQL can be used as database back-ends. It is used on the .se, .dk, .nl, .ca, and .uk top-level domains and more. OpenDNSSEC can be downloaded from:
- https://dist.opendnssec.org/source/opendnssec-2.0.1.tar.gz
- 541 https://dist.opendnssec.org/source/opendnssec-2.0.1.tar.gz.sig
- 542
   Checksum SHA256:

   543
   bf874bbb346699a5b539699f90a54e0c15fff0574df7a3c118abb30938b7b346
- 544Please note that IP addresses, domain names, and mail addresses are, in many cases, specific to545the NCCoE laboratory configuration and must not be used in actual implementations.

## 546 2.5.1 OpenDNSSEC Installation Basics and System Requirements

- 547OpenDNSSEC1 will run on most Linux, BSD and Solaris operating systems. The community548provides binary packages for several platforms to assist installation. This Practice Guide,549however, assumes those packages are not available. If you have found an appropriate system to550run OpenDNSSEC on, it is time to install its dependencies. OpenDNSSEC relies on a database551backend and currently supports MySQL and SQLite. MySQL is recommended because SQLite552doesn't scale well and has some known locking issues. Furthermore, OpenDNSSEC depends on:
- Idns, version 1.6.12 and up with the exceptions of 1.6.14 and 1.6.15
- **Iibxml2, libxml2-dev, libxml2**
- As indicated above, OpenDNSSEC generally assumes use of a cryptographic Hardware Security Module (HSM) via the PKCS#11 interface. An alternative is use of SoftHSM, a software-only implementation of an HSM. SoftHSM depends on Botan (a cryptographic library) version 1.8.5 or greater, or OpenSSL (for SoftHSM 2.0 and higher), and SQLite version 3.3.9 or greater. Install SoftHSM (https://www.opendnssec.org/2016/03/softhsm-2-1-0/) with:
- 560 \$ tar -xzf softhsm-X.Y.Z.tar.gz

<sup>1.</sup> https://www.opendnssec.org/.
| 561               | <pre>\$ cd softhsm-X.Y.Z \$ ./configure</pre>                                                                                                    |
|-------------------|----------------------------------------------------------------------------------------------------|
| 562               | \$ make                                                                                                    |
| 563               | \$ sudo make install                                                                                                    |
| 564<br>565        | By default, the binary will be installed in /usr/local/bin/ and the configuration is expected to be at /etc/softhsm.conf. Open the file and specify a slot for OpenDNSSEC. For example:                                                                                                    |
| 566               | <pre># SoftHSM slots 0:/var/lib/softhsm/slot0.db</pre>                                                                                                    |
| 567               | The token database does not exist at this stage. It is necessary to initialize it with:                                                                                                    |
| 568               | <pre>\$ softhsminit-tokenslot 0label "OpenDNSSEC"</pre>                                                                                                    |
| 569<br>570<br>571 | When prompted, fill in a SO (Security Officer) PIN and user PIN. Remember it, you will need to configure it for OpenDNSSEC. The SO PIN can be used to reinitialize the token. The user PIN is handed out to OpenDNSSEC. If your company does not have a SO, just pick the same PIN for both releas |
| 572               | both roles.                                                                                                    |
| 573               | Make sure OpenDNSSEC has permission to access the token database.                                                                                                    |
| 574               | <pre>\$ chown opendnssec /var/lib/softhsm/slot0.db</pre>                                                                                                    |
| 575               | <pre>\$ chgrp opendnssec /var/lib/softhsm/slot0.db</pre>                                                                                                    |

#### 576 2.5.2 OpenDNSSEC Installation

- 577 While the log file for an actual installation and configuration of OpenDNSSEC with Unbound and 578 NSD4 for the DNS-Based Email Security project is provided as Appendix F, some more general 579 information regarding OpenDNSSEC installation<sup>1</sup> follows:
- 580 Run these commands to install OpenDNSSEC:
- 581 \$ tar -xzf opendnssec-X.Y.Z.tar.gz
- 582 \$ cd OpenDNSSEC-X.Y.Z \$ ./configure
- 583 \$ make

593

- 584 \$ make install
- By default, the binaries will be installed in /usr/local/bin/ and /usr/local/sbin/. The
- configuration files are located in the /etc/opendnssec/ directory. The working directories are under /var/opendnssec/.

#### 588 2.5.3 OpenDNSSEC Configuration Requirements

- The default configuration installs default values for entities that just wants to sign their domains with DNSSEC. There are four configuration files for the basic OpenDNSSEC installation:
- 591 **conf.xml** which is the overall configuration of the system
- 592 **kasp.xml** which contains the policy of signing
  - zonelist.xml where you list all the zones that you are going to sign

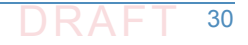

<sup>1.</sup> The NLnet Labs OpenDNSSEC team provided most of the text in this section. This text is also available in an expanded form on OpenDNSSEC Wiki <a href="https://wiki.opendnssec.org/dis-play/DOCS20/OpenDNSSEC">https://wiki.opendnssec.org/dis-play/DOCS20/OpenDNSSEC</a>.

addns.xml (per zone, optional) for zone transfers 594 For now, it is necessary to edit **conf.xml** only because we need to configure the cryptographic 595 security module must be configured (e.g., an HSM or software module such as SoftHSM or 596 SoftHSM 2.x). Make the **Repository** part look like: 597 <Repository name="SoftHSM"> 598 599 <Module>/usr/local/lib/libsofthsm.so</Module> <TokenLabel>OpenDNSSEC</TokenLabel> 600 <PIN>XXXX</PIN> 601 <SkipPublicKey/> 602 </Repository> 603 Here, **XXXX** is the user PIN entered in section 2.4.1 above. 604 OpenDNSSECs Key and Signing Policy (KASP) provides standard values for signing any zone. 605 However, if an organization chooses to change any value, it is possible to add a new policy, or 606 change values in an existing policy. For example, if a zone uses the YYYYMMDDXX format for 607 SOA SERIAL values, change the Serial parameter in kasp.xml from unixtime to datecounter: 608 609 <Zone> <PropagationDelay>PT9999S</PropagationDelay> 610 <SOA> 611 <TTL>PT3600S</TTL> 612 <Minimum>PT3600S</Minimum> 613 <Serial>datecounter</Serial> 614 </SOA> 615 </Zone> 616 For full descriptions about all the KASP parameters, see the OpenDNSSEC Wiki<sup>1</sup>. 617

#### 618 2.5.4 Running OpenDNSSEC

619 When starting OpenDNSSEC for the first time, it is first necessary to setup the database. There 620 is a control script that starts up two daemons: **ods-enforcerd** that takes care of the key 621 management, and **ods-signerd** that is the actual signer.

622Run:623\$ ods-enforcer-db-setup

624 \*WARNING\* This will erase all data in the database; are you sure? [y/n]
625 y

626 \$ ods-control start

At this point, OpenDNSSEC is running. Logs are going to syslog. The setup has imported the two default Key And Signing Policies (KASP), **default** and **lab**. However, no zones are imported yet.

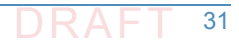

<sup>1.</sup> OpenDNSSEC Documentation: https://wiki.opendnssec.org/display/DOCS20/kasp.xml.

#### 629 2.5.5 Adding Zones

Until the zone list zonelist.xml is edited, OpenDNSSEC starts with no zones to sign. It is
 necessary to add zones (and remove zones as necessary). One way to add a zone is to enter the
 following command:

#### 633 \$ ods-enforcer zone add -z example.com

This adds the zone **example.com** to OpenDNSSEC with the default KASP. Also by default, the signing is file based. Note that the enforcer doesn't read this file without being told explicitly to do so. Also, the file will not be written when adding new zones via **commandline**.

637The signer expects the unsigned file to be at /var/opendnssec/unsigned/example.com638and puts the signed file at /var/opendnssec/signed/example.com. Different paths can be639used with -i (input) and -o (output). You can use a different policy with -p (policy).

- 640 If a user or administrator wants to use DNS zone transfers for input and output, the type of 641 adapter can be set to DNS, -j for input and -q for output. It is necessary to set the input and 642 output files to the zone transfer configuration file addns.xml, like this:
- 643 \$ ods-ksmutil zone add -z example.com -j DNS -q DNS \
  - -i /etc/opendnssec/addns.xml -o /etc/opendnssec/addns.xml
- Instructions on how to edit **addns.xml** for zone transfers is described in section 2.5.5.1 below.

646The signed zone is then written in the /var/opendnssec/signed/ directory. It is necessary647to notify your name server of the new zonefile in order for the zone to also become visible in648the DNS. It is possible to configure a notify command in conf.xml to automatically notify the649name server of new zones. For example:

<Configuration> 650 651 . . . <Signer> 652 653 . . . <NotifyCommand>nameserver control program reload 654 %zone</NotifyCommand> 655 </Signer> 656 </Configuration> 657

Here, %zone will be replaced with the name of the zone that has been updated, and %zonefile
 (not used in example) will be replaced with the name of the signed zonefile.

#### 660 2.5.5.1 OpenDNSSEC as a Bump-in-the-Wire

661If a zone has been added with DNS adapters rather than working on files, instead of pointing662the input and output to the filenames of the unsigned and signed zones, it is necessary to put in663the zone transfer configuration file **addns.xml**. Here, primary name server addresses, ports and664TSIG keys (Inbound), and ports and TSIG keys for the secondary name servers (Outbound) are665set up. Replace the example values in **addns.xml.sample** installed in /etc/opendnssec/ with666the desired servers and keys and rename it to addns.xml. Also conf.xml needs a socket that667listens to DNS traffic:

668 <Configuration>

669

644

. . .

| 670 <signer< th=""><th>&gt;</th></signer<> | > |
|--------------------------------------------|---|
|--------------------------------------------|---|

671 ...

673

674

676

- 672 <Listener>
  - <Interface><Address>127.0.0.1</Address><Port>53</Port></Interface>
    - <Interface><Address>::1</Address><Port>53</Port></Interface>
- 675 <Listener>
  - </Signer>
- 677 </Configuration>
- The above values are also the defaults. OpenDNSSEC can now sign incoming zone transfers (full and incremental) and also reply to SOA, AXFR and IXFR requests.
- 680 2.5.5.2 Activating Key Signing Keys (KSK)
- At this stage, an attempt to list OpenDNSSEC keys will reveal that the key signing key (KSK) is not yet active:
- 683 \$ ods-enforcer key list -a
- 684 Zone: Keytype: State: Date of next transition:

```
    example.com. KSK publish 2016-09-01 00:00:01 example.com. ZSK active
    2016-08-31 10:00:01
```

- This is because the DS must still be submitted to the parent. The DS is a record that is derived 687 from the KSK and is published in the parent zone. This is used to build a secure chain of trust 688 from the root zone to the users zone. In the example above, OpenDNSSEC expects this to 689 happen at one second past midnight on the first of September 2016. This is 14 hours after initial 690 signing. This is because the default policy has a very conservative propagation delay for the 691 name servers: 12 hours. In this example, it takes an additional hour for the **TTL** and one more 692 for the publish safety parameter - totaling 14 hours Enduring the long propagation delay is 693 necessary because, in order to make sure a zone remains valid, it is necessary to respect a 694 publish safety duration and the TTL (in this case derived from the SOA MINIMUM). If 695 OpenDNSSEC is ready, the date of next transition be displayed as waiting for ds-seen. The DS 696 can then be submitted to the parent. How that is accomplished depends on your organization's 697 registrar. Usually this can be done via e-mail or through a web interface. Retrieve the DNSKEY or 698 DS with: 699
- 700 \$ ods-enforcer key export
- 701 ;ready KSK DNSKEY record: example.com. 3600 IN DNSKEY 257 3 8 Aw...

702 \$ ods-enforcer key export -d

703 ;ready KSK DS record (SHA1): example.com.. 3600 IN DS 42112 8 1 8aea... 704 ;ready KSK DS record (SHA256): example.com. 3600 IN DS 42112 8 2 705 a674...

706If the DS shows up in the parent zone at all parent name servers, it is safe to run the key707ds-seen command. This command requires the keytag of the key in question. You can see from708the DNSKEY and DS records this is 42112 in this example:

709 \$ ods-enforcer key ds-seen -z example.com -x 42112

The KSK is now also active, and the chain-of-trust is set up.

# 711 2.6 Unbound

The log file for an actual NCCoE installation and configuration of Unbound with NSD4 and 712 OpenDNSSEC for the DNS-Based Email Security project is provided as Appendix F. The latest 713 version of unbound (currently 1.5.10) can always be downloaded from 714 http://www.unbound.net/downloads/unbound-latest.tar.gz.<sup>1</sup> Unbound documentation can be 715 found at https://unbound.net/documentation/index.html. Some general installation and 716 configuration information for Unbound is provided in the following subsections. Please note 717 that IP addresses, domain names, and mail addresses are, in many cases, specific to the NCCOE 718 laboratory configuration and must not be used in actual implementations. 719

#### 720 2.6.1 Unbound Installation Basics and System Requirements

- If your distribution package manager includes a package for Unbound install the package with 721 the package manager. If not, in order to compile the software it is necessary to have **openssi**, 722 and its include files (from a package often called **openssl-devel**). In openssl, run ./configure 723 [options]; make; and make install. For cases in which the libldns library is not installed, a 724 version is included with the Unbound source **tarball** and is automatically used. Unbound always 725 726 uses **sldns** (the included **ldns**). With respect to options for **configure**, the default **config** locations for various files and directories can be customized, as well as the install location for 727 the program with --prefix=/usr/local. You can specify --with-libevent=dir or 728 --with-ssl=dir to link with the library at that location. In general, no options are needed for 729 730 ./configure.
- On some BSD systems it is necessary to use gmake instead of make.
- 732It is possible to install with make install and to uninstall with make uninstall. The uninstall733does not remove the config file. In the contrib directory in the unbound source are sample rc.d734scripts for unbound (for BSD and Linux type systems).

### 735 2.6.2 Unbound Setup and Installation

736The config file is copied into /usr/local/etc/unbound/unbound.conf but some737distributions may put it in /etc/unbound/unbound.conf or /etc/unbound.conf. The738config file is fully annotated, you can go through it and select the options you like. Or you can739use the below, a quick set of common options to serve the local subnet. A common setup for740DNS service for an IPv4 subnet and IPv6 localhost is below. You can change the IPv4 subnet to741match the subnet that you use, and add your IPv6 subnet if you have one.

```
742 # unbound.conf for a local subnet.743 server:
```

```
744 interface: 0.0.0.0
```

```
745 interface: ::0
```

 1.Source:
 unbound-1.5.9.tar.gz;
 SHA1
 checksum:
 4882c52aac0ab 

 cd72a86ac5d06e9cd39576620ce;
 SHA256
 checksum:

 01328cfac99ab5b8c47115151896a244979e442e284eb962c0ea84b7782b6990;
 PGP
 signature:

 unbound-1.5.9.tar.gz.asc;
 License:
 BSD;
 Doc: man-page.

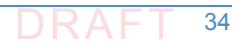

```
746 access-control: 192.168.0.0/16 allow
```

```
747 access-control: ::1 allow
```

748 verbosity: 1

By default the software comes with **chroot** enabled. This provides an extra layer of defense against remote exploits. Enter file paths as full pathnames starting at the root of the filesystem ('/'). If **chroot** gives you trouble, you can disable it with **chroot**: "" in the **config**. Also the server assumes the username **unbound** to drop privileges. You can add this user with your favorite account management tool (*useradd(8)*), or disable the feature<sup>1</sup> with username: "" in the **config**.

- 755Start the server using the script (if you or the package manager installed one) as756/etc/rc.d/init.d/unbound start. Of unbound -c <config> as root.
- 757It is possible to setup remote control using unbound-control. First run758unbound-control-setup to generate the necessary TLS key files (they are put in the default759install directory). If you use a username of unbound to run the daemon from use sudo -u760unbound unbound-control-setup to generate the keys, so that the server is allowed to read761the keys. Then add the following at the end of the config file:
- 762 # enable remote-control

763 remote-control:

- 764 control-enable: yes
- 765You can now use unbound-control to send commands to the daemon. It needs to read the key766files, so you may need to sudo unbound-control. Only connections from *localhost* are allowed767by default

#### 768 2.6.3 Unbound Configuration for DNSSEC

- DNSSEC is a mechanism to protect DNS data. It uses digital signatures. To use DNSSEC with
   Unbound, the public keys for digital signature must be configured. Note that specific
   distributions, operating systems, or device vendors may have already provided the anchor,
   securing it with its own vendor-specific update mechanism. In that case, the mechanisms
- provided from those sources should be used.

#### 774 2.6.3.1 Trust Anchor

The first step in configuring Unbound for DNSSEC is to obtain an initial trust anchor.<sup>2</sup> The unbound-anchor tool provides an initial anchor from built-in values, but for real trust this 776 should be checked thoroughly. The root key is stored in a file, /usr/local/etc/unbound/root.key. Unbound must be able to read and write it, to keep 778 it up to date with the latest key(s). It must therefore reside within the **chroot** of Unbound (if 779 that is used). Access rights are world-readable, user Unbound write only. Use sudo -u unbound 780 to start **unbound-anchor** so that the file owner is set to the unbound user (same username as 781 daemon uses). It can optionally be put somewhere else, accessible to the unbound daemon, 782 such as /var/unbound or /etc. You need to pass this value to unbound-anchor (option -a 783

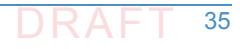

<sup>1.</sup> Do not run as root.

<sup>2.</sup> Unbound: How to enable DNSSEC, W.C.A. Wijngaards, NLnet Labs, April 2011.

- 784file) and to unbound (auto-trust-anchor-file: "file" in unbound.conf). The unbound-anchor785tool creates this file for the administrator if it does not exist. But the administrator must check786this file so that it can be trusted. The unbound-anchor tool also has a built-in certificate (from787the ICANN Certificate Authority) that it will use to update the root key if it becomes out of date,788this should be checked too (-1 option to show it), or provide some other certificate that789unbound-anchor is to use.
- There are trusted community representatives that have sworn and signed attestations, and
   there may be publications (i.e. in printed form). Please notice that NLnet Labs' unbound-anchor
   tool provides an initial value for convenience, systems administrators must perform the
   specified checks to obtain trust. The trust anchor can be downloaded via https from IANA:
   root-anchors.xml (click link and then check the lock icon and the *urlbar* and the hash displayed
   against the hash you can put as initial value into the root.key file, see below for an example of
   the syntax of how to input the initial value).
- Here is the 2010-2011 trust anchor for the root zone. This is the syntax that you can use to
   provide an initial value for the **root.key** file:

799 . IN DS 19036 8 2

800 49AAC11D7B6F6446702E54A1607371607A1A41855200FD2CE1CDDE32F24E8FB5

#### 801 2.6.3.2 Update Mechanism Setup

- 802Set the unbound-anchor tool to run at system startup, it is part of the Unbound package. A803good way is to run it from the init scripts, with sudo -u unbound so that the file permissions804work out.
- Before unbound-anchor is run inside the init scripts, you must run NTP (in secure mode), so
   that the time and date have been set properly. Unbound uses RFC5011 updates to keep the
   anchor updated if it is changed while the computer is in operation, but the unbound-anchor
   tool is used if it is changed while the computer is not in operation.
- 809 In the **unbound.conf** config file, include the root anchor file with the automatic updated anchor 810 statement, like this:
- 811 server: 812 # ... other stuff 813 # root key file, automatically updated 814 auto-trust-anchor-file: "/usr/local/etc/unbound/root.key" 815 After you change the config, restart unbound. Unbound will then overwrite the key file with
- status information (such as the last time the key was seen).

#### 817 2.6.3.3 Testing Unbound Configurations for DNSSEC

Entering dig com. SOA +dnssec should result in display of the AD flag there. If this is unsuccessful, the Unbound option val-log-level: 2 should log explanations regarding why the DNSSEC validation fails (one line per failed query). Also, http://test.dnssec-or-not.org/ (fun test) or https://internet.nl/ (sober test) and http://www.kaminskybug.se/ (look for a happy bug icon) are useful test tools.

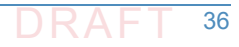

#### 823 2.6.4 Unbound Support

Although it is open source software, support for Unbound is available from a number of sources, including NLnet Labs.

# 826 2.7 How to Install and Configure a DNS Signer Platform

DNS Signer is a commercial product, the installation and configuration instructions can be obtained from the company website, http://www.secure64.com/.

#### 829 2.7.1 DNS Signer Installation Basics and System Requirements

| 830 | Secure64 DNS Signer runs on HP Integrity servers with the following minimum configuration:   |  |  |
|-----|----------------------------------------------------------------------------------------------|--|--|
| 831 | <ul> <li>1 dual core Itanium microprocessor</li> </ul>                                       |  |  |
| 832 | • 4 GB RAM                                                                                   |  |  |
| 833 | 36 GB disk drive                                                                             |  |  |
| 834 | DVD ROM drive                                                                                |  |  |
| 835 | DNS Signer is a commercial product. Information regarding obtaining the product can be found |  |  |
| 836 | at http://www.secure64.com/contact.                                                          |  |  |

#### 837 2.7.2 DNS Signer Installation and Configuration

DNS Signer can be configured to work with an authoritative DNS resolver, (e.g., DNS Authority)
 or a caching/recursive resolver (e.g., DNS Cache). The process followed for installation of DNS
 Signer at the NCCoE is included in Appendix H.

# <sup>841</sup>2.8 How to Install and Configure a DNS Authority <sup>842</sup> Platform

DNS Authority is a commercial product, the installation and configuration instructions can be
 obtained from the company website, http://www.secure64.com/. Information regarding
 obtaining the product can be found at http://www.secure64.com/contact. DNS Authority can
 be configured to work with a caching/recursive resolver (e.g., DNS Cache) and a DNS Signer. The
 process followed for installation of DNS Authority at the NCCoE is included in Appendix H.

## 848 2.9 How to Install and Configure DNS Cache

| 849 | DNS Cache is a commercial product, installation and configuration instructions can be obtained |
|-----|------------------------------------------------------------------------------------------------|
| 850 | from the company website, http://www.secure64.com/. Information regarding obtaining the        |
| 851 | product can be found at http://www.secure64.com/contact.                                       |

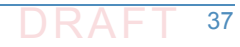

# How to Install and Configure a Dovecot/Postfix Mail Transfer Agent

#### 854 2.10.1 Dovecot Installation Basics and System Requirements

<sup>855</sup> Dovecot can be downloaded from sources identified at the Dovecot Secure IMAP Server site
 (http://www.dovecot.org/download.html).

#### 857 2.10.1.1 Compiling Dovecot from Source Code

| 858 | To compile Dovecot from source code provide the following commands:                                           |
|-----|----------------------------------------------------------------------------------------------------|
| 859 | ./configure                                                                                                   |
| 860 | make                                                                                                    |
| 861 | sudo make install                                                                                             |
| 862 | That installs Dovecot under the $/usr/local$ directory. The configuration file is in                          |
| 863 | /usr/local/etc/dovecot.conf. Logging goes to syslog's mail facility by default, which                         |
| 864 | typically goes to /var/log/mail.log or something similar. If you are in a hurry, you can then jump            |
| 865 | to QuickConfiguration. If you have installed some libraries into locations which require special              |
| 866 | include or library paths, you can pass them in the <b>CPPFLAGS</b> and <b>LDFLAGS</b> environment             |
| 867 | variables. For example:                                                                                       |
| 868 | CPPFLAGS="-I/opt/openssl/include" LDFLAGS="-L/opt/openssl/lib"                                                |
| 869 | ./configure                                                                                                   |
| 870 | It is necessary to create two users for Dovecot's internal use:                                               |
| 871 | <ul> <li>dovenull: Used by untrusted imap-login and pop3-login processes (default_login_user</li> </ul>       |
| 872 | setting).                                                                                                    |
| 873 | <ul> <li>dovecot: Used by slightly more trusted Dovecot processes (default_internal_user setting).</li> </ul> |
| 874 | Each of them should also have its own <b>dovenull</b> and <b>dovecot</b> groups. See                          |
| 875 | http://wiki2.dovecot.org/UserIds for more information.                                                        |

#### 876 2.10.1.2 Compiling Dovecot from Git

| 877               | Dovecot is available from Git, for example with:                                                                                                    |  |  |
|-------------------|----------------------------------------------------------------------------------------------------|--|--|
| 878               | git clone https://github.com/dovecot/core.git dovecot                                                                                                    |  |  |
| 879<br>880<br>881 | To compile Dovecot from Git, it is first necessary to run ./autogen.sh to generate the configure script and some other files. This requires that the following software/packages be installed: |  |  |
| 882               | <ul> <li>autoconf</li> </ul>                                                                                                    |  |  |
| 883               | <ul> <li>automake</li> </ul>                                                                                                    |  |  |
| 884               | <ul> <li>libtool</li> </ul>                                                                                                    |  |  |
| 885               | pkg-config                                                                                                    |  |  |
| 886               | <ul> <li>gettext</li> </ul>                                                                                                    |  |  |

| 887 | <ul> <li>GNU make</li> </ul>                                          |
|-----|-----------------------------------------------------------------------|
| 888 | It is advisable to addenable-maintainer-mode to the configure script: |
| 889 | ./autogen.sh                                                          |
| 890 | ./configureenable-maintainer-mode                                     |
| 891 | make                                                                  |
| 892 | sudo make install                                                     |
| 893 | For later updates, the commands are:                                  |
| 894 | git pull                                                              |
| 895 | make                                                                  |
| 896 | sudo make install                                                     |

#### 897 2.10.1.3 Compiling Dovecot with rpmbuild (Mandriva, RedHat, etc.)

Fetch the source rpm from ftp://ftp.surfnet.nl/ or any other mirror. Currently, 898 dovecot-10.rc26.src.rpm can be found in the cooker subtree. If the current release is newer, 899 unpack the source rpm with rpm -ivh dovecot-10.rc26.src.rpm to a build environment 900 (/usr/src/rpm...) Copy the newer tarball from the dovecot site to the SOURCES directory 901 of the build environment. Change the **dovecot.spec** file in the **SPECS** directory to reflect the 902 new release and the new name of the tarball. The maintainer works with a bz2 tarball; a tar.gz 903 tarball makes no difference. Issue a rpmbuild -ba dovecot.spec. The resulting rpm will be 904 placed in RPMS/i586. Install with rpm or urpmi: 905 rpm -ivh dovecot-1.0.rc26.src.rpm 906 cd /usr/src/rpm 907 mv ~/downloads/dovecot-1.0.rc28.tar.gz ./SOURCES 908 cd SPECS 909 vi dovecot.spec 910 ...edit release and tarball name. Change default options if needed... 911 rpmbuild -ba dovecot.spec 912 cd ../RPMS/i586 913

- 914 urpmi ./dovecot-1.0.rc28-1mdv2007.0.i586.rpm
- During this process missing prerequisites may be detected. Install them and rerun the build process. The spec file also need updating for the new add-ons (**idxview** and **logview**).

#### 917 2.10.1.4 SSL/TLS Support

Dovecot was initially built to support both OpenSSL and GNUTLS, but OpenSSL is currently used 918 by default, and it should be automatically detected. If it is not, some header files or libraries are 919 missing, or they are in a non-standard path. The **openssi-dev** or a similar package needs to be 920 installed, and if it is not in the standard location, set CPPFLAGS and LDFLAGS as shown above. 921 By default the SSL certificate is read from /etc/ssl/certs/dovecot.pem, and the private 922 key from /etc/ssl/private/dovecot.pem. The /etc/ssl directory can be changed using 923 the --with-ssldir=DIR configure option. Both can of course be overridden from the 924 configuration file. 925

For Linux installations, note that current inotify is in the Linux kernel since version 2.6.13 and it
 is preferred over dnotify. If your distribution does not have the required inotify header file, it
 can be obtained from the inotify maintainer (the following example requires cURL):

mkdir -p /usr/local/include/sys 929 cd /usr/local/include/sys 930 curl 931 ftp://ftp.kernel.org/pub/linux/kernel/people/rml/inotify/headers/inoti 932 fy.h -O 933 curl 934 ftp://ftp.kernel.org/pub/linux/kernel/people/rml/inotify/headers/inoti 935 fy-syscalls.h >> inotify.h 936 /usr/local/include isn't in standard include lookup path, so that needs to be specified to 937 configure: 938

939 CPPFLAGS=-I/usr/local/include ./configure --with-notify=inotify

#### 940 2.10.1.5 Dovecot Configuration Options

| 941        |                                                                                                    | help                                                                                                    |  |
|------------|----------------------------------------------------------------------------------------------------|----------------------------------------------------------------------------------------------------|--|
| 942        |                                                                                                    | gives a full list of available options                                                                                                    |  |
| 943        |                                                                                                    | help=short                                                                                                    |  |
| 944        |                                                                                                    | just lists the options added by the particular package (= Dovecot)                                                                                                    |  |
| 945<br>946 | Op<br>the                                                                                            | tions are usually listed aswith-something Orenable-something. If you want to disable<br>em, do it aswithout-something Ordisable-something. There are many default                         |  |
| 947<br>948 | options that come from autoconf, automake or libtool. The list of options that Dovecot adds follows: |                                                                                                    |  |
| 949        |                                                                                                    | enable-devel-checks                                                                                                    |  |
| 950<br>951 |                                                                                                    | Enables some extra sanity checks. This is mainly useful for developers. It does quite a lot of unnecessary work but should catch some programming mistakes more quickly.                  |  |
| 952        |                                                                                                    | enable-asserts                                                                                                    |  |
| 953<br>954 |                                                                                                    | Enable assertion checks, enabled by default. Disabling them may slightly save some CPU, but if there are bugs they can cause more problems since they are not detected as early.          |  |
| 955        |                                                                                                    | without-shared-libs                                                                                                    |  |
| 956        |                                                                                                    | Link Dovecot binaries with static libraries instead of dynamic libraries.                                                                                                    |  |
| 957        |                                                                                                    | disable-largefile                                                                                                    |  |
| 958<br>959 |                                                                                                    | Specifies if we use 32bit or 64bit file offsets in 32bit CPUs. 64bit is the default if the system supports it (Linux and Solaris do). Dropping this to 32bit may save some memory, but it |  |
| 960        |                                                                                                    | prevents accessing any file larger than 2 GB.                                                                                                    |  |
| 961        |                                                                                                    | with-mem-align=BYTES                                                                                                    |  |
| 962<br>963 |                                                                                                    | Specifies memory alignment used for memory allocations. It is needed with many non-x86 systems and it should speed up x86 systems too. Default is 8, to make sure 64bit memory            |  |
| 964        |                                                                                                    | accessing works.                                                                                                    |  |
| 965        |                                                                                                    | with-ioloop=IOLOOP                                                                                                    |  |

| 966<br>967   |      | Specifies what I/O loop method to use. Possibilities are select, poll, epoll and kqueue. The default is to use the best method available on your system. |
|--------------|------|----------------------------------------------------------------------------------------------------|
| 968          | •    | with-notify=NOTIFY                                                                                                    |
| 969          |      | Specifies what file system notification method to use. Possibilities are dnotify, inotify (both                                                          |
| 970          |      | on Linux), kqueue (FreeBSD) and none. The default is to use the best method available on                                                                 |
| 971          |      | your system. See Notify method above for more information.                                                                                               |
| 972          | •    | with-storages=FORMATS                                                                                                    |
| 973          |      | Specifies what mailbox formats to support. Note: Independent of this option, the formats                                                                 |
| 974          |      | raw and shared will be always built.                                                                                                    |
| 975          | •    | with-solr                                                                                                    |
| 976          |      | Build with Solr full text search support                                                                                                    |
| 977          | •    | with-zlib                                                                                                    |
| 978          |      | Build with zlib compression support (default if detected)                                                                                                |
| 979          | •    | with-bzlib                                                                                                    |
| 980          |      | Build with bzip2 compression support (default if detected)                                                                                               |
| 981 SQL Driv | er C | options                                                                                                    |
| 982          | SQ   | L drivers are typically used only for authentication, but they may be used as a lib-dict                                                                 |
| 983          | ba   | ckend too, which can be used by plugins for different purposes.                                                                                          |
| 984          | •    | with-sql-drivers                                                                                                    |
| 985          |      | Build with specified SQL drivers. Defaults to all that were found with autodetection.                                                                    |
| 986          | •    | with-pgsql                                                                                                    |

- 987 Build with PostgreSQL support (requires pgsql-devel, libpq-dev or similar package)
- 988
   --with-mysql

   989
   Build with MySQL support (requires mysql-devel, libmysqlclient15-dev or similar package)

   990
   --with-sqlite

   991
   Build with SQLite3 driver support (requires sqlite-devel, libsqlite3-dev or similar package)

#### 992 Authentication Backend Options

| 993  | Th | e basic backends are built if the system is detected to support them: |
|------|----|-----------------------------------------------------------------------|
| 994  |    | with-shadow                                                           |
| 995  |    | Build with shadow password support                                    |
| 996  |    | with-pam                                                              |
| 997  |    | Build with PAM support                                                |
| 998  |    | with-nss                                                              |
| 999  |    | Build with NSS support                                                |
| 1000 |    | with-sia                                                              |
| 1001 |    | Build with Tru64 SIA support                                          |
| 1002 |    | with-bsdauth                                                          |
| 1003 |    | Build with BSD authentication support (if supported by your OS)       |

Some backends require extra libraries and are not necessarily wanted, so they are built only if 1004 specifically enabled: 1005 --with-sql 1006 Build with generic SQL support (drivers are enabled separately) 1007 --with-ldap Build with LDAP support (requires openIdap-devel, libIdap2-dev or similar package) --with-gssapi 1010 Build with GSSAPI authentication support (requires krb5-devel, libkrb5-dev or similar package) 1012 --with-vpopmail Build with vpopmail support (requires vpopmail sources or a development package) 1014 It's also possible to build these as plugins by giving e.g. --with-sql=plugin. 1015

#### 1016 2.10.1.6 Dovecot Support

Although Dovecot is open source software, support is available from dovecot.org and commercial sources. See http://www.dovecot.org/support.html.

#### 1019 2.10.2 Postfix Installation and Configuration

- 1020Postfix was released under the IBM Public License, and source code can be downloaded from1021http://cdn.postfix.johnriley.me/mirrors/postfix-release/index.html. All Postfix source code is1022signed with Wietse's PGP key.<sup>1</sup> Instructions for installing Postfix from source code can be found1023at http://www.postfix.org/INSTALL.html. Postfix manual pages can be found at1024bttp://www.postfix.org/postfix-manuals.html
- 1024 http://www.postfix.org/postfix-manuals.html.

#### 1025 2.10.2.1 Installation and System Requirements

- 1026If you are using a pre-compiled version of Postfix, you should start with1027BASIC\_CONFIGURATION\_README and the general documentation referenced by it. INSTALL is1028only a bootstrap document to get Postfix up and running from scratch with the minimal number1029of steps; it is not considered part of the general documentation. The INSTALL document1030describes how to build, install and configure a Postfix system so that it can do one of the1031following:
- Send mail only, without changing an existing Sendmail installation.
- Send and receive mail via a virtual host interface, still without any change to an existing
   Sendmail installation.
- **Run Postfix instead of Sendmail.**

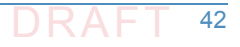

<sup>1.</sup> See ftp://ftp.porcupine.org/mirrors/project-history/postfix/ for a more extensive archive of tarballs.

| 1036<br>1037<br>1038<br>1039<br>1040<br>1041 | According to INSTALL, Postfix development is conducted on FreeBSD and MacOS X, with regular tests on Linux (Fedora, Ubuntu) and Solaris. Support for other systems relies on feedback from their users, and may not always be up-to-date. OpenBSD is partially supported. The libc resolver does not implement the documented "internal resolver options which are [] set by changing fields in the <b>_res structure</b> " (documented in the OpenBSD 5.6 resolver(3) manpage). This results in too many DNS queries, and false positives for queries that should fail. |
|----------------------------------------------|----------------------------------------------------------------------------------------------------|
| 1042 <b>2.10.2.2</b>                         | Compiler Specifics                                                                                                    |
| 1043<br>1044<br>1045<br>1046                 | If you need to build Postfix for multiple architectures from a single source-code tree, use the <b>Indir</b> command to build a shadow tree with symbolic links to the source files. If at any time in the build process you get messages like: make: don't know how to you should be able to recover by running the following command from the Postfix top-level directory:                                                                                                    |
| 1047                                         | \$ make -f Makefile.init makefiles                                                                                                    |
| 1048<br>1049                                 | If you copied the Postfix source code after building it on another machine, it is a good idea to cd into the top-level directory and first do this:                                                                                                    |
| 1050                                         | \$ make tidy                                                                                                    |
| 1051                                         | This will get rid of any system dependencies left over from compiling the software elsewhere.                                                                                                    |
| 1052<br>1053                                 | To build with GCC, or with the native compiler if people told me that is better for your system, just cd into the top-level Postfix directory of the source tree and type:                                                                                                    |
| 1054                                         | \$ make                                                                                                    |
| 1055<br>1056                                 | To build with a non-default compiler, you need to specify the name of the compiler, for example:                                                                                                    |
| 1057                                         | <pre>\$ make makefiles CC=/opt/SUNWspro/bin/cc (Solaris)</pre>                                                                                                    |
| 1058                                         | \$ make                                                                                                    |
| 1059                                         | <pre>\$ make makefiles CC="/opt/ansic/bin/cc -Ae (HP-UX)</pre>                                                                                                    |
| 1060                                         | \$ make                                                                                                    |
| 1061                                         | <pre>\$ make makefiles CC="purify cc"</pre>                                                                                                    |
| 1062                                         | Ş make                                                                                                    |
| 1063                                         | In some cases, optimization will be turned off automatically.                                                                                                    |
|                                              | Puilding with Desition Independent Executables                                                                                                    |

#### 1064 2.10.2.3 Building with Position-Independent Executables

- 1065On some systems Postfix can be built with Position-Independent Executables. PIE is used by the1066ASLR exploit mitigation technique (ASLR = Address-Space Layout Randomization).
- 1067 \$ make makefiles pie=yes ...other arguments...

1068(Specify make makefiles pie=no to explicitly disable Postfix position-independent executable1069support). Postfix PIE support appears to work on Fedora Core 20, Ubuntu 14.04, FreeBSD 9 and107010, and NetBSD 6 (all with the default system compilers). Whether the pie=yes above has any1071effect depends on the compiler. Some compilers always produce PIE executables, and some1072may even complain that the Postfix build option is redundant.

#### 1073 2.10.2.4 Dynamically Linked Libraries

Postfix dynamically-linked library and database plugin support exists for recent versions of
 Linux, FreeBSD and MacOS X. Note that dynamically-linked library builds may become the
 default at some point in the future.

#### 1077 2.10.2.5 Default Settings and Optional Features

By default, Postfix builds as a mail system with relatively few bells and whistles. Support for
 third-party databases etc. must be configured when Postfix is compiled. The following
 documents describe how to build Postfix with support for optional features:

1081

#### Table 2.5 Postfix Default Settings and Optional Features

| Optional Feature                   | Document      | Availability |
|------------------------------------|---------------|--------------|
| Berkeley DB database               | DB_README     | Postfix 1.0  |
| LMDB database                      | LMDB_README   | Postfix 2.11 |
| LDAP database                      | LDAP_README   | Postfix 1.0  |
| MySQL database                     | MYSQL_README  | Postfix 1.0  |
| Perl compatible regular expression | PCRE_README   | Postfix 1.0  |
| PostgreSQL database                | PGSQL_README  | Postfix 2.0  |
| SASL authentication                | SASL_README   | Postfix 1.0  |
| SQLite database                    | SQLITE_README | Postfix 2.8  |
| STARTTLS session encryption        | TLS_README    | Postfix 2.2  |

1082 1083 Note: *IP* version 6 support is compiled into Postfix on operating systems that have *IPv6* support. See the IPv6\_README file for details.

#### 1084 2.10.2.6 Installing After Compiling

| 1085 | 1. | Save existing Sendmail binaries                                                              |
|------|----|----------------------------------------------------------------------------------------------|
| 1086 |    | Some systems implement a mail switch mechanism where different MTAs (Postfix,                |
| 1087 |    | Sendmail, etc.) can be installed at the same time, while only one of them is actually being  |
| 1088 |    | used. Examples of such switching mechanisms are the FreeBSD mailwrapper(8) or the Linux      |
| 1089 |    | mail switch. In this case you should try to "flip" the switch to "Postfix" before installing |
| 1090 |    | Postfix. If your system has no mail switch mechanism, execute the following commands         |
| 1091 |    | (your sendmail, newaliases and mailq programs may be in a different place):                  |
| 1092 |    | ?# mv /usr/sbin/sendmail /usr/sbin/sendmail.OFF                                              |
| 1093 |    | <pre># mv /usr/bin/newaliases /usr/bin/newaliases.OFF</pre>                                  |
| 1094 |    | <pre># mv /usr/bin/mailq /usr/bin/mailq.OFF</pre>                                            |
| 1095 |    | <pre># chmod 755 /usr/sbin/sendmail.OFF/usr/bin/newaliases.OFF\</pre>                        |
| 1096 |    | /usr/bin/mailq.OFF                                                                           |
| 1097 | 2. | Create account and groups                                                                    |

| 1098                                                                                                    |    | Before you install Postfix for the first time you need to create an account and a group:                                                                                                    |  |
|----------------------------------------------------------------------------------------------------|----|----------------------------------------------------------------------------------------------------|--|
| 1099                                                                                                    |    | a. Create a user account <b>postfix</b> with a user id and group id that are not used by any other                                                                                                    |  |
| 1100                                                                                                    |    | user account. Preferably, this is an account that no-one can log into. The account does                                                                                                    |  |
| 1101                                                                                                    |    | not need an executable login shell, and needs no existing home directory. Sample                                                                                                    |  |
| 1102                                                                                                    |    | password and group file entries follow:                                                                                                    |  |
| 1103                                                                                                    |    | /etc/passwd:                                                                                                    |  |
| 1104                                                                                                    |    | <pre>postfix:*:12345:12345:postfix:/no/where:/no/shell</pre>                                                                                                    |  |
| 1105                                                                                                    |    | /etc/group:                                                                                                    |  |
| 1106                                                                                                    |    | postfix:*:12345:                                                                                                    |  |
| 1107                                                                                                    |    | Note: there should be no whitespace before <b>postfix:</b> .                                                                                                    |  |
| 1108<br>1109                                                                                                    |    | b. Create a group <b>postdrop</b> with a group id that is not used by any other user account. Not even by the postfix user account. An example of a group file entry follows:                                                                                                    |  |
| 1110                                                                                                    |    | /etc/group:                                                                                                    |  |
| 1111                                                                                                    |    | postdrop:*:54321:                                                                                                    |  |
| 1112                                                                                                    |    | Note: there should be no whitespace before <b>postdrop</b> :.                                                                                                    |  |
| 1113                                                                                                    | 3. | Install Postfix                                                                                                    |  |
|                                                                                                    |    | To install or upgrade Postfix from compiled source code, run one of the following commands as the super-user:                                                                                                    |  |
| 1114<br>1115                                                                                                    |    | To install or upgrade Postfix from compiled source code, run one of the following commands as the super-user:                                                                                                    |  |
| 1114<br>1115<br>1116                                                                                                    |    | To install or upgrade Postfix from compiled source code, run one of the following commands as the super-user:<br># make install (interactive version, first time install)                                                                                                    |  |
| 1114<br>1115<br>1116<br>1117                                                                                                    |    | To install or upgrade Postfix from compiled source code, run one of the following<br>commands as the super-user:<br># make install (interactive version, first time install)<br># make upgrade (non-interactive version, for upgrades)                                                                                                    |  |
| 1114<br>1115<br>1116<br>1117                                                                                                    |    | To install or upgrade Postfix from compiled source code, run one of the following<br>commands as the super-user:<br># make install (interactive version, first time install)<br># make upgrade (non-interactive version, for upgrades)<br>a. The interactive version (make install) asks for pathnames for Postfix data and                                                                                                    |  |
| 1114<br>1115<br>1116<br>1117<br>1118<br>1119                                                                                         |    | <pre>To install or upgrade Postfix from compiled source code, run one of the following<br/>commands as the super-user:<br/># make install (interactive version, first time install)<br/># make upgrade (non-interactive version, for upgrades)<br/>a. The interactive version (make install) asks for pathnames for Postfix data and<br/>program files, and stores your preferences in the main.cf file. If you don't want Postfix</pre>                                                                                                    |  |
| 1114<br>1115<br>1116<br>1117<br>1118<br>1119<br>1120                                                                                 |    | <pre>To install or upgrade Postfix from compiled source code, run one of the following<br/>commands as the super-user:<br/># make install (interactive version, first time install)<br/># make upgrade (non-interactive version, for upgrades)<br/>a. The interactive version (make install) asks for pathnames for Postfix data and<br/>program files, and stores your preferences in the main.cf file. If you don't want Postfix<br/>to overwrite non-Postfix sendmail, mailq and newaliases files, specify pathnames that</pre>                                                                                                    |  |
| 1114<br>1115<br>1116<br>1117<br>1118<br>1119<br>1120<br>1121                                                                         |    | <pre>To install or upgrade Postfix from compiled source code, run one of the following<br/>commands as the super-user:<br/># make install (interactive version, first time install)<br/># make upgrade (non-interactive version, for upgrades)<br/>a. The interactive version (make install) asks for pathnames for Postfix data and<br/>program files, and stores your preferences in the main.cf file. If you don't want Postfix<br/>to overwrite non-Postfix sendmail, mailq and newaliases files, specify pathnames that<br/>end in .postfix.</pre>                                                                                                    |  |
| 1114<br>1115<br>1116<br>1117<br>1118<br>1119<br>1120<br>1121                                                                         |    | <ul> <li>To install or upgrade Postfix from compiled source code, run one of the following commands as the super-user:</li> <li># make install (interactive version, first time install)</li> <li># make upgrade (non-interactive version, for upgrades)</li> <li>a. The interactive version (make install) asks for pathnames for Postfix data and program files, and stores your preferences in the main.cf file. If you don't want Postfix to overwrite non-Postfix sendmail, mailq and newaliases files, specify pathnames that end in .postfix.</li> <li>b. The non-interactive version (make upgrade) needs the /etc/postfix/main.cf file</li> </ul>                                                                                                    |  |
| 1114<br>1115<br>1116<br>1117<br>1118<br>1119<br>1120<br>1121<br>1122<br>1122                                                         |    | <ul> <li>To install or upgrade Postfix from compiled source code, run one of the following commands as the super-user:</li> <li># make install (interactive version, first time install)</li> <li># make upgrade (non-interactive version, for upgrades)</li> <li>a. The interactive version (make install) asks for pathnames for Postfix data and program files, and stores your preferences in the main.cf file. If you don't want Postfix to overwrite non-Postfix sendmail, mailq and newaliases files, specify pathnames that end in .postfix.</li> <li>b. The non-interactive version (make upgrade) needs the /etc/postfix/main.cf file from a previous installation. If the file does not exist, use interactive installation (make</li> </ul>                                                                                                    |  |
| 1114<br>1115<br>1116<br>1117<br>1118<br>1119<br>1120<br>1121<br>1122<br>1123<br>1124                                                 |    | <ul> <li>To install or upgrade Postfix from compiled source code, run one of the following commands as the super-user:</li> <li># make install (interactive version, first time install)</li> <li># make upgrade (non-interactive version, for upgrades)</li> <li>a. The interactive version (make install) asks for pathnames for Postfix data and program files, and stores your preferences in the main.cf file. If you don't want Postfix to overwrite non-Postfix sendmail, mailq and newaliases files, specify pathnames that end in .postfix.</li> <li>b. The non-interactive version (make upgrade) needs the /etc/postfix/main.cf file from a previous installation. If the file does not exist, use interactive installation (make install) instead.</li> </ul>                                                                                                    |  |
| 1114<br>1115<br>1116<br>1117<br>1118<br>1119<br>1120<br>1121<br>1122<br>1123<br>1124<br>1125                                         |    | <ul> <li>To install or upgrade Postfix from compiled source code, run one of the following commands as the super-user:</li> <li># make install (interactive version, first time install)</li> <li># make upgrade (non-interactive version, for upgrades)</li> <li>a. The interactive version (make install) asks for pathnames for Postfix data and program files, and stores your preferences in the main.cf file. If you don't want Postfix to overwrite non-Postfix sendmail, mailq and newaliases files, specify pathnames that end in .postfix.</li> <li>b. The non-interactive version (make upgrade) needs the /etc/postfix/main.cf file from a previous installation. If the file does not exist, use interactive installation (make install) instead.</li> <li>If you specify name=value arguments on the make install or make upgrade command</li> </ul>                                                                                                    |  |
| 1114<br>1115<br>1116<br>1117<br>1118<br>1119<br>1120<br>1121<br>1122<br>1123<br>1124<br>1125<br>1126                                 |    | <ul> <li>To install or upgrade Postfix from compiled source code, run one of the following commands as the super-user:</li> <li># make install (interactive version, first time install)</li> <li># make upgrade (non-interactive version, for upgrades)</li> <li>a. The interactive version (make install) asks for pathnames for Postfix data and program files, and stores your preferences in the main.cf file. If you don't want Postfix to overwrite non-Postfix sendmail, mailq and newaliases files, specify pathnames that end in .postfix.</li> <li>b. The non-interactive version (make upgrade) needs the /etc/postfix/main.cf file from a previous installation. If the file does not exist, use interactive installation (make install) instead.</li> <li>If you specify name=value arguments on the make install or make upgrade command line, then these will take precedence over compiled-in default settings or main.cf</li> </ul>                                                                                                    |  |
| 1114<br>1115<br>1116<br>1117<br>1118<br>1119<br>1120<br>1121<br>1122<br>1123<br>1124<br>1125<br>1126<br>1127                         |    | <ul> <li>To install or upgrade Postfix from compiled source code, run one of the following commands as the super-user:</li> <li># make install (interactive version, first time install)</li> <li># make upgrade (non-interactive version, for upgrades)</li> <li>a. The interactive version (make install) asks for pathnames for Postfix data and program files, and stores your preferences in the main.cf file. If you don't want Postfix to overwrite non-Postfix sendmail, mailq and newaliases files, specify pathnames that end in .postfix.</li> <li>b. The non-interactive version (make upgrade) needs the /etc/postfix/main.cf file from a previous installation. If the file does not exist, use interactive installation (make install) instead.</li> <li>If you specify name=value arguments on the make install or make upgrade command line, then these will take precedence over compiled-in default settings or main.cf settings. The command make install/upgrade name=value will replace the the settings or main.cf</li> </ul>                                                                                                    |  |
| 1114<br>1115<br>1116<br>1117<br>1118<br>1119<br>1120<br>1121<br>1122<br>1123<br>1124<br>1125<br>1126<br>1127<br>1128                 |    | <ul> <li>To install or upgrade Postfix from compiled source code, run one of the following commands as the super-user:</li> <li># make install (interactive version, first time install)</li> <li># make upgrade (non-interactive version, for upgrades)</li> <li>a. The interactive version (make install) asks for pathnames for Postfix data and program files, and stores your preferences in the main.cf file. If you don't want Postfix to overwrite non-Postfix sendmail, mailq and newaliases files, specify pathnames that end in .postfix.</li> <li>b. The non-interactive version (make upgrade) needs the /etc/postfix/main.cf file from a previous installation. If the file does not exist, use interactive installation (make install) instead.</li> <li>If you specify name=value arguments on the make install or make upgrade command line, then these will take precedence over compiled-in default settings or main.cf settings. The command make install/upgrade name=value will replace the string MAIL_VERSION at the end of a configuration parameter value with the Postfix replace value arguments on the gravity of an the postfix is compared.</li> </ul>                                                                                                |  |
| 1114<br>1115<br>1116<br>1117<br>1118<br>1119<br>1120<br>1121<br>1122<br>1123<br>1124<br>1125<br>1126<br>1127<br>1128<br>1129<br>1130 |    | <ul> <li>To install or upgrade Postfix from compiled source code, run one of the following commands as the super-user:</li> <li># make install (interactive version, first time install)</li> <li># make upgrade (non-interactive version, for upgrades)</li> <li>a. The interactive version (make install) asks for pathnames for Postfix data and program files, and stores your preferences in the main.cf file. If you don't want Postfix to overwrite non-Postfix sendmail, mailq and newaliases files, specify pathnames that end in .postfix.</li> <li>b. The non-interactive version (make upgrade) needs the /etc/postfix/main.cf file from a previous installation. If the file does not exist, use interactive installation (make install) instead.</li> <li>If you specify name=value arguments on the make install or make upgrade command line, then these will take precedence over compiled-in default settings or main.cf settings. The command make install/upgrade name=value will replace the string MAIL_VERSION at the end of a configuration parameter value with the Postfix release version. Do not try to specify something like \$mail_version on this command line. This produces inconsistent results with different versions of the make(1)</li> </ul> |  |
| 1114<br>1115<br>1116<br>1117<br>1118<br>1119<br>1120<br>1121<br>1122<br>1123<br>1124<br>1125<br>1126<br>1127<br>1128<br>1129<br>1130 |    | <ul> <li>To install or upgrade Postfix from compiled source code, run one of the following commands as the super-user:</li> <li># make install (interactive version, first time install)</li> <li># make upgrade (non-interactive version, for upgrades)</li> <li>a. The interactive version (make install) asks for pathnames for Postfix data and program files, and stores your preferences in the main.cf file. If you don't want Postfix to overwrite non-Postfix sendmail, mailq and newaliases files, specify pathnames that end in .postfix.</li> <li>b. The non-interactive version (make upgrade) needs the /etc/postfix/main.cf file from a previous installation. If the file does not exist, use interactive installation (make install) instead.</li> <li>If you specify name=value arguments on the make install or make upgrade command line, then these will take precedence over compiled-in default settings or main.cf settings. The command make install/upgrade name=value will replace the string MAIL_VERSION at the end of a configuration parameter value with the Postfix release version. Do not try to specify something like \$mail_version on this command line. This produces inconsistent results with different versions of the make(1)</li> </ul> |  |

#### 1132 2.10.2.7 Configure Postfix

| 1133 | See http://www.postfix.org/postconf.5.html for Postfix configuration parameters.                |
|------|-------------------------------------------------------------------------------------------------|
| 1134 | Note: The material covered in this section from INSTALL Section 10 is covered in more detail in |
| 1135 | the BASIC_CONFIGURATION_README document. The information presented below is                     |
| 1136 | targeted at experienced system administrators.                                                  |

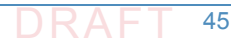

| 1137         | 1. | Postfix configuration files                                                                                                    |  |
|--------------|----|----------------------------------------------------------------------------------------------------|--|
| 1138         |    | By default, Postfix configuration files are in /etc/postfix. The two most important files                                                                                |  |
| 1139         |    | are <b>main.cf</b> and <b>master.cf</b> ; these files must be owned by root. Giving someone else write                                                                   |  |
| 1140         |    | permission to <b>main.cf</b> or <b>master.cf</b> (or to their parent directories) means giving root                                                                      |  |
| 1141         |    | privileges to that person. In /etc/postix/main.ci, you will have to set up a minimal number of configuration parameters. Postfix configuration parameters resemble shell |  |
| 1142         |    | variables, with two important differences: the first one is that Postfix does not know about                                                                             |  |
| 1144         |    | quotes like the UNIX shell does. You specify a configuration parameter as:                                                                                               |  |
| 1145         |    | /etc/postfix/main.cf:                                                                                                    |  |
| 1146         |    | parameter = value                                                                                                    |  |
| 1147         |    | and you use it by putting a "\$" character in front of its name:                                                                                                    |  |
| 1148         |    | /etc/postfix/main.cf:                                                                                                    |  |
| 1149         |    | other_parameter = \$parameter                                                                                                    |  |
| 1150         |    | You can use <b>\$parameter</b> before it is given a value (that is the second main difference with                                                                       |  |
| 1151         |    | UNIX shell variables). The Postfix configuration language uses lazy evaluation, and does not                                                                             |  |
| 1152         |    | look at a parameter value until it is needed at runtime. Whenever you make a change to the                                                                               |  |
| 1153         |    | system.                                                                                                    |  |
| 1155         |    | <pre># postfix reload</pre>                                                                                                    |  |
| 1156         | 2. | Default domain for ungualified addresses                                                                                                    |  |
|              |    | First of all you must specify what domain will be appended to an ungualified address (i.e.                                                                               |  |
| 1157         |    | First of all, you must specify what domain will be appended to an unqualified address (i.e.                                                                              |  |
| 1158         |    | but that is intended only for very small sites.                                                                                                    |  |
| 1160         |    | Some examples (use only one):                                                                                                    |  |
| 1161         |    | /etc/postfix/main.cf:                                                                                                    |  |
| 1162         |    | -<br>myorigin = \$myhostname <b>(send mail as</b> "user@\$myhostname")                                                                                                   |  |
| 1163         |    | myorigin = \$mydomain (send mailas "user@\$mydomain")                                                                                                    |  |
| 1164         | 3. | Specification of what domains to receive locally                                                                                                    |  |
| 1165         |    | Next you need to specify what mail addresses Postfix should deliver locally.                                                                                             |  |
| 1166         |    | Some examples (use only one):                                                                                                    |  |
| 1167         |    | /etc/postfix/main.cf:                                                                                                    |  |
| 1168         |    | <pre>mydestination = \$myhostname, localhost.\$mydomain, localhost</pre>                                                                                                 |  |
| 1169<br>1170 |    | mydestination = \$myhostname, localhost.\$mydomain,<br>localhost,\$mydomain                                                                                              |  |
| 1171         |    | mydestination = \$myhostname                                                                                                    |  |
| 1172         |    | The first example is appropriate for a workstation, the second is appropriate for the mail                                                                               |  |
| 1173         |    | server for an entire domain. The third example should be used when running on a virtual                                                                                  |  |
| 1174         |    | host interface.                                                                                                    |  |
| 1175         | 4. | Proxy/NAT interface addresses                                                                                                    |  |

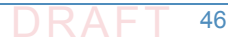

| 1176<br>1177<br>1178 |    | The <b>proxy_interfaces</b> parameter specifies all network addresses that Postfix receives mail<br>on by way of a proxy or network address translation unit. You may specify symbolic<br>hostnames instead of network addresses. |
|----------------------|----|----------------------------------------------------------------------------------------------------|
| 1179                 |    | IMPORTANT: You must specify your proxy/NAT external addresses when your system is a                                                                                                    |
| 1180                 |    | backup MX host for other domains, otherwise mail delivery loops will happen when the                                                                                                    |
| 1181                 |    | primary MX host is down.                                                                                                    |
| 1182                 |    | Example: host behind NAT box running a backup MX host.                                                                                                    |
| 1183                 |    | <pre>/etc/postfix/main.cf:</pre>                                                                                                    |
| 1184                 |    | <pre>proxy_interfaces = 1.2.3.4 (the proxy/NAT external network address)</pre>                                                                                                    |
| 1185                 | 5. | Specification of What local clients to relay mail from                                                                                                    |
| 1186                 |    | If your machine is on an open network then you must specify what client IP addresses are                                                                                                    |
| 1187                 |    | authorized to relay their mail through your machine into the Internet. The default setting                                                                                                    |
| 1188                 |    | includes all subnetworks that the machine is attached to. This may give relay permission to                                                                                                    |
| 1189                 |    | too many clients. For example:                                                                                                    |
| 1190                 |    | <pre>/etc/postfix/main.cf:</pre>                                                                                                    |
| 1191                 |    | mynetworks = 168.100.189.0/28, 127.0.0.0/8                                                                                                    |
| 1192                 | 6. | Specification of what relay destinations to accept from strangers                                                                                                    |
| 1193                 |    | If your machine is on an open network then you must also specify whether Postfix will                                                                                                    |
| 1194                 |    | forward mail from strangers. The default setting will forward mail to all domains (and                                                                                                    |
| 1195                 |    | subdomains of) what is listed in <b>\$mydestination</b> . This may give relay permission for too                                                                                                    |
| 1196                 |    | many destinations. Recommended settings (use only one):                                                                                                    |
| 1197                 |    | /etc/postfix/main.cf:                                                                                                    |
| 1198                 |    | <pre>relay_domains = (do not forward mail from strangers)</pre>                                                                                                    |
| 1199                 |    | relay_domains = \$mydomain (my domain and subdomains)                                                                                                    |
| 1200                 |    | <b>r</b> elay_domains = \$mydomain, other.domain.tld,                                                                                                    |
| 1201                 | 7. | Optional: configure a smart host for remote delivery                                                                                                    |
| 1202                 |    | If you're behind a firewall, you should set up a <b>relayhost</b> . If you can, specify the                                                                                                    |
| 1203                 |    | organizational domain name so that Postfix can use DNS lookups, and so that it can fall back                                                                                                    |
| 1204                 |    | to a secondary MX host when the primary MX host is down. Otherwise just specify a                                                                                                    |
| 1205                 |    | hard-coded hostname. Some examples follow (use only one):                                                                                                    |
| 1206                 |    | /etc/postiix/main.cl:                                                                                                    |
| 1207                 |    | relayhost = \$mydomain                                                                                                    |
| 1208                 |    | relaynost = [mail.\$mydomain]                                                                                                    |
| 1209                 |    | The form enclosed with [] eliminates DNS MX lookups. By default, the SMTP client will do                                                                                                    |
| 1210                 |    | DNS lookups even when you specify a relay host. If your machine has no access to a DNS                                                                                                    |
| 1211                 |    | server, turn on simp client Diss lookups like this:                                                                                                    |
| 1212                 |    | /etc/postfix/main.cf:                                                                                                    |
| 1213                 |    | alsable_ans_lookups = yes                                                                                                    |
| 1214                 |    | The STANDARD_CONFIGURATION_README file has more hints and tips for firewalled                                                                                                    |
| 1215                 |    | and/or dial-up networks.                                                                                                    |

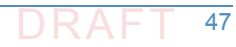

| 1216         | 8. | Create the aliases database                                                                          |
|--------------|----|----------------------------------------------------------------------------------------------------|
| 1217         |    | Postfix uses a Sendmail-compatible aliases(5) table to redirect mail for local(8) recipients.        |
| 1218         |    | Typically, this information is kept in two files: in a text file /etc/aliases and in an indexed file |
| 1219         |    | /etc/aliases.db. The command postconf alias_maps will tell you the exact location                    |
| 1220         |    | of the text file. First, be sure to update the text file with aliases for root, postmaster and       |
| 1221<br>1222 |    | /etc/postfix/aliases that you can adapt to local conditions.                                         |
| 1223         |    | /etc/aliases:                                                                                        |
| 1224         |    | root: you                                                                                            |
| 1225         |    | postmaster: root                                                                                     |
| 1226         |    | postfix: root                                                                                        |
| 1227         |    | bin: root                                                                                            |
| 1228         |    | etcetera                                                                                             |
| 1220         |    | Note: there should be no whitesnace before the "." Finally, build the indexed aliases file           |
| 1229         |    | with one of the following commands:                                                                  |
| 1231         |    | # newaliases                                                                                         |
| 1232         |    | # sendmail -bi                                                                                       |
| 1233         | 9. | Setting up chroot                                                                                    |
| 1234         |    | Postfix daemon processes can be configured (via master.cf) to run in a chroot jail. The              |
| 1235         |    | processes run at a fixed low privilege and with access only to the Postfix queue directories         |
| 1236         |    | (/var/spool/postfix). This provides a significant barrier against intrusion. Note that               |
| 1237         |    | daemons that deliver mail locally and/or that execute non-Postfix commands, every Postfix            |
| 1239         |    | daemon can run chrooted.                                                                             |
| 1240         |    | Sites with high security requirements should consider to chroot all daemons that talk to the         |
| 1241         |    | network: the smtp(8) and smtpd(8) processes, and perhaps also the lmtp(8) client. The                |
| 1242         |    | default  / etc/postfix/master.cf  file  specifies  that  no  Postfix  daemon  runs  chrooted.  In    |
| 1243         |    | order to enable chroot operation, edit the file /etc/postfix/master.cf. Instructions                 |
| 1244         |    | are in the file.                                                                                     |
| 1245         |    | Note also that a chrooted daemon resolves all filenames relative to the Postfix queue                |
| 1246         |    | directory (/var/spool/postfix). For successful use of a chroot jail, most UNIX systems               |
| 1247         |    | require you to bring in some files or device nodes. The examples/chroot-setup directory in           |
| 1248         |    | environments on different operating systems.                                                         |
| 1250         |    | Additionally you need to configure syslogd so that it listens on a socket inside the Postfix         |
| 1250         |    | queue directory. Examples for specific systems:                                                      |
| 1252         |    | FreeBSD:                                                                                             |
| 1253         |    | # mkdir -p /var/spool/postfix/var/run                                                                |
| 1254         |    | # syslogd -l /var/spool/postfix/var/run/log                                                          |
| 1255         |    | Linux, OpenBSD:                                                                                      |

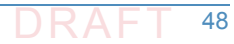

1256 # mkdir -p /var/spool/postfix/dev

1257 # syslogd -a /var/spool/postfix/dev/log

#### 1258 2.10.3 Postfix Installation and Configuration for use with Dovecot

- 1259 The following elements are necessary for setting up Postfix for Dovecot<sup>1</sup>:
- A domain such as **mydomain.com**
- A hostname for your mail server such as mail.mydomain.com
- 1262 An SSL certificate that is valid for mail.mydomain.com

#### 1263 2.10.3.1 Setting up SSL Certificate

| 1264<br>1265<br>1266<br>1267<br>1268<br>1269 | For SSL, you need a certificate and a private key saved in a location such as <pre>/etc/ssl/certs/mailcert.pem and the key is saved (e.g., in /etc/ssl/private/mail.key). Make sure the key is only readable by the root user. How to set up SSL certificates for your website and e-mail depends on your website structure and the CA you use (self-signed, organizational (sub)-ca, or commercial ca for example). Creating a self-signed test certificate is as easy as executing</pre> |
|----------------------------------------------|----------------------------------------------------------------------------------------------------|
| 1270<br>1271                                 | sudo openssl req -x509 -nodes -days 365 -newkey rsa:2048 -keyout<br>/etc/ssl/private/mail.key -out /etc/ssl/certs/mailcert.pem <sup>2</sup>                                                                                                    |
| 1272                                         | and leaving the default values in by just hitting enter on all questions asked.                                                                                                    |
| 1273<br>1274                                 | Most CAs will require you to submit a certificate signing request. (CSR) You can generate one like this:                                                                                                    |
| 1275<br>1276                                 | sudo openssl req -nodes -days 365 -newkey rsa:2048 -keyout<br>/etc/ssl/private/mail.key -out mailcert.csr                                                                                                    |
| 1277<br>1278                                 | Fill in the information queried properly, like in this transcript: (Check with the CA you intend to use on what information needs to be in the CSR)                                                                                                    |
| 1279<br>1280<br>1281                         | Specific instructions for acquisition of certificates from CAs can be obtained from the CA. An example is provided at:<br>https://www.digitalocean.com/community/tutorials/how-to-set-up-a-postfix-e-mail-server-wi                                                                                                    |

1282 th-dovecot.

#### 1283 2.10.3.2 Setting up DNS

- You still have to set up the DNS with an a record that points to your mail server IP and an MX record that points to the mail servers hostname. Instructions for the standard configuration for
- Postfix can be found at http://www.postfix.org/STANDARD\_CONFIGURATION\_README.html.

<sup>1.</sup> See How To Set Up a Postfix E-Mail Server with Dovecot, DigitalOcean, November 14, 2013. https://www.digitalocean.com/community/tutorials/how-to-set-up-a-postfix-e-mail-server-with-dovecot

<sup>2.</sup> Don't use this certificate in your system.

## 1287 2.11 How to Install and Configure a Thunderbird Mail Client

- 1289 The starting point for installing Thunderbird can be found at
- 1290 https://support.mozilla.org/en-US/kb/installing-thunderbird, and the initial step is to click on
- the icon designating the operating system on which Thunderbird is being installed (Windows,
   Mac, or Linux).

#### 1293 2.11.1 Thunderbird Installation Basics and System Requirements

- System requirements for installing Thunderbird 45.2.0 on Windows, Mac, and Linux operating
   systems can be found at
   bttps://www.mozilla.org/op.116/thunderbird/45.2.0/system\_requirements/
- 1296 https://www.mozilla.org/en-US/thunderbird/45.2.0/system-requirements/.

#### 1297 2.11.2 Thunderbird Installation and Configuration on Windows

| 1298 | Instructions for installing Thunderbird in Windows environments can be found at                  |
|------|--------------------------------------------------------------------------------------------------|
| 1299 | https://support.mozilla.org/en-US/kb/installing-thunderbird-windows. Selecting Download          |
| 1300 | will download Thunderbird on the disk image Thunderbird 45.2.0.dmg. After starting the           |
| 1301 | process by clicking Run, the Mozilla Thunderbird Setup Wizard will be started. Closing all other |
| 1302 | applications before starting Setup will make it possible to update relevant system files without |
| 1303 | having to reboot the computer. After installation, double-clicking on the Thunderbird icon runs  |
| 1304 | the program.                                                                                     |

#### 1305 2.11.3 Thunderbird Installation and Configuration on Linux

- Instructions for installing Thunderbird on Linux can be found at
   https://support.mozilla.org/en-US/kb/installing-thunderbird-linux. To install Thunderbird using
   the package manager, it is necessary to refer to the documentation of the Linux distribution
   you're using. Complete instructions for installing Thunderbird outside of package management
- may be available at a distribution support website (e.g., Installing Thunderbird on Ubuntu).

#### 1311 2.11.4 Thunderbird Installation and Configuration on Mac

Instructions for installing Thunderbird on Mac machines can be found at 1312 https://support.mozilla.org/en-US/kb/installing-thunderbird-on-mac. The Thunderbird 1313 download page automatically detects the platform and language on the computer accessing it. 1314 To download Thunderbird in a language other than the one suggested, click on **Other Systems** & Languages for the list of available editions. Click on the OS X installation of your choice to 1316 continue. Once the download is completed, the disk image may open by itself and mount a new volume which contains the Thunderbird application. If you do not see the new volume, 1318 double-click the Thunderbird **dmg** icon to open it. A Finder window appears, containing the 1319 Thunderbird application. Drag the Thunderbird icon to the Applications folder. At this point you 1320 can eject the disk image by selecting it in a Finder window and pressing the **command+E** keys or by using the Finder's File menu, and selecting Eject. Open the Applications folder and double-click on the Thunderbird icon to start it. You may get a security warning that 1323

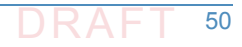

1324Thunderbird has been downloaded from the Internet. Because you downloaded Thunderbird1325from the official site, you can click **Open** to continue. The first time you start Thunderbird you1326will be alerted that it is not your default email application. (The default email application is the1327program that opens, for example, when you click a link on a web page to an email address.) If1328you want Thunderbird to be the default email application, click **Yes** to set it as your default1329mailer. If not (for example if you are just trying out Thunderbird) click **No**.

#### 1330 2.11.5 Thunderbird Configuration for use with Microsoft Exchange

- 1331Thunderbird can be used to access Microsoft Exchange servers that support IMAP or POP3. The1332normal way to use Thunderbird with a Microsoft Exchange Server requires the system1333administrator to enable the POP/IMAP/SMTP mail servers that are bundled with that server.1334Otherwise, since Exchange uses a proprietary MAPI protocol, accessing Exchange from1335Thunderbird can require a plugin or gateway<sup>1</sup> that provides standard, compliant protocols in1336front of proprietary Exchange (e.g., DavMail, ExQuilla).
- In setting up Thunderbird:
- 1338 1. Open Thunderbird and click the **Tools** menu option. Click **Account Settings**. Click **Account** 1339 **Settings** again to start the process for the Exchange connection.
- Enter the full name at the first window. This name is what email recipients see in their
   inbox. In the following text box, enter your email address. Click the **Next** button.
- Select IMAP Mail Server from the drop-down window. Enter the Exchange server name in the IMAP Server Name text box. In the Outgoing Server text box, enter the Exchange server name again. Click the Next button.
- 13454. Check the box labeled Username and password. Enter your current username used to log1346into the machine. Remove the check mark in the box labeled Use secure connection. Click1347Finish. The Thunderbird application is ready to send and receive email from the Exchange1348server.

#### 1349 2.11.6 Thunderbird Configuration for use with Dovecot/Postfix

| 1350 | General step-by-step instructions for setting up Thunderbird can be found at                   |  |
|------|------------------------------------------------------------------------------------------------|--|
| 1351 | https://products.secureserver.net/email/email_thunderbird.htm (Setting Up Your POP or IMAP     |  |
| 1352 | Email Address with Mozilla Thunderbird).                                                       |  |
| 1353 | Instructions for automatic account configuration can be found at                               |  |
| 1354 | https://support.mozilla.org/en-US/kb/automatic-account-configuration. Manual account           |  |
| 1355 | configuration requires the following information:                                              |  |
| 1356 | <ul> <li>incoming mail server and port (for example, pop.example.com and port 110 or</li></ul> |  |
| 1357 | imap.example.com and port 143)                                                                 |  |
| 1358 | <ul><li>outgoing mail server and port (for example, smtp.example.com and port 25)</li></ul>    |  |

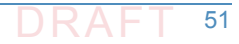

<sup>1.</sup> Several links to free and commercial gateway and add-on products can be found by using a search engine with the argument "how to configure Microsoft Exchange server in Thunderbird."

- security setting for the connection with the server (for example, STARTTLS or SSL/TLS and whether or not to use secure authentication)
- 1361 Instructions can be found at
- 1362 https://support.mozilla.org/en-US/kb/manual-account-configuration.

#### 1363 2.11.7 Thunderbird Support

Although it is open source software, Thunderbird support is available from Mozilla and other sources.

# <sup>1</sup>3 Device Configuration and Operating <sup>2</sup> Recommendations

| 3 | 3.1 | Using SSL for Cryptographic Certificate Generation | 54 |
|---|-----|----------------------------------------------------|----|
| 4 | 3.2 | Cryptographic Operations (User Actions)            | 60 |
| 5 | 3.3 | Server-to-Server Encryption Activation and Use     | 67 |
| 6 | 3.4 | Utilities and Useful Tools                         | 67 |
| 7 |     |                                                    |    |

- 8This section provides additional information regarding for installing, configuring and operating9Email and DNS security applications. Section 3.1 provides specific recommendations regarding10certificate generation. Section 3.2 describes cryptographic operation and management by users11on Outlook and Thunderbird. Section 3.3 describes setting up Exchange and Postfix MTAs to12provide server-to-server encryption of email. Section 3.4 provides links to some tools and13utilities that are useful in installing, configuring, provisioning, and maintaining DNS-based email14security software.
- It is recommended that the installation, configuration, and operation of DNS servers be
   conducted in conformance to NIST SP 800-81-2, the Secure Domain Name System (DNS)
   Deployment Guide. Appendix D provides a checklist for management of secure DNSs.
   Installation, configuration, and operation of email applications should follow the
   recommendations of SP 800-177, Trustworthy Email.

# <sup>20</sup> 3.1 Using SSL for Cryptographic Certificate Generation

OpenSSL is a widely used open-source implementation of TLS/SSL and supporting cryptographic
 libraries for various version of Linux, but can also be used with Mac OS. OpenSSL also contains
 user utilities for generating cryptographic keys, certificate requests, and X.509 certificates.
 There is a FIPS-140 approved version of relevant OpenSSL cryptographic modules available for
 use by federal agencies.

#### <sup>26</sup> 3.1.1 OpenSSL Installation Basics and System Requirements

- OpenSSL components and libraries are often standard components in base Linux installs, or can be installed using the built-in repository management system used with the version of Linux in use (e.g. apt-get, yum, rpm, etc.). Administrators may wish to install the developer repositories (\*-devel or \*-src) to make sure that all necessary header files are installed to support server implementations that rely on OpenSSL for cryptographic support. The latest version of OpenSSL, as well as FIPS approved versions may not be available in repositories and may need to be built from source from the OpensSSL project homepage<sup>1</sup>.
- In addition to having a base supported operating system, OpenSSL requires Perl 5 and a C
   compiler and development environment (with tools like make) to be successfully compiled and
   installed.

#### 37 3.1.1.1 OpenSSL FIPS Approved Installation

- <sup>38</sup> Federal agencies or other organizations that are required to use FIPS-140 approved
- 39 cryptographic modules can use OpenSSL FIPS approved version. These necessary modules are
- 40 not always available via OS-specific repositories, but must be manually downloaded and
- 41 compiled. The newly compiled libraries then replace any older, or pre-installed versions<sup>2</sup>.
- 42 Server daemons (e.g. BIND named, postfix, etc.) that rely on OpenSSL for cryptographic support
- 43 will then use the FIPS-140 approved version of the libraries.

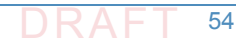

<sup>1.</sup> https://openssl.org/

<sup>2.</sup> https://wiki.openssl.org/index.php/Compilation\_and\_Installation#FIPS\_Capable\_Library

#### 44 3.1.1.2 OpenSSL Installation on Mac OS

- 45 Normally, there is no need to install a separate set of cryptographic libraries for Mac OS.
- 46 OpenSSL is installed in the standard Mac OS distribution provides the same functionality
- 47 However, if there is a desire to upgrade the standard installation an alternative repository tool
- (e.g. homebrew<sup>1</sup>) may be necessary or certain files need to be changed<sup>2</sup> in order to build
- 49 OpenSSL on an Apple system.

#### 50 3.1.2 OpenSSL Configuration

#### 51 3.1.2.1 Configuration of OpenSSL to act as a Local Certificate Authority (CA)

OpenSSL can be used to generate certificates and act as a local enterprise Certificate Authority (CA). This is not always advisable as it is very bare-boned set of tools. Enterprises using OpenSSL as their CA must take great care to insure that the root certificate (i.e. the CA certificate that signs all the end-entity certificates) is adequately protected. Compromise of the root certificate private key would allow an attacker to generate arbitrary certificates for spoofed hosts and services. How this root certificate private key is protected is beyond the scope of this document but should include adequate physical, access, and logical controls.

59 OpenSSL can be used via the openssl command line tool to generate key pairs, and certificates 60 for those key pairs. This certificate generation can be done by adding the certificate data on the 61 command line, or using a configuration file for (organizational) default values. For example, if 62 the organizational policy is for all certificates to have a lifetime of one year (365 days), that 63 value can be set in a configuration file and does not need to be set using command line options 64 unless there is a need to override the default for a specially generated certificate.

The general order in setting up OpenSSL to operate an enterprise local CA (or to generate self-signed certificates) is to: Generate and set up configuration files, generate the root certificate, and finally, generate and sign end entity certificates.

#### 68 3.1.2.2 The OpenSSL CA Configuration File

- 69Once OpenSSL is installed on the system, the CA admin needs to find and edit the **opnessl.cnf**70configuration file. Where this file is located depends on how OpenSSL was installed on the71system. Many repository installations will put the file at /etc/ssl/openssl.cnf but it may72also be found at /usr/ssl or /usr/openssl or some other directory.
- The configuration file is broken down into blocks around openssl commands. Most of these blocks can be left in their default values unless there is a specific policy reason for changing them. The two blocks that enterprise CA admins will likely need to change is [**CA\_default**] and
- [req] which contain the default values for cryptographic and hash algorithms, default sizes and
   lifetimes, and Distinguished Name (country, organizational name, Common Name, etc.)
- 77 lifetimes, and Distinguished Name (country, organizational name, Common Name, etc.)
   78 respectively. An example snippet of the configuration file openssl.cnf is given in figure 3.1
- 79 below.

<sup>1.</sup> http://brew.sh/

<sup>2.</sup> https://wiki.openssl.org/index.php/Compilation\_and\_Installation#Mac

The values in the [**CA defaults**] block deal with the components of the CA itself: the 80 directories used, the serial number file, etc. These are used to manage the CA itself, not directly 81 involved with the cryptographic operation of generating key pairs and certificates. CA 82 administrators can set these values to the appropriate directories for their enterprise CA. 83 OpenSSL does not generate some of the necessary directories and files (such as serial, which 84 keeps track of the serial numbers of issues certificates). These will need to be created by the 85 admin using a text editor or standard Linux commands. 86 The values in the [req] block deal with the identification data and characteristics of X.509 87 certificates generated by the CA. These values will most likely need to be edited by enterprise 88 CA administrators. If the enterprise certificate policy dictates that some values must be 89 constant across the organization, it makes sense to make them the default values in the 90 configuration file. For example, the enterprise always wants its HQ location used as the country, 91 state, and locality in every certificate it generates. 92

Figure 3.1 Example OpenSSL Configuration File

```
[ CA_default ]
          = /etc/pki/CA
                          # Where everything is kept
dir
# Where the issued certs are kept
         = $dir/index.txt # database index file.
database
#unique_subject = no  # Set to 'no' to allow creation of
                     # several ctificates with same subject.
new certs dir = $dir/newcerts
                                      # default place for new certs.
certificate = $dir/cacert.pem  # The CA certificate
serial  = $dir/serial  # The current serial
serial = $dir/serial
                                # The current serial number
crlnumber = $dir/crlnumber # the current crl number
                    # must be commented out to leave a V1 CRL
crl = $dir/crl.pem
                          # The current CRL
private_key = $dir/private/cakey.pem# The private key
RANDFILE
         x509_extensions = usr_cert
                            # The extentions to add to the cert
[ req ]
default bits
               = 2048
default md
              = sha256
default_keyfile = privkey.pem
distinguished_name = req_distinguished_name
attributes
               = req_attributes
x509_extensions = v3_ca
[ req_distinguished_name ]
countryName
                  = Country Name (2 letter code)
countryName default
                          = XX
countryName_min
                           = 2
countryName_max
                           = 2
stateOrProvinceName
                           = State or Province Name (full name)
#stateOrProvinceName_default = Default Province
localityName
                           = Locality Name (eg, city)
localityName_default
                          = Default City
0.organizationName
                          = Organization Name (eg, company)
0.organizationName_default = Default Company Ltd
organizationalUnitName
                       = Organizational Unit Name (eg, section)
#organizationalUnitName default
commonName
                = Common Name (eg, your name or your server\'s hostname)
commonName max
                = 64
                     = Email Address
emailAddress
emailAddress_max
                     = 64
```

94

95

96

93

The enterprise CA admin can then put these entries in the appropriate line in the configuration file. For example:

| 97  | [ req_distinguished_hame ] |                                |
|-----|----------------------------|--------------------------------|
| 98  | countryName                | = Country Name (2 letter code) |
| 99  | countryName_default        | = US                           |
| 100 | countryName_min            | = 2                            |

| 101 | countryName_max                           | = 2                                                    |
|-----|-------------------------------------------|--------------------------------------------------------|
| 102 |                                           |                                                        |
| 103 | stateOrProvinceName                       | = State or Province Name (full name)                   |
| 104 | stateOrProvinceName_default               | = District of Columbia                                 |
| 105 |                                           |                                                        |
| 106 | localityName                              | = Locality Name (eg, city)                             |
| 107 | localityName_default                      | = Washington                                           |
| 108 |                                           |                                                        |
| 109 | 0.organizationName                        | = Organization Name (eg, company)                      |
| 110 | 0.organizationName_default                | = Department of Examples                               |
| 111 | Once the default values are in place, the | he configuration file will be used unless overridden i |

111Once the default values are in place, the configuration file will be used unless overridden in the112openssl command line. If the configuration file has been moved to a new directory, the113command line option -config should be included in the openssl command to point to the114location of the new configuration file location.

# <sup>115</sup> 3.1.2.3 Using Linux Environment Variables to Dynamically Set Common Name and <sup>116</sup> SubjectAltName

Not all of the values can be set via the command line override. The most important value that
 an enterprise CA admin may want to change is the subjectAltName of a certificate. The
 subjectAltName is used to provide alternative hostnames for a server that can be checked
 during PKIX validation. This allows one server to have multiple names and still use the same key
 pair for TLS. The subjectAltName default can be set in the configuration file, but cannot be set
 at the command line.

123 On Linux systems, the following can be used in the configuration file to use environment 124 variables for CommonName (called **COMNAME**) and **SubjectAltName** (called **SAN**). See below:

| 125 | commonName                 | = Common Name (eg, your name or your                    |
|-----|----------------------------|---------------------------------------------------------|
| 126 | commonName_default         | = \${ENV::COMNAME}                                      |
| 127 | commonName_max             | = 64                                                    |
| 128 |                            |                                                         |
| 129 | subjectAltName             | = \${ENV::SAN}                                          |
| 130 |                            |                                                         |
| 131 | After the changes have bee | n made to the configuration file, the <b>CommonName</b> |

After the changes have been made to the configuration file, the **CommonName** and **SubjAltName** can be set dynamically (either via command line or appropriate system call in scripts, programs, etc.) to set the entries before generating a certificate.

#### 134 3.1.3 Certificate Generation

#### 135 3.1.3.1 Generate the Root Certificate

136Once the configuration file is edited, the enterprise CA administrator must first generate a root137certificate. This can be done using the openssl command line tool, or an included support script138CA.pl. The following examples use the command line, as it is flexible and can be used via139scripted system calls (that set environment variables, etc.). The basic command to generate a140root certificate is:

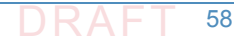

```
141 >openssl req -config <config file> \
```

```
142 -key private/ca.key.pem \
```

```
143
```

144

174

```
-key private/ca.key.pem \
-new -x509 -days 7300 -sha256 -extensions v3_ca \
-out certs/ca.cert.pem
```

Here the -config option is used to list the location of the configuration file in use. The use of the
 -days option is to increase the lifetime of the root cert over any default value in the
 configuration file. The root certificate is not like end-entity issued certificates and often
 requires more configuration possible manual installation in enterprise systems, so should be
 longer lived for administration purposes (and highly protected). Enterprise CA administrators
 should consult NIST SP 800-152, *A Profile for U. S. Federal Cryptographic Key Management Systems* for recommendations on how to set up a key management system.

#### 152 3.1.3.2 Generating Intermediate and End-Entity Certificates

Once the CA infrastructure is set up and the root certificate is generated, the enterprise CA can start generating end-entity and (if desired) intermediate certificates. Intermediate certificates are just that: certificates that are extra "links" in the PKIX validation chain to the root certificate. They are not usually installed as trust anchors, but can be used to sign other (often end-entity) certificates.

158The advantage of using intermediate certificates is that they can be used to compartmentalize159end-entity certificates, so a compromise of an intermediate cert means that only that160certificate (and those it signed) are compromised, and not the entire CA. Intermediate161certificates also allow CA administrators to keep the root certificate safely stored offline. Once162the root key is used to sign the intermediate certificates, it can be stored offline until new163intermediate certificates are needed.

The disadvantages of using intermediate certificates is that they are needed by all clients wishing to do PKIX validation. If a client cannot find (or have stored) all necessary intermediate certificates, it cannot validate all end-entity certificates. Protocols like TLS account for this by having certificate chains available (end-entity and necessary intermediate certificates), but not all protocols do this. DANE is an option for publishing intermediate certificates in the DNS as intermediate certs, or as short-circuited trust anchors, depending on which Certificate Usage (CU) parameter is used [RFC6698].

171 The general command to generate a new client key pair and certificate is:

172 >openssl req -new -nodes -config <config file> -keyout <key filename>
173 -out \

```
<CSR filename>
```

The above command will generate a key pair and a Certificate Signing Request (CSR) for the new certificate. The **-nodes** option disables the setting of a password for decrypting the private portion of the key pair. This is important to set for server certificates where there is no end user to enter a password (and the private key is needed to set up a TLS connection). For intermediate certificates, this should not be set, as that private key should be protected.

180 Once the CSR is generated, it is made into a certificate:

```
181 >openssl ca -config <config file> -out -infiles <CSR filename> -out
182 <cert name>
```

- 183Then the administrator follows the prompt. Administrators using intermediate keys may also184use the -key <private key> option to have openssl use the desired intermediate key.185Alternatively, the administrator could configure the which signing key to use in the openssl186configuration file. Indeed, several separate configuration files could be used if multiple187intermediate keys are used for the enterprise CA.
- Once the new certificate and key pair have been generated, they must be protected from unauthorized disclosure. They must be security communicated to server administrators so the administrators can configure them for use. Once the key has outlived its lifetime, it must be security retired and removed. These operations should be documented as part of the enterprise key management system.

# <sup>193</sup> 3.2 Cryptographic Operations (User Actions)

This section provides information regarding user actions necessary for users to invoke digital 194 signature, encryption, and cryptographic certificate management features of Outlook and 195 Thunderbird. The user's experience varies from relatively minimal additional impact in 196 enterprise environments with established system administration and support to a significant 197 impact in the case of individual self-supported users. Where the enterprise offers systems 198 administration and support services, the user's experience with respect to DNS services is 199 essentially unchanged. One exception is that, where DNS authentication fails, email messages 200 sent to or by a user will not be delivered. This should be an uncommon experience for 201 correspondents but it is up to the enterprise DNS administrator to prevent this happening. 202 Similarly, for server-to-server encryption, the security protection features should be essentially 203 transparent to the user. 204

#### 205 3.2.1 Outlook

To use digital signatures and encryption, both the sender and recipient must have a mail application that supports the S/MIME standard. Outlook supports the S/MIME standard.

Instructions for user-driven cryptographic functions vary from version to version and platform
 to platform. Accessing digital signature on an Outlook Help page usually provides the necessary
 operator instructions. The example instructions provided here are for Outlook 2016 for

211 Windows 10 and Outlook for Mac 2011.

#### 212 3.2.1.1 Outlook 2016 for Windows 10

- 213 When a user has been issued an S/MIME certificate they can import it into the Outlook 2016's 214 Trust Center to be used for digital signature and encryption based upon the key usages of the 215 certificate. When a smart card containing a secure email digital signature certificate is inserted 216 the Windows operating system, the OS will import the certificate into the user's personal 217 certificate store. This will occur when the user inspects the smart card with the certutil.exe 218 -scinfo command or if the following group policy is enabled:
- 219 Computer Configuration -> Administrative Templates -> Windows Components -> Smart Card:
   220 Turn on certificate propagation from smart card
- To view the certificates in the user's certificate store, type certmgr.msc.

| 222        | Со         | nfigure Outlook 2106 S/MIME Settings:                                                                                                    |
|------------|------------|----------------------------------------------------------------------------------------------------|
| 223        | 1.         | Open Outlook 2016.                                                                                                    |
| 224        | 2.         | Click on File, and then Options.                                                                                                    |
| 225        | 3.         | In the left-hand menu click on Trust Center.                                                                                                    |
| 226        | 4.         | Click on the Trust Center Settings box.                                                                                                    |
| 227        | 5.         | Click Email Security in the left-hand menu.                                                                                                    |
| 228        | 6.         | Click the Settings button within the Encrypted Email section.                                                                                                    |
| 229        | 7.         | Enter a name within the Security Settings Name field.                                                                                                    |
| 230<br>231 | 8.         | Select the Signing Certificate by clicking on the <b>Choose</b> button for the signing certificate and select the <b>Hash Algorithm</b> .                                                   |
| 232<br>233 | 9.         | If you have an S/MIME encryption certificate select the <b>Choose</b> button for the encryption certificate and select the <b>Encryption Algorithm</b> .                                    |
| 234        | 10         | . Select the radio button <b>Send</b> to send these certificates with signed messages.                                                                                                    |
| 235<br>236 | Th<br>ou   | e user can choose to always digitally sign a message by selecting the Add digital signature to<br>tgoing messages within the Trust Center -> Email Security -> Encrypted Email menu. This   |
| 237<br>238 | wil<br>its | I digitally sign every outgoing email. To individually sign an email, within the draft message elf go to <b>Options</b> and within the <b>Permissions</b> menu select the <b>Sign</b> icon. |

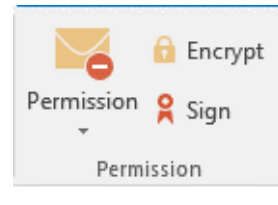

239

#### 240 3.2.1.2 Outlook for Mac 2011 Certificate Management

| 241<br>242 | lf t<br>me | he user has a person's certificate in Outlook, he or she can validate a digitally signed.<br>essage. <sup>1</sup>                                                         |  |  |  |  |
|------------|------------|----------------------------------------------------------------------------------------------------|--|--|--|--|
| 243        | 1.         | Importing a Certificate                                                                                                    |  |  |  |  |
| 244        |            | a. At the bottom of the navigation pane, click <b>Contacts</b>                                                                                                    |  |  |  |  |
| 245        |            | b. Open the desired contact, and then click the <b>Certificates</b> tab.                                                                                                  |  |  |  |  |
| 246        |            | c. Click +, locate the certificate, and then click <b>Open</b> .                                                                                                    |  |  |  |  |
| 247<br>248 |            | Note: To set the default certificate for a contact, select the certificate, click 🗱, and then click <b>Set as Default</b> .                                               |  |  |  |  |
| 249        | 2.         | Exporting a Certificate                                                                                                    |  |  |  |  |
| 250<br>251 |            | Certificates can be exported in three formats: DER encoded X.509, PEM (Base-64 encoded X.509), and PKCS #7. The DER encoded X.509 format is the most common, but the user |  |  |  |  |
| 252        |            | might want to ask what format his or her recipient requires.                                                                                                    |  |  |  |  |

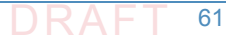

<sup>1.</sup> This also enables the user to send that person an encrypted message (user to user).

Chapter 3. Device Configuration and Operating Recommendations a. At the bottom of the navigation pane, click **Contacts** . 253 b. Open the desired contact, and then click the Certificates tab. Select the certificate, click 🗱 , and then click **Export**. To set the format of the c. 255 certificate, make a selection on the Format menu. 256 3. Deleting a Certificate 257 a. At the bottom of the navigation pane, click Contacts 258 b. Open the desired contact, and then click the Certificates tab. 259 c. Select the certificate, and then click 260 261 3.2.1.3 **Digital Signature** To use digital signatures (or encryption), both the sender and recipient must have a mail 262 application that supports the S/MIME standard. Outlook supports the S/MIME standard. 263 Note: Before a user starts this procedure, he or she must first have a certificate added to the 264 keychain on his or her computer. For information about how to request a digital certificate from a 265 certification authority, see Mac Help. 266 1. On the Tools menu, click Accounts. 267 The user clicks the account from which he or she wants to send a digitally signed message, 268 clicks **Advanced**, and then clicks the **Security** tab. 269 2. Under Digital signing, on the Certificate pop-up menu, the user clicks the certificate that he or she wants to use. 271 Note: The Certificate pop-up menu only displays certificates that are valid for digital 272 (signing or encryption) that the user has already added to the keychain for his or her Mac OS X user account. To learn more about how to add certificates to a keychain, see Mac OS 274 Help. 275 3. To make sure that the user's digitally signed messages can be opened by all recipients, even 276 if they do not have an S/MIME mail application and cannot verify the certificate, select the 277 Send digitally signed messages as clear text check box. 278 4. Click **OK**, and then close the **Accounts** dialog box. 279 5. In an e-mail message, on the **Options** tab, click **Security**, and then click **Digitally Sign** 280 Message. 281

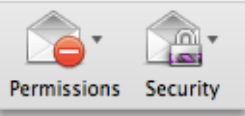

282

283

6. Finish composing the message, and then click **Send**.

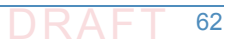

#### <sup>284</sup> 3.2.2 Thunderbird<sup>1</sup>

For purposes of illustration, the description of the user experience with Thunderbird also
 included certificate management requirements. The example here shows both S/MIME and
 PGP examples of certificate management. The S/MIME approach is recommended. Note that
 when using OpenPGP, a FIPS 140-conformant version should always be used.

#### 289 3.2.2.1 S/MIME Certificate Management

- S/MIME certificates are used for digitally signed and encrypted e-mail messages. For
   information about getting or creating S/MIME certificates, see:
   http://kb.mozillazine.org/Getting an SMIME certificate.
- 1. Installing an S/MIME certificate
- Important: Before a user can create or import his or her own certificate and private key, he
   or she must first set a master password if this has not already been done. The master
   password is needed so that imported certificates are stored securely. See
   http://kb.mozillazine.org/Master password for instructions for setting a master password.
- 298The user may have his or her own personal certificate and private key in a .p12 or .pfx file,299and may wish to import it into Thunderbird. Once a Master Password has been set, the user300can import/install a personal S/MIME certificate from a .p12 or .pfx file by doing the301following steps.
- 302a. Open the Certificate Manager by going to Tools -> Options... -> Advanced ->303Certificates -> Manage Certificates....
- b. Go to the tab named **Your Certificates**.
- c. Click on Import.

307

308

312

313

314

315

- d. Select the **PCKS12** certificate file (.pfx or .p12).
  - e. It will ask the user for the master password for the software security device. The user enters his or her master password and clicks **OK**.
- 309f.Next, it will ask the user for the password protecting his or her personal certificate. If310the user's .p12 or .pfx file has a password, the user enters it here, otherwise leave this311field empty. The user then clicks **OK**.
  - The S/MIME certificate should now have been imported. If the certificate was not trusted, consult the instructions at
  - http://kb.mozillazine.org/Thunderbird\_:\_FAQs\_:\_Import\_CA\_Certificate.
  - 2. Configuring Thunderbird for using the certificate to sign email
- Go to **Tools -> Account Settings...** in ThunderBird. Then find the account with the email address that matches the email address in the certificate that has just been installed. The user chooses **Security** under that account and selects the certificate that has just been installed. The rest of the options should be self explanatory. When the user selects a certificate in Account Settings, that selection only applies to the account's default identity or identities. There is no user interface for specifying certificates for an account's other

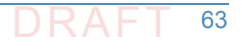

<sup>1.</sup> See https://support.mozilla.org/en-US/kb/digitally-signing-and-encrypting-messages

- identities. If desired, this can be worked around by editing the settings manually, copying
   the settings from an account's default identity to some other identity. The settings have
   names ending in: signing\_cert\_name, sign\_mail, encryption\_cert\_name, and
   encryptionpolicy.
- 326 **3.** User Installation of a Self-Signed S/MIME Certificate

If the SMIME certificate in a user's .p12 or .pfx file is a self-signed certificate for the user's
 own identity, then before that file can be installed into the tab named Your Certificates, the
 user must first install that certificate as a certificate authority in the Authorities tab. The
 PKCS12 certificate file will not install into the Authorities tab. The user will need a copy of a
 self-signed certificate that does not contain the user's private key. This is usually in the form
 of a .cer file. One way to obtain the .cer form of a certificate from the .p12 file is to use the
 Firefox Add-on Key Manager to extract the .cer certificate from the .p12 file. With that
 Add-on installed in Thunderbird, the user goes to Tools -> Key Manager Toolbox -> Key
 Manager -> Your Keys, selects his or her key, selects Export and chooses X.509 as file

- a. Go to Tools -> Options... -> Advanced -> Certificates -> Manage Certificates....
- b. Go to the **Authorities** tab.
- c. Click on Import.
- d. Select the **.cer** file.
- e. It will ask the user for what purposes he or she wants to trust the certificate. The user
   selects **Trust this CA to identify email users**.
- f. Click **OK** to complete the import.

Note: Thunderbird automatically adds other people's S/MIME certificates to the Other People's 344 tab of a user's Certificate Manager when he or she receives from them a digitally signed 345 message with a valid signature and with an S/MIME certificate issued by a recognized and 346 trusted Certificate Authority (CA). CA certificates that appear in ThunderBird's Authorities tab 347 are recognized, and may also be trusted. CA certificates that do not appear in that tab are 348 considered unrecognized. An S/MIME certificate that was issued by an unrecognized CA will 349 not be automatically added to the Other People's tab of the user's Certificate Manager. If the user attempts to manually import an S/MIME certificate that was issued by an unrecognized CA, 351 nothing will happen--literally. Thunderbird will not even display an error dialog. It will just not 352 import the S/MIME certificate. This is generally not a problem when receiving an S/MIME 353 certificate that was issued by a trusted Certificate Authority (CA), but could be a problem for a 354 certificate that was issued by an unrecognized or untrusted CA, or for a certificate that is 355 self-signed (i.e. it has no CA other than itself). So, before a user can import an S/MIME 356 certificate that is issued by an unrecognized CA or is self-signed, he or she must first acquire 357 and import the certificate for the issuing CA. In the case of a self-signed certificate, a .cer file 358 needs to be acquired from the individual whose certificate the user wishes to add. 359

- 360 3.2.2.2 PGP Example of Sending and Receiving Public Keys
- **1.** Sending a public key via email
- To send signed messages to other people that the recipients can validate, the user must first send them the public key:
- a. Compose the message.

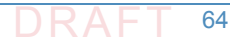

b. Select **OpenPGP** from the Thunderbird menu bar and select **Attach My Public Key**.

| 🗟 Write: (no subject)         |              | and the local division in the local division in the local division | and the second second se | 100 million (1990) |
|-------------------------------|--------------|----------------------------------------------------------------------------------------------------|----------------------------------------------------------------------------------------------------|--------------------|
| <u>File Edit View Options</u> | Оре          | <u>nPGP T</u> ools <u>H</u> elp                                                                                                    |                                                                                                    |                    |
| 🇱 Send 🛛 🖌 Spelling           | $\checkmark$ | <u>S</u> ign Message                                                                                                    | Ctrl+Shift+S                                                                                                    | MIME 🔹 🔚 Save 🔹    |
| F <u>r</u> om: Mike           |              | <u>E</u> ncrypt Message                                                                                                    | Ctrl+Shift+E                                                                                                    | 01@gmail.com       |
| • То: 🔒                       |              | Use <u>P</u> GP/MIME for This Message                                                                                                    |                                                                                                    |                    |
|                               |              | Key Management                                                                                                    |                                                                                                    |                    |
|                               |              | Undo Encryption                                                                                                    |                                                                                                    |                    |
|                               | $\checkmark$ | Attach <u>M</u> y Public Ke                                                                                                    | y                                                                                                    |                    |
| <u>S</u> ubject:              |              | <u>H</u> elp                                                                                                    |                                                                                                    |                    |

366

367

368

369

370

365

c. Send the email as usual.

- Receiving a public key via email
- To verify signed messages from other people, the public key must be received and stored:
  - a. Open the message that contains the public key.
- b. At the bottom of the window, double click on the attachment that ends in **.asc**. (This file contains the public key.)
- 373 c. Thunderbird automatically recognizes that this is a PGP key. A dialog box appears,
   374 prompting the Import or View of the key. Click Import to import the key.

| OpenPG | P Confirm                                                                                           |
|--------|----------------------------------------------------------------------------------------------------|
| 0      | The attachment '0xA5C05683.asc' you are opening appears to be an OpenPGP key file.                  |
|        | Click 'Import' to import the keys contained or 'View' to view the file contents in a browser window |
|        | Import <u>V</u> iew                                                                                 |

- d. A confirmation that the key has been successfully imported will be shown. Click **OK** to complete the process.
- 3. Revoking a key
- If the private key may have been "compromised" (that is, someone else has had access to
   the file that contains the private key), revoke the current set of keys as soon as possible and
   create a new pair. To revoke the current set of keys:
- 382

375

376

377

378

a. On the Thunderbird menu, click **OpenPGP** and select **Key Management**.

| <u>File E</u> dit <u>V</u> iew <u>G</u> o <u>M</u> | essage [ | penPGP <u>T</u> ools <u>H</u> elp |      |  |  |
|----------------------------------------------------|----------|-----------------------------------|------|--|--|
| 🛃 Get Mail 🔹 🖋 Writ                                | te 🙎     | Save Decrypted Message            | )ecr |  |  |
| ⊿ 🛛 abhishek…ail.com                               |          | Preferences                       |      |  |  |
| 📥 Inbox                                            | Th       | Key Management                    | lik  |  |  |
| 🖹 Drafts                                           |          | Help                              |      |  |  |
| 💻 Sent                                             |          | <u>Ti</u> eib                     |      |  |  |
| 🔯 Deleted                                          |          | Setup Wizard                      |      |  |  |
| ⊿ wike.rosail.com                                  | E        | A <u>b</u> out OpenPGP            |      |  |  |
| 📥 Inbox                                            | _        |                                   |      |  |  |
| 🖹 Drafts                                           |          | Read messages                     |      |  |  |
| Sent                                               |          |                                   |      |  |  |

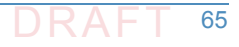
b. A dialog box appears as shown below. Check Display All Keys by Default to show all the 384 keys. 385 c. Right-click on the key to be revoked and select **Revoke Key**. 386 d. A dialog box appears asking the user if he or she really want to revoke the key. Click 387 Revoke Key to proceed. 388 e. Another dialog box appears asking for the entry of a secret passphrase. Enter the 389 passphrase and click **OK** to revoke the key. 390 The user sends the revocation certificate to the people with whom he or she corresponds so 391 that they know that the user's current key is no longer valid. This ensures that if someone tries 392 to use the current key to impersonate the user, the recipients will know that the key pair is not 393 valid. 394

### 395 3.2.2.3 Sending a Digitally Signed Email

- **1.** Compose the message as usual.
- To digitally sign a message, select **OpenPGP** from the Thunderbird menu and enable the
   Sign Message option.

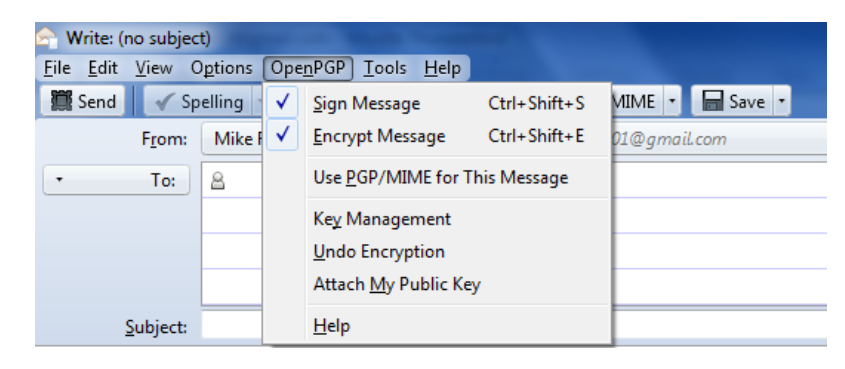

399

- If the email address is associated with a cryptographic certificate, the message will be
   signed with the key contained in that certificate. If the email address is not associated with
   a cryptographic certificate, a certificate must be selected from a list.
- 403 4. Send the message as usual.

### 404 3.2.2.4 Reading a Digitally Signed Email

- When a signed message is received, and If Thunderbird recognizes the signature, a green bar (as shown below) appears above the message.
- To determine whether or not the incoming message has been signed, look at the information bar above the message body.<sup>1</sup>

409 Good signature from @gmail.com> Key ID: 0x80F921DB / Signed on: 5/28/2012 4:27 PM

<sup>410</sup> If the message has been signed, the green bar also displays the text, "Signed message".

Details

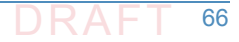

<sup>1.</sup> If the message is also encrypted on a user to user basis, Thunderbird will also ask for the entry of a secret passphrase to decrypt the message.

A message that has not been signed could be from someone trying to impersonate someone
 else.

# 413 3.3 Server-to-Server Encryption Activation and Use

### 414 3.3.1 Office 365 Exchange

Server-to-server encryption (Scenario 1) is available on Exchange for Office 365. Office 365
 encrypts users' data while it's on Microsoft servers and while it's being transmitted between
 the user and Microsoft. Office 365 provides controls for end users and administrators to fine
 tune what kind of encryption is desired to protect files and email communications. Some
 technical library links for specific topics are as follows:

- Information on encryption using Office 365 Exchange can be found at https://technet.microsoft.com/en-us/library/dn569286.aspx.
- Information regarding the different types of email encryption options in Office 365
   including Office Message Encryption (OME), S/MIME, Information Rights Management
   (IRM) can be found at https://technet.microsoft.com/en-us/library/dn948533.aspx.
  - Information regarding definition of rules regarding email message encryption and decryption can be found at https://technet.microsoft.com/en-us/library/dn569289.aspx.
- Information regarding sending, viewing, and replying to encrypted messages can be found at https://technet.microsoft.com/en-us/library/dn569287.aspx.
- Service information for message encryption can be found at https://technet.microsoft.com/en-us/library/dn569286.aspx.

### 431 **3.3.2** Postfix

425

426

Postfix TLS support is described at http://www.postfix.org/TLS\_README.html. Postfix can be
 set to encrypt all traffic when talking to other mail servers.<sup>1</sup>

## 434 **3.4 Utilities and Useful Tools**

This section provides links to some tools and utilities that are useful in installing, configuring, provisioning, and maintaining DNS-based email security software.

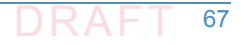

<sup>1. &</sup>quot;Setting Postfix to encrypt all traffic when talking to other mailservers," *Snapdragon Tech Blog*, August 9, 2013. http://blog.snapdragon.cc/2013/07/07/setting-postfix-to-encrypt-all-traffic-when-talking-to-other-mailservers/

### 437 **3.4.1** DANE Tools

### 438 3.4.1.1 SMIMEA Retriever Tool

The SMIMEA retriever tool, developed by Santos Jha as part of this project, retrieves SMIMEA
 records from a DNS for a given email address and stores the certificates in PKCS12 format. This
 PKCS12 store can subsequently be imported into an MUA such as Thunderbird or Outlook. Since
 this software is used for offline provisioning of certificates, the developer focused on selector=0
 and matching type=0. It is written using Java 8.

### 444 3.4.1.2 TLSA Generator

Shumon Huque's online TLSA generator generates TLSA resource records from a certificate and
 parameters for which prompts are included. The link to the tool is
 https://www.huque.com/bin/gen\_tlsa.

### 448 3.4.1.3 High Assurance Domain Toolbox

NIST's High Assurance Domain Toolbox is a collection of perl scripts used to generate and
 format SMIMEA and TLSA RR's for use with the High Assurance Testbed. Each of these scripts
 are used independently and not all required to be used if other solutions work better. The tool
 can be found at https://github.com/scottr-nist/HAD-tlsa-toolbox.

### 453 3.4.1.4 Swede

454 Swede is a tool for use in creating and verifying DANE records. The tool can be found at 455 https://github.com/pieterlexis/swede.

### 456 3.4.1.5 Hash-slinger

- Hash-slinger is a package of tools created by Paul Wouters of RedHat to make it easy to create
   records for the DANE protocol that will allow you to secure your SSL/TLS certificates using
- 459 DNSSEC. The package is available for Linux at:
- 460 http://people.redhat.com/pwouters/hash-slinger/

### 461 3.4.2 DANE Validation Sites and Testers

### 462 3.4.2.1 NIST DANE Testers

463 NIST's DANE-testers for RFC 6698 conformance can be found at
 464 http://dane-test.had.dnsops.gov/.

### 465 3.4.2.2 SMIMEA Test Tool

466 Grier Forensics' SMIMEA Test tool can be found at http://dst.grierforensics.com/#/start.

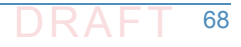

### 467 3.4.2.3 DANE Validator Online Test Tool

- <sup>468</sup> The DANE validator online test tool found at https://check.sidnlabs.nl/dane/ attempts to
- 469 perform validation of a TLSA/PKI pair according to the DANE Internet standard. Note that the 470 tool automatically selects Port 443 and TCP. SNI support is included. The tool set uses the
- 470 tool automatically selects Port 443 and TCP. SNI st
  471 Idns-dane example from LDNS from NLnet Labs.
- 472 3.4.2.4 DANE SMTP Validator
- The DANE SMTP Validator, an SMTP DANE test tool, can be found at https://dane.sys4.de/.

### 474 **3.4.3** Other Test Tools

- DNSViz is a tool for visualizing the status of a DNS zone. It was designed as a resource for
   understanding and troubleshooting deployment of the DNS Security Extensions (DNSSEC). It
   provides a visual analysis of the DNSSEC authentication chain for a domain name and its
   resolution path in the DNS namespace, and it lists configuration errors detected by the tool.
- This DNSSEC test tool is not DANE specific, but helpful. It can be found at http://dnsviz.net/.

# Appendix A Acronyms

| 2  | ASN    | Abstract Syntax Notation                       |
|----|--------|------------------------------------------------|
| 3  | AXFR   | DNS Full Zone Transfer Query Type              |
| 4  | BIND   | Berkeley Internet Name Daemon                  |
| 5  | BSD    | Berkeley Software Distribution                 |
| 6  | СА     | Certificate Authority                          |
| 7  | CRL    | Certificate Revocation List                    |
| 8  | CSR    | Certificate Signing Request                    |
| 9  | CU     | Certificate Usage Type                         |
| 10 | DANE   | DNS-based Authentication of Named Entities     |
| 11 | DNS    | Domain Name System                             |
| 12 | DNSSEC | DNS Security Extensions                        |
| 13 | Email  | Electronic Mail                                |
| 14 | FIPS   | Federal Information Processing Standard        |
| 15 | GAL    | Global Address List                            |
| 16 | НТТР   | Hypertext Transfer Protocol                    |
| 17 | IETF   | Internet Engineering Task Force                |
| 18 | ΙΜΑΡ   | Internet Message Access Protocol               |
| 19 | IP     | Internet Protocol                              |
| 20 | ITL    | Information Technology Laboratory              |
| 21 | LDAP   | Lightweight Directory Access Protocol          |
| 22 | MIME   | Multipurpose Internet Mail Extension           |
| 23 | ΜΤΑ    | Mail Transfer Agent                            |
| 24 | MUA    | Mail User Agent                                |
| 25 | МХ     | Mail Exchange (Resource Record)                |
| 26 | NCCoE  | National Cybersecurity Center of Excellence    |
| 27 | NIST   | National Institute of Standards and Technology |
| 28 | NSD    | Network Server Daemon                          |
| 29 | OS     | Operating System                               |
| 30 | РКІ    | Public Key Infrastructure                      |
| 31 | ΡΚΙΧ   | Public Key Infrastructure X.509                |
| 32 | РОР    | Post Office Protocol                           |
| 33 | RFC    | Request for Comments                           |

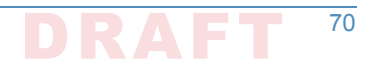

| 34 | RMF    | Risk Management Framework                        |
|----|--------|--------------------------------------------------|
| 35 | RR     | Resource Record                                  |
| 36 | S/MIME | Secure/Multipurpose Internet Mail Extensions     |
| 37 | SMIMEA | S/MIME Certificate Association (Resource Record) |
| 38 | SMTP   | Simple Mail Transfer Protocol                    |
| 39 | SP     | Special Publication                              |
| 40 | SQL    | Structured Query Language                        |
| 41 | TLS    | Transport Layer Security                         |
| 42 | TLSA   | TLS Certificate Association (Resource Record)    |
| 43 | UA     | User Agent                                       |
| 44 | VLAN   | Virtual Local Area Network                       |
| 45 | VM     | Virtual Machine                                  |

# Appendix B References

| 2<br>3<br>4 | Security Requirements for Cryptographic Modules, Federal Information Processing Standard (FIPS), FIPS 140-2, May 2001 (including change notices as of 12-03-2002). http://csrc.nist.gov/publications/fips/fips140-2/fips1402.pdf |
|-------------|----------------------------------------------------------------------------------------------------|
| 5           | Guidelines on Electronic Mail Security; NIST Special Publication; SP 800-45 Ver. 2; Tracy, Jansen,                                                                                                    |
| 6           | Scarfone, Butterfield; February 2007. http://csrc.nist.gov/publications/nistpubs/800-                                                                                                    |
| 7           | 45-version2/SP800-45v2.pdf                                                                                                    |
| 8<br>9      | Federal S/MIME V3 Client Profile, NIST Special Publication, SP 800-49, Chernick, November 2002. http://csrc.nist.gov/publications/nistpubs/800-49/sp800-49.pdf                                                                   |
| 10          | Guidelines for the Selection, Configuration, and Use of Transport Layer Security (TLS)                                                                                                    |
| 11          | Implementations; NIST Special Publication; SP 800-52 Rev. 1; Polk, McKay, Chokhani;                                                                                                    |
| 12          | April 2014. http://nvlpubs.nist.gov/nistpubs/SpecialPublications/NIST.SP.800-52r1.pdf                                                                                                    |
| 13          | Security and Privacy Controls For Federal Information Systems And Organizations, NIST Special                                                                                                    |
| 14          | Publication, SP 800-53 Rev. 4, Joint Task Force Transformation Initiative, April 2013.                                                                                                    |
| 15          | http://nvlpubs.nist.gov/nistpubs/SpecialPublications/NIST.SP.800-53r4.pdf                                                                                                    |
| 16          | Recommendation for Key Management: Part 1 - General, NIST Special Publication 800-57 Rev.4,                                                                                                    |
| 17          | Barker, January 2016. http://nvlpubs.nist.gov/nistpubs/SpecialPublications/                                                                                                    |
| 18          | NIST.SP.800-57pt1r4.pdf                                                                                                    |
| 19<br>20    | Electronic Authentication Guideline; SP 800-63-2; Burr, Dodson, Newton, Perlner, Polk, Gupta, Nabbus; August 2013. doi:10.6028/NIST.SP.800-63-2                                                                                  |
| 21          | Secure Domain Name System (DNS) Deployment Guide, NIST Special Publication, SP 800-81-2,                                                                                                    |
| 22          | Chandramouli and Rose, September 2013. http://nvlpubs.nist.gov/nistpubs/                                                                                                    |
| 23          | SpecialPublications/NIST.SP.800-81-2.pdf                                                                                                    |
| 24          | A Framework for Designing Cryptographic Key Management Systems; NIST Special Publication;                                                                                                    |
| 25          | SP 800-130; Barker, Branstad, Smid, Chokhani; August 2013. http://nvlpubs.nist.gov/                                                                                                    |
| 26          | nistpubs/SpecialPublications/NIST.SP.800-130.pdf                                                                                                    |
| 27          | A Profile for U.S. Federal Cryptographic Key Management Systems (CKMS); Third Draft; NIST                                                                                                    |
| 28          | Special Publication; SP 800-152; Barker, Smid, Branstad; December 18, 2014. http://                                                                                                    |
| 29          | nvlpubs.nist.gov/nistpubs/SpecialPublications/NIST.SP.800-152.pdf                                                                                                    |
| 30          | Trustworthy Email; NIST Special Publication; SP 800-177; Chandramouli, Garfinkle, Nightingale                                                                                                    |
| 31          | and Rose; Draft Publication; September 2016. http://nvlpubs.nist.gov/nistpubs/                                                                                                    |
| 32          | SpecialPublications/NIST.SP.800-177.pdf                                                                                                    |
| 33          | X.509 Certificate Policy for the U.S. Federal PKI Common Policy Framework, Version 1.21. http://                                                                                                    |
| 34          | www.idmanagement.gov/documents/common-policy-framework- certificate-policy                                                                                                    |
| 35          | Domain Names - Concepts And Facilities, RFC 1034, Mockapetris, Novenber 1987. https://                                                                                                    |
| 36          | www.ietf.org/rfc/rfc1034.txt                                                                                                    |
| 37          | Internet X.509 Public Key Infrastructure Certificate and CRL Profile; IETF RFC 2459; Housley,                                                                                                    |
| 38          | Ford, Polk, Solo; January 1999. https://www.rfc-editor.org/rfc/rfc2459.txt                                                                                                    |
| 39          | S/MIME Version 3 Message Specification, IETF RFC 2633, Ramsdell, Ed., June 1999. https://                                                                                                    |
| 40          | www.ietf.org/rfc/rfc2633.txt                                                                                                    |

| 41<br>42       | Secret Key Transaction Authentication for DNS (TSIG); RFC 2845; Vixie, Gudmundsson, Eastlake,<br>and Wellington; May 2000. https://www.ietf.org/rfc/rfc2845.txt                                                                                              |
|----------------|----------------------------------------------------------------------------------------------------|
| 43<br>44       | Secure Domain Name System (DNS) Dynamic Update, RFC 3007, Wellington, November 2000.<br>https://www.ietf.org/rfc/rfc3007.txt                                                                                                    |
| 45<br>46       | ISO/IEC 9798-3 Authentication SASL Mechanism, RFC 3163, Zuccherato and Nystrom, August 2001. https://tools.ietf.org/html/rfc3163                                                                                                    |
| 47<br>48       | SMTP Service Extension - Secure SMTP over TLS, RFC 3207, Hoffman, February 2002. https://www.ietf.org/rfc/rfc3207.txt                                                                                                    |
| 49<br>50       | Cryptographic Message Syntax (CMS), RFC 3369, Housley, August 2002. https://www.ietf.org/<br>rfc/rfc3369.txt                                                                                                    |
| 51<br>52       | Cryptographic Message Syntax (CMS) Algorithms, RFC 3370, Housley, August 2002. https://<br>tools.ietf.org/html/rfc3370                                                                                                    |
| 53             | Threat Analysis of the Domain Name System (DNS), IETF RFC 3833, Atkins and Austein, August 2004. https://tools.ietf.org/html/rfc3833                                                                                                    |
| 55             | Secure/Multipurpose Internet Mail Extensions (S/MIME) Version 3.1, Certificate Handling RFC 3850, Ramsdell, July 2004. https://tools.ietf.org/html/rfc3850                                                                                                   |
| 57             | Secure/Multipurpose Internet Mail Extensions (S/MIME) Version 3.1, Message Specification,<br>RFC 3851, Ramsdell, July 2004. https://www.ietf.org/rfc/rfc3851.txt                                                                                             |
| 59<br>60       | DNS Security Introduction and Requirements; RFC 4033; Arends, Austein, Larson, Massey, and Rose; March 2005. https://www.ietf.org/rfc/rfc4033.txt                                                                                                    |
| 61<br>62       | Resource Records for the DNS Security Extensions; RFC 4033; Arends, Austein, Larson, Massey, and Rose; March 2005. https://www.ietf.org/rfc/rfc4034.txt                                                                                                    |
| 63<br>64       | Protocol Modifications for the DNS Security Extensions; RFC 4033; Arends, Austein, Larson,<br>Massey, and Rose; March 2005. https://www.ietf.org/rfc/rfc4035.txt                                                                                             |
| 65<br>66       | Lightweight Directory Access (LDAP) Protocol, RFC 4511, Sermersheim, Ed., June 2006. https://<br>tools.ietf.org/html/rfc4511                                                                                                    |
| 67<br>68       | Automated Updates of DNS Security (DNSSEC) Trust Anchors, RFC 5011, StJohns, September 2007. https://tools.ietf.org/html/rfc5011                                                                                                    |
| 69<br>70       | The Transport Layer Security (TLS) Protocol Version 1.2, RFC 5246, Dierks and Rescorla, August, 2008. https://tools.ietf.org/html/rfc5246                                                                                                    |
| 71<br>72<br>73 | Internet X.509 Public Key Infrastructure Certificate and Certificate Revocation List (CRL) Profile;<br>Proposed Standard; IETF RFC 5280; Cooper, Santesson, Farrell, Boeyen (Entrust),<br>Housley, Polk; May 2008. https://datatracker.ietf.org/doc/rfc5280/ |
| 74             | Simple Mail Transfer Protocol, IETF RFC 5321, Draft Standard, Kleinstein, October 2008. https://<br>tools.ietf.org/html/rfc5321                                                                                                    |
| 76<br>77<br>78 | Secure/Multipurpose Internet Mail Extensions (S/MIME), Version 3.2, Message Specification,<br>Proposed Standard, IETF RFC 5751, ISSN: 2070-1721, Ramsdell and Turner, January<br>2010. https://tools.ietf.org/html/rfc575                                    |
| 79<br>80<br>81 | Multicast Mobility in Mobile IP Version 6 (MIPv6): Problem Statement and Brief Survey; RFC 5757; Schmidt, Waehlisch, and Fairhurst; February 2010. https://tools.ietf.org/html/rfc5757                                                                       |

| 82               | The E.164 to Uniform Resource Identifiers (URI) Dynamic Delegation Discovery System (DDDS)                                                                                  |
|------------------|----------------------------------------------------------------------------------------------------|
| 83               | Application (ENUM); RFC 6116; Bradner, Conroy, and Fujiwara; March 2011. https://                                                                                           |
| 84               | tools.ietf.org/html/rfc6116                                                                                                    |
| 8 <i>5</i><br>86 | Use Cases and Requirements for DNS-Based Authentication of Named Entities (DANE), IETF RFC 6394, ISSN: 2070-1721, Barnes, October 2011. https://tools.ietf.org/html/rfc6394 |
| 87               | The DNS-Based Authentication of Named Entities (DANE) Transport Layer Security Protocol:                                                                                    |
| 88               | TLSA, Proposed Standard, IETF RFC 6698, ISSN: 2070-1721, Hoffman and Schlyter,                                                                                              |
| 89               | August 2012. https://tools.ietf.org/html/rfc6698                                                                                                    |
| 90               | Updates to the Internet X.509 Public Key Infrastructure Certificate and Certificate Revocation                                                                              |
| 91               | List (CRL) Profile, Proposed Standard, IETF RFC 6818, ISSN: 2070- 1721, Yee, January                                                                                        |
| 92               | 2013. https://tools.ietf.org/html/rfc6818                                                                                                    |
| 93<br>94         | Adding Acronyms to Simplify Conversations about DNS-Based Authentication of Named Entities (DANE), RFC 7218, Gudmundsson, April 2014. https://tools.ietf.org/html/rfc7218   |
| 95               | The DNS-Based Authentication of Named Entities (DANE) Protocol: Updates and Operational                                                                                     |
| 96               | Guidance, RFC 7671, Dukhovni and Hardaker, October 2015. https://tools.ietf.org/                                                                                            |
| 97               | html/rfc7671                                                                                                    |
| 98               | SMTP security via opportunistic DANE TLS, RFC 7672, Dukhovni and Hardaker, May 26, 2015.                                                                                    |
| 99               | https://tools.ietf.org/html/rfc7672                                                                                                    |
| 100              | Using Secure DNS to Associate Certificates with Domain Names For S/MIME, IETF Internet Draft                                                                                |
| 101              | Work in Progress, draft-ietf-dane-smime-12, Hoffman and Schlyter, July 31, 2016.                                                                                            |
| 102              | https://datatracker.ietf.org/doc/draft-ietf-dane-smime/                                                                                                    |
| 103              | Domain Name System-Based Security for Electronic Mail, Barker, National Institute of Standards                                                                              |
| 104              | and Technology's Dakota Consulting IDIQ Contract SB1341-12-CQ-0011, Task Order 15-                                                                                          |
| 105              | 421 Task 3 Report #2, December 17, 2016. https://nccoe.nist.gov/sites/default/files/                                                                                        |
| 106              | library/NCCOE_DNS-Based_Secure_E-Mail_BB.pdf                                                                                                    |
| 107              | How To Set Up a Postfix E-Mail Server with Dovecot, DigitalOcean, November 14, 2013. https://                                                                               |
| 108              | www.digitalocean.com/community/tutorials/how-to-set-up-a-postfix-e-mail-server-                                                                                             |
| 109              | with-dovecot                                                                                                    |
| 110              | "Setting Postfix to encrypt all traffic when talking to other mailservers," <i>Snapdragon Tech Blog</i> ,                                                                   |
| 111              | August 9, 2013. http://blog.snapdragon.cc/2013/07/07/setting-postfix-to-encrypt-all-                                                                                        |
| 112              | traffic-when-talking-to-other-mailservers/                                                                                                    |

# Appendix C Platform Operation and Observations

# .C.1 Operations Scenarios

Both server-to-server encryption (Scenario 1) and user signature (Scenario 2) of electronic mail are demonstrated. Demonstrations of the security platform include attempts by fraudulent actors to pose as the originator of email and man-in-the-middle attackers attempting to disrupt the validation the S/MIME signature. Events are included that involve all components and demonstrate that each of the MUAs can be used with both MTAs, and both MTAs can run with each of the four DNS stacks. Use of self-signed certificates and of certificates from local and well-known certificate authorities are included. The events do not cover all possible 10 combinations of components for both mail origination and receipt, but they do include 11 demonstration of both Exchange and Postfix as senders, all four DNS services, and both 12 Exchange and Postfix as recipients accessed by both Outlook and Thunderbird MUAs. For each 13 event identified below, we identify the components involved, operator actions required by both 14 the sender and the receiver, and observed results. For purposes of avoiding excessive repetition 15 in test events, each event includes demonstration of both scenarios. 16

### "C.1.1 Server-to-Server Encrypted Email in Scenario 1

- An individual needed to enter into an email exchange with an individual in another organization
   that required protected transfer of information. Each individual exchanged email via the
   respective parent organizations' mail servers. Users connected to their organizations' respective
   mail servers within a physically protected zone of control.
- The policy of the parent organizations required encryption of the information being exchanged. The security afforded by the cryptographic process was dependent on the confidentiality of encryption keys from unauthorized parties. The mail servers were configured to use X.509 certificates to convey keying material during an encryption key establishment process.
- DNSSEC was employed to ensure that each sending mail server connected to the legitimate and authorized receiving mail server from which its X.509 certificate was obtained. DANE resource records were employed to bind the cryptographic keying material to the appropriate server name. STARTTLS was employed to negotiate the cryptographic algorithm to be employed with TLS in the email exchange in which the message was transferred. Encryption of the email message was accomplished by the originator's email server, and decryption of the email message was accomplished by the recipient's email server.

### "C.1.2 Signed Email in Scenario 2

- Scenario 2 supports the case of an individual needing to enter into an exchange of email that requires integrity protection with an individual in another organization that. Each individual exchanged email via the respective parent organizations' mail servers. Users connected to their organizations' respective mail servers within a physically protected zone of control.

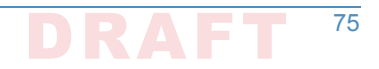

The policies of the parent organizations required cryptographic digital signature of the message to provide integrity protection and source authentication of the email message. S/MIME is a widely available and used protocol for digitally signing electronic mail. Each organization therefore generated X.509 certificates for their users that included the public portion of their signature keys. These certificates were then published in the DNS using the appropriate DANE DNS Resource Record (RR) type.

DNSSEC was used to provide assurance that the originating user's mail server connected to the
 intended recipient's mail server. DANE records were employed to bind the cryptographic
 certificates to the appropriate server (for TLS) and individual user (for S/MIME), respectively.
 TLS was employed to provide confidentiality. Digital signature of the email message was
 accomplished by the originator's email client. Validating the signature (hence the integrity of
 the authorization provided in the email message) was accomplished by the recipient's email
 client.

### "C.1.3 Handling of Email from Fraudulent Sender

Demonstrations of the security platform in both scenarios included an attempt by a fraudulent actor to pose as the originator of the email. Where it was implemented, DANE was used to

<sup>54</sup> expose the fraudulent originator's attempt.

### "C.1.4 Handling of Man-in-the-Middle Attack

Demonstration of the security platform in both scenarios also included a man-in-the-middle attacker attempting to disrupt the validation of the S/MIME signature. Where DANE was implemented, the attempts were shown to fail due to use of DNSSEC and DANE records.

### "C.1.5 Effects of DNS Errors

A DANE-enabled Postfix MTA sent message traffic to four Exchange MTAs with one
 Authoritative Server serving all four zones. An NSD4 Authoritative DNS server and Unbound
 recursive server was provided for the Postfix MTA, and a Secure64 DNS Authority and Signer
 provided the DNS services for the Exchange zones.

# "C.2 Test Sequences

The test and demonstration events selected were chosen to demonstrate the functionality 65 available in both scenarios, the effectiveness of available DNS services, and the interoperability 66 of components. The event selection objectives also included keeping the events to a 67 manageable number, while capturing significant performance information. As a result, several 68 stacks of contributed MUA, MTA, and DNS service components were demonstrated in the 69 NCCoE laboratory environment, and representative NCCoE laboratory configurations were 70 shown exchanging email with two different external sites using several cryptographic certificate 71 types (certificates from Well-Known CAs (with TLSA RR cert usage (CU) of 1), Enterprise CAs 72 (with TLSA RR cert usage of 2), and Self-Signed CAs (with TLSA RR cert usage of 3). The first 73 external site used Secure64 DNS services, a Postfix MTA, and a Thunderbird MUA with an Apple 74

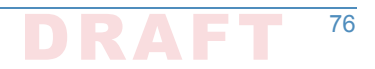

Keychain Utility. The second external site used NLnet Labs DNS services, a Postfix MTA, and a
 Thunderbird MUA.

# Test Sequence 1: MUA/MTA/DNS Service Combinations Exchanged Signed and Encrypted Email with a Secure64 Site and an NLnet Labs Site

An Outlook MUA, interfacing with an Exchange MTA, was configured to use Active Directory 80 and BIND DNS services in turn. Each of the six configurations exchanged email with 1) a 81 Secure64 MUA/MTA/DNS service stack that included a Postfix MTA and a Thunderbird MUA 82 running on a Mac OS System, and 2) an NLnet Labs MUA/MTA/ DNS service stack that included 83 a Postfix MTA and a Thunderbird MUA running on Linux. The events include events showing use 84 of Well-Known CAs (CU-1), Enterprise CAs (CU=2), and Self-Signed Certificates (CU=3) for TLS 85 and S/MIME-enabled mail receivers and S/MIME. Digital signature of the messages was logged. 86 All messages were S/MIME signed. Outlook attempted to verify received messages (Scenario 2). 87 Signature verification results were noted. DNS name verification results were noted. Figure 2.1 88 above depicts the set-up for laboratory support for the Secure64 destination variant of this test 89 sequence.1 90

### Active Directory and DNS Server in NCCoE Laboratory

The Active Directory, DNS Server, an Exchange MTA, and an Outlook MUA were configured with 92 appropriate certificates for each deployment scenario. These certificate policies include S/ 03 MIME and TLS certificates from a Well-Known CA, certificates from an Enterprise CA, and self-94 signed certificates (using TLSA and SMIMEA parameters CU=1, CU=2, and CU=3 respectively). 95 Each of these three variations sent S/MIME signed and TLS encrypted email to a Secure64 site 96 and an NLnet Labs site. The Secure64 site was using a MacBook-hosted Thunderbird MUA, a 97 Postfix/Dovecot MTA, DNS Cache/DNS Authority services for processing received messages, 98 and DNS Signer for outbound messages. The NLnet site was using an Intel-hosted Thunderbird 00 MUA, a Postfix/Dovecot MTA, NSD4 and Unbound for processing received messages, and 100 OpenDNSSEC for outbound messages. Each of the events included the NCCoE Laboratory 101 configuration sending a signed and encrypted message to the remote sites, and a signed 102 response being sent from each remote site to the NCCoE configuration. 103

- Event 1: Outlook MUA Using an Exchange MTA using Well-Known CA issued Certificates for TLS and S/MIME
- Expected Outcome: NCCoE Outlook MUA sent a test message in an S/MIME signed email
   using Active Directory DNS Services and a Well-Known CA (CU=1) to Secure 64 and NLnet
   Labs, and both recipients returned responses that were S/MIME signed. The signature for
   the received messages was verified.
  - **Observed Outcome:** As expected, the messages were authenticated and a log file was saved.
- Event 2: Outlook MUA Using an Exchange MTA using Enterprise CA issued Certificates for TLS and S/MIME

110

111

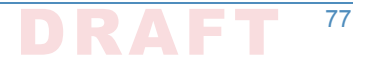

<sup>1.</sup> The connections depicted in Figure 2.1 are actually for the first Sequence 2 configuration. Capabilities for Sequence 1 support are shown as dotted lines.

- 114Expected Outcome: NCCoE Outlook MUA sent a test message in an S/MIME signed email115using Active Directory DNS Services and an Enterprise CA (CU=2) to Secure 64 and NLnet116Labs, and both recipients returned responses that were S/MIME signed. The signature for117the received messages was verified.
- **Observed Outcome:** As expected, the messages were authenticated and a log file was saved.
- Event 3: Outlook MUA Using an Exchange MTA using Self-Signed Certificate for TLS and S/
   MIME
- 122**Expected Outcome:** NCCoE Outlook MUA sent a test message in an S/MIME signed email123using Active Directory DNS Services and a self-signed TLS certificate (CU=3) to Secure 64124and NLnet Labs, and both recipients returned responses that were S/MIME signed. The125signature for the received messages was verified.
- **Observed Outcome:** As expected, the message was authenticated and a log file was saved.

### 127 C.2.1.2 BIND in NCCoE Laboratory

The BIND DNS Server, an Exchange MTA, and an Outlook MUA were configured with 128 appropriate certificates for each deployment scenario. These certificate policies include S/ 129 MIME and TLS certificates Well-Known CA, certificates from an Enterprise CA, and self-signed 130 certificates (TLSA/SMIMEA parameters CU=1, CU=2, and CU=3 respectively). Each of these 131 three variations sent S/MIME signed and TLS encrypted email to a Secure64 site and an NLnet 132 Labs site. The Secure64 site was using a MacBook-hosted Thunderbird MUA, a Postfix/Dovecot 133 MTA, DNS Cache/DNS Authority services for processing received messages, and DNS Signer for 134 outbound messages. The NLnet site was using an Intel-hosted Thunderbird MUA, a Postfix/ 135 Dovecot MTA, NSD4 and Unbound for processing received messages, and OpenDNSSEC for 136 outbound messages. Each of the events included the NCCoE Laboratory configuration sending a 137 signed message to the remote sites, and a signed response being sent from each remote site to 138 the NCCoE configuration. 139

- Event 4: Outlook MUA Using an Exchange MTA using Well-Known CA issued Certificates for TLS and S/MIME
- 142**Expected Outcome:** NCCoE Outlook MUA sent a test message in an S/MIME signed email143using a BIND DNS Server and Well-Known CA (CU=1) issued certificates to Secure64 and144NLnet Labs, and both Secure64 and NLnet Labs returned a response that was S/MIME145signed. The signature for the received messages was verified.
- <sup>146</sup> **Observed Outcome:** As expected, the message was authenticated and a log file was saved.
- Event 5: Outlook MUA Using an Exchange MTA using an Enterprise CA issued Certificates for TLS and S/MIME
- 149**Expected Outcome:** NCCOE Outlook MUA sends a test message in an S/MIME signed email150using a BIND DNS Server and an Enterprise CA (CU=2) issued certificates to Secure64 and151NLnet Labs, and both Secure64 and NLnet Labs returned a response that was S/MIME152signed. The signature for the received messages was verified.
- <sup>153</sup> **Observed Outcome:** As expected, the message was authenticated and a log file was saved.
- Event 6: Outlook MUA Using an Exchange MTA using Self-Signed Certificates for TLS and S/
   MIME

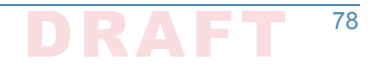

- 156Expected Outcome: NCCoE Outlook MUA sent a test message in an S/MIME signed email157using a BIND DNS Server and self-signed certificates (CU=3) to Secure64 and NLnet, and158both Secure64 and NLnet returned a response that was S/MIME signed. The signature for159the received messages was verified.
- **Observed Outcome:** As expected, the message was authenticated and a log file was saved.

# <sup>141</sup> C.2.2 Test Sequence 2: MUA/MTA/DNS Service Combinations <sup>142</sup> Exchanged Signed and Encrypted Email with an NLnet Labs Site <sup>143</sup> and a Secure64 Site

Outlook and Thunderbird MUAs, configured to use a Postfix MTA with Dovecot IMAP support, 164 were configured in turn to use BIND and Secure64's DNS Authority, DNS Cache, and DNS Signer 165 implementations. Each of the six configurations exchanged email with a Secure64 site that 166 included a Thundebird MUA, DNS Cache/DNS Signer/DNS Authority DNS services, and Postfix/ 167 Dovecot MTA and an NLnet Labs MUA/MTA/ DNS service stack that included a Thundebird 168 MUA, NSD4, Unbound, and OpenDNSSEC DNS services and a Postfix/Dovecot MTA. The test 169 events include using Well-Known CA issued (TLSA/SMIMEA CU=1), Enterprise CA issued (CU=2), 170 and Self-Signed Certificates (CU=3). Email messages between MTAs were encrypted and 171 successfully decrypted. (Scenario 1). Signature and encryption were logged. All messages were 172 S/MIME signed. Outlook attempted to verify received messages (Scenario 2). Signature 173 verification results were noted. DNS name verification results were noted. Figure 2 above 174 depicts the set-up for laboratory support for this test sequence, with connections selected for 175 Event 7 below. 176

### 177 C.2.2.1 BIND and Postfix/Dovecot in NCCoE Laboratory

Outlook, then Thunderbird mail clients were configured to use Postfix/Dovecot MTAs and BIND 178 DNS servers. Each of these three configurations sent S/MIME signed and TLS encrypted email to 179 a Secure64 site and an NLnet Labs site. The Secure64 site was using a Thunderbird MUA using 180 Secure64's Apple Key Chain Utility tool that allows a host to obtain X.509 certificates via of 18 DANE RRs, DNS Cache/DNS Signer/DNS Authority DNS services, and a Postfix/Dovecot MTA for 182 mail. The NLnet Labs site was using a Thunderbird MUA, a Postfix/Dovecot MTA, and NSD4, 183 Unbound, and OpenDNSSEC DNS Services. Each of the three events included the NCCoE 184 Laboratory configuration sending a S/MIME signed and TLS encrypted message to the Secure64 185 and NLnet Labs sites, and signed and encrypted responses being sent from the Secure64 and 186 NLnet Labs site to the NCCoE. 187

- Event 7: Outlook MUA Using a Postfix/Dovecot MTA and Well-Known CA Issued Certificates for TLS and S/MIME
- 190**Expected Outcome:** NCCOE Outlook MUA using BIND for DNS sent a test message in an S/191MIME signed email to Secure64 and NLnet Labs. Secure64 and NLnet Labs returned192responses that were S/MIME signed and TLS encrypted. The received messages were193successfully decrypted, and the signatures were verified. All S/MIME and MTA TLS194certificates in this test were issued from a well-known CA and TLSA/SMIMEA RR Certificate195Usage parameter set to 1.
- Observed Outcome: As expected, the message was authenticated and decrypted, and a log
   file was saved.

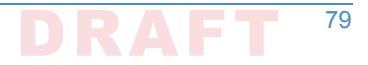

2. Event 8: Thunderbird MUA Using a Postfix/Dovecot MTA and Enterprise CA Issued 198 Certificates for TLS and S/MIME 199 Expected Outcome: NCCoE Thunderbird MUA using BIND for DNS sent a test message in an 200 S/MIME signed email to Secure64 and NLnet Labs. Secure64 and NLnet Labs returned 201 responses that were S/MIME signed and TLS encrypted. The received messages were 202 successfully decrypted, and the signatures were verified. All S/MIME and MTA TLS 203 certificates in this test were issued from an enterprise local CA and TLSA/SMIMEA RR 204 Certificate Usage parameter set to 2. 205 **Observed Outcome:** As expected, the message was authenticated and decrypted. and a log 206 file was saved. 207 Event 9: Thunderbird MUA Using a Postfix/Dovecot MTA and Self-Signed Certificates 208 Expected Outcome: NCCoE Thunderbird MUA using BIND for DNS sent a test message in an 209 S/MIME signed email to Secure64 and NLnet Labs. Secure64 and NLnet Labs returned 210 responses that were S/MIME signed and TLS encrypted. The received messages were 211 successfully decrypted, and the signatures were verified. All S/MIME and MTA TLS 212 certificates in this test were self-signed and TLSA/SMIMEA RR Certificate Usage parameter 213 set to 3. 214 **Observed Outcome:** As expected, the message was authenticated and decrypted, and a log 215 file was saved. 216

#### Postfix/Dovecot with DNS Authority, DNS Cache, and DNS Signer in NCCoE C.2.2.2 217 Laboratory 218

- A Thunderbird client was configured to use DNS Authority, DNS Cache, and DNS Signer Servers 219 and use a Postfix/Dovecot MTA. Each of these three configurations sent S/MIME signed and TLS 220 encrypted email to a Secure64 site and an NLnet Labs site. The Secure64 site was using a 221 Thunderbird MUA that employed Secure64's Apple Key Chain Utility tool that allows a host to 222 obtain X.509 certificates via of DANE RRs, DNS Cache/DNS Signer/DNS Authority DNS services, 223 and a Postfix/ Dovecot MTA for mail. The NLnet Labs site was using a Thunderbird MUA, a 224 Postfix/Dovecot MTA, and NSD4, Unbound, and OpenDNSSEC DNS Services. Each of the three 225 events included the NCCoE Laboratory configuration sending an S/MIME signed and TLS 226 encrypted message to the Secure64 and NLnet Labs sites, and signed and encrypted responses 227 being sent from the Secure64 and NLnet Labs site to the NCCoE. 228
- 1. Event 10: Thunderbird MUA Using a Postfix/Dovecot MTA and Well-Known CA Issued 229 Certificates for TLS and S/MIME 230
- Expected Outcome: NCCoE Thunderbird MUA using DNS Authority/Cache/Signer DNS 231 Services and a Postfix MTA sent a test message in an S/MIME signed email to Secure64 and 232 NLnet Labs. Secure64 and NLnet Labs returned that a message that we had S/MIME signed 233 and TLS encrypted. The received messages were successfully decrypted, and the signatures 234 were verified. All certificates in this test were issued from a well-known CA and TLSA/ 235 SMIMEA RR Certificate Usage parameter set to 1. 236
- **Observed Outcome:** As expected, the message was authenticated and decrypted, and a log 237 file was saved. 238
- Event 11: Thunderbird MUA Using a Postfix/Dovecot MTA and Enterprise CA Issued 230 Certificates for TLS and S/MIME 240

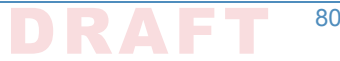

80

- 241Expected Outcome: NCCoE Thunderbird MUA using DNS Authority/Cache/Signer DNS242Services and a Postfix MTA sent a test message in an S/MIME signed email to Secure64 and243NLnet Labs. Secure64 and NLnet Labs returned a message that we had S/MIME signed and244TLS encrypted. The received messages were successfully decrypted, and the signatures245were verified. All certificates in this test were issued from an enterprise CA and TLSA/246SMIMEA RR Certificate Usage parameter set to 2.
- Observed Outcome: As expected, the message was authenticated and decrypted, and a log
   file was saved.
- Event 12: Thunderbird MUA Using a Postfix/Dovecot MTA and Self-Signed Certificates for TLS and S/MIME

251Expected Outcome: NCCoE Thunderbird MUA using DNS Authority/Cache/Signer DNS252Services and a Postfix MTA sent a test message in an S/MIME signed email to Secure64 and253NLnet Labs. Secure64 and NLnet Labs returned a message that we had S/MIME signed and254TLS encrypted. The received messages were successfully decrypted, and the signatures255were verified. All certificates in this test were self-signed and TLSA/SMIMEA RR Certificate256Usage parameter set to 3.

Observed Outcome: As expected, the message was authenticated and decrypted, and a log
 file was saved.

# <sup>259</sup> C.2.3 Sequence 3: Fraudulent DNS Address Posing as Valid DNS Address Contacting Recipient MTAs

Fraudulently S/MIME signed email was sent from a malicious sender to recipients using 261 Outlook and Thunderbird MUAs configured to use Exchange and Postfix as MTAs. The Outlook/ 262 Exchange configuration used Active Directory as its DNS server. The configurations employing 263 Postfix/Dovecot MTAs were demonstrated with each of the other three contributed DNS 264 Services. In one event, the Thunderbird MUA employed an Apple Key Chain Utility tool that 265 allows a host to obtain X.509 certificates via of DANE RRs. All events were conducted using well-266 known CA and Enterprise CA-issued certificates for the impersonated sender. The fraudulent 267 site attempted to spoof a valid sending domain belonging to a Secure64 site that was 268 configured with DNS Authority/Cache/Signer DNS services, a Postfix/Dovecot MTA, and 269 Thunderbird<sup>1</sup> equipped with the Apple Key Chain utility. An Outlook/Exchange/Active Directory 270 set-up acted as the fraudulent site. The email exchange between organizations was carried over 271 TLS, and the email message was S/MIME signed on the fraudulent users' client device. The set-272 up for this sequence is depicted in figure C.1 below. 273

### <sup>274</sup> C.2.3.1 Spoofing Attempts Against Exchange and Postfix/Dovecot Configurations Using Enterprise CA Issued Certificates (CU=1)

The target set-up is comprised of (alternatively): Active Directory and DNS Server, BIND DNS Server, NLnet Labs DNS Services, and Secure64 DNS services with Microsoft Outlook/Exchange, Outlook/Postfix/Dovecot, and Thunderbird/Postfix/ Dovecot mail configurations. For purposes of this demonstration, two certificates were issued for each domain. One of these was valid and published as a DNSSEC signed SMIMEA RR in the target's zone. The second (spoofed) certificate

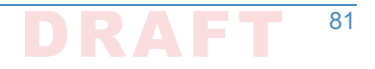

<sup>1.</sup> Technically, this shouldn't matter. Secure64 isn't sending the mail, so the MUA isn't involved.

is not in the DNS. The fraudulent site possessed the spoofed certificates and, posing as a valid Secure64 site, attempted to send emails to
 the NCCoE Laboratory target configurations. The email and DNS transactions were logged in each case, and the results are provided
 below.

284 Figure C.1 Fraudulent DNS Address Spoofing Configurations

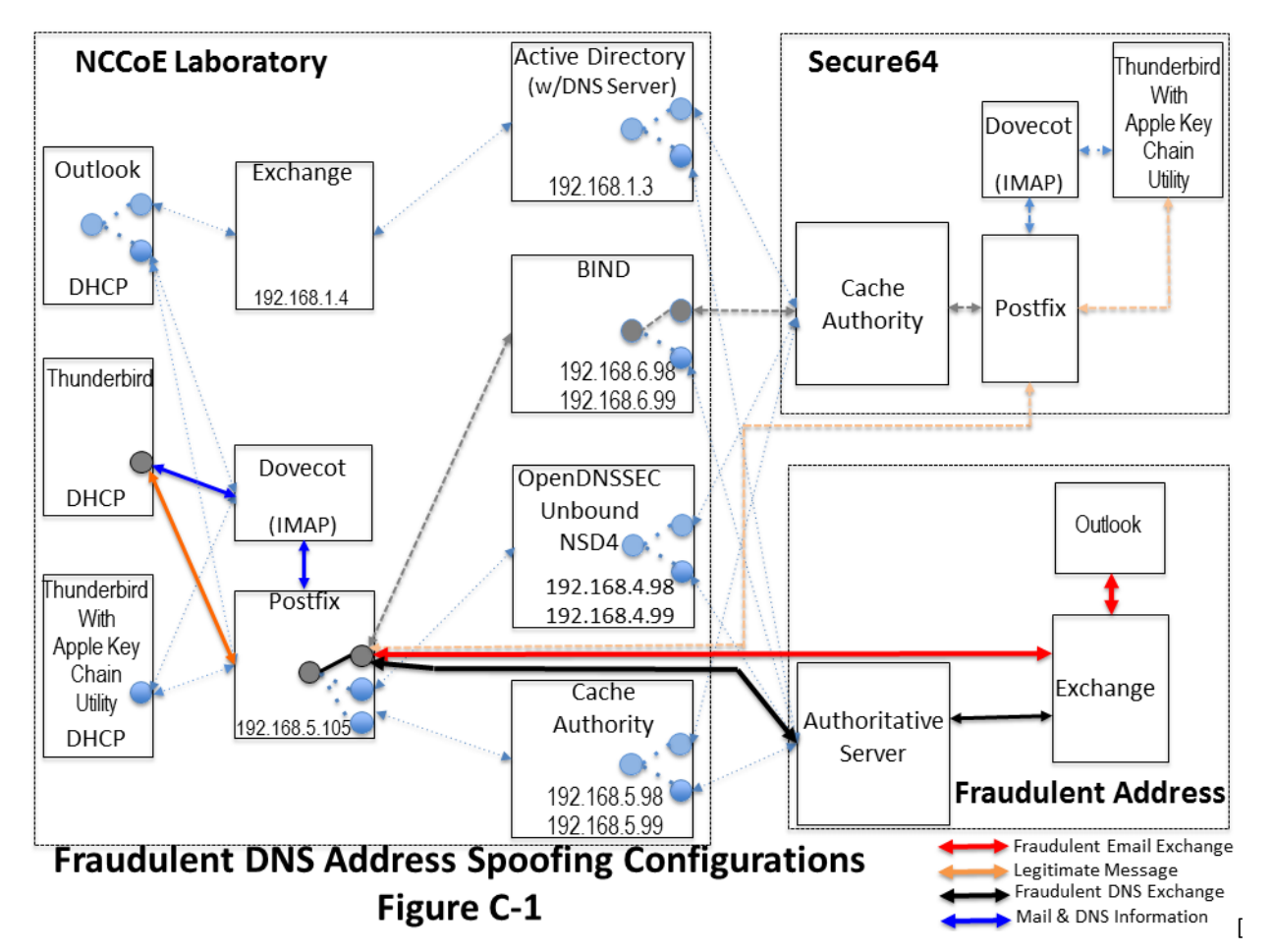

285

286

1. Event 13: Outlook MUA, Exchange MTA, and Active Directory DNS Services

- **Expected Outcome:** Using S/MIME, Outlook validated the message from the attacker (as 287 DANE is not enabled in Outlook at this time). 288 Observed Outcome: As expected and a log file was saved. 289 2. Event 14: Thunderbird MUA, Postfix/Dovecot MTA and NLnet Labs DNS Services 290 **Expected Outcome:** Using S/MIME and DANE, Thunderbird recognizes that the certificate 291 has not been validated and does not deliver the message to the user. Thunderbird will flag 292 the signature as invalid. 293 Observed Outcome: As expected and a log file was saved. 294 3. Event 15: Thunderbird MUA, Postfix/Dovecot MTA and Secure64 DNS Services 295 **Expected Outcome:** Using S/MIME and DANE, Thunderbird with the Apple Key Chain Utility 296 recognizes that the certificate has not been validated and does not deliver the message to 297 the user. 298 **Observed Outcome:** As expected and a log file was saved. 299
- <sup>300</sup> C.2.3.2 Spoofing Attempts Against Exchange and Postfix/Dovecot Configurations Using Self-
- Signed Certificates (CU=3)
   The target set-up is configured to use Active Directory with Outlook and Exchange; and in a separate set of tests: BIND and NLnet Labs DNS Services (alternatively) were configured wit
- separate set of tests: BIND and NLnet Labs DNS Services (alternatively) were configured with a
   Thunderbird MUA and a Postfix/Dovecot MTA. The fraudulent site, posing as a valid Secure64
   site, attempted to send an email to the NCCoE Laboratory target. The email and DNS
   transactions were logged in each case, and the results are provided below.
- 1. Event 16: Postfix MTA Using an Active Directory DNS Service
- Expected Outcome: Using only S/MIME, Outlook will fail to validate the message from the
   attacker as it was signed by an untrusted root, but not marked as a possible attack.
- **Observed Outcome:** As expected and a log file was saved.
- 2. **Event 17:** Postfix MTA Using a BIND DNS Service
- **Expected Outcome:** Using S/MIME and DANE, Thunderbird with the Apple Key Chain Utility recognizes that the certificate has not been validated and does not deliver the message to the user.
- **Observed Outcome:** As expected and a log file was saved.
- 3. Event 18: Postfix MTA Using an NLnet DNS Service
- 317**Expected Outcome:** Using S/MIME and DANE, Thunderbird with the Apple Key Chain Utility318recognizes that the certificate has not been validated and does not deliver the message to319the user.
- **Observed Outcome:** As expected and a log file was saved.

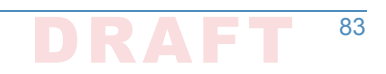

### <sup>221</sup>C.2.4 Sequence 4: Man-in-the-Middle Attack on Postfix-to-Postfix <sup>222</sup> Connection

An NCCoE system attempted to send a TLS protected email from Exchange and Postfix MTAs (in 323 turn) to an external Postfix MTA using DNS Authority/Cache/Signer for DNS services. The NCCOE 324 Exchange MTA used Active Directory DNS Services, and the Postfix/Dovecot MTA used BIND and 325 NSD4/Unbound/OpenDNSSEC DNS services. A S/MIME signed email was sent to an external 326 Postfix MTA. Four events were conducted using Well-Known CA issued certificates, four events 327 were conducted using Enterprise CA issued certificates (TLSA/SMIMEA RR parameter of CU=2) 328 for TLS and S/MIME on the receiver side, and three events were conducted using self-signed 329 certificates (TLSA/SMIMEA RR parameter of CU=3) for TLS and S/MIME on the receiver side. An 330 Outlook/Exchange/Active Directory stack acted as a man-in-the-middle and attempted to 331 intercept the message. Figure C.2 depicts the configuration for a man-in-the-middle 332 demonstration. Note that the sender is being misdirected to a malicious email server only. This 333 is to simulate a lower level attack where email is sent (via route hijacking or similar low level 334 attack) to a Man-in-the-Middle. Figure C.2 depicts the configurations used with the 335 Thunderbird/Postfix/Dovecot/Bind option selected. 336

### <sup>337</sup> C.2.4.1 Man-in-the-Middle Attack when Senders and Receivers use Well-Known CA Issued <sup>338</sup> Certificates (CU=1)

The sender set-up was comprised of Active Directory and DNS Server, BIND DNS Service, or 339 NLnet Labs DNS Services with Outlook and Thunderbird MUAs using an Exchange MTA. In the 340 fourth event, the sender is a Thunderbird MUA with a Secure64 Apple Key Chain utility utilizing 341 NSD4/Unbound/OpenDNSSEC DNS services and a Postfix/Dovecot MTA. Enterprise CA issued 342 certificates are used on the receiver side for TLS. Each of the four configurations attempts to 343 initiate an email exchange with an external Secure64 site. The man-in-the-middle, an Outlook/ 344 Exchange/Active Directory stack, attempts to spoof the intended receiver and accept the email. 345 The email and DNS transactions were logged in each case, and the results are provided below. 346

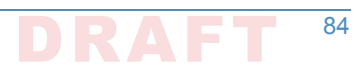

### Chapter C.

347

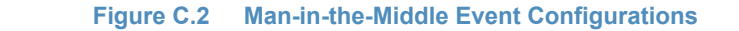

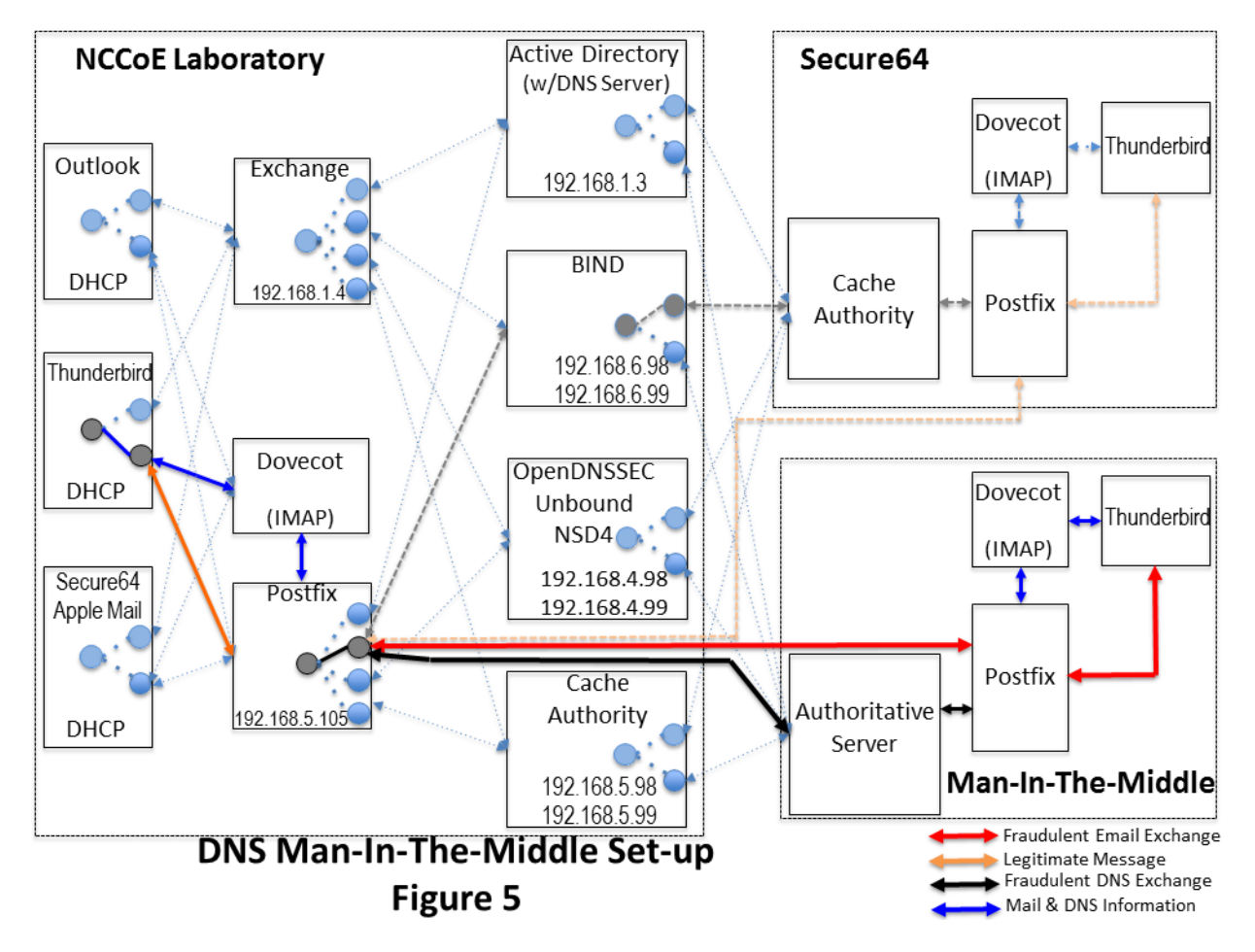

- 348
- 1. **Event 19:** Outlook MUA, Exchange MTA, and Active Directory DNS Service as Sender
- **Expected Outcome:** The sending MTA fails to detect the spoofing. The mail connection to the MTA is established and mail is transferred.
- **Observed Outcome:** As expected and a log file was saved.

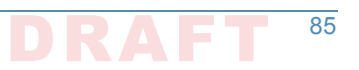

- Event 20: Thunderbird MUA, Exchange MTA, and BIND DNS Service as Sender 353 **Expected Outcome:** The sending MTA fails to detect the spoofing. The mail connection to 354 the MTA is established and mail is transferred. 355 Observed Outcome: As expected and a log file was saved. 356 3. Event 21: Thunderbird MUA, Postfix MTA and NSD4/Outbound/ OpenDNSSEC DNS Services 357 as Sender 358 **Expected Outcome:** The MUA using a SMIMEA utility was able to detect the fraudulent 350 email and mark the email as not validated. 360 Observed Outcome: As expected and a log file was saved. 361 4. Event 22: Thunderbird MUA with Secure64 Apple Key Chain Utility, Postfix/Dovecot MTA 362 and DNS Authority/Cache/Signer DNS Services 363 **Expected Outcome:** The MUA using a SMIMEA utility was able to detect the fraudulent 364 email and mark the email as not validated. 365
- <sup>366</sup> **Observed Outcome:** As expected and a log file was saved.

### <sup>367</sup> C.2.4.2 Man-in-the-Middle Attack when Senders and Receivers use Enterprise CA Issued <sup>368</sup> Certificates (CU=2)

The sender set-up was composed of Active Directory and DNS Server, BIND DNS Service, or 369 NLnet Labs DNS Services with Outlook and Thunderbird MUAs using an Exchange MTA. In the 370 fourth event, the sender is a Thunderbird MUA with a Secure64 Apple Key Chain utility utilizing 371 NSD4/Unbound/OpenDNSSEC DNS services and a Postfix/Dovecot MTA. Enterprise CA issued 372 certificates are used on the receiver side for TLS. Each of the four configurations attempts to 373 initiate an email exchange with an external Secure64 site. The man-in-the-middle, an Outlook/ 374 Exchange/Active Directory stack, attempts to spoof the intended receiver and accept the email. 375 The email and DNS transactions were logged in each case, and the results are provided below. 376

- 1. Event 23: Outlook MUA, Exchange MTA, and Active Directory DNS Service as Sender.
- **Expected Outcome:** The sending MTA fails to detect the spoofing. The mail connection to the MTA is established and mail transferred.
- **Observed Outcome:** As expected and a log file was saved.
  - 2. Event 24: Thunderbird MUA, Exchange MTA, and BIND DNS Service as Sender.
    - **Expected Outcome:** The sending MTA fails to detect the spoofing. The mail connection to the MTA is established and mail transferred.
  - Observed Outcome: As expected and a log file was saved.
- Event 25: Thunderbird MUA, Postifx MTA and NSD4/Outbound/OpenDNSSEC DNS Services as Sender
- **Expected Outcome:** The Postfix MTA detects the spoofing and closes the SMTP connection before the email is sent.
- **Observed Outcome:** As Expected.

377

381

382

383

384

Event 26: Thunderbird MUA with Secure64 Apple Key Chain Utility, Postfix/Dovecot MTA
 and DNS Authority/Cache/Signer DNS Services

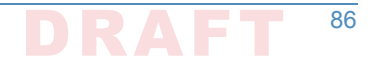

- Expected Outcome: The postfix MTA detects the spoofing and closes the SMTP connection
   before the email is sent.
- <sup>394</sup> **Observed Outcome:** As Expected.

### <sup>395</sup> C.2.4.3 Man-in-the-Middle With Self-Signed Certificates (CU=3)

The sender uses an Outlook and Thunderbird MUAs sending mail through a Postfix/Dovecot MTA and using (in turn): Active Directory and DNS Server, BIND DNS Server, and NLnet Labs DNS Services. Self-signed certificates are used on the legitimate receiver side (TLSA RR parameter CU=3) for TLS. Each of the three configurations attempts to initiate an email exchange with an external Secure64 site. The man-in-the-middle, an Outlook/Exchange/ Active Directory stack, attempts to intercept the email from the NCCoE Laboratory Configuration by acting as a Manin-the-Middle. The email and DNS transactions were logged in each case, and the results are provided below.

- 1. Event 27: Postfix MTA Using an Active Directory DNS Service 404 Expected Outcome: TLSA detects spoofing. The mail connection to the MTA is established 405 but breaks before the mail is transferred. 406 Observed Outcome: As expected and a log file was saved. 407 Event 28: Thunderbird MUA, Exchange MTA, and BIND DNS Service 408 Expected Outcome: Exchange fails to detect the man-in-the-middle and sends the email. 409 **Observed Outcome:** As expected and a log file was saved. 410 Event 29: Thunderbird MUA with Secure64 Apple Key Chain Utility, Exchange MTA and 411 NSD4/Outbound/OpenDNSSEC DNS Services 412 Expected Outcome: Exchange fails to detect the man-in-the-middle and sends the email. 413
- 414 **Observed Outcome:** As expected and a log file was saved.

### 415 C.2.5 Sequence 5: Effects of DANE Errors

In Sequence 5, A DANE-enabled Postfix MTA sent message traffic to four other postfix MTAs. 416 See figure C.3. A single BIND instance was set up to serve the TLSA and A RRs for the four 417 receivers. One of the receiving MTAs did not employ DANE. The second employed DANE with a 418 valid TLSA with the certificate usage field<sup> $\perp$ </sup> set to 3. The third employed a TLSA with a certificate 419 usage field of 2, but with an incomplete (i.e. bad) PKI certification path (generating a PKIX 420 validation failure). The TLSA contained a local enterprise trust anchor, but the server did not 421 have the full certificate chain (missing intermediate certificate). The final one employed DANE 477 with a TLSA RR using Certificate Usage of 3, but there was a mismatch between the server cert 423 and TLSA RR (generating a DANE validation failure). 424

1. RFC 6698, The DNS-Based Authentication of Named Entities (DANE) Transport Layer Security (TLS) Protocol: TLSA, Section 2.1.1. https://tools.ietf.org/html/rfc6698#section-2.1.1

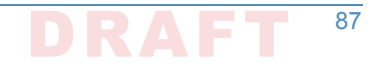

| 425 C.2.5.1              | Event 30: DNS/DANE Error Results                                                                                                    |
|--------------------------|----------------------------------------------------------------------------------------------------|
| 426<br>427<br>428<br>429 | The test sequence was set up as described above. The sending MTA was set with different TLS and DANE requirements configuration. Postfix can be configured for different "levels" of TLS and DANE processing and reliance. In the Postfix configuration file ( <b>main.cf</b> ) the option to turn on DANE processing is: |
| 430<br>431               | <pre>smtp_tls_security_level = none   may   encrypt   dane   dane-only   fingerprint   verify   secure</pre>                                                                                                    |
| 432<br>433               | For this test, only <b>none</b> , <b>may</b> , <b>dane</b> and <b>dane-only</b> are relevant. These values affect how postfix establish and use TLS when sending email:                                                                                                    |
| 434<br>435               | <ul> <li>none: The sender does not use TLS even when offered or available. Email is always sent in<br/>plaintext.</li> </ul>                                                                                                    |
| 436<br>437               | <ul> <li>may: The sender uses TLS opportunistically when available. No effort will be made to<br/>validate the server peer certificate, but will be used regardless.</li> </ul>                                                                                                    |
| 438<br>439               | <ul> <li>encrypt: The sender will only send mail when TLS is available, even if the server peer<br/>certificate is on validated. If STARTTLS is not offered, mail is deferred.</li> </ul>                                                                                                    |
| 440<br>441<br>442        | <ul> <li>dane: The sender attempts to use TLS when offered, and queries for TLSA RRs to help<br/>validate the server peer certificate. Mail is still sent if the validation fails, so this is<br/>sometimes referred to as "opportunistic DANE".</li> </ul>                                                               |
| 443<br>444               | <ul> <li>dane-only: The sender only sends mail when TLS is offered, and there is a valid TLSA RR found. Otherwise, mail is deferred.</li> </ul>                                                                                                    |

445 Figure C.3 Failed Delivery Logs

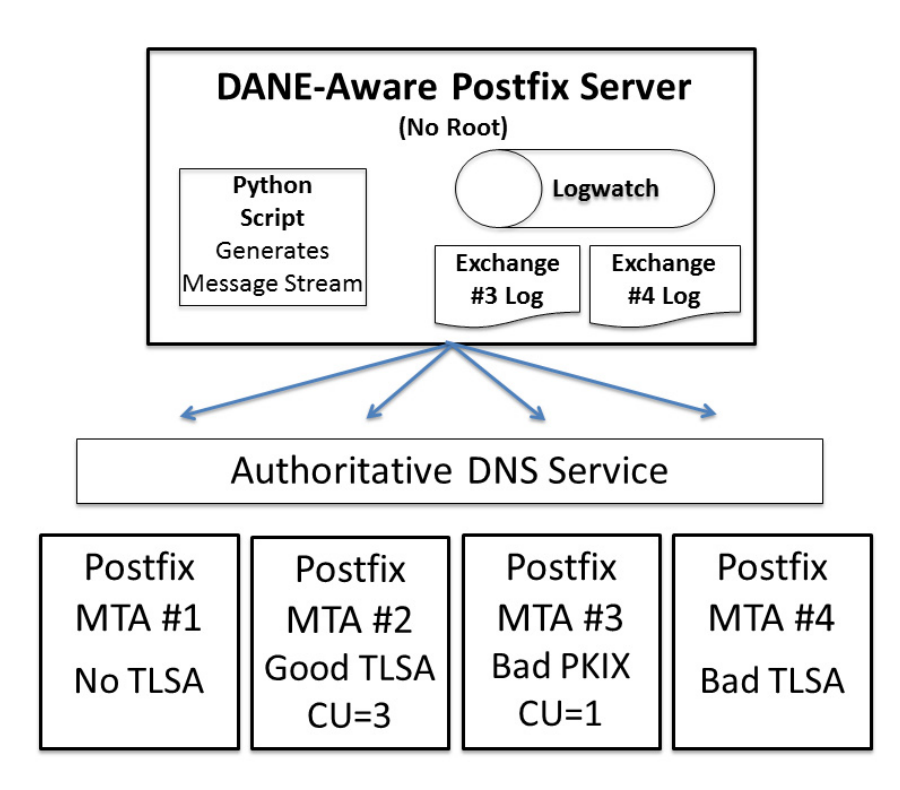

88

Expected Outcome: Little or nothing appears in the sender's logs for messages sent to either
 the MTA not employing TLS or the employing a valid TLSA. The growth rates for logs for the MTA
 that employs a TLSA with a certificate usage field of 1, but with a PKIX failure and the one that
 employs mismatched server cert/TLSA (i.e. DANE validation failure) are measured.

**Observed Outcome:** The delivery of the email depended on the TLS/DANE status of the receiver and the TLS/DANE configuration on the sender. The results were:

| TLS/DANE<br>Option | Receiver TLS/DANE deployment |                                                                         |                                                                         |                                                                         |  |
|--------------------|------------------------------|-------------------------------------------------------------------------|-------------------------------------------------------------------------|-------------------------------------------------------------------------|--|
|                    | No TLS                       | TLS with valid DANE<br>RR                                               | TLS with DANE PKIX failure                                              | TLS with DANE TLSA<br>RR Error                                          |  |
| none               | Mail sent in<br>plaintext    | Mail sent in plaintext                                                  | Mail sent in plaintext                                                  | Mail sent in plaintext                                                  |  |
| may                | Mail sent in plaintext       | Mail sent over<br>anonymous TLS (i.e., no<br>validation of certificate) | Mail sent over<br>anonymous TLS (i.e., no<br>validation of certificate) | Mail sent over<br>anonymous TLS (i.e., no<br>validation of certificate) |  |
| dane               | Mail sent in plaintext       | Mail sent over TLS (with<br>DANE validation logged)                     | Mail sent over<br>anonymous TLS (i.e., no<br>validation of certificate) | Mail sent over<br>anonymous TLS (i.e., no<br>validation of certificate) |  |
| dane-only          | Mail not<br>sent             | Mail sent over TLS (with<br>DANE validation logged)                     | Mail not sent                                                           | Mail not sent                                                           |  |

### Table C.1 Transaction Results Based on Sender TLS/DANE Connection

453

From the above table, when the sender was configured to never use TLS, the mail was sent in plaintext regardless of the TLS/DANE configuration of the receiver. When the sender was configured to use TLS opportunistically, it used TLS regardless of the status of the certificate, or TLSA. In fact, the sender did not issue a query to find TLSA RRs even if published. When the sender used opportunistic DANE, it used TLS when available regardless of the DANE validations results. If validation failed, the mail was still sent and the result was logged as an **Untrusted** or **Anonymous** TLS connection, depending on the presence of a TLSA RR.

461Of the four options used in the lab, **dane-only** was the most rigorous in what a sender will462accept before sending mail. When the receiver did not offer the STARTTLS option, or lacked a463TLSA RR, mail was not sent. Likewise, if a TLSA RR was present, but there was an error in464validation (either the TLSA RR itself had an error, or PKIX failed), the mail was not sent.465Therefore, use of this option was not recommended for general use as this resulted in the466majority of email being deferred. It should only be used in scenarios where senders and467receivers are coordinated and maintain a stable DANE deployment.

# Appendix D Secure Name System (DNS) Deployment Checklist

| 3<br>4<br>5<br>6           | The<br><i>Na</i><br>for<br>spe | e following checklist includes actions recommended by NIST SP 800-81-2, Secure Domain<br>me System (DNS) Deployment Guide. The checklist provides secure deployment guidelines<br>each DNS component based on policies and best practices. The primary security<br>ecifications (with associated mechanisms) on which the checklist is based are as follows:                                                                                                    |
|----------------------------|--------------------------------|----------------------------------------------------------------------------------------------------|
| 7<br>8                     | •                              | Internet Engineering Task Force (IETF) Domain Name System Security Extensions (DNSSEC) specifications, covered by Request for Comments (RFC) 3833, 4033, 4034, and 4035                                                                                                    |
| 9                          | •                              | IETF Transaction Signature (TSIG) specifications, covered by RFCs 2845 and 3007                                                                                                    |
| 10                         | Wł<br>sec                      | nile not all of the checklist recommendations apply to all cases of DNS-protected email curity, the checklist is a reliable guide for secure deployment of DNS components.                                                                                                    |
| 12<br>13<br>14             | 1.                             | <b>Checklist item 1:</b> When installing the upgraded version of name server software, the administrator should make necessary changes to configuration parameters to take advantage of new security features.                                                                                                    |
| 15<br>16<br>17<br>18       | 2.                             | <b>Checklist item 2:</b> Whether running the latest version or an earlier version, the administrator should be aware of the vulnerabilities, exploits, security fixes, and patches for the version that is in operation in the enterprise. The following actions are recommended (for BIND deployments):                                                                                                    |
| 19                         |                                | <ul> <li>Subscribe to ISC's mailing list called <b>bind-announce</b> or <b>nsd-users</b> for NSD</li> </ul>                                                                                                    |
| 20                         |                                | <ul> <li>Periodically refer to the BIND vulnerabilities page at http://www.isc.org/products/<br/>BIND/bind-security.html</li> </ul>                                                                                                    |
| 22<br>23                   |                                | • Refer to CERT/CC's Vulnerability Notes Database at http://www.kb/cert/org/vuls/ and the NIST NVD metabase at http://nvd.nist.gov.                                                                                                    |
| 24                         |                                | For other implementations (e.g., MS Windows Server), other announcement lists may exist.                                                                                                    |
| 25<br>26<br>27             | 3.                             | <b>Checklist item 3:</b> To prevent unauthorized disclosure of information about which version of name server software is running on a system, name servers should be configured to refuse queries for its version information.                                                                                                    |
| 28<br>29<br>30<br>31<br>32 | 4.                             | <b>Checklist item 4:</b> The authoritative name servers for an enterprise should be both network<br>and geographically dispersed. Network-based dispersion consists of ensuring that all name<br>servers are not behind a single router or switch, in a single subnet, or using a single leased<br>line. Geographic dispersion consists of ensuring that not all name servers are in the same<br>physical location, and hosting at least a single secondary server off-site. |
| 33<br>34<br>35<br>36       | 5.                             | <b>Checklist item 5:</b> If a hidden master is used, the hidden authoritative master server should only accept zone transfer requests from the set of secondary zone name servers and refuse all other DNS queries. The IP address of the hidden master should not appear in the name server set in the zone database.                                                                                                    |
| 37<br>38<br>39             | 6.                             | <b>Checklist item 6:</b> For split DNS implementation, there should be a minimum of two physical files or views. One should exclusively provide name resolution for hosts located inside the firewall. It also can contain RRsets for hosts outside the firewall. The other file or view                                                                                                    |

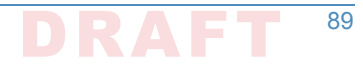

| 40                                           |     | should provide name resolution only for hosts located outside the firewall or in the DMZ, and not for any hosts inside the firewall.                                                                                                    |
|----------------------------------------------|-----|----------------------------------------------------------------------------------------------------|
| 42<br>43<br>44<br>45                         | 7.  | <b>Checklist item 7:</b> It is recommended that the administrator create a named list of trusted hosts (or blacklisted hosts) for each of the different types of DNS transactions. In general, the role of the following categories of hosts should be considered for inclusion in the appropriate ACL:                                                                                                    |
| 46                                           |     | <ul> <li>DMZ hosts defined in any of the zones in the enterprise</li> </ul>                                                                                                    |
| 47                                           |     | <ul> <li>all secondary name servers allowed to initiate zone transfers</li> </ul>                                                                                                    |
| 48                                           |     | <ul> <li>internal hosts allowed to perform recursive queries</li> </ul>                                                                                                    |
| 49<br>50<br>51                               | 8.  | <b>Checklist item 8:</b> The TSIG key (secret string) should be a minimum of 112 bits in length if the generator utility has been proven to generate sufficiently random strings [800-57P1]. 128 bits recommended.                                                                                                    |
| 52<br>53<br>54                               | 9.  | <b>Checklist item 9:</b> A unique TSIG key should be generated for each set of hosts (i.e. a unique key between a primary name server and every secondary server for authenticating zone transfers).                                                                                                    |
| 55<br>56<br>57<br>58                         | 10. | <b>Checklist item 10:</b> After the key string is copied to the key file in the name server, the two files generated by the dnssec-keygen program should either be made accessible only to the server administrator account (e.g., root in Unix) or, better still, deleted. The paper copy of these files also should be destroyed.                                                                                                    |
| 59<br>60                                     | 11. | <b>Checklist item 11:</b> The key file should be securely transmitted across the network to name servers that will be communicating with the name server that generated the key.                                                                                                    |
| 61<br>62<br>63<br>64<br>65<br>66<br>67<br>68 | 12. | <b>Checklist item 12:</b> The statement in the configuration file (usually found at /etc/named.conf for BIND running on Unix) that describes a TSIG key (key name (ID), signing algorithm, and key string) should not directly contain the key string. When the key string is found in the configuration file, the risk of key compromise is increased in some environments where there is a need to make the configuration file readable by people other than the zone administrator. Instead, the key string should be defined in a separate key file and referenced through an include directive in the key statement of the configuration file. Every TSIG key should have a separate key file. |
| 69<br>70<br>71                               | 13. | <b>Checklist item 13:</b> The key file should be owned by the account under which the name server software is run. The permission bits should be set so that the key file can be read or modified only by the account that runs the name server software.                                                                                                    |
| 72<br>73<br>74<br>75                         | 14. | <b>Checklist item 14:</b> The TSIG key used to sign messages between a pair of servers should be specified in the server statement of both transacting servers to point to each other. This is necessary to ensure that both the request message and the transaction message of a particular transaction are signed and hence secured.                                                                                                    |
| 76<br>77                                     | 15. | <b>Checklist item 15:</b> Name servers that deploy DNSSEC signed zones or query signed zones should be configured to perform DNSSEC processing.                                                                                                    |
| 78<br>79<br>80<br>81<br>82                   | 16. | <b>Checklist item 16:</b> The private keys corresponding to both the ZSK and the KSK should not be kept on the DNSSEC-aware primary authoritative name server when the name server does not support dynamic updates. If dynamic update is supported, the private key corresponding to the ZSK alone should be kept on the name server, with appropriate directory/file-level access control list-based or cryptography-based protections.                                                                                                    |

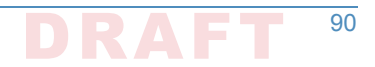

| 83<br>84<br>85                  | 17. | <b>Checklist item 17:</b> Signature generation using the KSK should be done offline, using the KSK-private stored offline; then the DNSKEY RRSet, along with its RRSIG RR, can be loaded into the primary authoritative name server.                                                                                                    |
|---------------------------------|-----|----------------------------------------------------------------------------------------------------|
| 86<br>87<br>88                  | 18. | <b>Checklist item 18:</b> The refresh value in the zone SOA RR should be chosen with the frequency of updates in mind. If the zone is signed, the refresh value should be less than the RRSIG validity period.                                                                                                    |
| 89                              | 19. | Checklist item 19: The retry value in a zone SOA RR should be 1/10th of the refresh value.                                                                                                    |
| 90                              | 20. | Checklist item 20: The expire value in the zone SOA RR should be 2 to 4 weeks.                                                                                                    |
| 91                              | 21. | Checklist item 21: The minimum TTL value should be between 30 minutes and 5 days.                                                                                                    |
| 92<br>93<br>94<br>95            | 22. | <b>Checklist item 22:</b> A DNS administrator should take care when including HINFO, RP, LOC, or other RR types that could divulge information that would be useful to an attacker, or the external view of a zone if using split DNS. These RR types should be avoided if possible and only used if necessary to support operational policy.                                                                                                    |
| 96<br>97                        | 23. | <b>Checklist item 23:</b> A DNS administrator should review the data contained in any TXT RR for possible information leakage before adding it to the zone file.                                                                                                    |
| 98<br>99<br>100                 | 24. | <b>Checklist item 24:</b> The validity period for the RRSIGs covering a zone's DNSKEY RRSet should be in the range of 2 days to 1 week. This value helps reduce the vulnerability period resulting from a key compromise.                                                                                                    |
| 101<br>102<br>103<br>104        | 25. | <b>Checklist item 25:</b> A zone with delegated children should have a validity period of a few days to 1 week for RRSIGs covering the DS RR for a delegated child. This value helps reduce the child zone's vulnerability period resulting from a KSK compromise and scheduled key rollovers.                                                                                                    |
| 105<br>106<br>107<br>108        | 26. | <b>Checklist item 26:</b> If the zone is signed using NSEC3 RRs, the salt value should be changed every time the zone is completely resigned. The value of the salt should be random, and the length should be short enough to prevent a FQDN to be too long for the DNS protocol (i.e. under 256 octets).                                                                                                    |
| 109<br>110<br>111               | 27. | <b>Checklist item 27:</b> If the zone is signed using NSEC3 RRs, the iterations value should be based on available computing power available to clients and attackers. The value should be reviewed annually and increased if the evaluation conditions change.                                                                                                    |
| 112                             | 28. | <b>Checklist item 28:</b> TTL values for DNS data should be set between 30 minutes (1800 seconds) and 24 hours (86400 seconds).                                                                                                    |
| 114                             | 29. | <b>Checklist item 29:</b> TTL values for RRsets should be set to be a fraction of the DNSSEC signature validity period of the RRSIG that covers the RRset.                                                                                                    |
| 116<br>117<br>118<br>119<br>120 | 30. | <b>Checklist item 30:</b> The (often longer) KSK needs to be rolled over less frequently than the ZSK. The recommended rollover frequency for the KSK is once every 1 to 2 years, whereas the ZSK should be rolled over every 1 to 3 months for operational consistency but may be used longer if necessary for stability or if the key is of the appropriate length. Both keys should have an Approved length according to NIST SP 800-57 Part 1 [800-57P1], [800-57P3]. |
| 121                             | Zor | nes that pre-publish the new public key should observe the following:                                                                                                    |
| 122                             | 31. | <b>Checklist item 31:</b> The secure zone that pre-publishes its public key should do so at least one TTL period before the time of the key rollover.                                                                                                    |

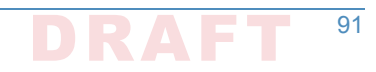

| 124                             | 32. Checklist item 32: After removing the old public key, the zone should generate a new signature (RRSIG RR), based on the remaining keys (DNSKEY RRs) in the zone file.                                                                                                    |
|---------------------------------|----------------------------------------------------------------------------------------------------|
| 126<br>127                      | 33. <b>Checklist item 33:</b> A DNS administrator should have the emergency contact information for the immediate parent zone to use when an emergency KSK rollover must be performed.                                                                                                    |
| 128<br>129<br>130               | 34. <b>Checklist item 34:</b> A parent zone must have an emergency contact method made available to its delegated child subzones in case of emergency KSK rollover. There also should be a secure means of obtaining the new KSK.                                                                                                    |
| 131<br>132<br>133               | 35. <b>Checklist item 35:</b> Periodic re-signing should be scheduled before the expiration field of the RRSIG RRs found in the zone. This is to reduce the risk of a signed zone being rendered bogus because of expired signatures.                                                                                                    |
| 134<br>135<br>136<br>137<br>138 | 36. <b>Checklist item 36:</b> The serial number in the SOA RR must be incremented before re-signing the zone file. If this operation is not done, secondary name servers may not pick up the new signatures because they are refreshed purely on the basis of the SOA serial number mismatch. The consequence is that some security-aware resolvers will be able to verify the signatures (and thus have a secure response) but others cannot. |
| 139<br>140                      | 37. <b>Checklist item 37:</b> Recursive servers/resolvers should be placed behind an organization's firewall and configured to only accept queries from internal hosts (e.g., Stub Resolver host).                                                                                                    |
| 141                             | <ol> <li>Checklist Item 38: Whenever Aggregate Caches are deployed, the forwarders must be<br/>configured to be Validating Resolvers.</li> </ol>                                                                                                    |
| 143<br>144<br>145               | 39. <b>Checklist item 39:</b> Each recursive server must have a root hints file containing the IP address of one or more DNS root servers. The information in the root hints file should be periodically checked for correctness.                                                                                                    |
| 146<br>147<br>148               | 40. <b>Checklist item 40:</b> The root hints file should be owned by the account under which the name server software is run. The permission bits should be set so that the root hints file can be read or modified only by the account that runs the name server software.                                                                                                    |
| 149                             | 41. <b>Checklist item 41:</b> Administrators should configure two or more recursive resolvers for each stub resolver on the network.                                                                                                    |
| 151                             | 42. <b>Checklist item 42:</b> Enterprise firewalls should consider restricting outbound DNS traffic from stub resolvers to only the enterprise's designated recursive resolvers.                                                                                                    |
| 153<br>154<br>155               | 43. <b>Checklist item 43:</b> Each recursive server must have a root hints file containing the IP address of one or more DNS root servers. The information in the root hints file should be periodically checked for correctness.                                                                                                    |
| 156<br>157<br>158               | 44. <b>Checklist item 44:</b> The root hints file should be owned by the account under which the name server software is run. The permission bits should be set so that the root hints file can be read or modified only by the account that runs the name server software.                                                                                                    |
| 159                             | 45. <b>Checklist item 45:</b> Administrators should configure two or more recursive resolvers for each stub resolver on the network.                                                                                                    |
| 161                             | 46. <b>Checklist item 46:</b> Enterprise firewalls should consider restricting outbound DNS traffic from stub resolvers to only the enterprise's designated recursive resolvers.                                                                                                    |
| 163                             | 47. Checklist item 47: Non-validating stub resolvers (both DNSSEC-aware and non-DNSSEC-<br>aware) must have a trusted link with a validating recursive resolver.                                                                                                    |

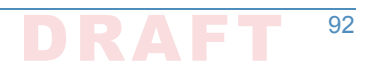

| 165        | 48. Checklist item 48: Validators should routinely log any validation failures to aid in diagnosing network errors.                                                                   |
|------------|----------------------------------------------------------------------------------------------------|
| 167        | 49. <b>Checklist item 49:</b> Mobile or nomadic systems should either perform their own validation or have a trusted channel back to a trusted validator.                             |
| 169<br>170 | 50. <b>Checklist item 50:</b> Mobile or nomadic systems that perform its own validation should have the same DNSSEC policy and trust anchors as validators on the enterprise network. |
| 171        | 51. <b>Checklist item 51:</b> Validator administrator must configure one or more trust anchors for each validator in the enterprise.                                                  |
| 173        | 52. <b>Checklist item 52:</b> The validator administrator regularly checks each trust anchor to ensure that it is still in use, and updates the trust anchor as necessary.            |
| 175        |                                                                                                    |

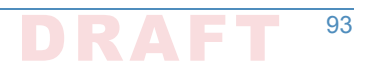

# Appendix E Overview of Products Contributed by Collaborators

Components provided by collaborators included Mail User Agents (MUAs), Mail Transfer Agents (MTAs), and DNS Services. Most of the products included were DNS service components, but these DNS service components were initially provided with MUAs and MTAs in all cases. Where the MUA and MTA components employed are not part of the collaborator's standard offering, open source MUA and MTA components were included in the initial collaborator installation. Component overviews follow:

# ,E.1 Open Source MUA and MTA Components

### "E.1.1 Thunderbird Mail User Agent

3

Δ

5

6

Mozilla Thunderbird is a free, open source, cross-platform email, news, and chat client 11 developed by the Mozilla Foundation. Thunderbird is an email, newsgroup, news feed, and chat 12 (XMPP, IRC, Twitter) client. The Mozilla Lightning extension, which is installed by default, adds 13 PIM functionality. Thunderbird can manage multiple email, newsgroup, and news feed 14 accounts and supports multiple identities within accounts. Features such as quick search, saved 15 search folders (virtual folders), advanced message filtering, message grouping, and labels help manage and find messages. On Linux-based systems, system mail (movemail) accounts are 17 supported. Thunderbird incorporates a Bayesian spam filter, a whitelist based on the included address book, and can also understand classifications by server-based filters such as 19 SpamAssassin. 20

Thunderbird has native support for RFC 3851 S/MIME, but RFC 5757 (S/MIME version 3.2) is not supported. Support for other security systems can be added by installing extensions (e.g, the Enigmail extension adds support for PGP). S/MIME and PGP cannot both be used in the same message. SSL/TLS is also supported, but it is used only to temporarily encrypt data being send and received between an email client and server. SSL/TLS can work in combination with S/ MIME or OpenPGP.

Thunderbird supports POP and IMAP. It also supports LDAP address completion. Thunderbird supports the S/MIME standard, extensions such as Enigmail add support for the OpenPGP standard. A list of supported IMAP extensions can be found at wiki.mozilla.org. Since version 38, Thunderbird has integrated support for automatic linking of large files instead of attaching them directly to the mail message.

Thunderbird runs on a variety of platforms. Releases available on the primary distribution site support Linux, Windows, and OS X operating systems. Unofficial ports are available for FreeBSD, OpenBSD, OpenSolaris, OS/2, and eComStation.

### 35 E.1.2 Dovecot

Dovecot is used in the DNS-Based Email Security project to permit MUA access to the Postfix MTA. Dovecot is an open source IMAP<sup>1</sup> and POP3 email server for Linux/UNIX-like systems,

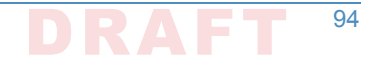

written with security primarily in mind. Dovecot is used in both small and large installations. It 38 is compact and requires no special administration and it uses very little memory. Dovecot 39 supports the standard mbox and Maildir formats. The mailboxes are transparently indexed and 40 provide full compatibility with existing mailbox handling tools. Dovecot v1.1 passes all IMAP 41 server standard compliance tests. Dovecot allows mailboxes and their indexes to be modified 42 by multiple computers at the same time, providing compatibility with clustered file systems. 43 Caching problems can be worked around with director proxies. Postfix 2.3+ and Exim 4.64+ 44 users can do SMTP authentication directly against Dovecot's authentication backend without 45 having to configure it separately, and Dovecot supports easy migration from many existing 46 IMAP and POP3 servers, allowing the change to be transparent to existing users. 47

Dovecot currently offers IMAP4rev1, POP3, IPv6, SSL and TLS support. It supports multiple
 commonly used IMAP extensions, including SORT, THREAD and IDLE. Shared mailboxes are
 supported in v1.2+. Maildir++ quota is supported, but hard file system quota can introduce
 problems. Dovecot is commonly used with Linux, Solaris, FreeBSD, OpenBSD, NetBSD and Mac
 OS X. See the Dovecot Wiki page (http://wiki2.dovecot.org/OSCompatibility) about OS
 compatibility for more.

### 54 E.1.3 Postfix

Postfix is a free and open-source mail transfer agent (MTA) that routes and delivers electronic
 mail. Postfix is released under the IBM Public License 1.0 which is a free software license. As an
 SMTP client, Postfix implements a high-performance parallelized mail-delivery engine. Postfix is
 often combined with mailing-list software (such as Mailman).

Postfix consists of a combination of server programs that run in the background, and client programs that are invoked by user programs or by system administrators. The Postfix core consists of several dozen server programs that run in the background, each handling one specific aspect of email delivery. Examples are the SMTP server, the scheduler, the address rewriter, and the local delivery server. For damage-control purposes, most server programs run with fixed reduced privileges, and terminate voluntarily after processing a limited number of requests. To conserve system resources, most server programs terminate when they become idle.

- Client programs run outside the Postfix core. They interact with Postfix server programs
   through mail delivery instructions in the user's ~/.forward file, and through small "gate"
   programs to submit mail or to request queue status information.
- As an SMTP server, Postfix implements a first layer of defense against spambots and malware.
   Administrators can combine Postfix with other software that provides spam/virus filtering (e.g.,
   Amavisd-new), message-store access (e.g., Dovecot), or complex SMTP-level access-policies
   (e.g., postfwd, policyd-weight or greylisting).

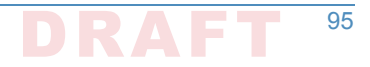

<sup>1.</sup> The Internet Message Access Protocol (IMAP) is a mail protocol used for accessing email on a remote web server from a local client. IMAP and POP3 are the two most commonly used Internet mail protocols for retrieving emails. Both protocols are supported by all modern email clients and web servers.

| Features include: |                                                                                                    |
|-------------------|----------------------------------------------------------------------------------------------------|
| •                 | standards-compliant support for SMTPUTF8, SMTP, LMTP, STARTTLS encryption including DANE protocol support and "perfect" forward secrecy, SASL authentication, MIME encapsulation and transformation, DSN delivery status notifications, IPv4, and IPv6      |
| •                 | configurable SMTP-level access policy that automatically adapts to overload                                                                                                    |
| •                 | virtual domains with distinct address-namespaces                                                                                                    |
| 1                 | UNIX-system interfaces for command-line submission, for delivery to command, and for direct delivery to message stores in mbox and maildir format                                                                                                    |
| •                 | light-weight content inspection based on regular expressions                                                                                                    |
| 1                 | database lookup mechanisms including Berkeley DB, CDB, OpenLDAP LMDB, Memcached,<br>LDAP and multiple SQL database implementations                                                                                                    |
| 1                 | a scheduler that implements parallel deliveries, with configurable concurrency and back-off strategies                                                                                                    |
| •                 | a scalable zombie blocker that reduces SMTP server load due to botnet spam                                                                                                    |
| Po:<br>cor<br>cor | stfix extensions use the SMTP or Milter (Sendmail mail filter) protocols which both give full<br>ntrol over the message envelope and content, or a simple text-based protocol that enables<br>mplex SMTP-level access control policies. Extensions include: |
| •                 | deep content inspection before or after a message is accepted into the mail queue                                                                                                    |
| •                 | mail authentication with DMARC, DKIM, SPF, or other protocols                                                                                                    |
| •                 | SMTP-level access policies such as greylisting or rate control                                                                                                    |
| Po:<br>gei<br>the | stfix runs on BSD, GNU/Linux, OS X, Solaris and most other Unix-like operating system,<br>nerally ships with a C compiler, and delivers a standard POSIX development environment. It is<br>e default MTA for the OS X, NetBSD and Ubuntu operating systems. |
|                   | Fea<br>Po:<br>coi<br>coi<br>gei<br>the                                                                                                    |

# "E.2 Microsoft Windows-Based Components

Microsoft's contribution includes a complete MUA, MTA, and DNS service stack, though each of
 the components can be integrated into systems provided by other contributors.

### 100 E.2.1 Outlook

Microsoft Outlook is a personal information manager from Microsoft, available as a part of the 101 Microsoft Office suite. Although often used mainly as an email application, it also includes a 102 calendar, task manager, contact manager, note taking, journal, and web browsing. It can be 103 used as a stand-alone application, or can work with Microsoft Exchange Server and Microsoft 104 SharePoint Server for multiple users in an organization, such as shared mailboxes and 105 calendars, Exchange public folders, SharePoint lists, and meeting schedules. Microsoft has also 106 released mobile applications for most mobile platforms, including iOS and Android. Developers 107 can also create their own custom software that works with Outlook and Office components 108 using Microsoft Visual Studio. In addition, mobile devices can synchronize almost all Outlook 109 data to Outlook Mobile. Microsoft Outlook mail system uses the proprietary Messaging 110

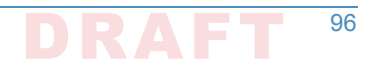

- Application Programming Interface (MAPI) to access Microsoft Exchange electronic mail
   servers.
   Outlook supports S/MIME (Secure/Multipurpose Internet Mail Extensions) is a standard for
   public key encryption and signing of MIME data. S/MIME is on an IETF standards track and
- defined in a number of documents, most importantly RFCs 3369, 3370, 3850 and 3851.

### E.2.2 Exchange

Microsoft Exchange Server is a calendaring and mail server developed by Microsoft that runs
 exclusively on the Microsoft Windows Server product line. Exchange Server was initially
 Microsoft's internal mail server but is now published outside Microsoft. It uses the Active
 Directory directory service. It is bundled with the Outlook email client.

Exchange Server supports POP3, IMAP, SMTP and EAS. It also supports IPv6, SMTP over TLS, POP over TLS, NNTP, and SSL. Exchange Server is licensed both in the forms of on-premises software and software as a service. In the on-premises form, customer purchase client access licenses (CALs). In the software as a service form, Microsoft receives a monthly service fee instead (see https://en.wikipedia.org/wiki/Office\_365).

### 126 E.2.3 Server DNS Services

Windows Server 2016 is a server operating system developed by Microsoft as part of the
 Windows NT family of operating systems, developed concurrently with Windows 10. Microsoft
 Server features server virtualization, networking, server management and automation, a web
 and application platform, access and information protection, and virtual desktop infrastructure.
 Key operating system elements for the DNS-Based Email Security project are Active Directory
 and DNS Server.

### 133 E.2.3.1 Active Directory

Active Directory (AD) is a directory service that Microsoft developed for Windows domain 134 networks. It is included in most Windows Server operating systems as a set of processes and 135 services. Initially, Active Directory was only in charge of centralized domain management. 136 Active Directory is an umbrella title for a broad range of directory-based identity-related 137 services. A server running Active Directory Domain Services (AD DS) is called a domain 138 controller. It authenticates and authorizes all users and computers in a Windows domain type 139 network-assigning and enforcing security policies for all computers and installing or updating 140 software. For example, when a user logs into a computer that is part of a Windows domain, 141 Active Directory checks the submitted password and determines whether the user is a system 142 administrator or normal user. 143

Active Directory uses Lightweight Directory Access Protocol (LDAP) versions 2 and 3, Microsoft's 144 version of Kerberos, and DNS. Active Directory Domain Services (AD DS) is the cornerstone of 145 every Windows domain network. It stores information about members of the domain, including 146 devices and users, verifies their credentials and defines their access rights. The server (or the 147 cluster of servers) running this service is called a domain controller. A domain controller is 148 contacted when a user logs into a device, accesses another device across the network, or runs a 149 line-of-business Metro-style application side loaded into a device. Other Active Directory 150 services (excluding LDS, as well as most of Microsoft server technologies rely on or use Domain 151

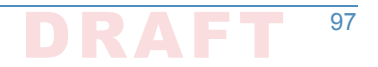

- Services; examples include Group Policy, Encrypting File System, BitLocker, Domain Name
   Services, Remote Desktop Services, Exchange Server and SharePoint Server.
- Active Directory Certificate Services (AD CS) establishes an on-premises public key
- infrastructure. It can create, validate and revoke public key certificates for internal uses of an
- organization. These certificates can be used to encrypt files (when used with Encrypting File
- <sup>157</sup> System), emails (per S/MIME standard), network traffic (when used by virtual private networks,
- Transport Layer Security protocol or IPSec protocol).

### 159 E.2.3.2 DNS Server

Microsoft Windows server operating systems can run the DNS Server service, a monolithic DNS server that provides many types of DNS service, including caching, Dynamic DNS update, zone transfer, and DNS notification. DNS notification implements a push mechanism for notifying a select set of secondary servers for a zone when it is updated. DNS Server has improved interoperability with BIND and other implementations in terms of zone file format, zone transfer, and other DNS protocol details.

Microsoft's DNS server supports different database back ends. Microsoft's DNS server supports 166 two such back ends. DNS data can be stored either in master files (also known as zone files) or 167 in the Active Directory database itself. In the latter case, since Active Directory (rather than the 168 DNS server) handles the actual replication of the database across multiple machines, the 169 database can be modified on any server (multiple-master replication), and the addition or 170 removal of a zone will be immediately propagated to all other DNS servers within the 171 appropriate Active Directory "replication scope". (Contrast this with BIND, where when such 172 changes are made, the list of zones, in the /etc/named.conf file, has to be explicitly updated on 173 each individual server.) 174

Microsoft's DNS server can be administered using either a graphical user interface, the DNS
 Management Console, or a command line interface, the dnscmd utility. New to Windows
 Server 2012 is a fully featured PowerShell provider for DNS server management.

# "E.3 NLnet Labs Name Server Daemon-Based""

### ... E.3.1 NSD4 Authoritative Name Server

Name Server Daemon (NSD) is an open-source DNS server. It was developed from scratch by
 NLnet Labs of Amsterdam in cooperation with the RIPE NCC, as an authoritative name server

- (i.e., not implementing the recursive caching function by design). The intention of this
   development is to add variance to the "gene pool" of DNS implementations originally intended
- for root servers, top-level domains (TLDs) and second-level domains (SLDs), thus increasing the resilience of DNS against software flaws or exploits.
- NSD uses BIND-style zone-files (zone-files used under BIND can usually be used unmodified in
   NSD, once entered into the NSD configuration).
- The collection of programs/processes that make-up NSD are designed so that the NSD daemon itself runs as a non-privileged user and can be easily configured to run in a Chroot jail, such that

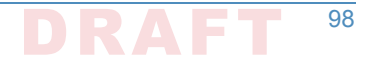

| 191<br>192        | security flaws in the NSD daemon are not so likely to result in system-wide compromise as without such measures.                                                                                                    |
|-------------------|----------------------------------------------------------------------------------------------------|
| 193<br>194        | The latest current stable release is NSD 4.1.13. Download the latest version here: https://www.nlnetlabs.nl/downloads/nsd/nsd-4.1.10.tar.gz.                                                                                                    |
| 195               | NSD is thoroughly tested, there is a regression tests report available.                                                                                                    |
| 196<br>197        | For NSD 4, the memory estimation tool can be compiled in the source tarball with make nsd-<br>mem and running it on a config file with the zone files in question.                                                                                                 |
| 198<br>199<br>200 | NLnet Labs has a long-term commitment for supporting NSD. There will be an advanced notice when the organization's commitment ends. The latest NSD release will supported for at least two years after an end-of-life notification has been sent to the community. |
| 201               | Manual pages are installed, they can also be viewed:                                                                                                    |
| 202               | 1. nsd(8) man page: https://www.nlnetlabs.nl/projects/nsd/nsd.8.html                                                                                                    |
| 203               | 2. nsd-control(8) man page: https://www.nlnetlabs.nl/projects/nsd/nsd-control.8.html                                                                                                    |
| 204               | 3. nsd-checkconf(8) man page: https://www.nlnetlabs.nl/projects/nsd/nsd-checkconf.8.html                                                                                                    |
| 205               | 4. nsd-checkzone(8) man page: https://www.nlnetlabs.nl/projects/nsd/nsd-checkzone.8.html                                                                                                    |
| 206               | 5. nsd.conf(5) man page: https://www.nlnetlabs.nl/projects/nsd/nsd.conf.5.html                                                                                                    |
| 207<br>208        | NSD users can subscribe to nsd-users and browse the archives of nsd-users here http://open.nlnetlabs.nl/mailman/listinfo/nsd-users/.                                                                                                    |
| 209<br>210        | The repository of NSD is available at /svn/nsd/, the NSD 4.x.x development tree is located in trunk/.                                                                                                    |

## E.3.2 OpenDNSSEC Domain Name Security Manager

OpenDNSSEC software manages the security of domain names on the Internet. The 212 OpenDNSSEC project is a cooperative effort intended to drive adoption of Domain Name 213 System Security Extensions (DNSSEC) in order to further enhance Internet security. 214 OpenDNSSEC was created as an open-source turn-key solution for DNSSEC. It secures DNS zone 215 data just before it is published in an authoritative name server. OpenDNSSEC takes in unsigned 216 zones, adds digital signatures and other records for DNSSEC and passes it on to the 217 authoritative name servers for that zone. OpenDNSSEC will furthermore take care of the key 218 management and roll-over procedure to replace keys. It acts as a bump in the wire, where it 219 will fit in an existing DNS tool chain without modification in that tool chain. Incrementally 220 incorporating changes and re-using already signed zones to perform a constant up-to-date 221 zone. 222

All keys are stored in a hardware security module and accessed via PKCS #11, a standard software interface for communicating with devices which hold cryptographic information and perform cryptographic functions. OpenDNSSEC uses SoftHSM, OpenSSL, the Botan cryptographic library, and SQLite or MySQL as database back-end. It is used on the .se, .dk, .nl .ca, .za, .uk, and other top-level domains. OpenDNSSEC can be downloaded from:

228

229

- https://dist.opendnssec.org/source/opendnssec-2.0.1.tar.gz
- https://dist.opendnssec.org/source/opendnssec-2.0.1.tar.gz.sig

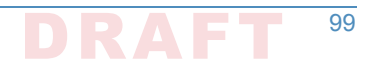

 Checksum SHA256: bf874bbb346699a5b539699f90a54e0c15fff0574df7a3c118abb30938b7b346
 In August of 2014, NLnet Labs took responsibility for continuing the OpenDNSSEC activities of both the OpenDNSSEC software project and the Swedish OpenDNSSEC AB.

### 234 E.3.3 Unbound DNS Resolver

- Unbound is a validating, recursive, and caching DNS resolver. The C implementation of
   Unbound is developed and maintained by NLnet Labs. It is based on ideas and algorithms taken
   from a Java prototype developed by Verisign labs, Nominet, Kirei and ep.net. Unbound is
   designed as a set of modular components, so that also DNSSEC (secure DNS) validation and
- stub-resolvers (that do not run as a server, but are linked into an application) are easily possible.
- The source code is under a BSD License.
- Release 1.5.9 of Unbound was released June 9, 2016. The repository for unbound is available https://unbound.nlnetlabs.nl/svn/. The development tree is located in trunk/.
- The latest source code tarball is available for download.
- Unbound problems can be reported through the NLnet Labs bugzilla web interface. In the case
   NLnet Labs will stop supporting the product, and they will announce such two years in advance.
   Unbound is subject to NLnet Labs Security Patch Policy. Commercial support for Unbound is
   available from several organizations.

# E.4 ISC BIND Component

- Internet Systems Consortium, Inc., also known as ISC, is a non-profit corporation that supports
   the infrastructure of the Internet by developing and maintaining core production-quality
   software, protocols, and operations. ISC has developed several key Internet technologies that
   enable the global Internet, including BIND.
- BIND is open source software that implements the Domain Name System (DNS) protocols for the Internet. It is a reference implementation of those protocols, but it is also production-grade software, suitable for use in high-volume and high-reliability applications. The acronym BIND stands for Berkeley Internet Name Domain, because the software originated in the early 1980s at the University of California at Berkeley.
- BIND is widely used DNS software that provides a stable platform on top of which organizations can build distributed computing systems that are fully compliant with published DNS standards.
- BIND is transparent open source. If an organization needs some functionality that is not in
- BIND, it is possible to modify it, and contribute the new feature back to the community by
- sending ISC its source. It is possible to download a tar ball from the ISC web site (https://
   www.isc.org/downloads/), ftp.isc.org (http://ftp.isc.org/isc/bind9/cur/), or a binary from an
- organization's operating system repository.
- <sup>265</sup> The BIND software distribution has three parts:

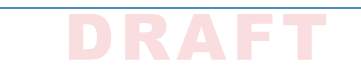
# 266 E.4.1 Domain Name Resolver

| 267               | Th         | e BIND resolver is a program that resolves questions about names by sending those                                                                                                    |
|-------------------|------------|----------------------------------------------------------------------------------------------------|
| 268               | qu         | estions to appropriate servers and responding appropriately to the servers' replies. In the                                                                                                    |
| 269               | mo         | ost common application, a web browser uses a local stub resolver library on the same                                                                                                    |
| 270               | CO         | mputer to look up names in the DNS. That stub resolver is part of the operating system.                                                                                                    |
| 271               | (M         | any operating system distributions use the BIND resolver library.) The stub resolver usually                                                                                                    |
| 272               | wi         | II forward queries to a caching resolver, a server or group of servers on the network                                                                                                    |
| 273               | de         | dicated to DNS services. Those resolvers will send queries to one or multiple authoritative                                                                                                    |
| 274               | sei        | rvers in order to find the IP address for that DNS name.                                                                                                    |
| 275               | DN         | IS authoritative operations include the following features:                                                                                                    |
| 276<br>277<br>278 | 1.         | <b>NXDOMAIN Redirect:</b> When a user searches for a non-existent domain, (NXDOMAIN response) the user can be redirected to another web page. This is done using the BIND DLZ feature.                                                                      |
| 279<br>280        | 2.         | <b>Flexible Cache Controls:</b> From time to time users can get incorrect or outdated records in the resolver cache. BIND gives users the ability to remove them selectively or wholesale.                                                                  |
| 281<br>282<br>283 | 3.         | <b>Split DNS:</b> BIND provides the ability to configure different views in a single BIND server. This allows users to give internal (on-network) and external (from the Internet) users different views of DNS data, keeping some DNS information private. |
| 284               | 4.         | Cache Hit Rate Optimization: BIND is designed to be persistent and resilient in resolving                                                                                                    |
| 285               |            | queries even when there is a delay in responding, in order to populate the cache for later                                                                                                    |
| 286               |            | requests. DNS Pre-fetch is a technique for continuously refreshing the cached records for                                                                                                    |
| 287               |            | popular domains, reducing the time the user has to wait for a response.                                                                                                    |
| 288               | 5.         | Resolver Rate-limiting: Beginning with BIND 9.10.3, two new configuration parameters                                                                                                    |
| 289               |            | were added, fetches-per-zone and fetches-per-server. These features enable rate-limiting                                                                                                    |
| 290               |            | queries to authoritative systems that appear to be under attack. These features have been                                                                                                    |
| 291               |            | successful in mitigating the impact of a DDOS attack on resolvers in the path of the attack.                                                                                                    |
| 202               | 6          | <b>DNSSEC Validation:</b> DNSSEC validation protects clients from impostor sites. In BIND, this is                                                                                                    |
| 203               | 0.         | enabled with a single command. BIND supports REC 5011 maintenance of root key trust                                                                                                    |
| 294               |            | anchors. BIND also has a Negative Trust Anchor feature (introduced in the 9.9 subscription                                                                                                    |
| 295               |            | branch), which temporarily disables DNSSEC validation when there is a problem with the                                                                                                    |
| 296               |            | authoritative server's DNSSEC support.                                                                                                    |
| 207               | 7          | Geo IP: GeoIP or Geographic IP allows a BIND DNS server to provide different responses                                                                                                    |
| 298               | <i>,</i> . | based on the network information about the recursive DNS resolver that a user is using                                                                                                    |
| 200               |            | There is an active Internet Draft describing another mechanism for providing location                                                                                                    |
| 300               |            | information, called EDNS-Client-Subnet-Identifier. This requires the resolver to cache                                                                                                    |
| 301               |            | multiple different addresses for a given DNS record. depending on the address of the                                                                                                    |
| 302               |            | requester. This feature has not been added to the BIND9 resolver, although the                                                                                                    |
| 303               |            | corresponding feature has been developed for the BIND9 authoritative server.                                                                                                    |
| 304               | 8.         | <b>Response Policy Zone:</b> A Response Policy Zone or RPZ is a specially-constructed zone that                                                                                                    |
| 305               |            | specifies a policy rule set. The primary application is for blocking access to zones that are                                                                                                    |
| 306               |            | believed to be published for abusive or illegal purposes. There are companies who                                                                                                    |
| 307               |            | specialize in identifying abuse sites on the Internet, who market these lists in the form of                                                                                                    |
| 308               |            | RPZ feeds. For more information on RPZ, including a list of DNS reputation feed providers,                                                                                                    |
| 309               |            | see https://dnsrpz.info.                                                                                                    |
|                   |            |                                                                                                    |

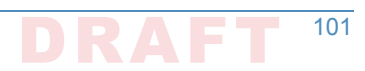

## ... E.4.2 Domain Name Authority Server

The authoritative DNS server answers requests from resolvers, using information about the 311 domain names it is authoritative for. Enterprises can provide DNS services on the Internet by 312 installing this software on a server and giving it information about the enterprise's domain 313 names. 314 1. Response Rate Limiting: An enhancement to the DNS protocol to reduce the problem of 315 "amplification attacks" by limiting DNS responses. Response rate limiting is on by default. 316 Dynamically-Loadable Zones: enable BIND9 to retrieve zone data directly from an external 317 database. This is not recommended for high-query rate authoritative environments. 318 **Reload Time Reduction:** BIND server zone files can be updated via nsupdate, and 'dynamic' 3. 319 zone files can be added via RNDC, both without restarting BIND. For those times when it is 320 necessary to restart, the MAP zone file format can speed up re-loading a large zone file into 321 BIND, such as on restart. 322 4. Hardware Security Modules: BIND supports the use of Hardware Security Modules through 323 either a native PKCS#11 interface, or the OpenSSL PKCS#11 provider. HSMs are used to 324 store key material outside of BIND for security reasons. 325 5. DNSSEC With In-line Signing: BIND fully supports DNSSEC With In-line Signing and has an 326 easy-to use implementation. Once an enterprise has initially signed its zones, BIND can 327 automatically re-sign the records as they are updated with in-line signing, maintaining the 328 DNSSEC validity of the records. BIND supports both NSEC and NSEC3 and inline signing 329 works with NSEC3. 330 Catalog Zones: Catalog Zones were introduced in BIND 9.11.0 to facilitate the provisioning 331 of zone information across a nameserver constellation. Catalog Zones are particularly useful 332 when there are a large number of secondary servers. A special zone of a new type, a catalog 333 zone, is set up on the master. Once a catalog zone is configured, when an operator wishes to 334 add a new zone to the nameserver constellation s/he can provision the zone in one place 335 only, on the master server and add an entry describing the zone to the catalog zone. As the 336 secondary servers receive the updated copy of the catalog zone data they will note the new 337 entry and automatically create a zone for it. Deletion of a zone listed in a catalog zone is 338 done by deleting the entry in the catalog zone on the master. 339 7. Scalable Master/Slave Hierarchy: A DNS authoritative system is composed of a zone 340 primary or master with one or more slave servers. Zones files are established and updated 341 on a master BIND server. Slaves maintain copies of the zone files and answer queries. This 342 configuration allows scaling the answer capacity by adding more slaves, while zone 343 information is maintained in only one place. The master signals that updated information is 344 available with a notify message to the slaves, and the slaves then initiate an update from 345 the master. BIND fully supports both the AXFR (complete transfer) and IXFR (incremental 346 transfer) methods, using the standard TSIG security mechanism between servers. There are 347 a number of configuration options for controlling the zone updating process. 341

## 349 E.4.3 Tools

ISC includes a number of diagnostic and operational tools. Some of them, such as the popular
 DIG tool, are not specific to BIND and can be used with any DNS server.

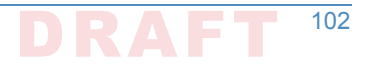

# "E.5 Secure64 Component

The Secure64 contributions included an automated online Secure64 DNS Signer delivered on 353 dedicated hardware and DNSSEC-capable VM images of DNS Cache, DNS Authority, and DNS 354 Manager. DNS Manager provided centralized management of Secure64 DNS Cache software 355 and configurations and provided network-wide monitoring of key performance indicators. DNS 356 Manager allowed creation of groups of servers and assignment of configurations to a group, a 357 single server, or all servers. DNS Authority is an authoritative signer and server as a single 358 platform. This stack was able to demonstrate Outlook, Thunderbird, or Apple Mail as MUAs and 359 uses Postfix as an MTA and Dovecot to provide IMAP for clients. Descriptions of the DNS service 360 components follow: 361

## 342 E.5.1 DNS Signer

Secure64 DNS Signer is DNSSEC key management and zone signing software that is designed to 363 facilitate and provide security for DNSSEC implementation. Secure64 DNS Signer fully 364 automates DNSSEC key generation, key rollover, zone signing and re-signing processes, It is 365 designed to scale to large, dynamic environments by maintaining DNSSEC signing keys securely 366 online while providing incremental zone signing and high signing performance. Signer 367 integrates into existing infrastructures configurations. It is fully compatible with Secure64 DNS 368 Authority, BIND, NSD, and Microsoft DNS masters and slaves. Signer supports all of the RFCs 369 and best practices required to deploy DNSSEC. 370

## 371 E.5.2 DNS Authority

385

386

387

388

Secure64 DNS Authority is a name server software product. It provides built-in DoS protection 372 that identifies and blocks TCP or UDP attack traffic. It is designed to respond to legitimate 373 queries, even while under attack. DNS Authority provides real-time alerts and attack 374 characteristics through syslog and SNMP traps in order to enable remedial action. Authority is 375 also designed to be anycasted in any data center, even for enterprises that don't operate the 376 routing infrastructure. The administrator can insert and withdraw servers without requiring 377 router changes or deploying dedicated router hardware. Authority directly reads existing BIND 378 configuration files and is interoperable with name servers running BIND, NSD, or Microsoft 379 Windows DNS software. Some specific features include the following: 380

- 1. **IPv6 support:** Authority supports IPv6 in either dual stack or IPv6-only mode.
- PipeProtector: Authority's PipeProtectorTM feature protects networks by automatically identifying the sources of amplified flood attacks and communicating with the upstream router to blackhole the attack traffic.
  - 3. **Built-in BGP:** Built-in Border Gateway Protocol (BGP) permits Authority to be set up in an anycast configuration, which provides greater resiliency against denial-of-service attacks and improved performance. After BGP is initially configured, the administrator can insert and withdraw the server from the anycast cluster without making router changes.
- Secured runtime environment: Authority is designed to run on a SourceT operating system and to utilizes server hardware security capabilities to eliminate all paths for injection or execution of malicious code at runtime.

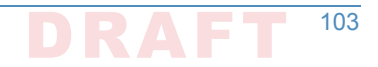

5. System Authentication: Digital signatures of the firmware, operating system and 392 application code are all validated during the boot process. This protects against the 393 operating system and the application code images on disk from being compromised by a 394 rootkit. 395 6. Secured zone data: Authority provides end-to-end integrity protection of zone data by 396 supporting DNSSEC, TSIG and ACLs for queries, notifies and zone transfers. 397 Synthesized PTR records: Reverse DNS records for IPv6 addresses or other large address 398 blocks can be generated on the fly where necessary to preserve compatibility with other 399 systems that rely upon the existence of these reverse records. 400 Standards support: Authority supports ENUM standards, including RFC 3163 (SIP initiation 401 protocol), RFC 6116 (storage of data for E.164 numbers in the DNS) and 3GPP TS 29.303 402 (DNS procedures for the Evolved Packet System). 403 9. Split horizon DNS: Views permit configuration of an authoritative server to provide 404 different functionality and responses based on characteristics of the requesting client. 405

### 406 E.5.3 DNS Cache

- Secure64 DNS Cache is scalable, secure, caching DNS software designed to provide built-in
   protection against high volume denial-of-service attacks and immunity to BIND-specific security
   vulnerabilities. DNS Guard is a family of security services that protect users and the network
   from malicious activity, while the Web Error Redirection Module allows service providers to
   improve the end user's experience while generating incremental revenues that flow right to the
   bottom line. Some specific features include the following:
- IPv6 Support: DNS Cache supports both dual stack and deployment of a pure IPv6 network
   while providing compatibility with IPv4 networks.
- Built-In DDoS Protection: Built-in DDoS detection and mitigation allows DNS Cache to
   continue to respond to legitimate queries while fending off high volume denial-of-service attacks. This combats a common issue with DNS solutions that crash or become unavailable
   at lower levels of attack traffic. In addition to mitigating high volume attacks, DNS Cache
   automatically detects cases of individual clients exceeding a user-defined query threshold
   and temporarily blacklists them while logging information about the offending client. This
   helps prevent inadvertent participation in a denial-of-service attack.
- 4223.SNMP: DNS Cache provides several MIBs, that allow monitoring of the chassis, network,423operating system and application in real time and support a variety of network monitoring424systems. In addition, DNS Cache directly provides alerts of critical operational conditions425through SNMP traps without requiring special configuration within the network monitoring426system.
  - 4. **Centralized management:** DNS Cache servers can be managed individually, or can be centrally managed and monitored through Secure64 DNS Manager.
  - 5. **Scalable performance:** At a 90% cache hit rate, DNS Cache delivers over 125,000 queries per second, which can easily be increased to 280,000 queries per second through the optional software-based Capacity Expansion Module.
- A32
   A33
   A33
   A34
   A35
   A35
   A36
   A37
   A37
   A38
   A38
   A39
   A49
   A49
   A49
   A49
   A49
   A49
   A49
   A49
   A49
   A49
   A49
   A49
   A49
   A49
   A49
   A49
   A49
   A49
   A49
   A49
   A49
   A49
   A49
   A49
   A49
   A49
   A49
   A49
   A49
   A49
   A49
   A49
   A49
   A49
   A49
   A49
   A49
   A49
   A49
   A49
   A49
   A49
   A49
   A49
   A49
   A49
   A49
   A49
   A49
   A49
   A49
   A49
   A49
   A49
   A49
   A49
   A49
   A49
   A49
   A49
   A49
   A49
   A49
   A49
   A49
   A49
   A49
   A49
   A49
   A49
   A49
   A49
   A49
   A49
   A49
   A49
   A49
   A49
   A49
   A49
   A49
   A49
   A49
   A49
   A49
   A49
   A49
   A49
   A49
   A49
   A49
   A49
   A49
   A49
   A49
   A49
   A49
   A49
   A49
   A49
   A49
   A49
   A49
   A49
   A49
   A49
   A49
   A49

427

428

429

430

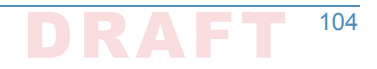

| 434<br>435        |    | identify domains failing validation and specify which of these should be allowed to resolve normally.                                                                                                    |
|-------------------|----|----------------------------------------------------------------------------------------------------|
| 436<br>437<br>438 | 7. | <b>Merge Zones:</b> DNS Cache's merge zones feature allows a number of dynamic authoritative zones to be split up among different authoritative servers, each of which is queried for a response to a query for that zone until an answer is received.      |
| 439<br>440<br>441 | 8. | <b>Web Error Redirection Module:</b> The optional Web Error Redirection Module allows service providers to redirect NXDOMAIN responses from authoritative servers to a provider-branded search portal that helps guide users to their intended designation. |
| 442<br>443        | 9. | <b>Rules engine:</b> DNS Cache's rules engine provides fine-grained control over which responses are redirected, and includes built-in support for opt-out.                                                                                                 |

### 444 E.5.4 DNS Manager

DNS Manager provides centralized management of Secure64 DNS Cache software and 445 configurations and provides network-wide monitoring of key performance indicators. This GUI 446 based application can configure, manage, and monitor a set of Secure64 DNS Cache servers 447 from one central point. In an environment consisting of many DNS servers, there are likely to be 448 differences in configurations. Some servers may be anycasted, while others are load balanced, 449 for example. Or servers located in different geographies may have different values for local DNS 450 data. DNS Manager allows creation of groups of servers and assigns configurations to a group, a 451 single server, or all servers. Groups may be arranged hierarchically. Common configuration 452 parameters may be assigned to all servers in the network, whereas settings specific to subsets 453 of servers may be assigned at the group level, and IP addresses and other server-specific 454 information are assigned to each specific server. All actions to modify configuration files or 455 software versions are revision controlled and logged. Authorized users can rollback to previous 456 software versions or configurations if necessary. DNS Manager is able to monitor key 457 performance indicators across the DNS network, including queries per second, CPU, disk and 458 memory utilization. 459

## E.5.5 Secure64 Apple Key Chain Utility

The Apple Key Chain Utility is a Secure64 utility for Public Key Retrieval into the Apple Key
 Chain. This utility is delivered on a MacBook loaded with Apple Mail and is a program for the
 MacBook that will fetch SMIMEA records and put them in the keystore so that we can
 demonstrate end-to-end security.

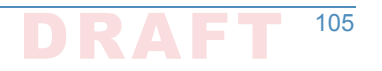

# Appendix F Installation and Configuration Log for NSD4, Unbound, and OpenDNSSEC

```
The following log captures the installation and configuration process for NSD4, Unbound, and
           OpenDNSSEC for the NCCoE's DNS-Based Email Security project. Please note that the IP
           addresses, domain names, and mail addresses are for the NCCoE laboratory and must not be
           used in actual implementations.
8 ####
# Unbound installation log for 10.33.XX.XX
10 ###
11
12
13 # Unbound does not depend on a resolver for its installation. However, I
14 # configure one here so I can use yum from installation of the dependencies.
15 [rdolmans@unbound ~]$ sudo cp /etc/resolv.conf /etc/resolv.conf.orig
16 [rdolmans@unbound ~]$ echo "nameserver 10.97.XX.X" | sudo tee -a /etc/resolv.conf
17
18
19 # Install build tools
20 [rdolmans@unbound ~]$ sudo yum group install "Development Tools"
21
22
23 # Install unbound dependencies: openssl, expat
24 [rdolmans@unbound ~]$ sudo yum install openssl-devel expat-devel
25
26
27 # Download Unbound and verify
28 [rdolmans@unbound ~]$ curl https://unbound.net/downloads/unbound-1.5.8.tar.gz -o unbound-
291.5.8.tar.gz
30 [rdolmans@unbound ~]$ cat unbound-1.5.8.tar.gz | openssl sha256
31 (stdin) = 33567a20f73e288f8daa4ec021fbb30fe1824b346b34f12677ad77899ecd09be
32
33
34 # We do not need a nameserver anymore, move back old resolv.conf
35 [rdolmans@unbound ~]$ sudo mv /etc/resolv.conf.orig /etc/resolv.conf
36
37
38 # extract, ./configure, compile and install Unbound
39 [rdolmans@unbound ~]$ tar xvzf unbound-1.5.8.tar.gz
40 [rdolmans@unbound ~]$ cd unbound-1.5.8
41 [rdolmans@unbound unbound-1.5.8]$ ./configure
42 [rdolmans@unbound unbound-1.5.8]$ make
43 [rdolmans@unbound unbound-1.5.8]$ sudo make install
44
45
46 # Add system user and group
```

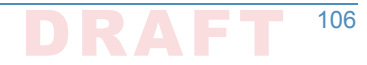

```
47 [rdolmans@unbound unbound-1.5.8]$ sudo groupadd -r unbound
48 [rdolmans@unbound unbound-1.5.8]$ sudo useradd -r -g unbound -s /sbin/nologin -c "unbound name
49 daemon" unbound
50
51
52 # Setup unbound-control, get trust anchor
53 [rdolmans@unbound ~]$ sudo unbound-control-setup
54 [rdolmans@unbound ~]$ sudo unbound-anchor
55
56
57 # Config changes:
58 # 1. Specify the interfaces to listen on
59 # 2. Allow second host to use this resolver (ACL)
60 # 3. Load DNSSEC trust anchor obtained using unbound-anchor
61 # 4. Enable remote-control (for unbound-control command, limited to localhost)
62
63
64 [rdolmans@unbound ~]$ diff -u /usr/local/etc/unbound/unbound.conf.orig /usr/local/etc/unbound/
65 unbound.conf
                                                   2016-05-10 09:22:13.917495389 -0400
66 --- /usr/local/etc/unbound/unbound.conf.orig
67 +++ /usr/local/etc/unbound/unbound.conf 2016-05-12 06:34:02.660574284 -0400
68 @@ -34,6 +34,9 @@
          # specify 0.0.0.0 and ::0 to bind to all available interfaces.
69
          # specify every interface[@port] on a new 'interface:' labelled line.
70
          # The listen interfaces are not changed on reload, only on restart.
71
          interface: 192.168.3.98
72 +
          interface: ::1
73 +
         interface: 127.0.0.1
74 +
          # interface: 192.0.2.153
75
          # interface: 192.0.2.154
76
          # interface: 192.0.2.15405003
77
78 @@ -197,6 +200,7 @@
          # access-control: ::0/0 refuse
79
          # access-control: ::1 allow
80
          # access-control: ::ffff:127.0.0.1 allow
81
          access-control: 192.168.3.0/23 allow
82 +
83
84
          # if given, a chroot(2) is done to the given directory.
85
          # i.e. you can chroot to the working directory, for example,
86
a7 @@ -376,7 +380,7 @@
          # you start unbound (i.e. in the system boot scripts). And enable:
88
          # Please note usage of unbound-anchor root anchor is at your own risk
89
          # and under the terms of our LICENSE (see that file in the source).
90
          # auto-trust-anchor-file: "/usr/local/etc/unbound/root.key"
91 -
          auto-trust-anchor-file: "/usr/local/etc/unbound/root.key"
92 +
93
94
95
          # File with DLV trusted keys. Same format as trust-anchor-file.
96
```

```
# There can be only one DLV configured, it is trusted from root down.
97
98 @@ -614,7 +618,7 @@
 remote-control:
           # Enable remote control with unbound-control(8) here.
100
           # set up the keys and certificates with unbound-control-setup.
101
           # control-enable: no
102 -
          control-enable: yes
103 +
104
           # Set to no and use an absolute path as control-interface to use
105
           # a unix local named pipe for unbound-control.
106
107
108
109 # Start daemon
110 [rdolmans@unbound ~]$ sudo unbound-control start
111
112
113 # add local resolver to resolv.conf
114 [rdolmans@unbound ~]$ echo "nameserver ::1" | sudo tee -a /etc/resolv.conf
115
116 # Install ldns tools (incl. drill)
117 [rdolmans@unbound ~]$ sudo yum install ldns
118
119
120 # Test DNSSEC validation
121 # 1. resolve bogus record with CD bit set, should result in answer
122 # 2. resolve bogus record with CD bit unset, should result in SERVFAIL
123
124 # CD set:
125 [rdolmans@unbound ~]$ drill txt bogus.nlnetlabs.nl @::1 -o CD
126;; ->>HEADER<<- opcode: QUERY, rcode: NOERROR, id: 36453
127; flags: qr rd cd ra; QUERY: 1, ANSWER: 1, AUTHORITY: 4, ADDITIONAL: 2
128;; QUESTION SECTION:
129;; bogus.nlnetlabs.nl. IN
                                    TXT
130
131
132;; ANSWER SECTION:
                           59
                                            ТХТ
                                                     "will be Bogus"
133 bogus.nlnetlabs.nl.
                                    ΤN
134
135
136;; AUTHORITY SECTION:
137 nlnetlabs.nl. 10200
                           IN
                                    NS
                                            sec2.authdns.ripe.net.
138 nlnetlabs.nl. 10200
                                            anyns.pch.net.
                           IN
                                    NS
139 nlnetlabs.nl.
                  10200
                                            ns.nlnetlabs.nl.
                           ΙN
                                    NS
140 nlnetlabs.nl.
                  10200
                           ΤN
                                    NS
                                            ns-ext1.sidn.nl.
141
142;; ADDITIONAL SECTION:
143 ns.nlnetlabs.nl.
                           9831
                                    IN
                                            А
                                                    185.49.140.60
                                                   2a04:b900::8:0:0:60
144 ns.nlnetlabs.nl.
                           9831
                                            AAAA
                                    IN
145
146
```

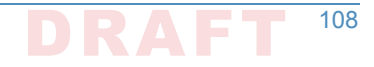

```
147;; Query time: 581 msec
148;; SERVER: ::1
149;; WHEN: Thu May 12 05:58:20 2016
150;; MSG SIZE rcvd: 209
151
152
153 # CD unset:
154 [rdolmans@unbound ~]$ drill txt bogus.nlnetlabs.nl @::1
155;; ->>HEADER<<- opcode: QUERY, rcode: SERVFAIL, id: 14388
156;; flags: qr rd ra ; QUERY: 1, ANSWER: 0, AUTHORITY: 0, ADDITIONAL: 0
157;; QUESTION SECTION:
158;; bogus.nlnetlabs.nl. IN
                                  TXT
159
160 ;; ANSWER SECTION:
161
162;; AUTHORITY SECTION:
163
164;; ADDITIONAL SECTION:
165
166;; Query time: 0 msec
167;; SERVER: ::1
168;; WHEN: Thu May 12 05:59:06 2016
169;; MSG SIZE rcvd: 36
170
171
172
173 ####
174 # NSD installation log for 10.33.XX.XX
175 ###
176
177 # Add 192.168.3.98 to resolv.conf
178 [rdolmans@nsd ~]$ echo "nameserver 192.168.3.98" | sudo tee -a /etc/resolv.conf
179
180 # install openssl, libevent
181 [rdolmans@nsd ~]$ sudo yum install openssl-devel libevent-devel
182
183 # SoftHSM
184 [rdolmans@nsd ~]$ tar xvzf softhsm-2.1.0.tar.gz
185 [rdolmans@nsd ~]$ cat softhsm-2.1.0.tar.gz | openssl sha256
186 (stdin) = 0399b06f196fbfaebe73b4aeff2e2d65d0dc1901161513d0d6a94f031dcd827e
187 [rdolmans@nsd softhsm-2.1.0]$ cd softhsm-2.1.0
188 [rdolmans@nsd softhsm-2.1.0]$ autoreconf -i -f
189 # openssl version has no gost support, disable
190 [rdolmans@nsd softhsm-2.1.0]$ ./configure --disable-gost
191 [rdolmans@nsd softhsm-2.1.0]$ make
192 [rdolmans@nsd softhsm-2.1.0]$ sudo make install
193 [rdolmans@nsdsofthsm-2.1.0]$sudosofthsm2-util--init-token--slot0--label"OpenDNSSEC"
194
195 # LDNS (incl. examples and drill)
```

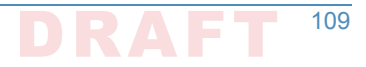

```
196 [rdolmans@nsd ~]$ curl https://nlnetlabs.nl/downloads/ldns/ldns-1.6.17.tar.gz -o ldns-
197 1.6.17.tar.gz
198 [rdolmans@nsd ~]$ cat ldns-1.6.17.tar.gz | openssl sha1
199 (stdin) = 4218897b3c002aadfc7280b3f40cda829e05c9a4
200 [rdolmans@nsd ~]$ tar xvzf ldns-1.6.17.tar.gz
201 [rdolmans@nsd ~]$ cd ldns-1.6.17
202 [rdolmans@nsd ldns-1.6.17]$ ./configure --with-examples --with-drill
203 [rdolmans@nsd ldns-1.6.17]$ make
204 [rdolmans@nsd ldns-1.6.17]$ sudo make install
205
206 # OpenDNSSEC
207 # install dependencies: SQLite3, libxml2, java (for now)
2005 [rdolmans@nsd ~]$ sudo yum install libxml2-devel sqlite-devel java-1.8.0-openjdk-devel
209 [rdolmans@nsd ~]$ git clone https://github.com/opendnssec/opendnssec.git
210 [rdolmans@nsd ~]$ cd opendnssec
211 [rdolmans@nsd opendnssec]$ sh autogen.sh
212 [rdolmans@nsd opendnssec]$ ./configure
213 [rdolmans@nsd opendnssec]$ make
214 [rdolmans@nsd opendnssec]$ sudo make install
215
216
217 # Setup SQLite db
218 [rdolmans@nsd opendnssec]$ sudo ods-enforcer-db-setup
219
220 # Use SoftHSM2, reload NSD zone after signing
221 [rdolmans@nsd ~]$ sudo diff -u /etc/opendnssec/conf.xml.sample /etc/opendnssec/conf.xml
222 --- /etc/opendnssec/conf.xml.sample
                                            2016-05-12 10:53:35.154584441 -0400
223 +++ /etc/opendnssec/conf.xml
                                 2016-05-17 12:03:20.719795941 -0400
224 @@ -5,9 +5,9 @@
          <RepositoryList>
225
226
                   <Repository name="SoftHSM">
227
                            <Module>/usr/local/lib/softhsm/libsofthsm.so</Module>
228 -
                            <Module>/usr/local/lib/softhsm/libsofthsm2.so</Module>
229 +
                           <TokenLabel>OpenDNSSEC</TokenLabel>
230
                            <PIN>1234</PIN>
231 -
                           <PIN>********</PIN>
232 +
                           <SkipPublicKey/>
233
                   </Repository>
234
235
236 @@ -87,9 +87,7 @@
237 <!--
                                       NotifyCommand>/usr/local/bin/my nameserver reload command</
238
                        <
239 NotifyCommand>
240 -->
241 -<!--
                   <NotifyCommand>/usr/sbin/rndc reload %zone</NotifyCommand>
242 -
243 --->
                   <NotifyCommand>/usr/local/sbin/nsd-control reload %zone</NotifyCommand>
244 +
           </Signer>
245
```

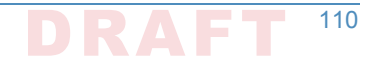

```
246
247
248 </Configuration>
249
250
251 # Add policy to KASP config file. We use a policy named dnslab here, which is based on policy
252 default (but uses NSEC).
253 # See /etc/opendnssec/kasp.xml
254
255 [rdolmans@nsd ~]$ sudo ods-enforcer update all
256 Created policy dnslab successfully
257 Policy dnslab already up-to-date
258 update all completed in 0 seconds.
259 [rdolmans@nsd ~]$ sudo ods-enforcer policy list
260 Policy:
                                    Description:
261 dnslab
                                    Policy used for the NCCOE dnslab
262 policy list completed in 0 seconds.
263 [rdolmans@nsd ~]$ sudo ods-enforcer zone add --zone nev1.dnslab.nccoe.nist.gov --policy dnslab
264 Zone nev1.dnslab.nccoe.nist.gov added successfully
265 zone add completed in 1 seconds.
266
267
268
269 # NSD
270 # Download, verify checksum, extract, configure, compile and install NSD
271 [rdolmans@nsd ~]$ curl https://nlnetlabs.nl/downloads/nsd/nsd-4.1.9.tar.gz -o nsd-4.1.9.tar.gz
272 [rdolmans@nsd~]$ cat nsd-4.1.9.tar.gz | openssl sha256
273 (stdin) = b811224d635331de741f1723aefc41adda0a0a3a499ec310aa01dd3b4b95c8f2
274 [rdolmans@nsd ~]$ tar xvzf nsd-4.1.9.tar.gz
275 [rdolmans@nsd ~]$ cd nsd-4.1.9
276 [rdolmans@nsd nsd-4.1.9]# ./configure --with-pidfile=/var/run/nsd/nsd.pid
277 [rdolmans@nsd nsd-4.1.9]$ make
278 [rdolmans@nsd nsd-4.1.9]$ sudo make install
279 [rdolmans@nsd ~]$ sudo nsd-control-setup
280
281 # enable in config
202 [rdolmans@nsd ~]$ sudo cp /etc/nsd/nsd.conf.sample /etc/nsd/nsd.conf
203 [rdolmans@nsd ~]$ diff -u /etc/nsd/nsd.conf.sample /etc/nsd/nsd.conf
284 --- /etc/nsd/nsd.conf.sample
                                  2016-05-17 11:46:58.379795464 -0400
                           2016-05-18 07:06:14.861829191 -0400
285 +++ /etc/nsd/nsd.conf
286 @@ -23,6 +23,9 @@
           # ip-address: 1.2.3.4
287
           # ip-address: 1.2.3.405678
288
           # ip-address: 12fe::8ef0
289
          ip-address: 192.168.3.99
290 +
          ip-address: ::1
291 +
          ip-address: 127.0.0.
292 +
           # Allow binding to non local addresses. Default no.
203
           # ip-transparent: no
294
295 @@ -62,7 +65,7 @@
```

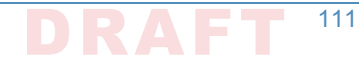

```
296
           # the database to use
297
           # if set to "" then no disk-database is used, less memory usage.
298
           # database: "/var/db/nsd/nsd.db"
299 -
          database: ""
300 +
301
           # log messages to file. Default to stderr and syslog (with
302
           # facility LOG DAEMON). stderr disappears when daemon goes to bg.
303
304 @@ -141,7 +144,7 @@
305 remote-control:
           # Enable remote control with nsd-control(8) here.
306
           # set up the keys and certificates with nsd-control-setup.
307
           # control-enable: no
308 -
          control-enable: yes
309 +
310
           # what interfaces are listened to for control, default is on localhost.
311
           # control-interface: 127.0.0.1
312
313 @@ -249,4 +252,10 @@
           # zonefile: "example.com.zone"
314
           # request-xfr: 192.0.2.1 example.com.key
315
316
317 -
318 +pattern:
          name: "local-signed"
319 +
           zonefile: "/var/opendnssec/signed/%s"
320 +
321 +
322 + ZODe:
          name: "nev1.dnslab.nccoe.nist.gov"
323 +
          include-pattern: "local-signed"
324 +
325
376
327 [rdolmans@nsd ~]$ sudo groupadd -r nsd
328 [rdolmans@nsd ~]$ sudo useradd -r -g nsd -s /sbin/nologin -c "nsd daemon" nsd
320
_{\rm 330}~\# Make user nsd the owner of the nsd db and run directories
331 [rdolmans@nsd ~] # sudo chown nsd:nsd /var/db/nsd/
332 [rdolmans@nsd ~] # sudo chown nsd:nsd /var/run/nsd
333
334 # Start NSD
335 [rdolmans@nsd ~]$ sudo nsd-control start
336
337 # Export DS
338 [rdolmans@nsd ~]$ sudo ods-enforcer key export --zone nev1.dnslab.nccoe.nist.gov --ds
339; ready KSK DS record (SHA1):
340 nev1.dnslab.nccoe.nist.gov.
                                    3600
                                                      DS
                                                              35674 8 1
                                             IN
341 79ee1e53ce23658b6d5632297336b3067a80e329
342; ready KSK DS record (SHA256):
343 nev1.dnslab.nccoe.nist.gov.
                                    3600
                                             ΤN
                                                      DS
                                                              35674 8 2
344 0bd77d723e0a6d602a82bf0173a32a8286cfa4d602100e716192425544fb43a2
345 key export completed in 0 seconds.
```

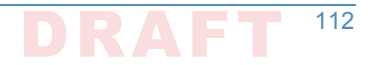

```
346
347
348 Generate key + selfsigned cert:
349
350 [rdolmans@unbound cert]$ sudo openssl req -newkey rsa:2048 -nodes \
351-keyout nev1.dnslab.nccoe.nist.gov.key -x509 -days 365 -out nev1.dnslab.nccoe.nist.gov.crt
352 Generating a 2048 bit RSA private key
355 writing new private key to 'nev1.dnslab.nccoe.nist.gov.key'
356 -----
357 You are about to be asked to enter information that will be incorporated into your certificate
358 request.
359 What you are about to enter is what is called a Distinguished Name or a DN.
360 There are quite a few fields but you can leave some blank
361 For some fields there will be a default value,
362 If you enter '.', the field will be left blank.
363 ----
364 Country Name (2 letter code) [XX]:NL
365 State or Province Name (full name) []:
366 Locality Name (eq, city) [Default City]:Amsterdam
367 Organization Name (eg, company) [Default Company Ltd]:NLnet Labs
368 Organizational Unit Name (eg, section) []:
369 Common Name (eq, your name or your server's hostname) []:nev1.dnslab.nccoe.nist.gov
370 Email Address []:
371
372
373 # Generate TLSA record for cert:
374
375 [rdolmans@unbound cert]$ ldns-dane create nev1.dnslab.nccoe.nist.gov 25 3 1 1 -c
376 nev1.dnslab.nccoe.nist.gov.crt
377 25. tcp.nev1.dnslab.nccoe.nist.gov.
                                          3600
                                                  IN
                                                          TLSA
                                                                  3:
1 1 0e8f0af01ea3c87bb5647de3f36cd7ab1eedf5ae466edf5a8800f6174884f60d
379
380 # Add TLSA and MX records to zone:
381
382 [rdolmans@nsd unsigned]$ diff -u nev1.dnslab.nccoe.nist.gov.old nev1.dnslab.nccoe.nist.gov
383 --- nev1.dnslab.nccoe.nist.gov.old
                                      2016-05-31 10:13:17.728379254 -0400
384 +++ nev1.dnslab.nccoe.nist.gov 2016-05-31 10:13:21.403379256 -0400
385 @@ -9,7 +9,10 @@
386
387
                   NS
                           ns.nev1.dnslab.nccoe.nist.gov.
388
                           192.168.3.99
                   Α
389
                  ΜX
                          10 192.168.3.98
390 +
391
392
                   TXT "dnslab test zone."
393
394
305
```

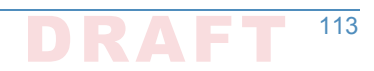

```
396 ns IN A 192.168.3.99
397 +
398 +_25._tcp IN TLSA 3 1 1 0e8f0af0lea3c87bb5647de3f36cd7ableedf5ae466edf5a8800f6174884f60d
399
400 # Resign
401 [rdolmans@nsd unsigned]$ sudo ods-signer sign nev1.dnslab.nccoe.nist.gov
402 Zone nev1.dnslab.nccoe.nist.gov scheduled for immediate re-sign.
403
```

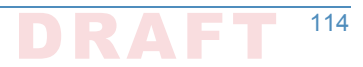

# Appendix G Microsoft Installation for the NCCoE

The following log captures the installation and configuration process for Microsoft system and applications software for the NCCoE's DNS-Based Email Security project. Please note that the IP

- addresses, domain names, and mail addresses are for the NCCoE laboratory and must not be used in actual implementations
- used in actual implementations.

# ,G.1 Microsoft Server

Two Microsoft Active Directory domains were built for this project. MS1.DNSLAB.DNSOPS.GOV
 and MS2.DNSLAB.DNSOPS.GOV domains. Two versions of Windows Server were used.
 Windows Server 2016 Technical Preview 5, Standard GUI edition (WS2016TP5) which is
 available from the Microsoft Evaluation Center (https://www.microsoft.com/en-us/evalcenter/
 evaluate-windows-server-technical-preview); and Active Directory Domain Services with
 integrated Domain Name Services and Certificate Services run on WS2016TP5. Currently,
 Exchange 2016 runs on Windows Server 2012R2 due to Exchange requirements (https://
 technet.microsoft.com/en-us/library/aa996719(v=exchg.160).aspx).

- <sup>16</sup> The procession of Microsoft Services to be installed and configured is as follows:
- 1. Active Directory Domain Services
- 18 2. Active Directory Certificate Services Root Certification Authority
- 3. Active Directory Certificate Services Issuing Certification Authority
- 4. Active Directory Domain Name Services
- <sup>21</sup> 5. Exchange 2016

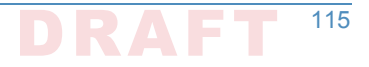

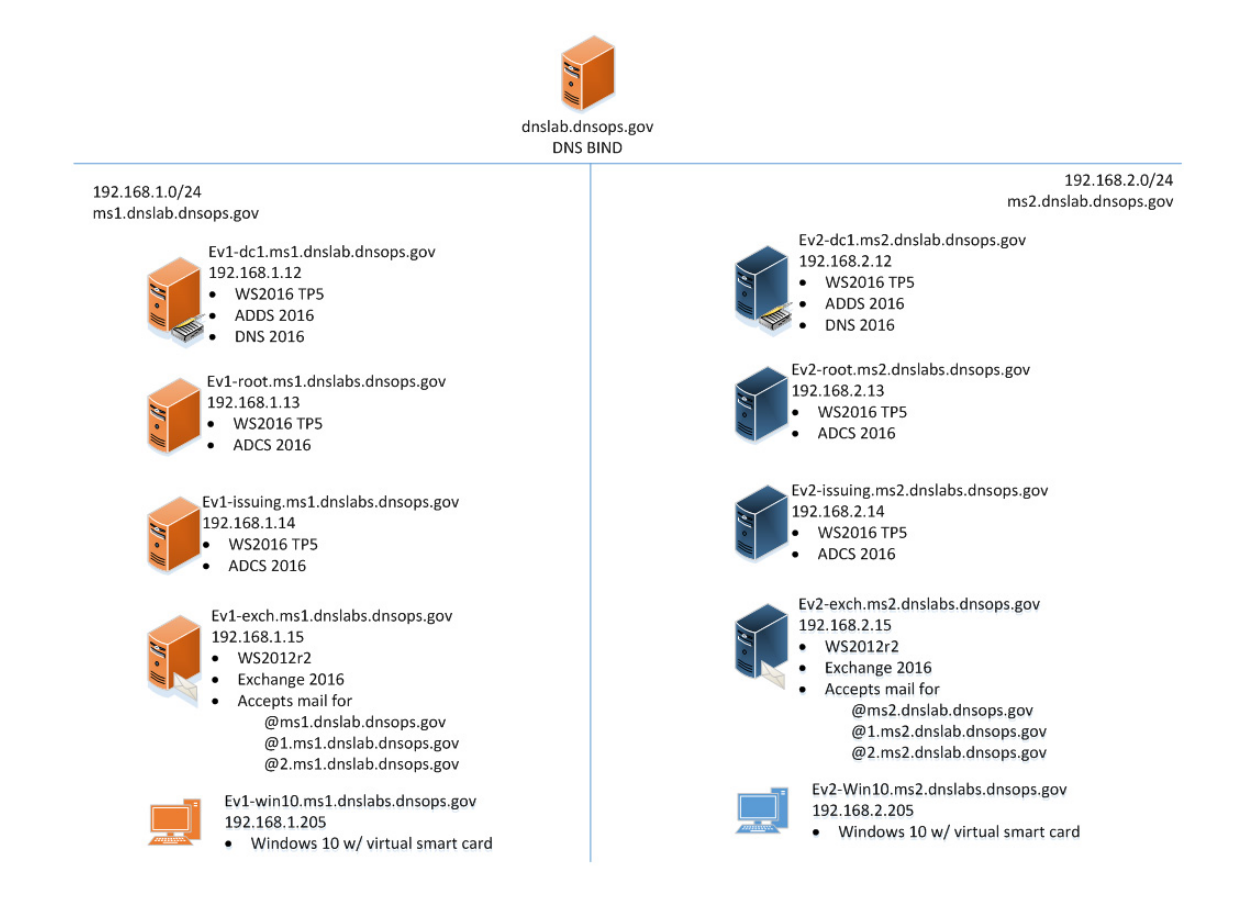

# <sup>33</sup>G.2 Active Directory Domain Services

| 24<br>25 | The fo<br>Direct | blowing procedures were used for the creation of the MS1.DNSLAB.DNSOPS.GOV Active cory domain on the EV1-DC1.MS1.DNSLAB.DNSOPS.GOV WS2016TP5 server.       |
|----------|------------------|----------------------------------------------------------------------------------------------------|
| 26<br>27 | 1. St<br>Di      | atically assign IP address of the Domain Controller. This domain controller serves as the NS server for the MS1.DNSLAB.DNSOPS.GOV Active directory domain: |
| 28       | a.               | IP Address: 192.168.1.12                                                                                                    |
| 29       | b.               | Netmask: 255.255.255.0                                                                                                    |
| 30       | c.               | Gateway: 192.168.1.1                                                                                                    |
| 31       | d.               | DNS Server 192.168.1.12                                                                                                    |
| 32       | 2. In            | stall Active Directory Domain Services (ADDS) role:                                                                                                    |
| 33       | a.               | Server Manager -> Manage -> Add Roles and Features                                                                                                    |
| 34       | b.               | Installation type -> Role-based or feature based installation                                                                                              |
| 35       | c.               | Server Selection -> local server                                                                                                    |
| 36<br>37 | d.               | Server Roles -> Select Active Directory Domain Services, accept the Features to be added with the installation of ADDS.                                    |
| 38       | e.               | On the <b>Features</b> selection menu click <b>Next</b> .                                                                                                  |

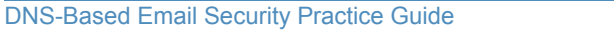

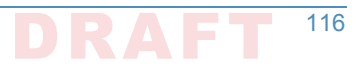

- f. Click Install.
- g. Once installation is complete click **Close**.
- 3. Configure the Active Directory Domain Services.
  - a. In Server Manager click the **exclamation mark** underneath the flag icon and click on **Promote this server to a domain controller**.

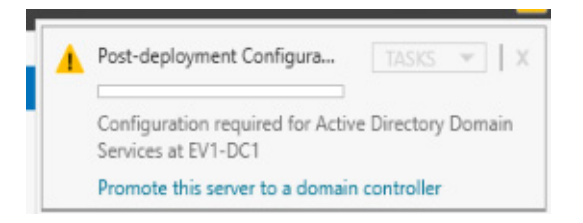

46

47

48

49

50

51

52

39

40

41

42

43

b. **Deployment Configuration -> Add a new forest** and specify the root name of **MS1.DNSLAB.DNSOPS.GOV**.

| Active Directory Domain Services Configuration Wizard                                                  |                                                                                                    |                                         |                |        |  |         |               | х             |
|----------------------------------------------------------------------------------------------------|----------------------------------------------------------------------------------------------------|-----------------------------------------|----------------|--------|--|---------|---------------|---------------|
| Deployment Conf                                                                                        | iguration                                                                                            |                                         |                |        |  | TA      | RGET SE<br>ev | RVER<br>1-dc1 |
| Deployment Configuration<br>Domain Controller Options<br>Additional Options<br>Paths<br>Review Options | Select the deployment opera<br>Add a domain controller<br>Add a new domain to an<br>Add a new forest | tion<br>to an existing<br>existing fore | g domain<br>st |        |  |         |               |               |
| Prerequisites Check<br>Installation<br>Results                                                         | Specify the domain information for this operation Root domain name: ms1.dnslab.dnsops.gov            |                                         |                |        |  |         |               |               |
| results                                                                                                |                                                                                                    |                                         |                |        |  |         |               |               |
|                                                                                                    |                                                                                                    |                                         |                |        |  |         |               |               |
|                                                                                                    | More about deployment con                                                                            | figurations                             |                |        |  |         |               |               |
|                                                                                                    | more about deproyment con                                                                            | < Prev                                  | vious          | Next > |  | Install | Canc          | el            |

- c. In **Domain Controller Options** select the defaults and set the **Directory Services Restore Mode (DSRM) password**.
- d. DNS Options parent zone could not be found, click **Next**.
- e. The NetBios domain name will default to the lowest level of the FQDN of the Forest, i.e. **MS1**.
- f. Accept the default paths for the ADDS Database, Log and SysVol folders. If running on a virtual machine, follow the recommended practice of the virtualization host.

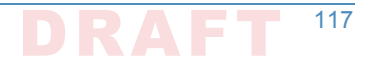

g. In the Prerequisites Check you will be notified that the DNS cannot be delegated. The DNS server will be hosted on this domain controller.

# "G.3 Active Directory Certificate Services: Microsoft Certificate Authority

Windows Server 2016 TP5 Active Directory Certificate Services (ADCS) serves as the Public Key
 Infrastructure for the MS1.DNSLAB.DNSOPS.GOV namespace. It is a two-tier hierarchy with
 EV1-ROOT.MS1.DNSLAB.DNSOPS.GOV as the root Certification Authority (CA) trust point, and
 EV1-ISSUING.MS1.DNSLAB.DNSOPS.GOV as the domain joined enterprise issuing CA.

#### G.3.1 Root CA Installation

55

56

```
<sup>64</sup> The installation of Active Directory Certificate Services must be performed by an enterprise
<sup>65</sup> administrator.
```

#### <sup>6</sup> 1. Copy **CAPolicy.inf** to the **c:\windows** directory:

```
67; NCCOE DANE DNSSEC Building Block
68
69 [Version]
70 Signature= "$Windows NT$"
71
n; Configures CA to allow only a single tier of CAs below it
73 [BasicConstraintsExtension]
74 PathLength = 1
75
76; Allows all issuance policies, sets HTTP pointer for CPS
77 [PolicyStatementExtension]
78 Policies = AllIssuancePolicy, LegalPolicy
79 Critical = 0
80
81 [AllIssuancePolicy]
82 OID = 2.5.29.32.0
83
84 [LegalPolicy]
85 OID = 1.1.1.1.1
86 Notice = "http://pki.msl.dnslab.dnsops.gov/CPS.htm"
#7 URL = "http://pki.msl.dnslab.dnsops.gov/CPS.htm"
88
89; Sets key renewal and CRL publication parameters
90 [Certsrv_Server]
91 RenewalKeyLength = 4096
92 RenewalValidityPeriod = Years
% RenewalValidityPeriodUnits = 20
94 CRLPeriod = days
95 CRLPeriodUnits = 180
% CRLDeltaPeriodUnits = 0
```

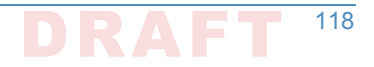

```
97 CRLDeltaPeriod = days
98
99; Makes the CDP and AIA pointer for the root CA cert blank
100 [CRLDistributionPoint]
101 Empty = True
102
103 [AuthorityInformationAccess]
104 Empty = True
105
106; NCCOE DANE DNSSEC Building Block
107
108 [Version]
109 Signature= "$Windows NT$"
110
111; Configures CA to allow only a single tier of CAs below it
112 [BasicConstraintsExtension]
113 PathLength = 1
114
115; Allows all issuance policies, sets HTTP pointer for CPS
116 [PolicyStatementExtension]
117 Policies = AllIssuancePolicy, LegalPolicy
118 Critical = 0
119
120 [AllIssuancePolicy]
121 \text{ OID} = 2.5.29.32.0
122
123 [LegalPolicy]
124 OID = 1.1.1.1.1
125 Notice = "http://pki.msl.dnslab.dnsops.gov/CPS.htm"
126 URL = "http://pki.msl.dnslab.dnsops.gov/CPS.htm"
127
128; Sets key renewal and CRL publication parameters
129 [Certsrv Server]
130 RenewalKeyLength = 4096
131 RenewalValidityPeriod = Years
132 RenewalValidityPeriodUnits = 20
133 CRLPeriod = days
134 CRLPeriodUnits = 7
135 CRLDeltaPeriodUnits = 0
136 CRLDeltaPeriod = days
137
138; Makes the CDP and AIA pointer for the root CA cert blank
139 [CRLDistributionPoint]
140 Empty = True
141
142 [AuthorityInformationAccess]
143 Empty = True
144
```

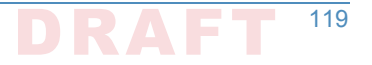

- 2. Server Manager -> Manage -> Add Roles and Features.
- 3. **Installation type -> Role-based** or **feature based** installation.
- 4. Server Selection -> local server.
- 5. Server Roles -> Select Active Directory Certificate Services, accept the Features to be added with the installation of ADCS.
- 6. On the **Features** selection menu click **Next**.
- 151 7. Click Install.
- 8. Once installation is complete click **Close**.

#### 153 G.3.1.1 Configure Root CA

Run post install configuration wizard, click on Configure Active Directory Certificate
 Services link:

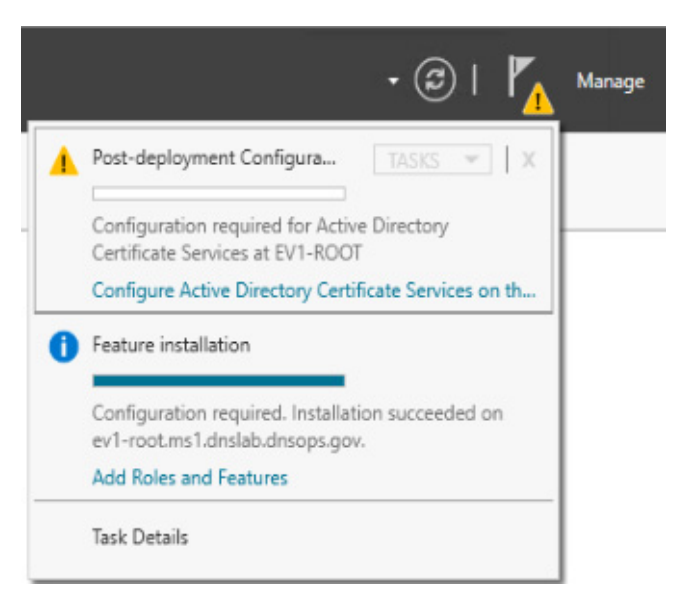

156

157

162

163

164

2. Select Role Services to configure -> select Certification Authority.

- 3. Setup Type = **Standalone CA**.
- <sup>159</sup> 4. CA Type = **Root CA**.
- 5. Private Key = **Create a new private key**.

#### 6. Cryptography:

- a. Cryptographic provider -> RSA#Microsoft Software Key Storage Provider
- b. Hashing Algorithm = SHA256
- c. Key Length **2048**
- <sup>165</sup> 7. CA Name = **EV1-Root**
- 8. Once completed, **run the post install script**.

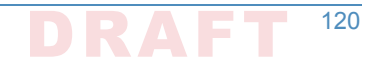

```
167 :: NCCOE DANE DNSSEC Building Block
168
169 :: Declares configuration NC
170 certutil -setreg CA\DSConfigDN CN=Configuration, DC=ms1, DC=dnslab, DC=dnsops, DC=gov
171
172: Defines CRL publication intervals
173 certutil -setreg CA\CRLPeriodUnits 7
174 certutil -setreg CA\CRLPeriod "Days"
175 certutil -setreg CA\CRLDeltaPeriodUnits 0
176 certutil -setreg CA\CRLDeltaPeriod "Days"
177
178:: Specifies CDP attributes
179 certutil -setreg CA\CRLPublicationURLs
180 "65:%windir%\system32\CertSrv\CertEnroll\%%3%%8%%9.crl\n6:http://pki.ms1.dnslab.dnsops.gov/
181 %%3%%8%%9.crl\n14:ldap:///CN=%%7%%8,CN=%%2,CN=CDP,CN=Public Key Services,CN=Services,%%6%%10\n"
182
183 :: Specifies AIA attributes
184 certutil -setreg CA\CACertPublicationURLs
105 "1:%windir%\system32\CertSrv\CertEnroll\%%7.crt\n2:http://pki.ms1.dnslab.dnsops.gov/
186 %%7.crt\n3:ldap:///CN=%%7,CN=AIA,CN=Public Key Services,CN=Services,%%6%%11\n"
187
188 :: Enables auditing all events for the CA
189 certutil -setreg CA\AuditFilter 127
190
191 :: Sets validity period for issued certificates
192 certutil -setreg CA\ValidityPeriodUnits 10
193 certutil -setreg CA\ValidityPeriod "Years"
194
195 :: Restarts Certificate Services
196 net stop certsvc & net start certsvc
197
198:: Republishes the CRL; sometimes this gets an access denied (error 5) because the service is not
199 ready after restart, in this case, manually execute
200 certutil -crl
```

#### 201 G.3.1.2 Enable Certificate Services Auto Enrollment within the Active Directory Domain

| 202        | 1. | Log on to the domain controller EV1-DC1.MS1.DNSLAB.DNSOPS.GOV.                                                                               |
|------------|----|----------------------------------------------------------------------------------------------------|
| 203        | 2. | Start Group Policy Management console (gpmc.msc).                                                                                            |
| 204        | 3. | Navigate to the <b>Default Domain Policy</b> .                                                                                               |
| 205<br>206 | 4. | Within the Default Domain Policy go to Computer Configuration -> Policies -> Windows<br>Settings -> Security Settings -> Public Key Policies |
| 207        | 5. | Select the Certificate Services Client - Certificate Enrollment Policy setting.                                                              |
| 208        | 6. | Set to <b>Enabled</b> , ensure the <b>default Active Directory Enrollment Policy</b> is selected and click <b>OK</b> .                       |

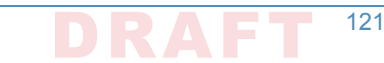

| Group Policy Management                                                                                                    | Default Demain Deliau                              |                                                             |                                                                                                    |
|----------------------------------------------------------------------------------------------------|----------------------------------------------------|-------------------------------------------------------------|----------------------------------------------------------------------------------------------------|
| <ul> <li>A Forest: ms1.dnslab.dnsops.gov</li> </ul>                                                                                | Seree Did Office Did of                            |                                                             |                                                                                                    |
| V 🙀 Domains                                                                                                    | Scope Details Settings Delegab                     | on                                                          |                                                                                                    |
| ms1.dnslab.dnsops.gov                                                                                                    | Links                                              |                                                             |                                                                                                    |
| Default Domain Policy     Default Domain Policy     Default Domain Controllers     Default Enterprise Accounts     Default Servers | Group Policy Management Editor                     |                                                             | ×                                                                                                    |
|                                                                                                    | File Action View Help                              |                                                             |                                                                                                    |
|                                                                                                    | 🗢 🔿 📶 🖾 🕞 🛛 🗊                                      |                                                             |                                                                                                    |
| Stroup Policy Objects                                                                                                    | Default Domain Policy [EV1-DC1.MS1.DNSLAB.DNSOPS.G | Object Type                                                 |                                                                                                    |
| Starter GPOs                                                                                                    | v 👰 Computer Configuration                         | Encrypting File System                                      |                                                                                                    |
| > Sites                                                                                                    | V Policies                                         | Data Protection                                             |                                                                                                    |
| Group Policy Modeling                                                                                                    | > Software Settings                                | BitLocker Drive Encryption                                  |                                                                                                    |
| Group Policy Results                                                                                                    | Vindows Settings                                   | BitLocker Drive Encryption Network Unlock Certificate       |                                                                                                    |
|                                                                                                    | Name Resolution Policy                             | Automatic Certificate Request Settings                      |                                                                                                    |
|                                                                                                    | Scripts (startup/shutdown)                         | Trusted Root Certification Authorities                      |                                                                                                    |
|                                                                                                    | Security Settings                                  | Enterprise Trust                                            |                                                                                                    |
|                                                                                                    | > 🔠 Account Policies                               | Intermediate Certification Authorities                      |                                                                                                    |
|                                                                                                    | > 🗿 Local Policies                                 | Trusted Publishers                                          |                                                                                                    |
|                                                                                                    | > 🧃 Event Log                                      | Untrusted Certificates                                      |                                                                                                    |
|                                                                                                    | > 📴 Restricted Groups                              | Trusted People                                              | Certificate Services Client - Certificate Enrollment Polic ? X                                                                                                    |
|                                                                                                    | > 📸 System Services                                | Certificate Services Client - Certificate Enrollment Policy |                                                                                                    |
|                                                                                                    | > 🚔 Registry                                       | Certificate Path Validation Settings                        | Enrolment Policy                                                                                                    |
|                                                                                                    | > A File System                                    | Certificate Services Client - Auto-Enrollment               |                                                                                                    |
|                                                                                                    | Wired Network (IEEE 802.3) Policies                |                                                             | Configuration Model: Enabled ~                                                                                                    |
|                                                                                                    | Network List Manager Policier                      |                                                             |                                                                                                    |
|                                                                                                    | Wireless Network (IFFF 802 11) Policies            |                                                             | Certificate enrolment policy list                                                                                                    |
|                                                                                                    | > Public Key Policies                              |                                                             | Defects House to be a feature to be a feature |
|                                                                                                    | Software Restriction Policies                      |                                                             | Default Name Automatic Enrolment                                                                                                    |
|                                                                                                    | > Application Control Policies                     |                                                             | Active Directory Enrolmen Enabled                                                                                                    |
|                                                                                                    | > 🜷 IP Security Policies on Active Directory       |                                                             |                                                                                                    |
|                                                                                                    | > Advanced Audit Policy Configuration              |                                                             |                                                                                                    |
|                                                                                                    | > Policy-based QoS                                 |                                                             |                                                                                                    |
|                                                                                                    | Administrative Templates: Policy definitions (A    |                                                             |                                                                                                    |
|                                                                                                    | > Preferences                                      |                                                             | Add Remove Properties                                                                                                    |
|                                                                                                    | Bolizier                                           |                                                             |                                                                                                    |
|                                                                                                    | > Preferences                                      |                                                             | Additional certificate enrolment policy configuration                                                                                                    |
|                                                                                                    |                                                    |                                                             | Disable user configured enrolment policy servers                                                                                                    |
|                                                                                                    |                                                    |                                                             | El proper des compares constructs party del rela                                                                                                    |
|                                                                                                    |                                                    |                                                             |                                                                                                    |
|                                                                                                    | < > >                                              |                                                             |                                                                                                    |
|                                                                                                    |                                                    |                                                             |                                                                                                    |
|                                                                                                    | ADD Premo                                          | Properues                                                   | UK Cancel Apply                                                                                                    |

211

7. Select Certificate Services Client - Auto-Enrollment setting.

| Group Policy Management                                                                                                    | Default Domain Policy                                         |                                                             |                                                                        |
|----------------------------------------------------------------------------------------------------|---------------------------------------------------------------|-------------------------------------------------------------|------------------------------------------------------------------------|
| ✓ A Forest: ms1.dnslab.dnsops.gov                                                                                                    | Scope Details Settings Delegation                             | 20                                                          |                                                                        |
| V 🛃 Domains                                                                                                    | Links                                                         |                                                             |                                                                        |
| <ul> <li>ms1.dnslab.dnsops.gov</li> </ul>                                                                                                    |                                                               |                                                             |                                                                        |
| <ul> <li>Derauf Domain Policy</li> <li>Domain Controllers</li> <li>Enterprise Accounts</li> <li>Enterprise Servers</li> <li>Group Policy Objects</li> <li>Wild Filters</li> </ul> | Group Policy Management Editor                                |                                                             | >                                                                      |
|                                                                                                    | File Action View Help                                         |                                                             |                                                                        |
|                                                                                                    | 🗢 🔿 📶 🖾 🕞 🖬 🖬                                                 |                                                             |                                                                        |
|                                                                                                    | Jefault Domain Policy [EV1-DC1.MS1.DNSLAB.DNSOPS.C            | Object Type                                                 |                                                                        |
| Starter GPOs                                                                                                    | v 🛃 Computer Configuration                                    | Encrypting File System                                      |                                                                        |
| > iii Sites                                                                                                    | ✓ 	Policies                                                   | Data Protection                                             |                                                                        |
| R Group Policy Modeling                                                                                                    | > Software Settings                                           | BitLocker Drive Encryption                                  |                                                                        |
| Group Policy Results                                                                                                    | Windows Settings                                              | BitLocker Drive Encryption Network Unlock Certificate       |                                                                        |
|                                                                                                    | Scripte (Startup (Studiour)                                   | Automatic Certificate Request Settings                      |                                                                        |
|                                                                                                    | E Scripts (startup/shutdown)                                  | Trusted Root Certification Authorities                      |                                                                        |
|                                                                                                    | <ul> <li>B Security Settings</li> </ul>                       | Enterprise Trust                                            |                                                                        |
|                                                                                                    | > Account Policies                                            | Intermediate Certification Authorities                      |                                                                        |
|                                                                                                    | > 🗿 Local Policies                                            | Trusted Publishers                                          |                                                                        |
|                                                                                                    | > 🧃 Event Log                                                 | Untrusted Certificates                                      |                                                                        |
|                                                                                                    | > 🙀 Restricted Groups                                         | Trusted People                                              | Certificate Services Client - Auto-Enrollment Properties ? X           |
|                                                                                                    | > 🚔 System Services                                           | Certificate Services Client - Certificate Enrollment Policy |                                                                        |
|                                                                                                    | > 🙀 Registry                                                  | Certificate Path Validation Settings                        | Enrolment Policy Configuration                                         |
|                                                                                                    | > A File System                                               | Certificate Services Client - Auto-Enrollment               |                                                                        |
|                                                                                                    | Wired Network (IEEE du2.3) Policies                           |                                                             | Enrol user and computer certificates automatically                     |
|                                                                                                    | Network List Manager Policier                                 |                                                             |                                                                        |
|                                                                                                    | Wireless Network (IEEE 802.11) Policies                       |                                                             | Configuration Model: Enabled V                                         |
|                                                                                                    | > Public Key Policies                                         |                                                             |                                                                        |
|                                                                                                    | > Software Restriction Policies                               |                                                             | Renew expired certificates, update pending certificates, and remove    |
|                                                                                                    | > Application Control Policies                                |                                                             | revokeu cerundates                                                     |
|                                                                                                    | > 📕 IP Security Policies on Active Directory                  |                                                             | Update certificates that use certificate templates                     |
|                                                                                                    | > Advanced Audit Policy Configuration                         |                                                             | C                                                                      |
|                                                                                                    | > Policy-based QoS                                            |                                                             | Log expiry events and show expiry notifications when the percentage of |
|                                                                                                    | Administrative remplates: Policy definitions (P<br>Deferance) |                                                             | remaining certificate lifetime is                                      |
|                                                                                                    | y all liker Configuration                                     |                                                             | 10                                                                     |
|                                                                                                    | > Policies                                                    |                                                             | 10 - 10                                                                |
|                                                                                                    | > Preferences                                                 |                                                             | Additional stores. Use "," to separate multiple stores. For example:   |
|                                                                                                    |                                                               |                                                             | "Store 1, Store 2, Store 3"                                            |
|                                                                                                    |                                                               |                                                             |                                                                        |
|                                                                                                    |                                                               |                                                             |                                                                        |
|                                                                                                    | < >>                                                          |                                                             |                                                                        |
|                                                                                                    |                                                               |                                                             |                                                                        |
|                                                                                                    | Aug Herro                                                     | i roperues                                                  |                                                                        |
|                                                                                                    | WMI Filtering                                                 |                                                             |                                                                        |
|                                                                                                    | This GPO is linked to the following W                         | Mi fiter:                                                   | OK Cancel Apply                                                        |
|                                                                                                    |                                                               |                                                             |                                                                        |

212

213

214

- 8. Set Configuration Model to Enabled.
- 9. Enable **Renew Expired Certificates** and **Update certificates that use certificate templates** radio buttons.

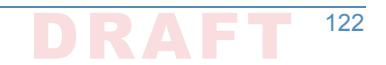

| 216 G.3.2         | ls    | suing a CA Installation                                                                                                    |
|-------------------|-------|----------------------------------------------------------------------------------------------------|
| 217               | 1.    | Start administrative command prompt as an Enterprise Administrator.                                                                                                    |
| 218<br>219<br>220 | 2.    | Publish the EV1-Root CA certificate to Active Directory for dissemination to all systems within the MS1.DNSLAB.DNSOPS.GOV Active Directory domain. From an administrative command prompt, type certutil -dspublish -f ev1-root.crt rootca. |
| 221<br>222        | 3.    | From the administrative command prompt, type certutil -pulse followed by gpupdate / force.                                                                                                    |
| 223               | 4.    | Copy <b>CAPolicy.inf</b> to the <b>c:\windows</b> directory.                                                                                                    |
| 224               |       |                                                                                                    |
| 225; NCCOE D      | ANE   | DNSSEC Building Block                                                                                                    |
| 226               |       |                                                                                                    |
| 227 [Version]     |       |                                                                                                    |
| 228 Signature     | e= "; | SWindows NT\$"                                                                                                    |
| 229               |       |                                                                                                    |
| 230; Allows       | all   | issuance policies, sets HTTP pointer for CPS                                                                                                    |
| 231 [PolicySt     | ater  | nentExtension]                                                                                                    |
| 232 POLICIES      | = A.  | filssuancerolicy, LegalPolicy                                                                                                    |
| 233 CIICICAI      | - 0   |                                                                                                    |
| 235 [AllIssua     | ince  | Policy]                                                                                                    |
| 236 OID = 2.5     | 5.29  | .32.0                                                                                                    |
| 237               |       |                                                                                                    |
| 238 [LegalPol     | icy   |                                                                                                    |
| 239 OID = 1.1     | .1.   | 1.1                                                                                                    |
| 240 Notice =      | "ht   | <pre>cp://pki.msl.dnslab.dnsops.gov/cps.htm"</pre>                                                                                                    |
| 241 URL = "ht     | tp:   | //pki.msl.dnslab.dnsops.gov/CPS.htm"                                                                                                    |
| 242               |       | anoual and CPI publication parameters                                                                                                    |
| 243; Sels Ke      | ser   | zarl                                                                                                    |
| 245 renewalke     | -vlei | hath = 2048                                                                                                    |
| 246 RenewalVa     | lid   | ityPeriodUnits = 10                                                                                                    |
| 247 RenewalVa     | lid   | ityPeriod = years                                                                                                    |
| 248 CRLPeriod     | l = 1 | lours                                                                                                    |
| 249 CRLPeriod     | lUni  | cs = 36                                                                                                    |
| 250 CRLDeltaP     | Perio | od = hours                                                                                                    |
| 251 CRLDeltaF     | Perio | odUnits = 0                                                                                                    |
| 252               |       |                                                                                                    |
| 253               | 5.    | Server Manager -> Manage -> Add Roles and Features.                                                                                                    |
| 254               | 6.    | Installation type -> Role-based or feature based installation.                                                                                                    |
| 255               | 7.    | Server Selection -> local server.                                                                                                    |
| 256               | 8.    | Server Roles -> Select Active Directory Certificate Services, accept the Features to be                                                                                                    |
| 257               |       | added with the installation of ADCS.                                                                                                    |
| 258<br>259        | 9.    | Features = <b>Certification Authority</b> and <b>Certification Authority Web Enrollment</b> (this will add the required IIS features).                                                                                                    |
| 260               | 10.   | On the <b>Features</b> selection menu click <b>Next</b> .                                                                                                    |

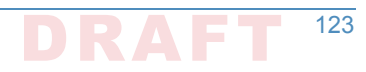

- 11. Click Install.
- 12. Once installation is complete click **Close**.
- 13. Run the **Post-Deployment configuration for the ADCS role**.

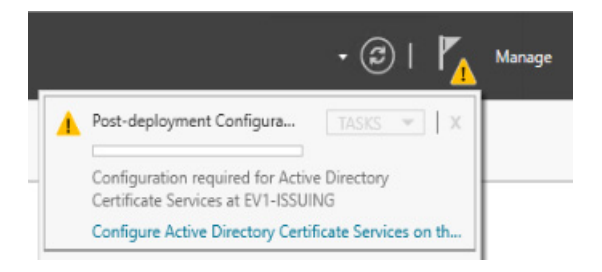

265

266

273

274

#### 14. Select both Certification Authority and Certification Authority Web Enrollment.

| 📥 AD CS Configuration                                                                                                    |                                                                                                    | - 🗆 X                                                   |
|----------------------------------------------------------------------------------------------------|----------------------------------------------------------------------------------------------------|---------------------------------------------------------|
| Role Services                                                                                                    |                                                                                                    | DESTINATION SERVER<br>ev1-issuing.ms1.dnslab.dnsops.gov |
| Credentials<br>Role Services<br>Setup Type<br>CA Type<br>Private Key<br>Cryptography<br>CA Name<br>Certificate Request<br>Certificate Database<br>Confirmation<br>Progress<br>Results | Select Role Services to configure  Certification Authority Certification Authority Web Enrollment Online Responder Network Device Enrollment Service Certificate Enrollment Web Service Certificate Enrollment Policy Web Service |                                                         |
|                                                                                                    | More about AD CS Server Roles                                                                                                    |                                                         |
|                                                                                                    | < Previous                                                                                                    | Next > Configure Cancel                                 |
| 15. Setup Type = <b>Enterpr</b> i<br>16. CA Type = <b>Subordinat</b>                                                                                                    | se CA<br>e CA                                                                                                    |                                                         |
| 17. Create new key (same                                                                                                    | e as above).                                                                                                    |                                                         |
| 18. CA Name = EV1-Issuir                                                                                                    | ng                                                                                                    |                                                         |
| a. Private Key = <b>Cre</b> a                                                                                                    | ite a new private key                                                                                                    |                                                         |
| b. Cryptography:                                                                                                    |                                                                                                    |                                                         |
|                                                                                                    |                                                                                                    |                                                         |

- i. Cryptographic provider -> RSA#Microsoft Software Key Storage Provider
- ii. Hashing Algorithm = SHA256

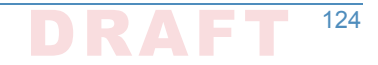

#### iii. Key Length **2048**

- 19. **Save** the request file to the **c:\ drive**.
- 20. **Copy** request file to **root ca**.
- 278 21. On Root CA, issue certificate.
- 279 22. Import ev1-issuing.ca into the Certification Authority.
- 280 23. Create a **CNAME** record for PKI.MS1.DNSLAB.DNSOPS.GOV to point to ev1issuing.ms1.dnslab.dnsops.gov.

|                                                                                                    |                                                                |                                              |                                                          |                                                         | _ |
|----------------------------------------------------------------------------------------------------|----------------------------------------------------------------|----------------------------------------------|----------------------------------------------------------|---------------------------------------------------------|---|
| 🖁 DNS                                                                                                    | Name                                                           | Туре                                         | Data                                                     | Timestamp                                               |   |
| <ul> <li>EV1-DC1</li> <li>Forward Lookup Zones</li> </ul>                                                                                                    | _msdcs<br>sites                                                |                                              |                                                          |                                                         |   |
| <ul> <li>imsdcs.ms1.dnslab.d</li> <li>ims1.dnslab.dnsops.g</li> <li>ims1.dnslab.dnsops.g</li></ul> | tcp<br>udp<br>DomainDnsZones                                   |                                              |                                                          |                                                         |   |
| > 🚆 _tcp<br>> 🚆 _udp<br>> 🎬 DomainDnsZones                                                                                                    | ForestDnsZones (same as parent folder) (same as parent folder) | Start of Authority (SOA)<br>Name Server (NS) | [41], ev1-dc1.ms1.dnslab<br>ev1-dc1.ms1.dnslab.dnso      | static<br>static                                        |   |
| <ul> <li>ForestDnsZones</li> <li>Reverse Lookup Zones</li> <li>1.168.192.in-addr.arp</li> </ul>                                                                                                    | ev1-dc1<br>ev1-exch                                            | Host (A)<br>Host (A)<br>Host (A)             | 192.168.1.12<br>192.168.1.12<br>192.168.1.15             | 8/19/2016 8:00:00 AM<br>static<br>8/19/2016 12:00:00 PM |   |
| > 🚆 Trust Points<br>> 🚆 Conditional Forwarders                                                                                                    | ev1-issuing<br>ev1-root<br>pki                                 | Host (A)<br>Host (A)<br>Alias (CNAME)        | 192.168.1.14<br>192.168.1.13<br>ev1-issuing.ms1.dnslab.d | 8/19/2016 11:00:00 AM<br>8/19/2016 9:00:00 AM<br>static |   |
|                                                                                                    |                                                                |                                              |                                                          |                                                         |   |

282

275

- 283 24. Open Internet Information Service Manager.
- 284 25. Go to the **Default Web Site**.
- 26. Bindings: edit the existing default HTTP binding and add **pki.ms1.dnslab.dnsops.gov**.
- 27. Click on the **Filter requests ->** Select **Allow File name Extension** and add .**crl**, .**crt** and .**cer**.
- 287 28. From an administrative command prompt type iisreset.
- 288 29. On the Issuing CA run the post install script.

289 :: NCCOE DANE DNSSEC Building Block 290 291 :: Declares configuration NC 292 certutil -setreg CA\DSConfigDN CN=Configuration,DC=MS1,DC=DNSLAB,DC=DNSOPS,DC=GOV 293 294 :: Defines CRL publication intervals 295 certutil -setreg CA\CRLPeriodUnits 3 296 certutil -setreg CA\CRLPeriod "days" 297 certutil -setreg CA\CRLDeltaPeriodUnits 0 298 certutil -setreg CA\CRLDeltaPeriod "Hours" 299 300 :: Specifies CDP attributes 301 certutil -setreg CA\CRLPublicationURLs 302 "65:%windir%\system32\CertSrv\CertEnroll\%%3%%8%%9.crl\n6:http://pki.ms1.dnslab.dnsops.gov/ 303 %%3%%8%%9.crl\n79:ldap:///CN=%%7%%8,CN=%%2,CN=CDP,CN=Public Key Services,CN=Services,%%6%%10\n" 304 305 :: Specifies AIA attributes

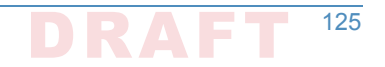

```
306 certutil -setreg CA\CACertPublicationURLs
307 "1:%windir%\system32\CertSrv\CertEnroll\%%7.crt\n2:http://pki.ms1.dnslab.dnsops.gov/
308 %%7.crt\n3:ldap:///CN=%%7,CN=AIA,CN=Public Key Services,CN=Services,%%6%%11\n"
309
310 :: Enables auditing all events for the CA
311 certutil -setreg CA\AuditFilter 127
312
313 :: Sets maximum validity period for issued certificates
314 certutil -setreg CA\ValidityPeriodUnits 5
315 certutil -setreg CA\ValidityPeriod "Years"
316
317 :: Restarts Certificate Services
318 net stop certsvc & net start certsvc
319
320 :: Republishes the CRL; sometimes this gets an access denied (error 5) because the service is not
321 ready after restart, in this case, manually execute
322 certutil -CRL
```

# ....G.4 Microsoft Domain Name Services: DNS Domain ....Server

Active Directory Domain Services installation installs and configures the ms1.dnslab.dnsops.gov Forward lookup zone. It is recommended to create a Reverse lookup zone for the subnets used.

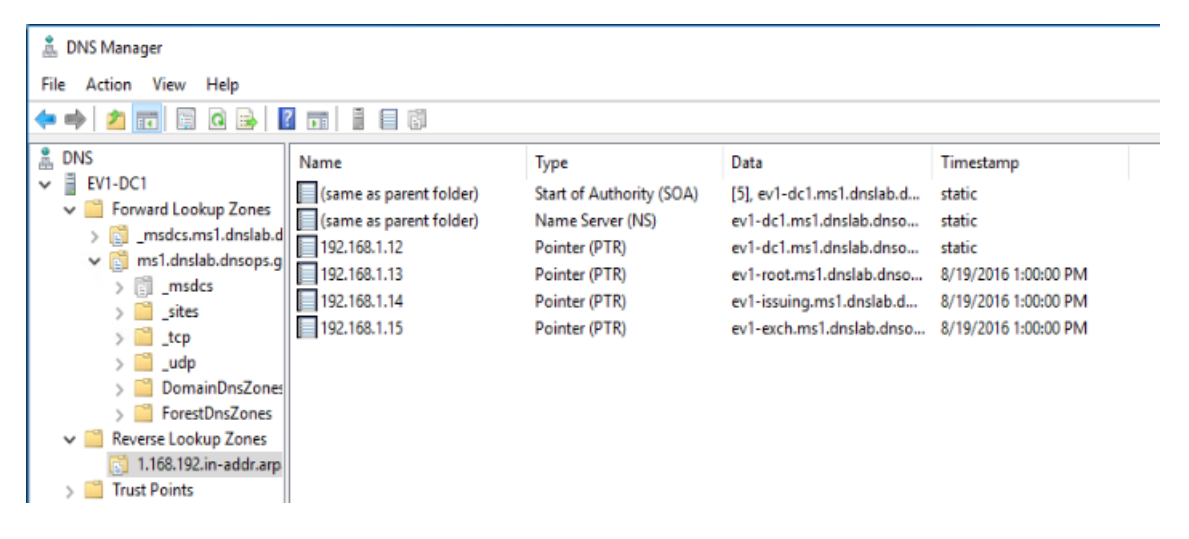

```
327
```

328

1. Create a conditional forwarder for the other name spaces:

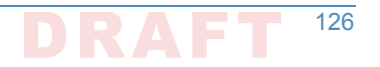

| New Conditional Forwarde                                                    | r                                        |                      | ×         |
|-----------------------------------------------------------------------------|------------------------------------------|----------------------|-----------|
| DNS Domain:                                                                 |                                          |                      |           |
| ms2.dnslab.dnsops.gov                                                       |                                          |                      |           |
| IP addresses of the master s                                                | ervers:                                  |                      |           |
| IP Address                                                                  | Server FQDN                              | Validated            | Delete    |
| <click a<="" add="" here="" td="" to=""><td></td><td></td><td></td></click> |                                          |                      |           |
| 192.168.2.12                                                                | EV2-DC1                                  | The server with th   | Up        |
|                                                                             |                                          |                      | Down      |
|                                                                             |                                          |                      |           |
|                                                                             |                                          |                      |           |
| <                                                                           |                                          | >                    |           |
| Store this conditional forv                                                 | warder in Active Directory, and replicat | e it as follows:     |           |
| All DNS servers in this for                                                 | est                                      | ~                    |           |
| A This will not replicate<br>domain controllers                             | to DNS servers that are pre-Windows      | Server 2003          |           |
| Number of seconds before for                                                | orward queries time out: 5               |                      |           |
| The server FQDN will not be<br>configured.                                  | available if the appropriate reverse loo | kup zones and entrie | s are not |
|                                                                             |                                          | OK                   | Cancel    |

330

#### 2. Create forwarded to dnslab.dnsops.gov.

| 🛔 DNS Manager  |                                                                                                    |                                                                                                    |                                               |                           | - 🗆 ×                              |           |        |
|----------------|----------------------------------------------------------------------------------------------------|----------------------------------------------------------------------------------------------------|-----------------------------------------------|---------------------------|------------------------------------|-----------|--------|
| File Action Vi | ew Help                                                                                                    |                                                                                                    |                                               |                           |                                    |           |        |
| 🗢 🤿   🚈 📊      | 🗙 🗐 🧟 🗟 🛐                                                                                                    | i 🛛 📬                                                                                                    |                                               |                           |                                    |           |        |
| B DNS          | EV1-DC1 Properties                                                                                                    |                                                                                                    | ? ×                                           |                           |                                    |           |        |
|                | Debug Logging Event<br>Interfaces Forwarde                                                                                                | Logging Monitoring                                                                                                    | Security<br>Root Hints                        | Edit Forwarders           |                                    |           | ×      |
|                | queries for records that this ser                                                                                                    | ver cannot resolve.                                                                                                    | DNS                                           | IP addresses of forwardir | ng servers:                        |           |        |
|                | IP Address                                                                                                    | Server FQDN                                                                                                    |                                               | IP Address                | Server FQDN                        | Validated | Delete |
|                | 192.168.1.100                                                                                                    | <unable resolve="" to=""></unable>                                                                                              |                                               | 192.168.1.100             | <unable resolve="" to=""></unable> | ОК        | Up     |
|                | Use root hints if no forwards<br>Note: If conditional forwarders a<br>used instead of server-level for<br>forwarders, navigate to the Cor | rs are available<br>are defined for a given domain, th<br>avarders. To create or view con-<br>ditional Forwarders node in the t | Edit<br>hey will be<br>httonal<br>scope tree. | Number of seconds before  | e forward queries time out         | : 3       | Dgwn   |
|                | UK                                                                                                    | Cancer Apply                                                                                                    | nep                                           | configured.               | e evenue i die appropri            |           | Cancel |
|                |                                                                                                    |                                                                                                    |                                               |                           |                                    |           |        |

331

# "G.5 Microsoft Exchange

Exchange 2016 was installed on a Windows Server 2012R2 Standard (Server with a GUI). Exchange 2016 is currently not supported on Windows Server 2016 Technical Preview 2016 https://technet.microsoft.com/en-us/library/aa996719(v=exchg.160).aspx.

Exchange 2016 prerequisites can be found here: https://technet.microsoft.com/en-us/library/ bb691354(v=exchg.160).aspx.

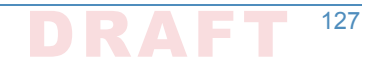

- Download for .Net 4.5.2: https://www.microsoft.com/en-us/download/details.aspx?id=42642. 338 1. Install the Remote Tools Administration Pack using the following powershell command: 339 Install-WindowsFeature RSAT-ADDS. 340 2. Install Exchange 2016 prerequisites with the following powershell command: 341 342 Install-WindowsFeature AS-HTTP-Activation, Desktop-Experience, NET-Framework-45-Features, RPC-over-HTTP-proxy, RSAT-Clustering, RSAT-343 Clustering-CmdInterface, RSAT-Clustering-Mgmt, RSAT-Clustering-PowerShell, 344 Web-Mgmt-Console, WAS-Process-Model, Web-Asp-Net45, Web-Basic-Auth, Web-345 Client-Auth, Web-Digest-Auth, Web-Dir-Browsing, Web-Dyn-Compression, Web-346 Http-Errors, Web-Http-Logging, Web-Http-Redirect, Web-Http-Tracing, Web-347 ISAPI-Ext, Web-ISAPI-Filter, Web-Lgcy-Mgmt-Console, Web-Metabase, Web-Mgmt-348 Console, Web-Mgmt-Service, Web-Net-Ext45, Web-Request-Monitor, Web-Server, 349 Web-Stat-Compression, Web-Static-Content, Web-Windows-Auth, Web-WMI, 350 Windows-Identity-Foundation 351 3. Perform Active Directory Schema update following the Technet article, "Prepare Active 352 Directory and Domains": https://technet.microsoft.com/en-us/library/ 353 bb125224(v=exchg.160).aspx. 354
  - Install the Mailbox role.

356

|    | MICROSOFT EXCHANGE SERVER 2016 SETUP ? X                                                                                                    |
|----|----------------------------------------------------------------------------------------------------|
|    | Server Role Selection                                                                                                    |
|    | Select the Exchange server roles you want to install on this computer:         Mailbox role         Management tools         Edge Transport role         Automatically install Windows Server roles and features that are required to install Exchange Server |
|    | En Exchange                                                                                                    |
| 5. | Once the installation is completed go to the <b>Exchange Admin console</b> : https://ev1-<br>exch.ms1.dnslab.dnsops.gov/ECP.                                                                                                    |
| 6. | Create an Internet send connector following this Technet article: https://<br>technet.microsoft.com/en-us/library/jj657457(v=exchg.160).aspx.                                                                                                    |
| 7. | Create an <b>SSL certificate</b> for the Exchange services.                                                                                                    |

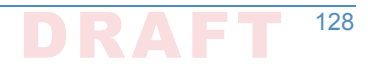

- 362 8. On the Issuing CA (ev1-issuing), open Certification Authority -> Certificate Templates.
- 9. Right click -> Manage.
- 10. Right click on the **Web Server template** and select **duplicate**.
- 11. Compatibility = Windows Server Technical Preview

| Certificate Templates (ev1-dc1.r | Template Dis                                                                                                    | Properties of                                                                                 | New Tem                                                                                                    | plate                                                   |              |                                                                                                    | ×               |
|----------------------------------|----------------------------------------------------------------------------------------------------|-----------------------------------------------------------------------------------------------|----------------------------------------------------------------------------------------------------|---------------------------------------------------------|--------------|----------------------------------------------------------------------------------------------------|-----------------|
|                                  | CEP Encr                                                                                                    | Subject I                                                                                     | Name                                                                                                    | Sec                                                     | ver          | Issuance R                                                                                                    | lea iremente    |
|                                  | 🖳 Code Sigi                                                                                                    | Superse                                                                                       | ded Templa                                                                                                    | tes                                                     | Evte         | ensions                                                                                                    | Security        |
|                                  | Compute                                                                                                    | Compatibility                                                                                 | General                                                                                                    | Request                                                 | Handling     | Cryptography                                                                                                    | Key Attestation |
|                                  | Cross Cer Construction Construction Constru | The templat<br>versions set<br>Show rea<br>Compatibil<br>Certificati<br>Window<br>Certificati | e options a<br>in Compati<br>sulting char<br>ity Settings<br>ion Authorit<br>is Server Te<br>e recipient<br>is Technica | vailable ar<br>bility Settin<br>nges<br>y<br>echnical P | review       | opposition of the earliest operation of the earliest operation operation operation oper | erating system  |
|                                  | 교 Key Reco<br>교 OCSP Res<br>교 RAS and I<br>교 Root Cert<br>교 Router (C<br>교 Smartcari<br>교 Smartcari<br>교 Subordin                                                                                                    | These settin<br>template.                                                                     | ngs may not                                                                                                    | prevent e                                               | arlier opera | ating systems fro                                                                                                    | m using this    |

367

12. General -> Template Display Name MS1 Web Server

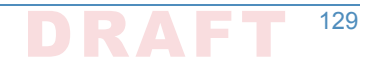

| Subject I                                                                                                    | Name                                                            | Sen                        | /er                                    | Issuanc                              | e Requirem         | ents      |
|----------------------------------------------------------------------------------------------------|-----------------------------------------------------------------|----------------------------|----------------------------------------|--------------------------------------|--------------------|-----------|
| Superse                                                                                                    | ded Templa                                                      | ates                       | Exte                                   | ensions                              | Sec                | unity     |
| mpatibility                                                                                                    | General                                                         | Request                    | Handling                               | Cryptograp                           | hy KeyA            | ttestatio |
| Femelate di                                                                                                    |                                                                 |                            |                                        |                                      |                    |           |
| MS1 Web                                                                                                    | Served                                                          |                            |                                        |                                      |                    |           |
|                                                                                                    |                                                                 |                            |                                        |                                      |                    |           |
|                                                                                                    |                                                                 |                            |                                        |                                      |                    |           |
| [emplate na                                                                                                    | ame:                                                            |                            |                                        |                                      |                    |           |
| and the second second s |                                                                 |                            |                                        |                                      |                    |           |
| MS1WebS                                                                                                    | erver                                                           |                            |                                        |                                      |                    |           |
| MS1WebS                                                                                                    | erver                                                           |                            |                                        |                                      |                    |           |
| MS1WebS                                                                                                    | erver                                                           |                            |                                        |                                      |                    |           |
| MS1WebSi<br>/alidity perio                                                                                                    | erver                                                           |                            | Renewa                                 | l period:                            |                    |           |
| /alidity perio                                                                                                    | erver<br>od:<br>ars v                                           |                            | Renewa<br>6                            | l period:<br>weeks                   | ~                  |           |
| MS1WebSo<br>/alidity perio                                                                                                    | erver<br>od:<br>ans v                                           |                            | Renewa<br>6                            | l period:<br>weeks                   | ~                  |           |
| /alidity perio                                                                                                    | erver<br>od:<br>ans ~                                           | •]                         | Renewa<br>6                            | period:<br>weeks                     | ~                  |           |
| /alidity perio<br>2 yea                                                                                                    | erver<br>od:<br>ans ~                                           | Active Dir                 | Renewa<br>6<br>ectory                  | l period:<br>weeks                   | ~                  |           |
| /alidity perio<br>2 yea<br>Publish o                                                                                                    | erver<br>od:<br>ans ~<br>certificate in<br>ot automatic         | Active Dir                 | Renewa<br>6<br>ectory                  | I period:<br>weeks<br>cate certifica | ✓<br>ate exists in | Active    |
| MS1WebS<br>/alidity perio<br>2 yea<br>Publish o<br>Drec                                                                                                    | erver<br>od:<br>ars ~<br>certificate in<br>ot automatic<br>tory | Active Dir                 | Renewa<br>6<br>ectory<br>Il if a dupli | l period:<br>weeks<br>cate certifica | ✓<br>ate exists in | Active    |
| MS1WebSi<br>/alidity perio<br>2 yea<br>Publish o<br>Direc                                                                                                    | erver<br>ed:<br>ars<br>certificate in<br>ot automatic<br>tory   | Active Dir                 | Renewa<br>6<br>ectory<br>II if a dupi  | l period:<br>weeks<br>cate certifica | ✓<br>te exists in  | Active    |
| MS1WebSi<br>/alidity perio<br>2 yea<br>9 Publish o<br>0 n ni<br>Direc                                                                                                    | erver<br>od:<br>ars<br>vertificate in<br>ot automatic<br>tory   | Active Dir                 | Renewa<br>6<br>ectory<br>Il if a dupi  | l period:<br>weeks<br>cate certifica | ♥<br>ate exists in | Active    |
| MS1WebSi<br>/alidity peric<br>2 yer<br>Publish c<br>Do ni<br>Direc                                                                                                    | erver                                                           | Active Dir                 | Renewa<br>6<br>ectory<br>Il if a dupli | l period:<br>weeks<br>cate certifica | ✓<br>te exists in  | Active    |
| MS1WebSi<br>/alidity perio<br>2 yea<br>Publish o<br>Do ni<br>Direc                                                                                                    | erver<br>ed:<br>ars<br>certificate in<br>ot automatic<br>tory   | Active Dir                 | Renewa<br>6<br>ectory<br>Il if a dupi  | l period:<br>weeks<br>cate certifica | ✓<br>ste exists in | Active    |
| MS1WebSi<br>/alidity perio<br>2 yea<br>Publish o<br>Do ni<br>Direc                                                                                                    | erver<br>ed:<br>ars<br>certificate in<br>ot automatic<br>tory   | Active Dir<br>Cally reenro | Renewa<br>6<br>ectory<br>II if a dupi  | l period:<br>weeks<br>cate certifica | ✓<br>ate exists in | Active    |

13. Security -> Domain Computers allowed to Enroll for certificate

|                                     | Server                     | Issuance R              | equirements                 |
|-------------------------------------|----------------------------|-------------------------|-----------------------------|
| Superseded Template                 | Request Handling<br>es Ext | Cryptography<br>ensions | Key Attestation<br>Security |
| Group or user names:                |                            |                         |                             |
| Authenticated User<br>Administrator | s<br>31\Domain Admins      | )                       |                             |
| Domain Computers                    | (MS1\Domain Com            | puters)                 |                             |
|                                     | [                          | Add                     | Remove                      |
| Permissions for Domain C            | Computers                  | Allow                   | Deny                        |
| Full Control                        |                            |                         |                             |
| - Set Southers                      |                            |                         |                             |
| Read                                |                            | $\sim$                  |                             |
| Read                                |                            |                         |                             |
| Read<br>Write<br>Enroll             |                            |                         |                             |

#### 14. Subject Name -> Supply in Request

| Properties of                                  | New Temp                                      | olate                |                            |                      | >               |
|------------------------------------------------|-----------------------------------------------|----------------------|----------------------------|----------------------|-----------------|
| Compatibility                                  | General                                       | Request              | Handling                   | Cryptography         | Key Attestation |
| Superse                                        | ded Templa                                    | tes                  | Exte                       | ensions              | Security        |
| Subject N                                      | Name                                          | Ser                  | ver                        | Issuance R           | equirements     |
| Supply in<br>Use<br>rener                      | i the reques<br>subject infor<br>wal requests | t<br>mation fro<br>s | om existing                | certificates for a   | utoenrolment    |
| <ul> <li>Build from<br/>Select this</li> </ul> | n this Active<br>s option to e                | Directory            | y informatio<br>onsistency | n<br>among subject n | ames and to     |
| simplify ce                                    | ertificate adr                                | ninistratio          | n.                         |                      |                 |
| Subject n                                      | iame format                                   |                      |                            |                      | _               |
| None                                           |                                               |                      |                            |                      | $\sim$          |
| Includ                                         | e e-mail nar                                  | ne in subj           | ect name                   |                      |                 |
| Include th                                     | nis informatio                                | on in alter          | nate subje                 | ct name:             |                 |
| DNC                                            | name                                          |                      |                            |                      |                 |
| Lleer                                          |                                               |                      |                            |                      |                 |
| - Oser p                                       | incipal nan                                   | ne (UFN)             |                            |                      |                 |
| Servic                                         | e principal r                                 | name (SP             | N)                         |                      |                 |
|                                                |                                               |                      |                            |                      |                 |
|                                                |                                               |                      |                            |                      |                 |
|                                                |                                               |                      |                            |                      |                 |
|                                                |                                               |                      |                            |                      |                 |
|                                                |                                               |                      |                            |                      |                 |
| [                                              | ОК                                            |                      | Cancel                     | Apply                | Help            |

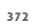

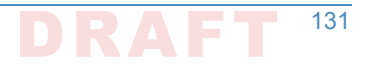

- 15. Click **OK** to save the new MS1 Web Server certificate template.
  - Back in the Certification Authority snap-in, right click on Certificate Templates -> Certificate to Issue, then select the MS1 Web Server certificate template.

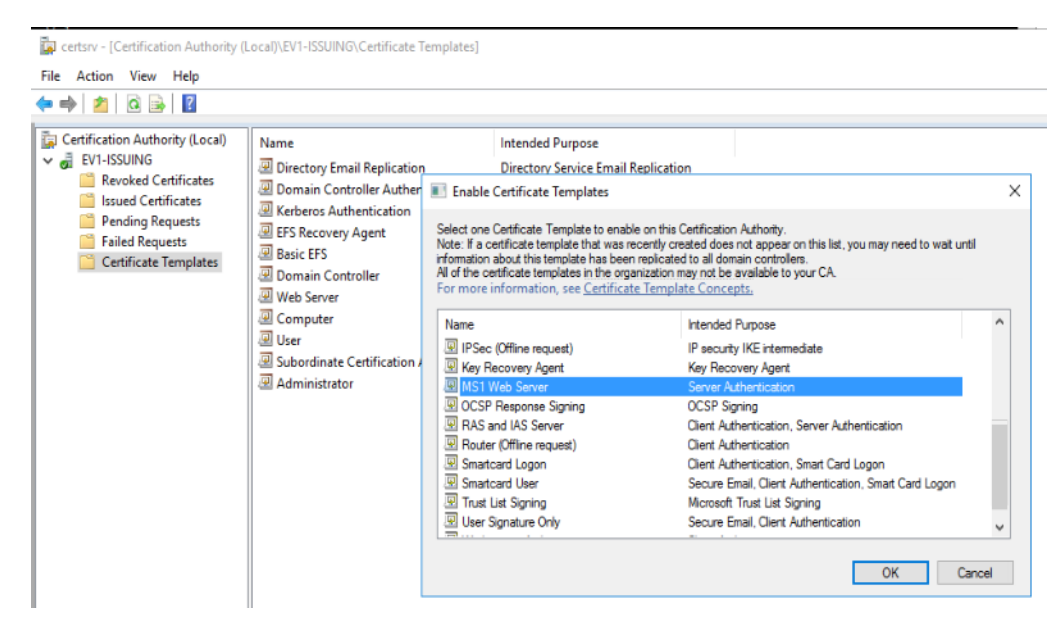

377

378

374

375

- 17. On the Exchange server (ev1-exch), log on as an administrator and type certlm.msc.
- 18. Go to Personal -> Certificates -> right click -> request new certificate.

| Certificate Enrollment                                                     |                                                                                                    |                                             | Certificate Properties  Subject General Extensions Private Key Certification Authority Scinature                                                                                                    |
|----------------------------------------------------------------------------|----------------------------------------------------------------------------------------------------|---------------------------------------------|----------------------------------------------------------------------------------------------------|
| Request Certificates                                                       |                                                                                                    |                                             | The subject of a certificate is the user or computer to which the certificate is issued.<br>can enter information about the types of subject name and alternative name values<br>can be used in a certificate.                                                                                                    |
| You can request the following type<br>click Enroll.                        | s of certificates. Select the certificates you want to                                                                                                    | request, and then                           | Subject of certificate<br>The user or computer that is receiving the certificate                                                                                                    |
| Active Directory Enrollment Po                                             | licy                                                                                                    |                                             | Subject name:                                                                                                    |
| Computer  M1 Web Server  More information is rec Show <u>all</u> templates | STATUS: Available<br>STATUS: Available<br>uired to enroll for this certificate. Click here to co<br>uired to enroll for this certificate. Click here to co<br>co<br>co | Details ↓<br>Details ↓<br>nfigure settings. | Lype:     Common name     Add >       Value:      Remove       Alternative name:        Type:     ONS       Value:        Alternative name:     DNS       Value:        DNS        Value:     Add >       Common name:     Common name       Common name:     Common name       Value:     Common name       Common name:     Common name       Common name:     Common name <t< td=""></t<> |
| sted Publishers<br>rusted Certificates<br>el Putri Roca Certification      | [                                                                                                    | Enroll Cancel                               | < remove                                                                                                    |

- 379
- 380

381

- 19. Subject Name: Common Name = ev1-exch.ms1.dnslab.dnsops.gov
- Alternative Name: DNS = ev1-exch.ms1.dnslab.dnsops.gov, ms1.dnslab.dnsops.gov,
   1.ms1.dnslab.dnsops.gov, 2.ms1.dnslab.dnsops.gov
- 21. Click **OK** and then select **enroll**.
- <sup>384</sup> 22. Use this certificate to protect the Exchange services.
- 23. Within the Exchange Admin console (https://ev1-exch.ms1.dnslab.dnsops.gov/ECP), select
   Server -> Certificates, then change all services to use the issued SSL certificate.

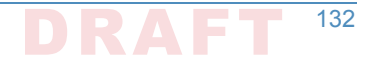

servers databases database availability groups virtual directories certificates

| Select server: ev1-exch.ms1.dnslab.dnsops.gov | ~      |            |                                                               |
|-----------------------------------------------|--------|------------|---------------------------------------------------------------|
| NAME                                          | STATUS | EXPIRES ON | A                                                             |
| Exchange SSL                                  | Valid  | 8/19/2018  | Exchange SSI                                                  |
| Microsoft Exchange Server Auth Certificate    | Valid  | 8/5/2021   | Lienange soz                                                  |
| Microsoft Exchange                            | Valid  | 8/31/2021  | Certification authority-signed certificate                    |
| WMSVC                                         | Valid  | 8/17/2026  | issuer, cre-creasonred, oc-mar, oc-ansato, oc-ansatos, oc-gov |
|                                               |        |            | Status                                                        |
|                                               |        |            | Valid                                                         |
|                                               |        |            | Expires on: 8/19/2018                                         |
|                                               |        |            | Renew                                                         |
|                                               |        |            |                                                               |
|                                               |        |            | Assigned to services                                          |
|                                               |        |            | NONE                                                          |
|                                               |        |            |                                                               |

387

| <b>g</b>                            | Exchange Certificate - Internet Explorer                                                                                                    |
|-------------------------------------|----------------------------------------------------------------------------------------------------|
| https://ev1-exch.ms1.dns            | lab. <b>dnsops.gov</b> /ecp/CertMgmt/EditCertificate.aspx?pwmcid=3&ReturnObjectType=1&id=ev1-exch.ms1.dnsla                                                                          |
| Exchange SSL<br>general<br>services | Name:<br>Exchange SSL<br>Status<br>Valid<br>Issuer:<br>CN=EV1-ISSUING, DC=ms1, DC=dnslab, DC=dnsops, DC=gov<br>Expires on:<br>B/19/2018<br>Subject:<br>CN=ev1-exch.dnslab.dnsops.gov |
|                                     | Subject Alternative Names:<br>ev1-exch.dnslab.dnsops.gov<br>ms1.dnslab.dnsops.gov<br>1.ms1.dnslab.dnsops.gov<br>2.ms1.dnslab.dnsops.gov                                              |
|                                     | Thumbprint:<br>CDE061915589A82EA0B1FCD915469188D4D030CB<br>Serial number:<br>3200000088AD81A5A47E1AC0C00010000008<br>Public key size:<br>2048<br>Has private key:<br>Yes             |
|                                     | Save Cancel                                                                                                    |

388

24. Select all the services except for Unified Messaging.

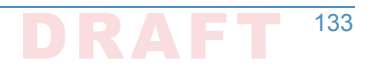

| Integravity of the services of the services |                                       | Exchange Certificate - Internet Explorer                                                                                                    |
|----------------------------------------------------------------------------------------------------|---------------------------------------|----------------------------------------------------------------------------------------------------|
| Exchange SSL general • services  Specify the services you want to assign this certificate to. Learn more  SMTP  Microsoft Exchange Unified Messaging MAP  POP  INMP INMP INMP INMP INMP INMP INMP IN                                                                                                    | https://ev1-exch.ms1.dnsl             | ab. <b>dnsops.gov</b> /ecp/CertMgmt/EditCertificate.aspx?pwmcid=3&ReturnObjectType=1&id=ev1-exch.ms1.dnsla                                                                    |
|                                                                                                    | Exchange SSL<br>general<br>• services | Specify the services you want to assign this certificate to. Learn more<br>SMTP<br>Microsoft Exchange Unified Messaging<br>Unified Messaging Call Router<br>MAP<br>POP<br>IIS |
| Save Cancel                                                                                                    |                                       | Save Cancel                                                                                                    |

### "G.5.1 Generate the TLS DNS Record

- 3921. Sign the ms1.dnslab.dnsops.gov zone by following the Technet article for enabling DNSSEC393https://technet.microsoft.com/en-us/library/hh831411.aspx.
- Export the Exchange SSL certificate to a .cer file. Find the certificate on the Issuing CA (ev1issuing) within the Issued Certificates group.

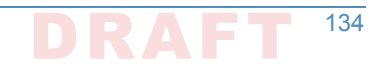

| <ul> <li>Certification Authority (Local)</li> <li>EV1-ISSUING</li> <li>Revoked Certificates</li> <li>Issued Certificates</li> <li>Pending Requests</li> <li>Failed Requests</li> <li>Certificate Templates</li> </ul> | Request ID       | Requester Name<br>MS1\EV1-DC1\$<br>MS1\EV1-DC1\$<br>MS1\EV1-DC1\$<br>MS1\EV1-DC1\$<br>MS1\EV1-EXCH\$  | Binary CertificateBEGIN CERTIBEGIN CERTIBEGIN CERTIBEGIN CERTI                                                                                 | Certificate Template<br>Domain Controller (<br>Directory Email Repli<br>Domain Controller A<br>Kerberos Authenticat<br>M1 Web Server (1.3.6 |
|----------------------------------------------------------------------------------------------------|------------------|----------------------------------------------------------------------------------------------------|----------------------------------------------------------------------------------------------------|----------------------------------------------------------------------------------------------------|
|                                                                                                    | General<br>Show: | Details Certification F                                                                               | Path 🗸                                                                                                    |                                                                                                    |
|                                                                                                    | Field            | rsion<br>rial number<br>nature algorithm<br>nature hash algorithm<br>uer<br>id from<br>id to<br>hiert | Value<br>V3<br>32 00 00 00 88 a d<br>sha256RSA<br>sha256<br>EV1-ISSUING, ms1,<br>Friday, August 19,<br>Sunday, August 19<br>ev1-evch dnslah de | d8 1a 5a 47<br>, dnslab, dn<br>2016 2:43:<br>0, 2018 2:4<br>y 2018 2:4                                                                      |

3. Click on the **Details** tab and select **Copy to File**. **Save** as a **base64 (.cer)** file.

| Certification Authority (Local) | Request ID | Requester Name                                              | Binary Certificate                       | Certificate Template  | Serial Number     | Certificate Effective Date               | Certificate Expiration Date       | Issued Country/Reg |
|---------------------------------|------------|-------------------------------------------------------------|------------------------------------------|-----------------------|-------------------|------------------------------------------|-----------------------------------|--------------------|
| Catificates                     | 54         | MS1\EV1-DC1\$                                               | BEGIN CERTI                              | Domain Controller (   | 320000004720      | 8/19/2016 1:16 PM                        | 8/19/2017 1:16 PM                 |                    |
| Revoked Certificates            | 5          | MS1\EV1-DC1\$                                               | BEGIN CERTI                              | Directory Email Repli | 320000005d99      | 8/19/2016 1:17 PM                        | 8/19/2017 1:17 PM                 |                    |
| Dending Requests                | <b>5</b> 6 | MS1\EV1-DC1\$                                               | BEGIN CERTI                              | Domain Controller A   | 320000006fd4      | 8/19/2016 1:17 PM                        | 8/19/2017 1:17 PM                 |                    |
| Eniled Requests                 | 7          | MS1\EV1-DC1\$                                               | BEGIN CERTI                              | Kerberos Authenticat  | 320000007fc2      | 8/19/2016 1:17 PM                        | 8/19/2017 1:17 PM                 |                    |
| Certificate Templates           | 8          | MS1\EV1-EXCH\$                                              | BEGIN CERTI                              | M1 Web Server (1.3.6  | 3200000088ad      | 8/19/2016 2:43 PM                        | 8/19/2018 2:43 PM                 |                    |
|                                 | Cert       | ificate                                                     | D- 4                                     | ×                     | 🔶 🖉 Cartificate   | Evnort Wizzrd                            |                                   | ×                  |
|                                 | Show:      | <all></all>                                                 | Patn ∨                                   |                       | <- Sr Centilicate | export wizard                            |                                   |                    |
|                                 | Field      |                                                             | Value                                    | ^                     | Export File Fo    | ormat<br>tes can be exported in a variet | v of file formate                 |                    |
|                                 | Ve         | ersion                                                      | V3                                       |                       |                   |                                          | y of the formation                |                    |
|                                 | S          | erial number<br>gnature algorithm<br>gnature bash algorithm | 32 00 00 00 08 8a<br>sha256RSA<br>sha256 | d8 1a 5a 47           | Select th         | e format you want to use:                |                                   |                    |
|                                 | Is         | suer                                                        | EV1-ISSUING, ms1                         | , dnslab, dn          | OD                | ER encoded binary X.509 (.CE             | R)                                |                    |
|                                 | Va<br>Va   | alid from<br>alid to                                        | Friday, August 19,<br>Sunday, August 19  | 2016 2:43:            | () B              | ase-64 encoded X.509 (.CER)              |                                   |                    |
|                                 |            | hiert                                                       | ev1-evch doslah d                        | nsons onv             | 00                | ryptographic Message Syntax              | Standard - PKCS #7 Certificates ( | .P7B)              |
|                                 |            |                                                             |                                          |                       |                   | Include all certificates in the          | certification path if possible    |                    |
|                                 |            |                                                             |                                          |                       | () P              | ersonal Information Exchange             | - PKCS #12 (.PFX)                 |                    |
|                                 |            |                                                             |                                          |                       |                   | Include all certificates in the          | certification path if possible    |                    |
|                                 |            |                                                             |                                          |                       |                   | Delete the private key if the            | export is successful              |                    |
|                                 |            |                                                             |                                          |                       |                   | Export all extended properti             | es                                |                    |
|                                 |            |                                                             |                                          |                       |                   | Enable certificate privacy               |                                   |                    |
|                                 |            |                                                             |                                          |                       | 0                 |                                          | (                                 |                    |
|                                 |            |                                                             | Edit Properties                          | Copy to File          | UM                | ICROSOTT Serialized Certificate S        | tore (.SST)                       |                    |
|                                 |            |                                                             |                                          |                       |                   |                                          |                                   |                    |
|                                 |            |                                                             |                                          |                       |                   |                                          |                                   |                    |
|                                 |            |                                                             |                                          | OK                    |                   |                                          |                                   |                    |

399

400

401

- 4. Go to https://www.huque.com/bin/gen\_tlsa. **Open** the exported certificate into notepad, the **copy and paste** into the **Enter/paste PEM format X.509 certificate here** field.
  - 5. Fill in the name space specific information.

|                                                                                                    | av1-avch-ts1 - Notenad                                                                                                    | - 0      |
|----------------------------------------------------------------------------------------------------|----------------------------------------------------------------------------------------------------|----------|
|                                                                                                    | Elle Edit Exernat View Hele                                                                                                    | <u> </u> |
| Generate TLSA Record                                                                                                    | File Edit Format View Help                                                                                                    |          |
|                                                                                                    | BEGIN CERTIFICATE                                                                                                    |          |
| Generate DNS TLSA resource record from a certificate and given param                                                                | efers                                                                                                    |          |
|                                                                                                    | ADDAMR/MAREQ KC/21m12PyLGQ0GKT0/232/mth/stxc/21m12PyLGQ0GKTG2652D3D2                                                                                                    |          |
| Usage Field:                                                                                                    | PRIMARY AND A CONTRACT AND A CONTRACT AND A CONTRAC |          |
| O 0 - PKIX-TA: Certificate Authority Constraint                                                                                     | egrovQuoewcrvjectowrvotovzacerwoxnjawanikymiQznjizarwoxotowanikymiQz                                                                                                    |          |
| O 1 - PKIX-EE: Service Certificate Constraint                                                                                       | Rekabició9w0R40FEAAOCA084MTTRCeKCA0EAoNZWTKL4SbwC2cav17HTunMidK1B                                                                                                    |          |
| O 2 - DANE-TA: Trust Anchor Assertion                                                                                               | INvia zV0N9or146SrPt1dHuSkIIIC+49K28VEzdo97w86bdl3TXV941+SovY6Emvc                                                                                                    |          |
| 3 - DANE-EE: Domain Issued Certificate                                                                                              | itmNboF5p5Ed+t30Z1gmxSivT/DF+iafMpIJ75RH33RaF5kc1P/IUgR9KMiYWGOC                                                                                                    |          |
|                                                                                                    | foQiCrxuWhWpPc0RNITKgH/39/sMfNigI1U5M50XAZLBiVUMh+3f2HWFdqaiza8Z                                                                                                    |          |
| Selector Field:                                                                                                    | YW92zg/dX/af28Ep/R1d/BNN31tCDOomJeL1qrLP4IKDfK13G10w6bgrKL13V7J5                                                                                                    |          |
| O 0 - Cert: Use full certificate                                                                                                    | RmBdybXazfCeWckjGV+s0RqbGH1A2efxSgqSXzLo90YJOYrizmve6B10dwIDAQAB                                                                                                    |          |
| I - SPKI: Use subject public key                                                                                                    | o4IDczCCA28wPAYJKwYBBAGCNxUHBC8wLQY1KwYBBAGCNxUIh7X9HoTR8CTRgSeB                                                                                                    |          |
|                                                                                                    | +rxSger4dQWH/4V8gpHFCwIBZAIBAzATBgNVHSUEDDAKBggrBgEFBQcDATAOBgNV                                                                                                    |          |
| Matching-Type Field:                                                                                                    | HQ8BAF8EBAMCBaAwGwYJKwYBBAGCNxUKBA4wDDAKBggrBgEFBQcDATAdBgNVHQ4E                                                                                                    |          |
| O 0 - Full: No Hash                                                                                                    | FgQU1tj+A+cH1dUBGOb1r5BzADievRIwbgYDVR0RBGcwZYIaZXYxLWV4Y2guZG5z                                                                                                    |          |
| I - SHA-256: SHA-256 hash                                                                                                    | bGF1LmRuc29wcy5nb3aCFW1zMS5kbnNsYWIuZG5zb3BzLmdvdoIXMS5tczEuZG5z                                                                                                    |          |
| 0 2 - SHA-512; SHA-512 hash                                                                                                    | bGFiLmRuc29wcy5nb3aCFzIubXMxLmRuc2xhYi5kbnNvcHMuZ292MB8GA1UdIwQY                                                                                                    |          |
|                                                                                                    | MBaAFInQ8gNwmKVSopiwFTiiScYYCPEGMIIBHwYDVR0fBIIBFjCCARIwggEOoIIB                                                                                                    |          |
| Enter/paste PEM format X.509 certificate here:                                                                                      | CqCCAQaGO2h0dHA6Ly9wa2kubXMxLmRuc2xhY15kbnNvcHMu2292L2NIcnR1bnJv                                                                                                    |          |
| ZXMsQ049U2VydmljZXMsQ049Q29uZmlndXJhdGlvbixEQz1tczEsREM9ZG5zbGFi                                                                    | bdwwwtxtuliologia contained and a second and a second and a second and a second and a second and a second and a second a second a |          |
| LERDFWRuc29wcyxEQz1nb3Y/Y0FDZXJ0aWZpY2F0ZT91YXN1F291amVjdENsYXNz                                                                    | D JE LAN ZOWIU ZYXXX J J DK PASQ0490 N 106 J D 1 WSZYSJ 1 WOZYVIII J ZANSQ049                                                                                                    |          |
| 3vrefDEHS+SeyUIKJzIkfK12MdWR/kXFUNg1LLOt+bpk298frg/F71D7IyihgQLW                                                                    | c29ucuxE0c1bb3y(2)/ucd61mablbbd0v52X7u/326abl9uT61zd091XVI1P391am/d                                                                                                    |          |
| Y0o3rQUIW6t27esAeWzWxk/4uHtweUz5jkJwLiLC1YoZ0gBihZPjHsYPPBG7bW0c                                                                    | dENCYNZPHNISTERoc3RyaW11dG1yb1ByaW50MTIRGAY1KyVRR01HA0FEggEKMTIB                                                                                                    |          |
| 4/i7CdIFE51WgsmweOpZaUGqdjreAvXuaqMkeCoBtcxosQIz2TXVbkxDAmWcVGiG                                                                    | B1BHBggrBgFFB0cwboY7aHBgcDov13BraS5tczEuZ65zb6F11mBuc29wcv5nb3Yv                                                                                                    |          |
| snutvkaustaytstutgoattewuuvstuskxdplninpz&Ein/upypgullB+WX911ZE<br>bNg4mHRd5vNbtvDKbYeDIXp4udCbNi9pYicpP1&0i+rKDidtatvf9E0GFWut6GM6 | Y2VvdGVucm9sbC9FVjEtSVNTVU10Rv5jcnOwgboGCCsGA0UFBzAChoGtbGRhcDov                                                                                                    |          |
| gS7FtcQ5awafqr4=                                                                                                    | Ly9DTj1FVjEtSVNTVU10RyxDTj1BSUEsQ049UHV1bG1jJTIwS2V5JTIwU2Vydm1j                                                                                                    |          |
| END CERTIFICATE                                                                                                    | ZXMsQ049U2VydmljZXMsQ049Q29uZmlndXJhdGlvbixEQz1tczEsREM9ZG5zbGFi                                                                                                    |          |
|                                                                                                    | LERDPWRuc29wcyxEQz1nb3Y/Y0FDZXJ0aWZpY2F0ZT91YXN1P29iamVjdENsYXNz                                                                                                    |          |
| Port Number: 443 (e.g. 443)                                                                                                    | PWN1cnRpZmljYXRpb25BdXRob3JpdHkwDQYJKoZIhvcNAQELBQADggEBAJcj4pw1                                                                                                    |          |
| Transport Protocol: tcp (e.g. tcp, udp, sctp, dccp)                                                                                 | 3vrefDEHS+SeyUIK3zIkfK12MdWR/kXFUMq1LLOt+bpk298frg/F71D7IyihgQLW                                                                                                    |          |
| Domain Name: ms1.dnslab.dnsops.gov                                                                                                  | Y0o3rQUIW6t27esAeWzWxk/4uHtweUzSjkJwLiLC1YoZ0gBihZPjHsYPPBG7bWOc                                                                                                    |          |
|                                                                                                    | 4/i7CdIFE51WgsmveQpZaUGqdjreAvXuaqMkeCoBtcxosQIz2TXVbkxDAmWcVGiG                                                                                                    |          |
| Generate                                                                                                    | 9HUTVK4U5E+My+910+q84E+ewouv5FU5KxdpihYNpzAEYn/0pybgQ118+WX911z+                                                                                                    |          |
|                                                                                                    | nwq4mnkdoywntvDknYeDIAn4UdCDW19pYjCnP1AQ1+rKDjdtatvf9EUGFWyt6GMG                                                                                                    |          |
|                                                                                                    | 83/Fttcyawaigite                                                                                                    |          |

402

#### 6. Select **Generate** and the TLSA record string is presented back.

| 404 | _443tcp.ms1.dnslab.dnsops.gov. IN TLSA 3 1 1                     |
|-----|------------------------------------------------------------------|
| 405 | 25d645a7bd304ae552c629ca5e7061a70f921afc4dd49c1ea0c8f22de6595be7 |

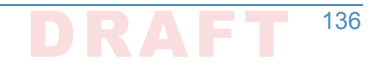
| G              | anerate DNS TLSA resource record from a certificate and given parameters.                                                                                                    |
|----------------|----------------------------------------------------------------------------------------------------|
| C              | artificate Information:                                                                                                    |
| Si Si Si Ci Ci | rial: 320000008a941fa347fa6ct0c0010000000<br>seir: CDc-gov, DC-afsops, DC-4nahab, DC-mst, ICN=EV1-ISSUING<br>hijpet: CN=ev1-exch.dnsiab.dnsops.gov<br>splot: Allenaritev Amends): DNS ev1-exch.dnsiab.dnsops.gov, DNS:mst.dnsiab.dnsops.gov, DNS:1.mst.dnsiab.dnsops.gov, DNS:2.mst.dnsiab.dnsops.gov<br>artificate Expriments 2016-08-19:2143:26-00.00 UTC<br>artificate Expriments 2016-08-19:2143:26-00.00 UTC |
| π              | _SA Parameters:                                                                                                    |
| U:<br>Se<br>M  | iage: 3 - DANE-EE: Domain Issued Certificate<br>elector: 1 - SPKI: Subject Public Key<br>atting Type: 1 - SHX-256: SHX-256 Hash                                                                                                    |
| S              | ervice Parameters:                                                                                                    |
| Pr<br>Tr<br>Dr | xrt: 443<br>ansport.tcp<br>main name: mst.dnslab.dnsops.gov.                                                                                                    |
| G              | enerated DNS TLSA Record:                                                                                                    |

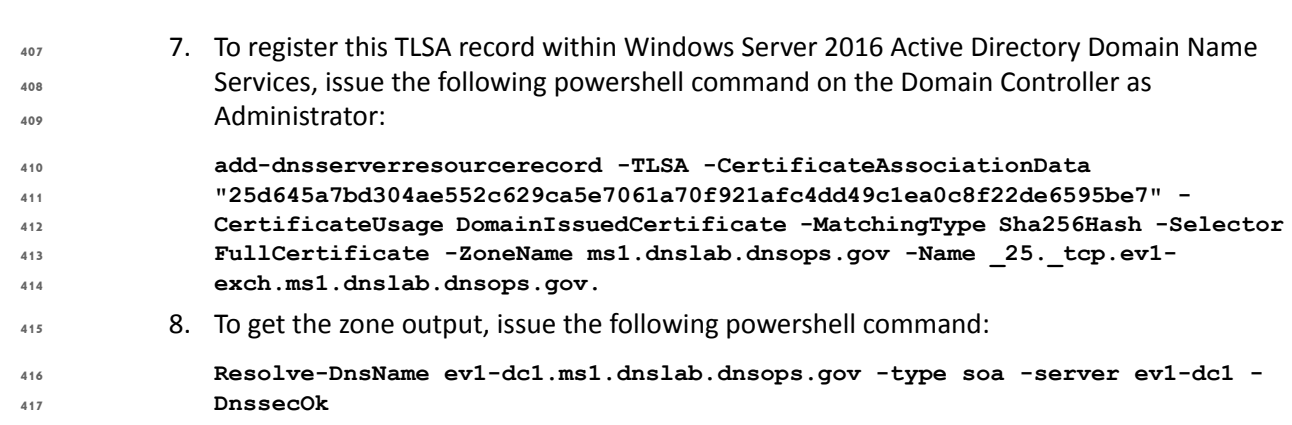

#### G.5.2 Issue S/MIME Certificates and Configure Outlook

| 419        | To i | ssue an S/MIME Digital Signature certificate to the user, go to the Issuing CA (ev1-issuingca).                         |
|------------|------|----------------------------------------------------------------------------------------------------|
| 420<br>421 | 1.   | Open the <b>Certification Authority</b> snap-in, right click on <b>Certificate Templates</b> and select <b>Manage</b> . |
| 422        | 2.   | Find the Exchange Signature Only certificate template, right click and select duplicate.                                |

3. Set Compatibility to Windows Server 2012 R2.

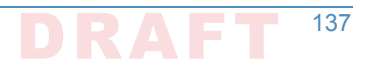

| 🔿 🔄 🗐 🗟 🔽 🖬                      |                                         |               |               |                     |                                                |                  |                    |                 |
|----------------------------------|-----------------------------------------|---------------|---------------|---------------------|------------------------------------------------|------------------|--------------------|-----------------|
| Certificate Templates (ev1-dc1.r | Template Display Name                   | Schema Versio | on            | Vers ^              | Actions                                        |                  |                    |                 |
|                                  | Code Signing                            | 1             |               | 3.1                 | Certificate Templates (ev1-dc1.ms1.dnslab.dnsc |                  |                    |                 |
|                                  | Computer                                | 1             | Properties of | New Ter             | nplate                                         |                  |                    | >               |
|                                  | Cross Certification Authority           | 2             |               |                     |                                                |                  |                    |                 |
|                                  | Directory Email Replication             | 2             | Subject       | Name                | Serv                                           | /er              | Issuance R         | lequirements    |
|                                  | 🕮 Domain Controller                     | 1             | Superse       | uperseded Templates |                                                |                  | Extensions Secur   |                 |
|                                  | Pomain Controller Authentication        | 2             | Compatibility | General             | Request                                        | Handling         | Cryptography       | Key Attestation |
|                                  | EFS Recovery Agent                      | 1             | The term 1    |                     |                                                |                  |                    |                 |
|                                  | Enrollment Agent                        | 1             | versions set  | t in Compa          | available are<br>atibility Settin              | e based o<br>gs. | m me eanlest ope   | staurig system  |
|                                  | Enrollment Agent (Computer)             | 1             |               |                     |                                                | -                |                    |                 |
|                                  | Exchange Enrollment Agent (Offline requ | 1             | Show re       | sulting ch          | ances                                          |                  |                    |                 |
|                                  | Exchange Signature Only                 | 1             |               |                     |                                                |                  |                    |                 |
|                                  | Exchange User                           |               | Compatibi     | lity Setting        | IS                                             |                  |                    |                 |
|                                  | 2 IPSec                                 | 1             | company       |                     |                                                |                  |                    |                 |
|                                  | IPSec (Offline request)                 | 1             | Certificat    | ion Autho           | rity                                           |                  |                    |                 |
|                                  | Kerberos Authentication                 | 2             | Window        | s Server            | 2012 R2                                        |                  | $\sim$             |                 |
|                                  | Rey Recovery Agent                      | 2             |               |                     |                                                |                  |                    |                 |
|                                  | M1 Web Server                           | 4             | Certificat    | e recipien          | t                                              |                  |                    |                 |
|                                  | CCSP Response Signing                   | 3             | Window        | vs 8 / Win          | dows Server                                    | r 2012           | $\sim$             |                 |
|                                  | RAS and IAS Server                      | 2             |               |                     |                                                |                  |                    |                 |
|                                  | Root Certification Authority            | 1             |               |                     |                                                |                  |                    |                 |
|                                  | Router (Offline request)                |               |               |                     |                                                |                  |                    |                 |
|                                  | Smartcard Logon                         |               |               |                     |                                                |                  |                    |                 |
|                                  | 🕮 Smartcard User                        |               |               |                     |                                                |                  |                    |                 |
|                                  | Subordinate Certification Authority     |               |               |                     |                                                |                  |                    |                 |
|                                  | Irust List Signing                      |               | template.     | ngs may n           | ot prevent ei                                  | anier oper       | rating systems fro | m using this    |
|                                  | W User                                  | 1             |               |                     |                                                |                  |                    |                 |
|                                  | User Signature Only                     |               |               |                     |                                                |                  |                    |                 |
|                                  | Web Server                              | 1             |               |                     |                                                |                  |                    |                 |
|                                  | workstation Authentication              | 2             |               |                     |                                                |                  |                    |                 |

425

#### 4. Within the **General** tab provide a name for the new template.

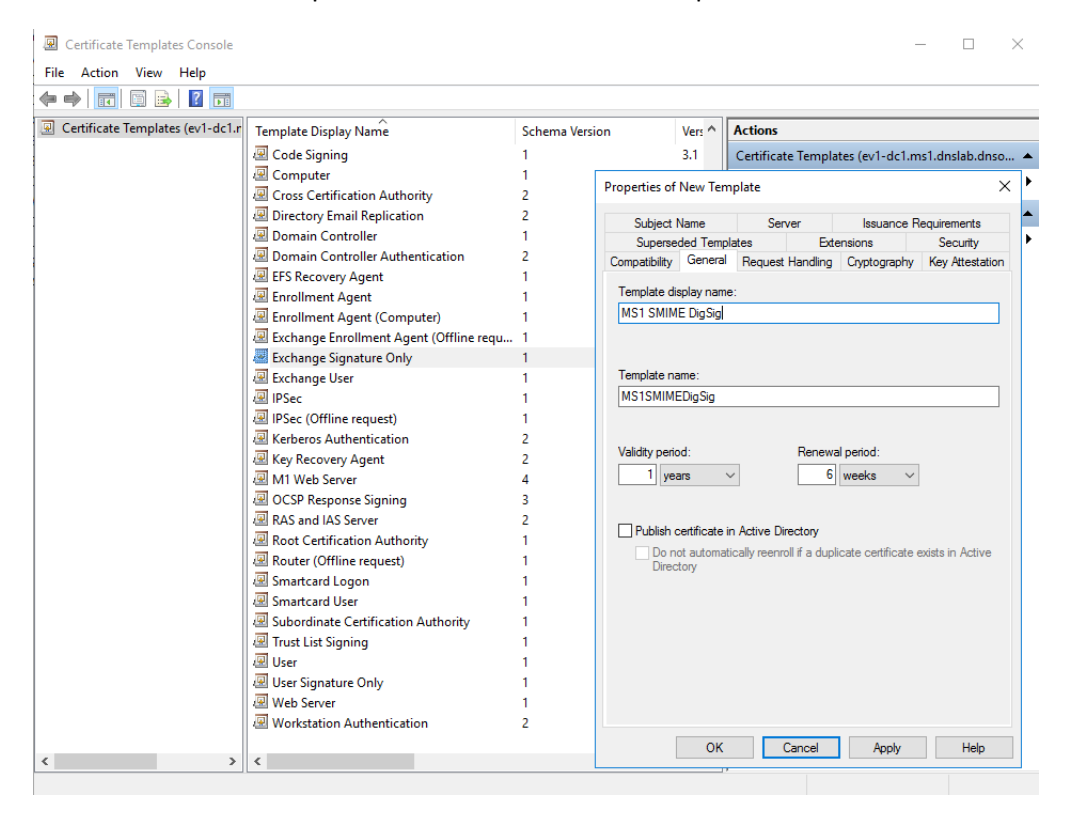

426

# 5. In the Cryptography tab select Request can use any provider available on the subject's computer.

| • 🖬 🗊 💀 🔽 📻                      |                                         |                |                |           |                          |                    |                 |
|----------------------------------|-----------------------------------------|----------------|----------------|-----------|--------------------------|--------------------|-----------------|
| Certificate Templates (ev1-dc1.r | Template Display Name                   | Schema Version |                | Vers ^    | Actions                  |                    |                 |
|                                  | 🖳 Code Signing                          | 1              |                | 3.1       | Certificate Templa       | tes (ev1-dc1.m     | s1.dnslab.dnso  |
|                                  | Computer                                | 1              | Description of | N         |                          |                    |                 |
|                                  | Cross Certification Authority           | 2              | Properties of  | New Ter   | npiace                   |                    |                 |
|                                  | Directory Email Replication             | 2              | Subject 1      | Jame      | Server                   | Issuance R         | equirements     |
|                                  | Domain Controller                       | 1              | Superse        | ded Tem   | olates Exte              | ensions            | Security        |
|                                  | Domain Controller Authentication        | 2              | Compatibility  | Genera    | Request Handling         | Cryptography       | Key Attestation |
|                                  | EFS Recovery Agent                      | 1              |                |           |                          |                    |                 |
|                                  | Enrollment Agent                        | 1              | Provider Cat   | egory:    | Legacy Crypto            | graphic Service    | Provider $\sim$ |
|                                  | Enrollment Agent (Computer)             | 1              | Algorithm na   | me:       | Determined by            | CSP                | ~               |
|                                  | Exchange Enrollment Agent (Offline requ | 1              |                |           |                          |                    |                 |
|                                  | Exchange Signature Only                 | 1              | Minimum Ke     | / size:   | 2048                     |                    |                 |
|                                  | 🚇 Exchange User                         | 1              | Channelli      |           |                          |                    |                 |
|                                  | IPSec                                   | 1              | Choose white   | an crypto | graphic providers can i  | be used for requi  | ests            |
|                                  | IPSec (Offline request)                 | 1              | Request        | s can use | any provider available   | e on the subject s | scomputer       |
|                                  | Kerberos Authentication                 | 2              | Hequest        | s must us | e one of the following j | providers:         |                 |
|                                  | Key Recovery Agent                      | 2              | Providers:     |           |                          |                    |                 |
|                                  | M1 Web Server                           | 4              | Miemoeff       | Page Ca   | mtaamabia Pravidaru      | 1.0                |                 |
|                                  | OCSP Response Signing                   | 3              | Microsoft      | Base Cr   | ptographic Provider v    | er.                | <b>^</b>        |
|                                  | RAS and IAS Server                      | 2              | Microsoft      | Enhance   | ed RSA and AES Crypt     | ographic Provid    | er              |
|                                  | Root Certification Authority            | 1              | Microsoft      | Strong C  | Cryptographic Provider   |                    |                 |
|                                  | Router (Offline request)                | 1              |                |           |                          |                    | ¥               |
|                                  | Smartcard Logon                         | 1              |                |           |                          |                    |                 |
|                                  | Smartcard User                          | 1              | Hequest ha     | sh:       | Determined by            | CSP                |                 |
|                                  | Subordinate Certification Authority     | 1              | Use alter      | nate sign | ature format             |                    |                 |
|                                  | Trust List Signing                      | 1              |                |           |                          |                    |                 |
|                                  | 🚇 User                                  | 1              |                |           |                          |                    |                 |
|                                  | Iser Signature Only                     | 1              |                |           |                          |                    |                 |
|                                  | 🚇 Web Server                            | 1              |                |           |                          |                    |                 |
|                                  | Workstation Authentication              | 2              |                |           |                          |                    |                 |

429

430

431

6. In the Security tab, select Authenticated Users from Group or user names, and allow Read and Enroll.

| • 📦   📰   🔛 📑 📑                  |                                                                                                    |                                                               |                                                                                                    |            |                                                                                                    |              |                                                       |  |
|----------------------------------|----------------------------------------------------------------------------------------------------|---------------------------------------------------------------|----------------------------------------------------------------------------------------------------|------------|----------------------------------------------------------------------------------------------------|--------------|-------------------------------------------------------|--|
| Certificate Templates (ev1-dc1.r | Template Display Name                                                                                                    | Schema Versio                                                 | on                                                                                                    | Vers ^     | Actions                                                                                                    |              |                                                       |  |
|                                  | Code Signing Code Signing Computer Computer Computer Computer Directory Email Replication Domain Controller Domain Controller Fisher Computer Fisher Computer Fisher Computer Fisher Computer Fisher Computer Fisher Computer Fisher Computer Fisher Computer Fisher Computer Fisher Computer Fisher Computer Fisher Computer Fisher Computer Fisher Computer Fisher Computer Fisher Computer Fisher Computer Fisher Computer Computer Computer Fisher Computer Fisher Comput | 1 3.1                                                         |                                                                                                    |            | Certificate Templates (ev1-dc1.ms1.dns                                                                                                    |              |                                                       |  |
|                                  |                                                                                                    | 2<br>2<br>1<br>2<br>1<br>1<br>1<br>1<br>1<br>1<br>1<br>1<br>1 | Properties of New Ter<br>Subject Name<br>Compatibility General<br>Superseded Temp<br>Group or user names:<br>Authenticated U<br>Paul Fox (pfox@<br>BL Domain Admins<br>BL Enterprise Admin<br>Permissions for Authe<br>Full Control |            | A Request Handling Cryptog<br>plates Extensions<br>s:<br>Users<br>@ms1.dnslab.dnsops.gov)<br>(MS1\Comain Admins)<br>ins (MS1\Enterprise Admins) |              | ance Requirements<br>raphy Key Attestatic<br>Security |  |
|                                  |                                                                                                    | 2<br>2<br>4<br>3<br>2                                         |                                                                                                    |            | nticated Users                                                                                                    | Add<br>Allow | Remove<br>Deny                                        |  |
|                                  | Root Certification Authority     Router (Offline request)     Gamatracal Logon     Smartcard Logon     Suportinate Certification Authority                                                                                                    | 1<br>1<br>1<br>1                                              | Read<br>Write<br>Enroll<br>Autoenro                                                                                                    |            |                                                                                                    |              |                                                       |  |
|                                  | 교 Trust List Signing<br>교 User<br>교 User Signature Only<br>교 Web Server                                                                                                    | 1<br>1<br>1                                                   | For special<br>Advanced.                                                                                                    | permissior | ns or advanced settin                                                                                                    | gs, click    | Advanced                                              |  |

433 434

435

 In the Subject Name tab, select Build for this Active Directory information -> Email name (note: make sure the mail attribute on the recipient's Active Directory object is populated with the correct email address)

| ☑ Certificate Templates Conso<br>File Action View Help<br>► ➡   🛐 🛐 🔒 🛛 💽 | e                                       |                   |               |                         |                         |           |                      | -               |  |
|---------------------------------------------------------------------------|-----------------------------------------|-------------------|---------------|-------------------------|-------------------------|-----------|----------------------|-----------------|--|
| Certificate Templates (ev1-de                                             | 1.r Template Display Name               | Schema Version Ve |               | Vers ^                  | Actions                 |           |                      |                 |  |
|                                                                           | Code Signing                            | 1                 |               | 3.1                     | Certificate             | Templ     | ates (ev1-dc1.n      | ns1.dnslab.dnso |  |
|                                                                           | Computer                                | 1                 | D 10 1        | ы т                     |                         |           |                      | ~               |  |
|                                                                           | Cross Certification Authority           | 2                 | Properties of | New Tel                 | mpiate                  |           |                      | ^               |  |
|                                                                           | Directory Email Replication             | 2                 | Compatibility | Genera                  | Bequest H               | Handling  | Cryptography         | Key Attestation |  |
|                                                                           | Domain Controller                       | 1                 | Superse       | ded Tem                 | plates                  | Ext       | tensions             | Security        |  |
|                                                                           | Domain Controller Authentication        | 2                 | Subject       | Vame                    | Serv                    | er        | Issuance F           | Requirements    |  |
|                                                                           | EFS Recovery Agent                      | 1                 | OBartis       | 4 has                   |                         |           |                      |                 |  |
|                                                                           | Enrollment Agent                        | 1                 | U Supply in   | i the requ              | Jest                    |           |                      |                 |  |
|                                                                           | Enrollment Agent (Computer)             | 1                 | Use           | subject ir<br>wal reque | nformation from<br>ests | n existin | g certificates for a | autoenroliment  |  |
|                                                                           | Exchange Enrollment Agent (Offline requ | . 1               |               |                         |                         |           |                      |                 |  |
|                                                                           | Exchange Signature Only                 | 1                 | Build from    | n this Act              | tive Directory          | informati | ion                  |                 |  |
|                                                                           | Exchange User                           | 1                 | Select thi    | s option t              | to enforce cor          | nsistency | y among subject r    | names and to    |  |
|                                                                           | IPSec                                   | 1                 | simplify ce   | artificate              | administration          |           |                      |                 |  |
|                                                                           | IPSec (Offline request)                 | 2                 | Subject n     | ame form                | nat:                    |           |                      |                 |  |
|                                                                           | Kerberos Authentication                 | 2                 | Common        | name                    |                         |           |                      | $\sim$          |  |
|                                                                           | M1 Web Seprer                           | 2                 | 🗌 Includ      | e e-mail ı              | name in subje           | ct name   |                      |                 |  |
|                                                                           |                                         | 3                 | Include t     | nis inform              | ation in altern         | ate subie | ect name:            |                 |  |
|                                                                           | RAS and IAS Server                      | 2                 | E-mail        | name                    | alon alon               | 000000    | oot namo.            |                 |  |
|                                                                           | Root Certification Authority            | 1                 |               | name                    |                         |           |                      |                 |  |
|                                                                           | Router (Offline request)                | 1                 |               | nincinal r              | name (LIPN)             |           |                      |                 |  |
|                                                                           | Smartcard Logon                         | 1                 | Servic        | e nrincin               | al name (SPN            | n         |                      |                 |  |
|                                                                           | Smartcard User                          | 1                 | Gervic        | - princip               |                         | ,<br>,    |                      |                 |  |
|                                                                           | Subordinate Certification Authority     | 1                 |               |                         |                         |           |                      |                 |  |
|                                                                           | I Trust List Signing                    | 1                 |               |                         |                         |           |                      |                 |  |
|                                                                           | I User                                  | 1                 |               |                         |                         |           |                      |                 |  |
|                                                                           | 🖳 User Signature Only                   | 1                 |               |                         |                         |           |                      |                 |  |
|                                                                           | 🖳 Web Server                            | 1                 |               |                         |                         |           |                      |                 |  |
|                                                                           | Workstation Authentication              | 2                 |               |                         |                         |           |                      |                 |  |
|                                                                           |                                         |                   |               | OK                      | C                       | ancel     | Apply                | Help            |  |
|                                                                           | > <                                     |                   |               |                         |                         |           |                      |                 |  |

| 437<br>438<br>439 | 8. | On the Windows 10 workstation, log on as the user that will receive the S/MIME Digital Signature certificate. Start certmgr.msc -> Personal -> right click: all tasks -> request new certificate. |
|-------------------|----|----------------------------------------------------------------------------------------------------|
| 440<br>441        | 9. | Select the <b>Active Directory Enrollment Policy -&gt;</b> select the certificate template that was just created and follow the prompts.                                                          |
| 442<br>443        | 10 | Once completed, the S/MIME digital signature certificate will be in the user's Personal -> Certificate store and can be used for S/MIME digital signature within Outlook.                         |
| 444               | 11 | . To configure Outlook to use the new S/MIME certificate:                                                                                                    |
| 445               |    | a. Open Outlook 2016.                                                                                                    |
| 446               |    | b. Click on File, and then Options.                                                                                                    |
| 447               |    | c. In the left-hand menu click on <b>Trust Center</b> .                                                                                                    |

d. Click on the **Trust Center Settings** box.

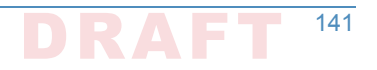

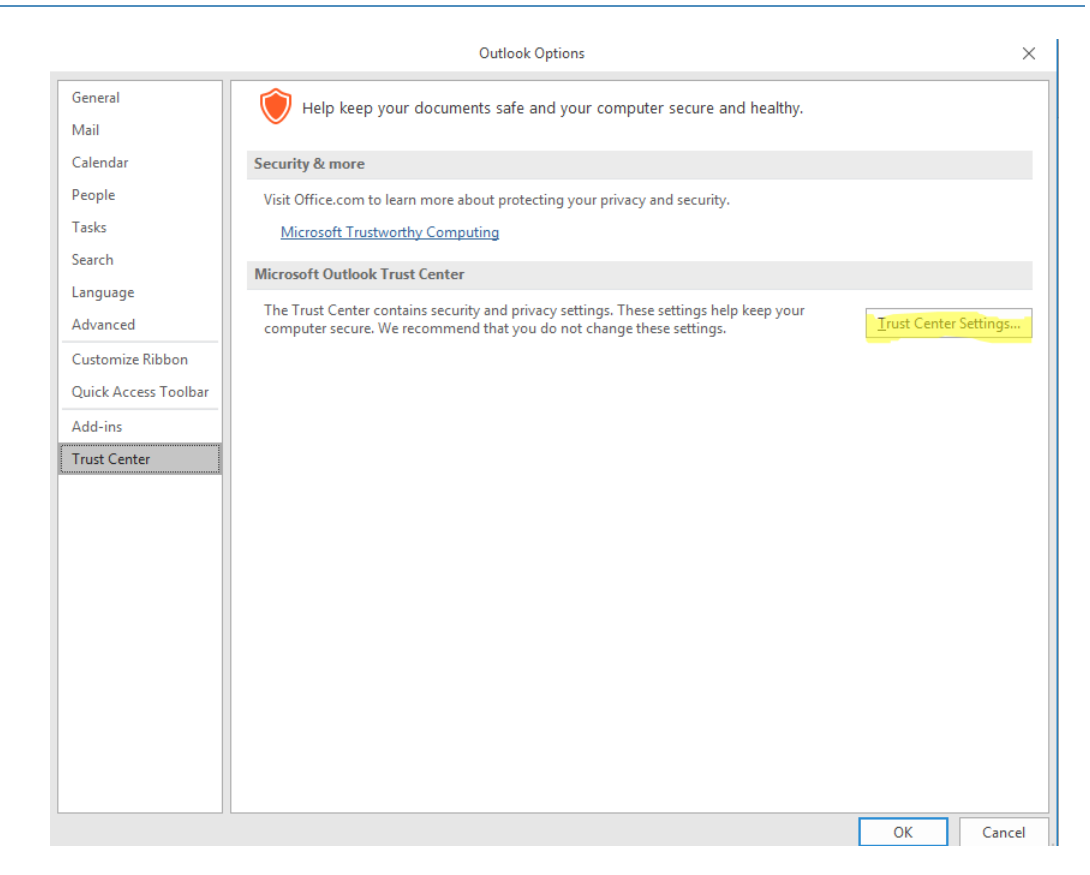

450

#### e. Click Email Security in the left-hand menu.

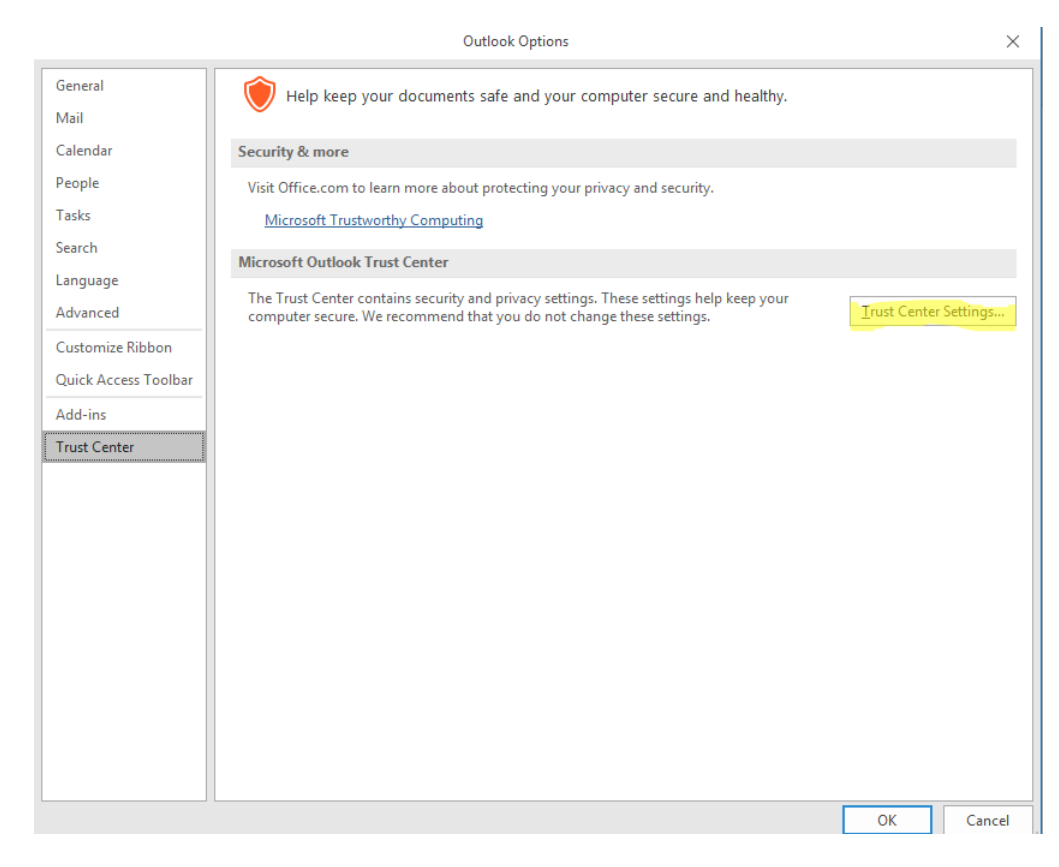

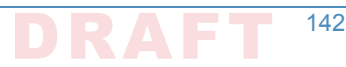

- f. Click the **Settings** button within the **Encrypted Email** section.
  - g. Enter a name within the Security Settings Name field.
  - h. Select the **Signing Certificate** by clicking on the **Choose** button for the signing certificate, and select the **Hash Algorithm**.
- i. If you have an S/MIME encryption certificate select the **Choose** button for the encryption certificate and select the **Encryption Algorithm**.
  - j. Select the radio button **Send these certificates with signed messages**.

| Trusted Publishers  | Encrypted email                                                                                        | Security Setting Preferences                                   |  |  |  |  |  |
|---------------------|----------------------------------------------------------------------------------------------------|----------------------------------------------------------------|--|--|--|--|--|
| Privacy Options     |                                                                                                    | Security Settings Name:                                        |  |  |  |  |  |
| Email Security      | Encrypt contents and attachments for outgoing messages                                                 | My S/MIME Settings (prox@ms1.ansiab.ansops.gov)                |  |  |  |  |  |
| Attachment Handling | Agd digital signature to outgoing messages Send clear text signed message when sending signed messages | Cryptography Format: S/MIME ~                                  |  |  |  |  |  |
| Automatic Download  | Request S/MIME receipt for all S/MIME signed messages                                                  | Default Security Setting for this cryptographic message format |  |  |  |  |  |
| Macro Sottings      | Default Setting:                                                                                       | Default Security Setting for all cryptographic messages        |  |  |  |  |  |
| Macro Settings      |                                                                                                    | Security Labels New Delete                                     |  |  |  |  |  |
| Programmatic Access | Digital IDs (Certificates)                                                                             | Certificates and Algorithms                                    |  |  |  |  |  |
|                     | Digital IDs or Certificates are documents that allow you to prove your identity                        | Choose                                                         |  |  |  |  |  |
|                     | Publish to GAL Import/Export Get a Digital ID                                                          | Hash Algorithm: SHA256                                         |  |  |  |  |  |
|                     | Read as Plain Text                                                                                     | Encryption Certificate: pfox@ms1.dnslab.dnsops.gov Choose      |  |  |  |  |  |
|                     |                                                                                                    | Encryption Algorithm: AES (256-bit) V                          |  |  |  |  |  |
|                     | Read all digitally signed mail in plain text                                                           | Send these certificates with signed messages                   |  |  |  |  |  |
|                     | Tread on anglenny angled man in print cere                                                             |                                                                |  |  |  |  |  |
|                     | Script in Folders                                                                                      | General Details Certification Path                             |  |  |  |  |  |
|                     | Allow script in shared folders                                                                         | Show: <all></all>                                              |  |  |  |  |  |
|                     | Allow script in Public <u>F</u> olders                                                                 |                                                                |  |  |  |  |  |
| v                   | Vindows Security X                                                                                     | Field Value /                                                  |  |  |  |  |  |
|                     | alast a Cartificata                                                                                    | CRL Distribution Points     [1]CRL Distribution Points         |  |  |  |  |  |
| 2                   | Select a Certificate                                                                                   | authority Information Access [1]Authority Info Access: Acc     |  |  |  |  |  |
|                     | Paul Fox                                                                                               | Key Usage Digital Signature (80)                               |  |  |  |  |  |
|                     | Issuer: EV1-ISSUING                                                                                    | Thumbprint algorithm sha 1                                     |  |  |  |  |  |
|                     |                                                                                                    | Thumbprint 23 21 t6 27 de 95 2t 16 69 a9                       |  |  |  |  |  |
|                     | valid From: 9/30/2016 to 9/30/2017                                                                     |                                                                |  |  |  |  |  |
|                     | Click here to view certificate properties                                                              |                                                                |  |  |  |  |  |
|                     |                                                                                                    |                                                                |  |  |  |  |  |
|                     | OK Cancol                                                                                              |                                                                |  |  |  |  |  |
|                     | UK Calicel                                                                                             |                                                                |  |  |  |  |  |

453

454

455

456

457

458

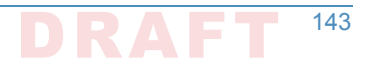

## Appendix H Installation and Configuration of DNS Authority, DNS Cache, and DNS Signer at the NCCoE

The NCCoE lab contained one DNS Signer appliance, and one VM instance each of DNS Authority and DNS Cache. These systems were not subject to special configurations beyond normal network configuration. The normal installation and setup for Secure64 products is found in the documentation (online at: https://support.secure64.com/).

There are no special configuration options needed for supporting DANE aware mail servers or
 clients with Secure64 DNS products. DANE Resource Record types are treated as any other valid
 DNS RRtype.

#### "H.1 DNS Signer

Once the DNS Signer appliance is installed and initially set up, there are no special configuration options needed when deploying DANE to support email. Once a certificate is obtained (or generated) for the SMTP server, a TLSA RR needs to be generated and added to the zone. This can be done using one of the tools or websites described in Section 3.4 above. Once the TLSA RR is generated, the zone can be manually updated by editing the zone file or updated via dynamic update. Enterprises should follow any established procedure.

### "H.2 DNS Authority

Like DNS Signer, above, there is no difference between a standard setup of the authoritative
 server, and an authoritative server that hosts DANE RRtypes. Secure64 users should consult
 their product documentation on how to set up a DNS Authority instance.

### <sup>22</sup>H.3 DNS Cache

Like DNS Signer and DNS Authority, there are not additional steps in configuring a DNS Cache instance for supporting DANE. However, DANE requires the use of DNSSEC validation, so DNS Cache administrators (i.e. those that can enable the **cachdnsadmin** role) must enable DNSSEC validation and insure that the DNS Cache has a set of initial trust anchors.

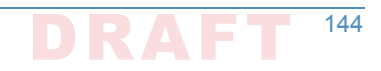